# Online Services for Individuals

# E-Services Account User Guide

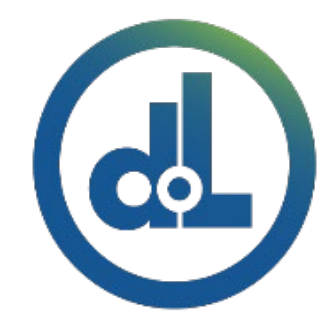

Department of Licensing, Washington State TECHNICAL TRAINING TEAM

#### Table of Contents

| Introduction                                                    | 3   |
|-----------------------------------------------------------------|-----|
| License Express Account Set Up                                  | 4   |
| Getting Started                                                 | 4   |
| Register For Your License eXpress Account                       | 5   |
| Reset Your Account Password                                     | 8   |
| License Express Account Transactions                            | 9   |
| Driver License Transactions                                     | 9   |
| Add a Driver License or an ID to your License eXpress Account   | 9   |
| Pre-Apply for Your First Washington License, Permit, or ID Card | 13  |
| Change Your License or ID Card Address                          | 18  |
| Purchase Your Driving Record                                    | 21  |
| Request a DUI Hearing                                           | 26  |
| Request a Non-DUI Hearing                                       | 33  |
| Update Email Renewal Notices                                    | 36  |
| Schedule an Appointment                                         | 37  |
| Renew Your License                                              | 41  |
| Replace Your License                                            | 48  |
| Submit CDL Medical Documents                                    | 55  |
| Submit Military or Veteran Verification Documentation           | 58  |
| Manage Your Documentation Submission                            | 61  |
| View Your Reinstatement Letter                                  | 62  |
| Vehicle Transactions                                            | 63  |
| Add a Vehicle to Your LX Account                                | 63  |
| Add Your Boat to Your LX Account                                | 65  |
| Remove Your Vehicle or Vessel From Your LX Account              | 67  |
| Renew Your Vehicle Tabs (Registration)                          | 68  |
| Email Renewal Reminders for Vehicle or Vessel                   | 74  |
| Change Your Vehicle or Vessel Address                           | 75  |
| Submit a Disabled Parking Temporary Placard Application         | 78  |
| Manage Your Documentation Submission                            | 82  |
| Renew Your Boat Decals                                          | 83  |
| Replace Your Vehicle Tabs or Vessel Decals                      | 89  |
| Vehicle/Vessel Report of Sale                                   | 93  |
| Account Options                                                 | 100 |
| Converting and Removing License Express (LX) Accounts           | 100 |
| Converting LX Accounts                                          | 100 |
| Removing LX Accounts                                            | 102 |

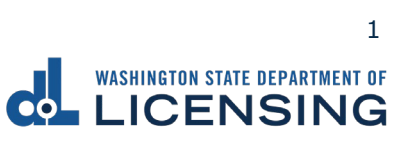

| View Messages                                              | 103 |
|------------------------------------------------------------|-----|
| View Submissions                                           | 103 |
| View Report of Sale History or Reprint receipt             | 103 |
| Technical Support                                          | 105 |
| DOL Virtual Assistant                                      | 105 |
| Support ID                                                 | 106 |
| No Logon Transactions                                      | 108 |
| Driver License Transactions                                | 108 |
| Renew a Driver License or State ID                         | 108 |
| Replace a Driver License or State ID                       | 119 |
| Check License Status                                       | 128 |
| Submit CDL Medical Documents                               | 130 |
| Submit Military or Veteran Verification Documentation      | 137 |
| Manage Document Uploads                                    | 142 |
| Enhanced License/ID Documents to Bring to Your Appointment | 145 |
| Scheduling an Appointment                                  | 151 |
| Change or Cancel Your Appointment                          | 157 |
| Request a Reinstatement Letter                             | 161 |
| Vehicle and Vessel Transactions                            | 164 |
| Vehicle Transactions                                       | 164 |
| Renew Vehicle Registration                                 | 164 |
| Replace a Lost or Stolen Tab                               | 172 |
| Submit a Report of Sale                                    | 179 |
| Estimate Vehicle Registration Costs                        |     |
| Change your Vehicle Address                                |     |
| Submit a Disabled Parking Temporary Application            | 196 |
| Manage Document Uploads                                    | 201 |
| Vessel Transactions                                        | 204 |
| Renew a Vessel Registration                                | 204 |
| Replace a Lost Decal                                       | 213 |
| Submit a Report of Sale                                    | 220 |
| Estimate Vessel Registration Costs                         | 225 |
| Change your boat address                                   | 227 |

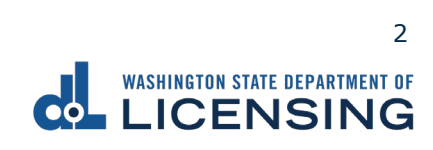

## Introduction

The Department of Licensing (DOL) offers two options for you to conduct business online. Through License eXpress or the No Log On portal. This guide is broken into two sections that outline the steps to help you navigate through each option. Additionally, our virtual assistant is there to guide you and answer questions along the way!

Welcome to online services at DOL!

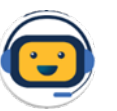

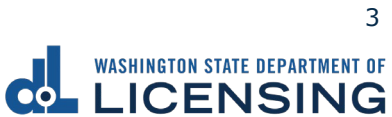

# **License Express Account Set Up**

## **Getting Started**

Welcome to License Express! Below are some benefits of registering for a License Express account.

With License eXpress (LX) for individuals you can renew or replace your:

- Tabs and decals for your vehicles, boats, and trailers.
- Driver license or Enhanced driver license (you must use LX to complete enhanced driver license transactions online).
- ID card or Enhanced ID.

Stay up to date by knowing when:

- Your tab or decal renewal is due.
- Your driver license or ID card expires.

More features offered to you in LX:

- Find out how much your tabs will cost before renewing.
- Purchase your driving record.
- Replace your driver license or ID card.
- Sign up, update, or remove your email renewal reminders we send you for your vehicle or boat.

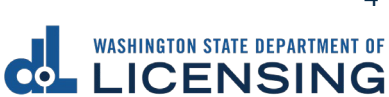

## **Register For Your License eXpress Account**

Use the following process to register for a License eXpress (LX) account if you do not already have one.

- 1. Go to <u>secure.dol.wa.gov</u>.
- 2. Click the **Join now!** button.

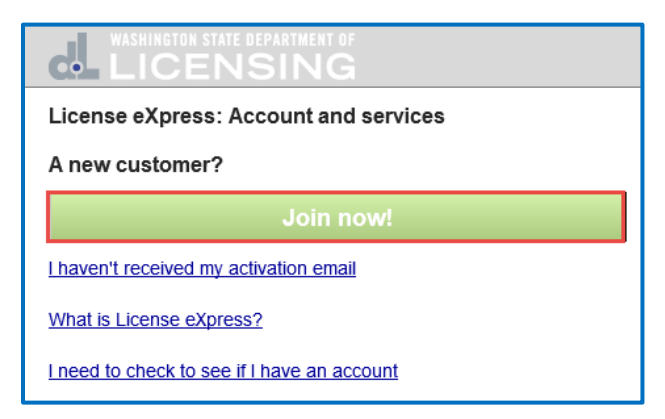

3. Select License eXpress for individuals and click Continue.

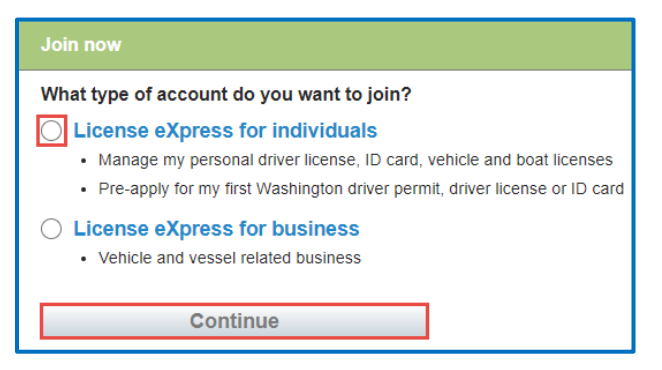

4. Enter the First name, enter the Last name, and click **Continue**.

| License eXpress for individuals - Step 1 of 4          |
|--------------------------------------------------------|
| License eXpress for individuals<br>Tell us who you are |
| First name                                             |
| I                                                      |
| Last name                                              |
|                                                        |
|                                                        |
| Continue                                               |

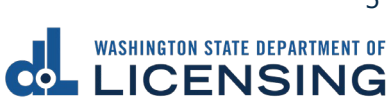

5. Enter the Username, enter the Email, Confirm email, and click **Continue**.

| Registration - Step 2 of 4                                                        |
|-----------------------------------------------------------------------------------|
| License eXpress for individuals<br>Zola, please continue setting up your account. |
| I want to use my existing SecureAccess WA account.                                |
| Username                                                                          |
| No spaces, 4 or more characters                                                   |
| Email                                                                             |
| Confirm email                                                                     |
|                                                                                   |
| Continue                                                                          |

6. Enter the Password, Confirm password, and click **Register me**. Passwords must have 10 characters and at least 3 of the following: A number, a special character (\$ % #), an upper-case letter, and a lower-case letter.

| Registration - Step 3 of 4                                                                                                    |
|----------------------------------------------------------------------------------------------------|
| License eXpress for individuals<br>Registering username: User21                                                                                                    |
| <ul> <li>Password must have 10 characters and at least 3 of the following:</li> <li>A number,</li> <li>A special character like (\$ % #),</li> <li>An upper case letter,</li> <li>A lower case letter.</li> </ul> |
| Password                                                                                                    |
| Confirm password                                                                                                    |
| Register me                                                                                                    |

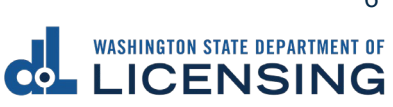

7. Check your email account for a message from `noreply@dol.wa.gov' and click on the **activation** hyperlink. You cannot login until this step is complete.

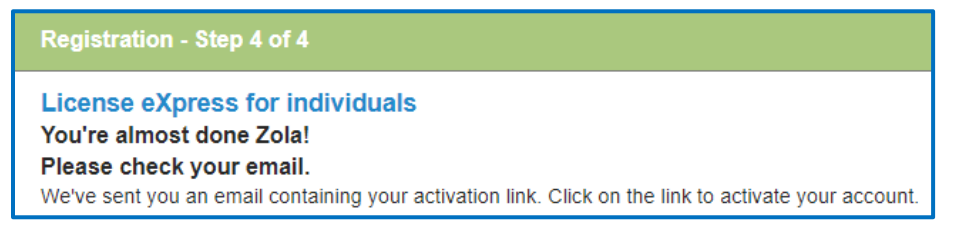

8. Enter your Username and Password and click **Login** to access your account.

| WASHINGTON STATE DEPARTMENT OF                                                                         |
|----------------------------------------------------------------------------------------------------|
| License eXpress: Account and services                                                                  |
| Thank you User2121, you have successfully activated your account. Please login to manage your account. |
| Username                                                                                               |
| Password                                                                                               |
| Login                                                                                                  |
| L forgot my username                                                                                   |

#### **Reset Your Account Password**

Follow the process below to reset your password. The Department of Licensing sends you an email to the address you provide. Wait 20 minutes before logging in with the new temporary password if your account is locked.

- 1. Go to secure.dol.wa.gov.
- 2. Click the **I forgot my password** hyperlink.

| Already joined?    |
|--------------------|
| Username           |
| I                  |
| Password           |
| Login              |
| Lorgot my username |

3. Enter the Username and Email and click **Reset my password**.

| I forgot my password<br>If you forgot your password, we'll send you an email to reset it. Please give us the following | ıg: |
|----------------------------------------------------------------------------------------------------|-----|
| Username                                                                                                    |     |
| Email - that we have on file for you.                                                                                  |     |
| Reset my password                                                                                                    |     |

- 4. Click the **Back** button to return to the login screen.
- 5. Check your email account to get the new temporary password and type it when logging in, do not copy and paste.

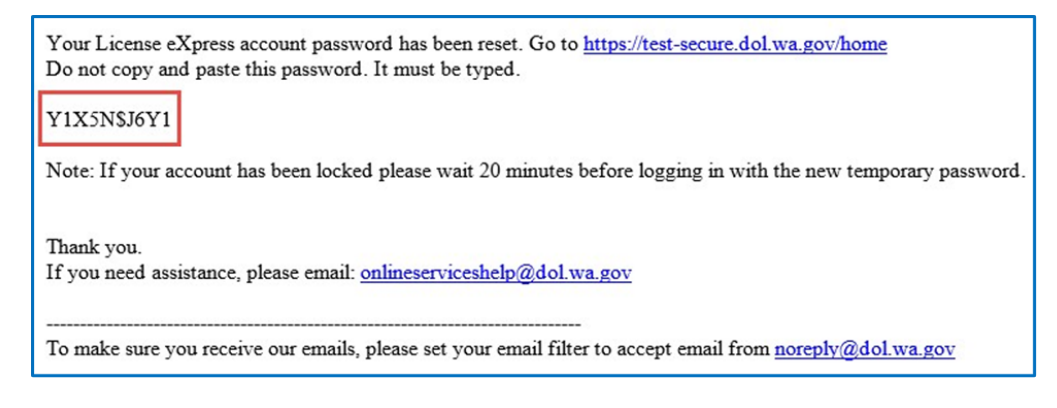

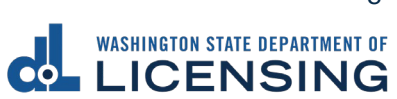

# **License Express Account Transactions**

Once your License Express account is created you can complete the following transactions. This section is split into two parts: Driver License Transactions and Vehicle & Vessel Transactions.

### **Driver License Transactions**

#### Add a Driver License or an ID to your License eXpress Account

Now that you have registered and activated your account, you can login to manage your account and services. Complete this process if **you already have a Washington state driver license or ID card**. Refer to the <u>Pre-Apply for your First</u> <u>Washington Driver License or ID Card</u> instructions, if you do not already have Washington driver license or ID card.

- 1. Go to <u>secure.dol.wa.gov</u>.
- 2. Enter the Username, enter the Password, and click **Login**.

| Already joined?                      |   |
|--------------------------------------|---|
| Please login to manage your account. |   |
| Username                             | - |
| 1                                    |   |
| Password                             | - |
|                                      | 1 |
| Login                                |   |
| l forgot my username                 | _ |
| I forgot my password                 |   |

3. Click the **LX: Manage my personal driver license, ID card, vehicle, and boat licenses** hyperlink. This hyperlink only shows the first time you login after the account is activated.

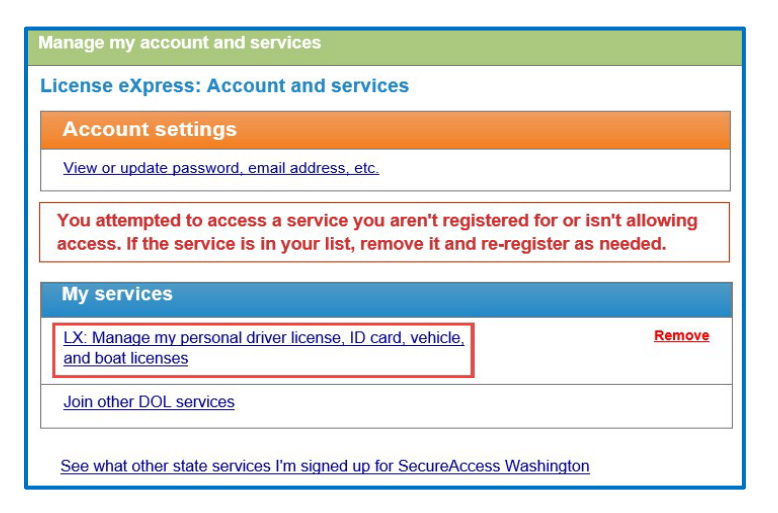

4. Select **Yes** or **No** for the Do you have a WA licensing record dropdown menu, click **Next**, and complete one of the following processes:

| Welcome to License eXp           | ress                                                                                                    |
|----------------------------------|----------------------------------------------------------------------------------------------------|
| Introduction<br>What you'll need | You'll need information from legal documents<br>Refer to these for the information you provide<br>• Previous Driver License or State Id<br>• Birth Certificate<br>• Passport<br>• Social Security Card (if applicable) |
|                                  | Let's figure out next steps Do you have a WA licensing record? * Required                                                                                                    |

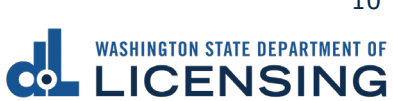

#### Yes:

- a. Verify your information by completing the following fields and click the Next button:
  - i. First name. Alternatively, click the No first name hyperlink and click the I do not have a first name checkbox.
  - ii. Middle name. Alternatively, click the No middle name hyperlink and click the I do not have a middle name checkbox.
  - iii. Last name.
  - iv. Select the appropriate option from the Suffix dropdown menu, if applicable.
  - v. Date of Birth (DOB).
  - vi. WA license number (LIC#). Alternatively, click the Lost license? hyperlink if you are trying to replace your current License/ID.
  - vii. Social Security Number. Alternatively, click the No Social Security Number hyperlink and click the I don't have a Social Security # checkbox.

| Welcome to License eXp | ress                                                                  |
|------------------------|-----------------------------------------------------------------------|
|                        |                                                                       |
| Introduction           | Verify your information                                               |
| What you'll need       | The information you provide must match what we have on record.        |
| Your information       | You will need to bring these documents in later as proof of identity. |
| Basic information      |                                                                       |
|                        | First name *                                                          |
|                        | Required                                                              |
|                        | No first name?                                                        |
|                        | *<br>Middle name                                                      |
|                        | Required                                                              |
|                        | No middle name?                                                       |
|                        | * Last name                                                           |
|                        | Required                                                              |
|                        | Suffix                                                                |
|                        | ~                                                                     |
|                        | Pate of birth (DOB)                                                   |
|                        | Required 🗐                                                            |
|                        | Secial Security Number                                                |
|                        | Required                                                              |
|                        | negarea                                                               |
|                        | No Social Security Number?                                            |

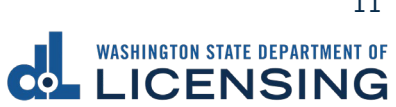

No:

- a. Select the appropriate option from the What would you like to apply for dropdown menu and complete the applicable steps below, if applicable:
- b. Select the appropriate option from the Standard or enhanced license/ID dropdown menu.
- c. Select Yes or No for the Are you a U.S. citizen dropdown menu, if applicable. You must be a U.S. citizen to get an enhanced license/ID.

| Let's figure out next steps        |   |
|------------------------------------|---|
| Do you have a WA licensing record? |   |
| No                                 | ~ |
|                                    |   |
| What would you like to apply for?  |   |
| Required                           | ~ |
| Standard or enhanced license/ID?   |   |
| Required                           | ~ |
| *<br>Are vou a U.S. citizen?       |   |
| Required                           | ~ |

- d. Click the **Next** button.
- 5. Verify your Contact information by completing the following fields and click the **Next** button.
  - a. Email and Confirm email.
  - b. Select the applicable option from the Preferred phone type dropdown menu.
  - c. Phone number.

| information   |         | Confirm email        |
|---------------|---------|----------------------|
|               |         | Confirm email        |
|               |         |                      |
| @FAKEMAIL.COM |         | NOMONIE@FAKEMAIL.COM |
| one type      |         | *<br>Phone number    |
|               | ~       | Required             |
| ,<br>,        | ne type | ne type<br>V         |

6. Review the Summary and click **Submit** to proceed or **Previous** to make changes.

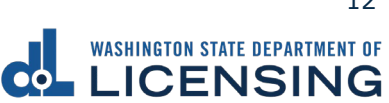

#### Pre-Apply for Your First Washington License, Permit, or ID Card

When you log in for the first time after registering your account, you will immediately start the pre-apply process. This process is for someone who does not already have a Washington state driver license or ID card. If you already have a WA state driver license or ID card, you will follow the shorter process to Add a Driver License or an ID to your License eXpress Account.

- 1. Login to License eXpress secure.dol.wa.gov.
- 2. Complete the following information and click **Next**.
  - a. Select **Yes** or **No** from the Do you have a WA licensing record? dropdown menu.
  - b. Select the appropriate option from the What would you like to apply for? dropdown menu.
  - c. Select Standard or Enhanced from the Standard or enhanced license/ID? dropdown menu. You must be a U.S. citizen to get an enhanced license/ID.
  - d. Select **Yes** or **No** for the Are you a U.S. citizen? dropdown menu, if applicable.

| Let's figure out next steps        |   |  |
|------------------------------------|---|--|
| Do you have a WA licensing record? |   |  |
| Required                           | ~ |  |
|                                    |   |  |
| What would you like to apply for?  |   |  |
| Required                           | ~ |  |
| Standard or enhanced license/ID?   |   |  |
| Required                           | ~ |  |
| * Are you a U.S. citizen?          |   |  |
| Required                           | ~ |  |

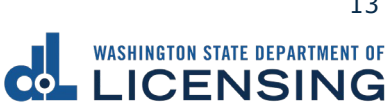

- 3. Complete the following information and click **Next**. The information you provide must match what we have on record.
  - a. Enter your First name. Alternatively, click the **No first name** hyperlink and click the **I do not have a first name** checkbox
  - b. Enter the Middle name. Alternatively, click the **No middle name** hyperlink and click the **I do not have a middle name** checkbox.
  - c. Enter the Last name and select the appropriate option from the Suffix dropdown menu, if applicable.
  - d. Enter the Date of Birth (DOB).
  - e. Enter the WA license number (LIC#). Alternatively, click the Lost license hyperlink if you are trying to replace your current License/ID.
  - f. Enter the Social Security Number. Alternatively, click the **No Social Security Number** hyperlink and click the **I don't have a Social Security #** checkbox.

| Welcome to License eXp                               | press                                                                                                    |
|------------------------------------------------------|----------------------------------------------------------------------------------------------------|
| Introduction<br>What you'll need<br>Your information | Verify your information<br>The information you provide must match what we have on record.<br>You will need to bring these documents in later as proof of identity. |
| Basic information                                    | First name * Required                                                                                                    |
|                                                      | No first name? Middle name * Required                                                                                                    |
|                                                      | No middle name?<br>Last name<br>*<br>Required                                                                                                    |
|                                                      | Suffix                                                                                                    |
|                                                      | Required                                                                                                    |
|                                                      | Required No Social Security Number?                                                                                                    |

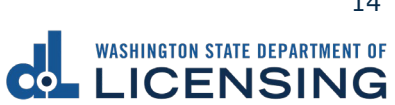

4. Enter the Phone number and click **Next**.

| Nelcome to License eXpress |                      |                      |  |  |
|----------------------------|----------------------|----------------------|--|--|
| Introduction               | Contact information  |                      |  |  |
| What you'll need           | Email                | Confirm email        |  |  |
| Your information           | NOMONIE@FAKEMAIL.COM | NOMONIE@FAKEMAIL.COM |  |  |
| Basic information          | Preferred phone type | *<br>Phone number    |  |  |
| Contact information        | Cell Phone Y         | Required             |  |  |
|                            |                      |                      |  |  |

- 5. Complete the following steps, for the Physical appearance, and click **Next**.
  - a. Select the appropriate options from the Feet and Inches dropdown menus.
  - b. Enter the Weight.
  - c. Select the appropriate option from the Gender dropdown menu.
  - d. Select the appropriate option from the Eye Color dropdown menu.
  - e. Select the appropriate option from the Do you wear corrective lenses dropdown menu.

| Welcome to License eXpress |                                     |  |  |
|----------------------------|-------------------------------------|--|--|
|                            |                                     |  |  |
| Introduction               | Physical appearance                 |  |  |
| What you'll need           | Height and weight                   |  |  |
| Your information           | Feet Inches                         |  |  |
| Basic information          | Required ~ Required ~               |  |  |
| Contact information        | *<br>Weight (lbs)                   |  |  |
| Physical appearance        | Required                            |  |  |
|                            | Additional information              |  |  |
|                            | ender *                             |  |  |
|                            | Required ~                          |  |  |
|                            | *<br>Eye Color                      |  |  |
|                            | Required ~                          |  |  |
|                            | *<br>Do you wear corrective lenses? |  |  |
|                            | Required ~                          |  |  |

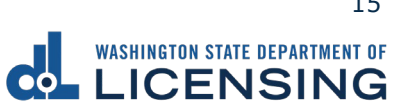

- 6. Complete the following steps for the Residential address and click **Next**.
  - a. Enter the Street address and select the appropriate option from the Unit type dropdown menu and enter the Unit, if applicable.
  - b. Enter the City and Zip code.
  - c. Select **Yes** or **No** from the Is this also your mailing address dropdown menu. If you select No, you have an opportunity to enter your mailing address in a later section.

| Introduction                          | Residential address               |            |
|---------------------------------------|-----------------------------------|------------|
| What you'll need                      | Enter your address below.         |            |
| Your information<br>Basic information | *<br>Street address               | Street 2   |
| Contact information                   | Required                          |            |
| Physical appearance                   | Unit type Unit                    | City *     |
| Address                               | ~                                 | Required   |
| Residential address                   | State                             | Zip code * |
|                                       | WA - WASHINGTON                   | Required   |
|                                       | k this also your mailing address? |            |
|                                       | Required ~                        |            |

- 7. Verify the address and click **Next**.
- 8. Complete the following steps for the Mailing address, if applicable, and click **Next**.
  - a. Enter the Street address and select the appropriate option from the Unit type dropdown menu and enter the Unit, if applicable.
  - b. Enter the City and select the appropriate option from the State dropdown menu.
  - c. Enter the Zip code.

| Welcome to License eXpre | 255                       |            |
|--------------------------|---------------------------|------------|
| Introduction             | Mailing address           |            |
| What you'll need         | Enter your address below. |            |
| Your information         | *                         |            |
| Basic information        | Street address            | Street 2   |
| Contact information      | Required                  |            |
| Physical appearance      | Unit type Unit            | City       |
| Address                  | ~                         | Required   |
| Residential address      | State                     | Zip code * |
| Verify residential       | WA - WASHINGTON ~         | Required   |

9. Confirm the mailing address and click **Next**, if applicable.

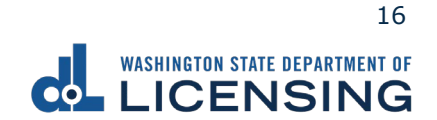

- 10.Complete the following for Previous license, ID card, or Instruction permit and click **Next**.
  - a. Select **Yes** or **No** for the Have you ever had or do you currently have a driver license, permit, or ID card from another jurisdiction dropdown menu.
  - b. Select the appropriate option for the Do you have this card in your possession dropdown menu. Skip to step 11 when selecting No.
    - i. Select the appropriate option from the Type of Driver License or ID dropdown menu.
    - ii. Select the appropriate option from the Issuing jurisdiction dropdown menu.
    - iii. Enter the Issue date and the Expiration date.
    - iv. Enter the Name as it appears on the card and the Driver's license or ID number.
    - v. Select the appropriate options from the following dropdown menus, if applicable:
      - A. Is this a photo document?
      - B. Is this a temporary document?
      - C. Is this an enhanced card?

| Welcome to License eXp               | ress                                                                                                    |                                      |           |                          |
|--------------------------------------|----------------------------------------------------------------------------------------------------|--------------------------------------|-----------|--------------------------|
| Introduction                         | Previous license, ID card or                                                                                     | instruction permit                   |           |                          |
| What you'll need<br>Your information | Have you ever had or do you currently<br>have a driver license, permit, or ID card<br>from another jurisdiction? |                                      |           |                          |
| Basic information                    | Yes ~                                                                                                    |                                      |           |                          |
| Contact information                  | Do you have this card in your possession?                                                                        |                                      |           |                          |
| Physical appearance                  | Yes                                                                                                    | You must bring this with             | you wh    | en you visit a licensing |
| Address                              |                                                                                                    | office.                              |           |                          |
| Residential address                  | Type of driver's license or ID                                                                                   |                                      |           |                          |
| Verify residential                   | Personal Driver License ~                                                                                        |                                      |           |                          |
| Previous license                     | Card information                                                                                                 |                                      |           |                          |
| Previous license/ID                  | Issuing jurisdiction                                                                                             | *<br>Issue date                      |           | *<br>Expiration date     |
|                                      | Required                                                                                                    | ✓ Required                           |           | Required 🛅               |
|                                      | Name as it appears on card *                                                                                     | Driver's license or l                | D numbe   | *<br>.r                  |
|                                      | Required                                                                                                    | Required                             |           |                          |
|                                      | Is this a photo document? *                                                                                      |                                      |           |                          |
|                                      | Required                                                                                                    | ~                                    |           |                          |
|                                      | Is this a temporary document? *                                                                                  |                                      |           |                          |
|                                      | Required                                                                                                    | <ul> <li>What is a tempor</li> </ul> | rary docu | ument?                   |

- 11.Review the Summary and click **Submit** to proceed or **Previous** to make changes.
- 12.Click the **Print** button to print your pre-application. The pre-application contains your WA state license, permit, or ID number. The number is 12 characters and starts with the letters "WDL". The document will open as a PDF in a separate window or tab. Click the **Continue** button to go to your homepage.

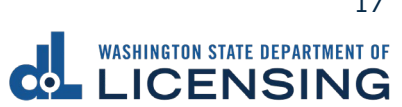

#### **Change Your License or ID Card Address**

You can change your residence address for your WA driver license, permit, or ID card. If you have a separate mailing address, you can add or change it from your license eXpress account. There is no cost to change your address unless also request a new driver license, permit, or ID card to reflect the new address.

- 1. Login to License eXpress <u>secure.dol.wa.gov</u>.
- 2. Click the **Change your address** hyperlink.

|                                                                      |                          | Return to dol.wa.gov<br>Manage other DOL Services |   |   |
|----------------------------------------------------------------------|--------------------------|---------------------------------------------------|---|---|
| ✿ License eXpress for Individuals                                    |                          |                                                   | 0 | 9 |
| Driver Information                                                   |                          |                                                   |   |   |
| ELMER FUDD                                                           | You have unread messages | Change your address                               |   |   |
|                                                                      |                          | Purchase driving record                           |   |   |
| Residential Address:<br>405 BLACK LAKE BLVD SW OLYMPIA WA 98502-5046 |                          | Add a vehicle                                     |   |   |
| Mailing Address:                                                     |                          | Add a boat                                        |   |   |
| 405 BLACK LAKE BLVD SW OLYMPIA WA 98502-5046                         |                          | Request a DUI Hearing                             |   |   |
|                                                                      |                          | Request a Non-DUI Hearing                         |   |   |
|                                                                      |                          | Update email renewal notices                      |   |   |
|                                                                      |                          | View Report of Sale History                       |   |   |
|                                                                      |                          | View messages                                     |   |   |
|                                                                      |                          | View submissions                                  |   |   |
|                                                                      |                          | Schedule an appointment                           |   |   |
|                                                                      |                          | Take an exam                                      |   |   |
|                                                                      |                          | Upload documentation                              |   |   |
|                                                                      |                          |                                                   |   |   |

- 3. Review the What you'll need information and click **Next**.
- 4. Enter the Street address.
- 5. Select the appropriate option from the Unit type dropdown menu and enter the Unit, if applicable.
- 6. Enter the City and the Zip code.
- 7. Select **Yes** or **No** from the Is this also your mailing address? dropdown menu and click **Next**. Complete step 9 below if selecting No.

| Start page                     | Current residential address                                                                                                  | Current mailing address                                  |  |
|--------------------------------|----------------------------------------------------------------------------------------------------|----------------------------------------------------------|--|
| What you'll need               | 4530 BRIGGS DR SE ELLENSBURG WA 98926                                                                                        | No mailing address (same as residential)                 |  |
| Address<br>Residential address | Residential address Street address Required Unit type Unit State WA - WASHINGTON Is this also your mailing address? Required | Street 2<br>City *<br>Required<br>Zip code *<br>Required |  |

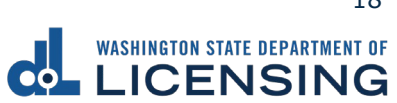

- 8. Verify the residential address and click **Next**.
- Select Yes or No from the Is your mailing address up to date? dropdown menu, if applicable, and click Next. Complete the additional steps below when selecting No.
  - a. Enter the Street address.
  - b. Select the appropriate option from the Unit type dropdown menu and enter Unit, if applicable.
  - c. Enter the City.
  - d. Enter the Zip code.
  - e. Click the **Next** button.

| Start page          | Current residential address                 | Current mailing address                  |
|---------------------|---------------------------------------------|------------------------------------------|
| What you'll need    | 1125 WASHINGTON ST SE OLYMPIA WA 98501-2283 | No mailing address (same as residential) |
| Address             | Mailing address                             |                                          |
| Residential address | Is your mailing address up to date?         |                                          |
| Verify residential  | No ~                                        |                                          |
| Mailing address     | Street address                              | Street 2                                 |
|                     | Required                                    |                                          |
|                     | Unit type Unit                              | *<br>City                                |
|                     | ~                                           | Required                                 |
|                     | State                                       | Zip code                                 |
|                     | WA - WASHINGTON                             | Required                                 |

- 10.Verify the address, if applicable, and click **Next**.
- 11.Select **Yes** or **No** to answer the Do you want to register to vote or update your voter registration? question.

| Change Address                                                                      |                                                                                                    |                                                                     |
|-------------------------------------------------------------------------------------|----------------------------------------------------------------------------------------------------|---------------------------------------------------------------------|
| Start page<br>What you'll need<br>Address                                           | Current residential address<br>4530 BRIGGS DR SE ELLENSBURG WA 98926<br>Register to vote                                                       | Current mailing address<br>No mailing address (same as residential) |
| Residential address<br>Verify residential<br>Voter registration<br>Register to vote | Do you want to register, or sign up to vote or update your voter registration?<br>Yes, We'll send your information to the Secretary of State * |                                                                     |

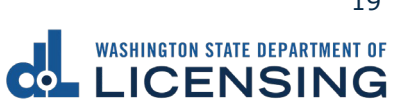

12.Complete the following steps, as applicable, and click **Next**:

- a. Click the **Yes** or **No** radio button to answer the Are you a United States citizen? question. You must be a citizen to register to vote.
- b. Click the **Yes** or **No** radio button to answer the Are you at least sixteen years old? question. You must be at least sixteen years old to register to vote.
- c. Review the following voter registration statements:
  - I am a citizen of the United States.
  - I've lived in Washington at this address for 30 days immediately before the next election at which I vote.
  - I'm at least 16 years old and will vote, and
  - I am not disqualified from voting due to a court order, and I am not currently serving a sentence of total confinement under the jurisdiction of the Department of Corrections for a Washington felony conviction, and I am not currently incarcerated for a federal or out-of-state felony conviction.
- d. Click the **I certify the facts of this voter registration are true** checkbox, if applicable.

| Change Address      |                                                                                                    |                                                                                                    |
|---------------------|----------------------------------------------------------------------------------------------------|----------------------------------------------------------------------------------------------------|
|                     |                                                                                                    |                                                                                                    |
| Start page          | Current residential address                                                                                                    | Current mailing address                                                                                                    |
| What you'll need    | 4530 BRIGGS DR SE ELLENSBURG WA 98926                                                                                                    | No mailing address (same as residential)                                                                                                    |
| Address             | Register to vote                                                                                                    |                                                                                                    |
| Residential address | Do you want to register, or sign up to yote or update your yoter registration?                                                                                                |                                                                                                    |
| Verify residential  |                                                                                                    |                                                                                                    |
| Voter registration  | Yes, We'll send your information to the Secretary of State                                                                                                    |                                                                                                    |
| Register to vote    | O No                                                                                                    |                                                                                                    |
|                     | Are you a United States citizen?                                                                                                    |                                                                                                    |
|                     |                                                                                                    |                                                                                                    |
|                     | U Yes                                                                                                    |                                                                                                    |
|                     | No                                                                                                    |                                                                                                    |
|                     | Are you at least sixteen years old?                                                                                                    |                                                                                                    |
|                     | Yes                                                                                                    |                                                                                                    |
|                     |                                                                                                    |                                                                                                    |
|                     |                                                                                                    |                                                                                                    |
|                     | You have indicated that you would like to register to vote or update your voter                                                                                               | registration. You must certify the statements below.                                                                                                    |
|                     | <ul> <li>I am a citizen of the United States,</li> <li>I will have lived at this address in Washington for at least 20 days increasing</li> </ul>                             | toly before the most election of which lives                                                                                                    |
|                     | <ul> <li>I will have lived at this address in washington for at least so days immedia</li> <li>I am at least sixteen years old, and</li> </ul>                                | tely before the next election at which i vote,                                                                                                    |
|                     | <ul> <li>I am not disqualified from voting due to a court order, and I am not current<br/>Department of Corrections for a Washington felony conviction, and I am n</li> </ul> | ntly serving a sentence of total confinement under the jurisdiction of the<br>ot currently incarcerated for a federal or out-of-state felony conviction. |
|                     | I certify the facts of this voter registration are true.                                                                                                    |                                                                                                    |
|                     | If you knowingly provide false information on this voter registration form or kr<br>you will have committed a class C felony that is punishable by imprisonment for           | owingly make a false declaration about your qualifications for voter registration<br>or up to 5 years, a fine of up to \$10,000 or both.                 |

- 13.Review the Summary and click **Submit** to proceed or **Previous** to make changes.
- 14.Click **Print** to print the transaction confirmation or **Continue** to return to your homepage.

WASHINGTON STATE DEPARTMENT OF LICENSING

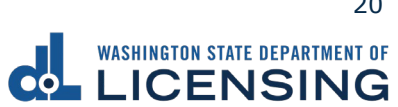

#### **Purchase Your Driving Record**

You can purchase your own driving record through your license eXpress account. The drive record costs \$13, and the fee is non-refundable. Once you purchase the driver record it is available for 30 days to view or print from your account. The four types of records you can purchase are the following:

- 1. Assessment
- 2. Employment
- 3. Full
- 4. Insurance

Complete the following steps to purchase your driving record:

- 1. Login to License eXpress secure.dol.wa.gov.
- 2. Click the **Purchase a driving record** hyperlink.

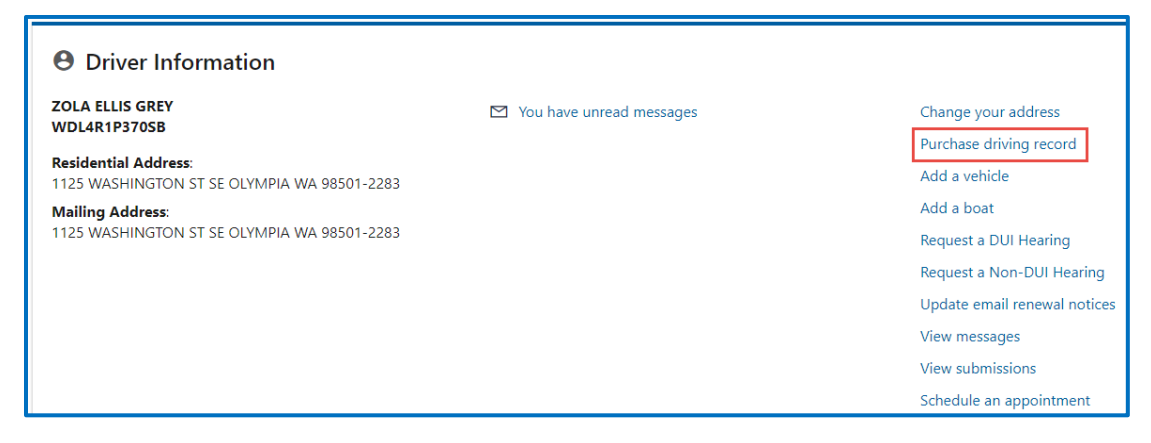

- 3. Read the introduction information and click **Next**.
- 4. Select the appropriate option from the record type dropdown menu and click **Next**.

| Purchase driving record |                                    |
|-------------------------|------------------------------------|
| Introduction            | Type of driving record             |
| Driver record           | Select record type <i>Required</i> |
| Driving record type     |                                    |

- 5. Review the Fee details page and click **Next**.
- 6. Review the Summary and click **Submit** to proceed or **Previous** to make changes.

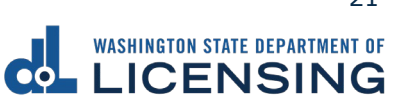

8. Click **Pay with Bank Account** or **Pay with Debit/Credit Card** and complete the applicable process below.

| Payment                                                                                                    |                                            |                  | Summary             |          |
|----------------------------------------------------------------------------------------------------|--------------------------------------------|------------------|---------------------|----------|
| Select an option to continue.                                                                                                 |                                            |                  | Subtotal            | \$13.00  |
| <ul> <li>Pay with a bank account for no added fees.</li> <li>Pay with a debit or credit card for a 3% card payment</li> </ul> | nt fee. This option will send you to our c | redit card site. | Total Amount Due    | \$13.00  |
| Submission                                                                                                    |                                            |                  | Pay with Bank Acc   | count    |
| Request driving record<br>• Record Type: Full                                                                                 | \$13.00                                    | Delete           | Pay with Debit/Cred | lit Card |
|                                                                                                    |                                            |                  | Cancel              |          |

- a. Pay with Bank Account:
  - i. Select **Checking** or **Savings** as the Bank Account Type.
  - ii. Enter the Routing Number.
  - iii. Enter the Account Number.
  - iv. Confirm the Account Number.
  - v. Select **Yes** or **No** to save this payment channel for future use.
  - vi. Confirm the Amount.

| Bank Account Payment                               |                                                  |  |  |
|----------------------------------------------------|--------------------------------------------------|--|--|
|                                                    |                                                  |  |  |
| Rank Account Daumant                               |                                                  |  |  |
| Bank Account Payment                               |                                                  |  |  |
| Bank Account Information                           | Payment Amount                                   |  |  |
| Bank Account Type                                  | Web ACH payment for driver service transactions. |  |  |
| Checking                                           | Payment Date                                     |  |  |
| Savings                                            | 22-Mar-2022                                      |  |  |
| Routing Number *                                   | Amount                                           |  |  |
| Required                                           | 10.00                                            |  |  |
| Populate Bank Information                          | Confirm Amount *                                 |  |  |
| Account Number                                     | Required                                         |  |  |
| Required                                           |                                                  |  |  |
| Confirm Account Number *                           |                                                  |  |  |
| Required                                           |                                                  |  |  |
| Cause their ensurement elemental face futures uses |                                                  |  |  |
| No Ves                                             |                                                  |  |  |
| 103                                                |                                                  |  |  |

**Note**: Refer to the following check image that indicates the location of the routing number and account number, if applicable.

|                                    |      | 1025    |
|------------------------------------|------|---------|
| PAY TO THE<br>ORDER OF             | DATE | \$      |
|                                    |      | DOLLARS |
| NEMO Routing Number Account Number |      |         |
|                                    | 1025 | -       |

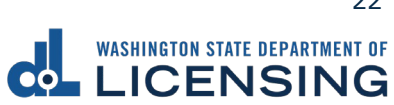

vii. Click **Submit** after reading the Confirmation statement.

| Confirmation<br>Once your request has been submitted, you w<br>your records. If you have provided an email a<br>email.                                                                                                    | vill be able to print a confirmation page for<br>ddress, you will also receive a confirmation |  |  |  |  |
|----------------------------------------------------------------------------------------------------|-----------------------------------------------------------------------------------------------|--|--|--|--|
| Payments made through Automated Clearing House are subject to clearance before the<br>transaction is considered complete. Any payment which is not honored by the financial<br>institution will be subject to collection upon notification. |                                                                                               |  |  |  |  |
| institution will be subject to collection upon n                                                                                                    | notification.                                                                                 |  |  |  |  |
| institution will be subject to collection upon r<br>By submitting this request, I certify under j<br>state of Washington that the foregoing is t                                                                                            | penalty of perjury under the laws of the<br>true and correct.                                 |  |  |  |  |

- b. Pay with Debit/Credit Card:
  - i. <u>Click **Next** after reviewing the Fees due for Your Order</u>.

| Pay with debit/credit card                                                            | Your Order           |        |  |
|---------------------------------------------------------------------------------------|----------------------|--------|--|
| Review the total amount that will be charged and click Next to enter your credit card | Fees due             |        |  |
| information to pay for your transaction.                                              | Original amount      | \$00.0 |  |
| Transaction: Pay for my driver services transactions                                  | Amount to be charged | \$00.0 |  |
| Cancel Next                                                                           |                      |        |  |

- ii. Enter the First Name (as it appears on your card).
- iii. Enter the Last Name (as it appears on your card).
- iv. Enter the Address 1 and 2 (as it appears on your card statement).
- v. Enter the City.
- vi. Select the appropriate option from the Country/Region dropdown menu.
- vii. Select the appropriate option from the State/Province dropdown menu.
- viii. Enter the Zip/Postal Code.

| Billing Informatio | n                        |
|--------------------|--------------------------|
|                    | * Required field         |
| First Name *       |                          |
| Last Name *        |                          |
| Address Line 1 *   |                          |
| Address Line 2     |                          |
| City *             |                          |
| Country/Region *   | United States of America |
| State/Province *   | Washington 🗸             |
| Zip/Postal Code *  |                          |

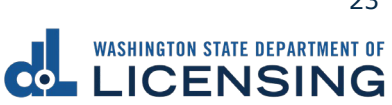

- viii. Select the Card Type.
  - ix. Enter the Card Number.
  - x. Select the appropriate option for the Expiration Month dropdown menu.
- xi. Select the appropriate option for the Expiration Year dropdown menu.
- xii. Enter the Card Verification Number (CVN).
- xiii. Click the **Pay** button.

| Card Type ^        |                                                                                         |
|--------------------|-----------------------------------------------------------------------------------------|
|                    | Visa Mastercard                                                                         |
|                    | Amex                                                                                    |
| Card Number *      |                                                                                         |
| Expiration Month * | Month V Expiration Year * Year V                                                        |
| CVN *              | This code is a three or four digit number printed on the back or front of credit cards. |

- 9. Click the **Next** button.
- 10.Review the information and click **Submit**.
- 11.Read the information in the dialog box. Click the **OK** button to certify under penalty of perjury that the foregoing is true and correct.

| Confirmation                                                                                                    |                       | ×               |
|----------------------------------------------------------------------------------------------------|-----------------------|-----------------|
| Submit Your Transaction<br>Clicking "OK" will submit your request. Once your request has been submitted, you will be able to print a confirmation page for you<br>email address, you will also receive a confirmation email. | ur records. If you ha | ave provided an |
| By submitting this request, I certify under penalty of perjury under the laws of the state of Washington that the foregoing                                                                                                  | is true and correc    | rt.             |
|                                                                                                    | Cancel                | ОК              |

12.Click the **Print Documents** button to print the driving record and receipt. Your computer settings must allow pop ups as the driving record will open as a PDF in a separate window or tab. Click the **Close** button to return to your account homepage.

| Submission                                                   |                           | Summary                         |         |
|--------------------------------------------------------------|---------------------------|---------------------------------|---------|
| Request driving record <ul> <li>Record Type: Full</li> </ul> | \$13.00 View more details | Subtotal                        | \$13.00 |
|                                                              |                           | Total Amount Paid               | \$13.00 |
|                                                              |                           | Thank you for making your payme | ent.    |
|                                                              |                           | Print Documen                   | ıts     |
|                                                              |                           | Close                           |         |

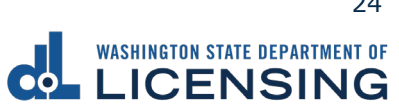

13.Click the View your purchased driving record (expires in 30 days) hyperlink if you need to access your purchased driving record again. You have 30 days from the date of purchase to access the record.

| Driver Information                                                  |  |                                                         |                                                |  |  |
|---------------------------------------------------------------------|--|---------------------------------------------------------|------------------------------------------------|--|--|
| EMME MARIE ANTHONY<br>WDL4SRTB72SB                                  |  | View your purchased driving record (expires in 30 days) | Change your address<br>Purchase driving record |  |  |
| Residential Address:<br>1125 WASHINGTON ST SE OLYMPIA WA 98501-2283 |  | You have unread messages                                | Add a vehicle                                  |  |  |
| Mailing Address:<br>1125 WASHINGTON ST SE OLYMPIA WA 98501-2283     |  |                                                         | Add a boat                                     |  |  |
|                                                                     |  |                                                         | Request a DUI Hearing                          |  |  |
|                                                                     |  |                                                         | Request a Non-DUI Hearing                      |  |  |
|                                                                     |  |                                                         | Update email renewal notices                   |  |  |
|                                                                     |  |                                                         | View messages                                  |  |  |
|                                                                     |  |                                                         | View submissions                               |  |  |
|                                                                     |  |                                                         | Schedule an appointment                        |  |  |

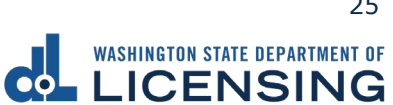

#### **Request a DUI Hearing**

You can request a DUI hearing online if it has been **7 days or less since your arrest date**, you complied with or refused a breathalyzer test at the time of your arrest, and you have a Washington state driver license. The DUI hearing requires a **nonrefundable fee of \$375**. You can apply for a waiver if you have financial difficulties.

- 1. Login to License eXpress <u>secure.dol.wa.gov</u>.
- 2. Click the **Request a DUI Hearing** hyperlink.

| <b>O</b> Driver Information                                         |                          |                              |
|---------------------------------------------------------------------|--------------------------|------------------------------|
| ZOLA ELLIS GREY                                                     | You have unread messages | Change your address          |
| WDL4R1P370SB                                                        |                          | Purchase driving record      |
| Residential Address:<br>1125 WASHINGTON ST SE OLYMPIA WA 98501-2283 |                          | Add a vehicle                |
| Mailing Address:                                                    |                          | Add a boat                   |
| 1125 WASHINGTON ST SE OLYMPIA WA 98501-2283                         |                          | Request a DUI Hearing        |
|                                                                     |                          | Request a Non-DUI Hearing    |
|                                                                     |                          | Update email renewal notices |
|                                                                     |                          | View messages                |
|                                                                     |                          | View submissions             |
|                                                                     |                          | Schedule an appointment      |

- 3. Read the What you'll need page and click the **Next** button.
- 4. Select **Yes** or **No** from the Is your contact information up to date dropdown menu and click **Next**. Complete the additional steps below when selecting No.
  - a. Enter the Preferred name, if applicable.
  - b. Select the appropriate option from the Phone type dropdown menu, if applicable.
  - c. Enter the Phone number, if applicable.
  - d. Enter the Email address, if applicable.
  - e. Confirm the email address, if applicable.

| Introduction        | Contact Information |                    |
|---------------------|---------------------|--------------------|
| Introduction        | Preferred name      |                    |
| Driver information  | JPAZZAZ             |                    |
| Contact information | Phone type          | Phone number       |
| Update contact info | Cell Phone ~        | (360) 999-9999     |
|                     | Email               | Confirm email      |
|                     | JPAZZAZ@DOL.WA.GOV  | JPAZZAZ@DOL.WA.GOV |

f. Click the **Next** button.

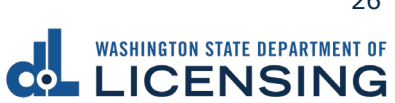

- 5. Select **Yes** or **No** from the Is your address up to date dropdown menu and click **Next**. Complete the additional steps below when selecting No.
  - a. Enter the Street address.
  - b. Select the appropriate option from the Unit type dropdown menu and enter Unit, if applicable.
  - c. Enter the City.
  - d. Select the appropriate option from the State dropdown menu.
  - e. Enter the Zip code.
  - f. Click the **Next** button
  - g. Verify the address and click **Next**.
- 6. Complete the following Hearing information and click **Next**.
  - a. What day did you receive your ticket?
  - b. What is your citation number? Alternatively, click the **I don't have a** citation number checkbox.
  - c. Select **Yes** or **No** to the Do you need an interpreter dropdown menu.
  - d. Select the appropriate option from the What language you need dropdown menu, if applicable.
  - e. Select **Yes** or **No** to the Do you have an attorney dropdown menu.

| Request a DUI hearing |                                       |                                |
|-----------------------|---------------------------------------|--------------------------------|
|                       |                                       |                                |
| Introduction          | Hearing information                   |                                |
| Driver information    | Citation identifying information      |                                |
| Contact information   | What day did you receive your ticket? | What is the citation number? * |
| Current mailing       | Required 🛅                            | Required                       |
| Verify mailing        |                                       | I don't have a citation number |
| Hearing details       |                                       |                                |
| Hearing information   | Interpreter information               |                                |
|                       | Do you need an interpreter? *         |                                |
|                       | Required ~                            |                                |
|                       |                                       |                                |
|                       | Attorney information                  |                                |
|                       | Do you have an attorney? *            |                                |
|                       | Required ~                            |                                |

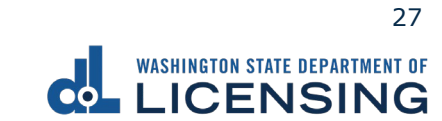

- f. Complete the additional steps below, if applicable:
  - i. What is your attorneys phone number?
  - ii. What is your attorney's email?
  - iii. What is your attorney's first name?
  - iv. What is your attorney's middle name?
  - v. What is your attorney's last name?

| Attorney information                    |                                      |                                      |
|-----------------------------------------|--------------------------------------|--------------------------------------|
| Do you have an attorney?                |                                      |                                      |
| Yes 🗸                                   |                                      |                                      |
| * What is your attorney's phone number? | What is your attorn                  | ney's email?                         |
| Required                                |                                      |                                      |
| What is your attorney's first name?     | What is your attorney's middle name? | What is your attorney's last name? * |
|                                         |                                      | Required                             |

- vi. Click the **Next** button.
- vii. Complete the following attorney address information, if applicable:
  - A. Enter the Street address
  - B. Select the appropriate option from the Unit type dropdown menu and enter Unit, if applicable.
  - C. Enter the City.
  - D. Enter the Zip code
  - E. Click the **Next** button.

| Introduction         Enter your attorney's address           Driver information         Street address           Contact information         Required                                                                                                    |  |
|----------------------------------------------------------------------------------------------------|--|
| Contact information Contact information Required Contact Numerical Contact Numerical |  |
|                                                                                                    |  |
|                                                                                                    |  |
| Unit type Unit City                                                                                                    |  |
| learing details   Required                                                                                                    |  |
| Hearing information State Zip code*                                                                                                    |  |
| Attorney address WA - WASHINGTON Y Bequired                                                                                                    |  |

7. Verify the attorney address and click **Next**.

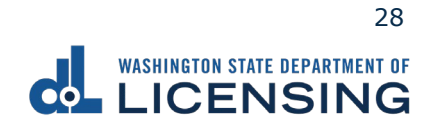

8. Review the Fee details and click the checkbox to agree to the following:

I agree and certify that I'm the person previously identified and that the information is true and correct and I'm presently eligible to contest the suspension, revocation, or denial of my driving privileges. I also authorize the Dept. Of Licensing to charge my debit card, credit card, or bank account for \$375 and to retrieve the information to process the request. I also agree to all of the terms, conditions, and notices that apply to my use of this website in completing my request. I also understand the fee is non-refundable.

| Request a DUI hearing   |                                                                                                    |
|-------------------------|----------------------------------------------------------------------------------------------------|
| -                       |                                                                                                    |
| Introduction            | Fee details                                                                                                    |
| Introduction            | Below are the fees you will be charged for this transaction.                                                                                                    |
| Driver information      |                                                                                                    |
| Contact information     | Fees                                                                                                    |
| Current mailing         | Hearing \$375.00                                                                                                    |
| Verify mailing          |                                                                                                    |
| Hearing details         | lotal: \$575.00                                                                                                    |
| Hearing information     |                                                                                                    |
| Attorney address        | I agree and certify that I'm the person previously identified and that the information is true and correct and I'm presently eligible to contest the suspension, revocation or denial of my driving privileges. I also authorize the Dept. Of Licensing to charge my debit card, credit card, or |
| Verify attorney address | bank account for \$375 and to retrieve the information to process the request. I also agree to all of the terms, conditions, and notices that                                                                                                    |
| Fees                    | apply to my use of this website in completing my request. I also understand the fee is non-refundable.                                                                                                    |
| Fees                    |                                                                                                    |

- 9. Review the Summary and click **Submit** to proceed or **Previous** to make changes.
- 10.Click **Pay with Bank Account** or **Pay with Debit/Credit Card** and complete the applicable process below.

| Payment                                                                                                    |                             |                   | Summary            |          |
|----------------------------------------------------------------------------------------------------|-----------------------------|-------------------|--------------------|----------|
| Select an option to continue.                                                                                                    |                             |                   | Subtotal           | \$375.00 |
| <ul> <li>Pay with a bank account for no added fees.</li> <li>Pay with a debit or credit card for a 3% card payment fee. This</li> </ul> | option will send you to our | credit card site. | Total Amount Due   | \$375.00 |
| Submission                                                                                                    |                             |                   | Pay with Bank Ac   | count    |
| DUI hearing request                                                                                                    | \$375.00                    | Delete            | Pay with Debit/Cre | dit Card |
| Violation Date: 7/1/2021                                                                                                    |                             |                   | Cancel             |          |

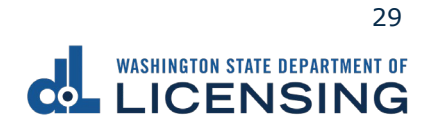

- a. Pay with Bank Account:
  - i. Select **Checking** or **Savings** as the Bank Account Type.
  - ii. Enter the Routing Number.
  - iii. Enter the Account Number.
  - iv. Confirm the Account Number.
  - v. Select **Yes** or **No** to save this payment channel for future use.
  - vi. Confirm the Amount.

| Bank Account Payment      |                                                  |
|---------------------------|--------------------------------------------------|
| Bank Account Information  | Payment Amount                                   |
| Checking                  | Web ALH payment for driver service transactions. |
| Savings                   | 22-Mar-2022                                      |
| Reuting Number            | Amount                                           |
| Required                  | 10.00                                            |
| Populate Bank Information | Confirm Amount *                                 |
| Account Number            | Required                                         |
| Required                  |                                                  |
| Confirm Account Number    |                                                  |
| Reauired                  |                                                  |

**Note**: Refer to the following check image that indicates the location of the routing number and account number, if applicable.

|                                    |      | 1025                    |
|------------------------------------|------|-------------------------|
| PAV TO THE<br>ORDER OF             | DATE | \$                      |
|                                    |      | DOLLARS I build in the. |
| MEMO Routing Number Account Number | 1025 |                         |

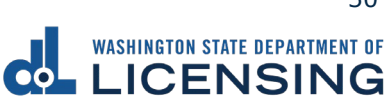

vii. Click **Submit** after reading the Confirmation statement.

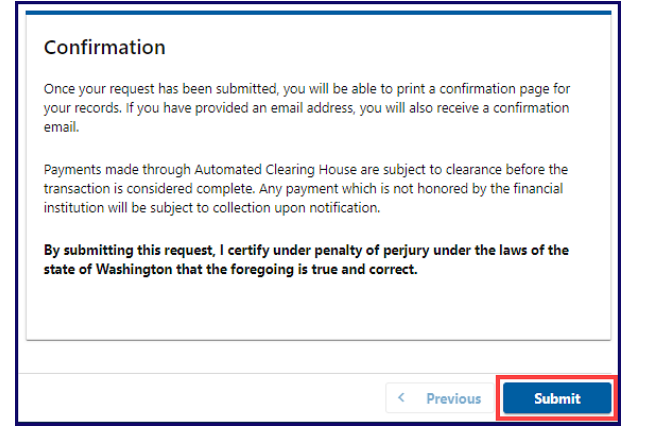

- b. Pay with Debit/Credit Card
  - i. Click **Next** after reviewing the Fees due for Your Order.

| Pay with debit/credit card                                                                                                    | Your Order                                                                 |                                      |
|----------------------------------------------------------------------------------------------------|----------------------------------------------------------------------------|--------------------------------------|
| Review the total amount that will be charged and click Next to enter your credit card<br>information to pay for your transaction.<br>Irransaction: Pay for my driver services transactions | Fees due<br>Original amount<br>3% card payment fee<br>Amount to be charged | \$00.00<br>\$00.00<br><b>\$00.00</b> |
| - Bask Cancel                                                                                                    |                                                                            |                                      |

- ii. Enter the First Name (as it appears on your card).
- iii. Enter the Last Name (as it appears on your card).
- iv. Enter the Address 1 (as it appears on your card statement).
- v. Enter the City.
- vi. Select the appropriate option from the Country/Region dropdown menu.
- vii. Select the appropriate option from the State/Province dropdown menu.
- viii. Enter the Zip/Postal Code.

| Billing Information |                          |    |
|---------------------|--------------------------|----|
|                     | * Required fiel          | ld |
| First Name *        |                          |    |
| Last Name *         |                          |    |
| Address Line 1 *    |                          |    |
| Address Line 2      |                          |    |
| City *              |                          |    |
| Country/Region *    | United States of America |    |
| State/Province *    | Washington 🗸             |    |
| Zip/Postal Code *   |                          |    |

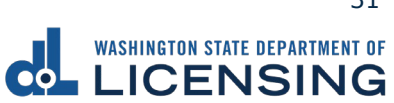

- ix. Select the Card Type.
- x. Enter the Card Number.
- xi. Select the appropriate option for the Expiration Month dropdown menu.
- xii. Select the appropriate option for the Expiration Year dropdown menu.
- xiii. Enter the Card Verification Number (CVN).
- xiv. Click the **Pay** button.

| Card Type *        |                                                                                         |
|--------------------|-----------------------------------------------------------------------------------------|
|                    | Visa Mastercard                                                                         |
|                    | Amex                                                                                    |
| Card Number *      |                                                                                         |
| Expiration Month * | Month V Expiration Year Vear Vear                                                       |
| CVN *              | This code is a three or four digit number printed on the back or front of credit cards. |

- 11.Click the **Next** button.
- 12. Review the information and click **Submit**.
- 13.Read the information in the dialog box. Click the **OK** button to certify under penalty of perjury that the foregoing is true and correct.

| Confirmation                                                                                                    |                        | ×                |
|----------------------------------------------------------------------------------------------------|------------------------|------------------|
| Submit Your Transaction<br>Clicking "OK" will submit your request. Once your request has been submitted, you will be able to print a confirmation page for<br>email address, you will also receive a confirmation email. | /our records. If you l | have provided an |
| By submitting this request, I certify under penalty of perjury under the laws of the state of Washington that the foregoin                                                                                               | ıg is true and corre   | ect.             |
|                                                                                                    | Cancel                 | ОК               |

14.Click the **Print Documents** button to print the receipt. Your computer settings must allow pop ups as the driving record will open as a PDF in a separate window or tab. Click the **Close** button to return to your account homepage.

| Submission                                        | Summary                            |          |
|---------------------------------------------------|------------------------------------|----------|
| DUI hearing request \$375.00 View more<br>details | Subtotal                           | \$375.00 |
| Violation Date: 7/2/2021                          | Total Amount Paid                  | \$375.00 |
|                                                   | Thank you for making your payment. |          |
|                                                   | Print Documents                    |          |
|                                                   | Close                              |          |

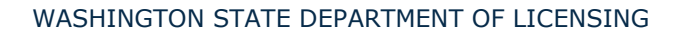

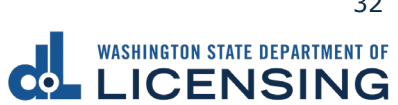

#### **Request a Non-DUI Hearing**

You can request a non-DUI hearing if it has been **15 days or less** since you received a notice of suspension or revocation from the Department of Licensing, have a suspension/revocation notice with a letter ID, and have a WA state driver license. There is no fee for non-DUI hearings.

- 1. Login to License eXpress secure.dol.wa.gov.
- 2. Click the **Request a Non-DUI Hearing** hyperlink.

| O Driver Information                                                |                          |                          |
|---------------------------------------------------------------------|--------------------------|--------------------------|
| ZOLA ELLIS GREY                                                     | You have unread messages | Change your address      |
|                                                                     |                          | Purchase driving record  |
| Residential Address:<br>1125 WASHINGTON ST SE OLYMPIA WA 98501-2283 |                          | Add a vehicle            |
| Mailing Address:                                                    |                          | Add a boat               |
| 1125 WASHINGTON ST SE OLYMPIA WA 98501-2283                         |                          | Request a DUI Hearing    |
|                                                                     |                          | Request a Non-DUI Heari  |
|                                                                     |                          | Update email renewal not |
|                                                                     |                          | View messages            |
|                                                                     |                          | View submissions         |
|                                                                     |                          | Schedule an appointment  |

- 3. Read the What you'll need page and click **Next**.
- 4. Enter the Letter ID and click **Next**.

| Request a non-DUI hearin | g                                          |                                                                                 |
|--------------------------|--------------------------------------------|---------------------------------------------------------------------------------|
|                          |                                            |                                                                                 |
| Introduction             | Notice                                     |                                                                                 |
| Introduction             | Type in your letter ID from your notice be | elow. We will use this to look up your record so you can complete your request. |
| Notice                   | *<br>Letter ID                             |                                                                                 |
|                          | Required                                   | What is a letter ID?                                                            |

5. Confirm the information is correct and click **Next**.

| Request a non-DUI he                   | aring                                                                                                    |
|----------------------------------------|----------------------------------------------------------------------------------------------------|
| Introduction<br>Introduction<br>Notice | Confirm<br>We were able to find a notice that matched the letter ID provided. Verify the information below.<br>Id |
| Confirm                                | 44454<br>Violation date<br>10-Feb-2021                                                                            |
|                                        | Case Type<br>Admin Review                                                                                         |
|                                        | If the information above is correct, click 'Next'.                                                                |

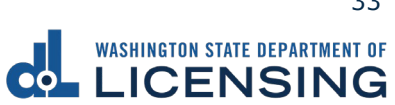

- 6. Select **Yes** or **No** from the Is your address up to date dropdown menu and click **Next**. Complete the additional steps below when selecting No.
  - a. Enter the Street address.
  - b. Select the appropriate option from the Unit type dropdown menu and enter Unit, if applicable.
  - c. Enter the City.
  - d. Select the appropriate option from the State dropdown menu.
  - e. Enter the Zip code.

| Request a non-DUI heari | ng                                          |            |
|-------------------------|---------------------------------------------|------------|
| Introduction            | Current mailing address                     |            |
| Introduction            | Your current address:                       |            |
| Notice                  | 1125 WASHINGTON ST SE OLYMPIA WA 98501-2283 |            |
| Confirm                 | Is your address up to date?                 |            |
| Driver information      | No ·                                        |            |
| Contact information     |                                             |            |
| Current mailing         | Enter your current mailing address.         |            |
|                         | Street address *                            | Street 2   |
|                         | Required                                    |            |
|                         | Unit type Unit                              | City *     |
|                         | ✓                                           | Required   |
|                         | State                                       | Zip code * |
|                         | WA - WASHINGTON ~                           | Required   |

- f. Click the **Next** button.
- 7. Verify the address and click **Next**.
- 8. Complete the following Hearing information and click **Next**.
  - a. Select **Yes** or **No** to the Do you need an interpreter dropdown menu. Select the appropriate option from the What language you need dropdown menu when selecting Yes.
  - b. Select **Yes** or **No** to the Do you have an attorney dropdown menu. Complete the additional steps below when selecting Yes.

| Request a non-DUI hearing | 3                             |
|---------------------------|-------------------------------|
|                           |                               |
| Introduction              | Hearing information           |
| Introduction              |                               |
| Notice                    | Interpreter information       |
| Confirm                   | * Po you need an interpreter? |
| Driver information        | Required 🗸                    |
| Contact information       |                               |
| Current mailing           | Attorney information          |
| Verify mailing            | *<br>Do you have an attorney? |
| Hearing details           | Required ~                    |
| Hearing information       |                               |

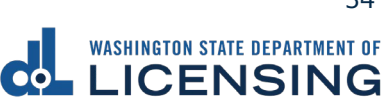

- i. What is your attorneys phone number?
- ii. What is your attorney's email?
- iii. What is your attorney's first name?
- iv. What is your attorney's middle name?
- v. What is your attorney's last name?

| Attorney information                    |                                      |                                      |
|-----------------------------------------|--------------------------------------|--------------------------------------|
| Do you have an attorney?                |                                      |                                      |
| Yes ~                                   |                                      |                                      |
| * What is your attorney's phone number? | What is your attor                   | ney's email?                         |
| Required                                |                                      |                                      |
| What is your attorney's first name?     | What is your attorney's middle name? | * What is your attorney's last name? |
|                                         |                                      | Required                             |

- vi. Click the **Next** button.
- vii. Complete the following attorney address information, if applicable:
  - A. Enter the Street address.
  - B. Select the appropriate option from the Unit type dropdown menu and enter Unit, if applicable.
  - C. Enter the City.
  - D. Enter the Zip code.
  - E. Click the **Next** button.
  - F. Verify the attorney address and click **Next**.

| ntroduction         |                               |            |
|---------------------|-------------------------------|------------|
| Introduction        | Enter your attorney's address |            |
| Driver information  | Street address                | Street 2   |
| Contact information | Required                      |            |
| Current mailing     | Unit type Unit                | City *     |
| Hearing details     | ✓                             | Required   |
| Hearing information | State                         | Zip code * |
| Attorney address    | WA - WASHINGTON               | ✓ Required |
|                     |                               |            |

- 9. Review the Summary and click **Submit** to proceed or **Previous** to make changes.
- 10.Click **Print** to print your transaction confirmation or **Continue** to return to your homepage.
## **Update Email Renewal Notices**

You can sign up for email renewal notices for your driver license or ID card. Complete the following process to make updates to your email address on file.

- 1. Login to License eXpress <u>secure.dol.wa.gov</u>.
- 2. Select **Yes** or **No** from the Is your email up to date dropdown menu and click **Next**. Complete the additional step below when selecting No.
  - a. Enter the Email address.
  - b. Confirm the email address.

| Contact Information   |                                                                                                |
|-----------------------|------------------------------------------------------------------------------------------------|
| Preferred name        |                                                                                                |
| JPAZZAZ               |                                                                                                |
| Phone type            | Phone number                                                                                   |
| Cell Phone 🗸          | (255) 335-5555                                                                                 |
| Email                 | Confirm email                                                                                  |
| JPAZZAZ@FAKEEMAIL.COM | JPAZZAZ@FAKEEMAIL.COM                                                                          |
|                       | Contact Information Preferred name JPAZZAZ Phone type Cell Phone   Email JPAZZAZ@FAKEEMAIL.COM |

- 3. Review the Summary and click **Submit** to proceed or **Previous** to make changes.
- 4. Click **Print** to print your transaction confirmation or click **Continue** to return to your homepage.

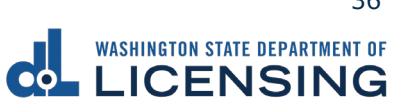

#### **Schedule an Appointment**

Use the following process to schedule an appointment at a driver Licensing Services Office.

- 1. Login to License eXpress <u>secure.dol.wa.gov</u>.
- 2. Click the **Schedule an appointment** hyperlink.

| Oriver Information                                                  |                          |                             |
|---------------------------------------------------------------------|--------------------------|-----------------------------|
| EMME MARIE ANTHONY                                                  | You have unread messages | Change your address         |
| WDL43RTB723B                                                        |                          | Purchase driving record     |
| Residential Address:<br>1125 WASHINGTON ST SE OLYMPIA WA 98501-2283 |                          | Add a vehicle               |
| Mailing Address:                                                    |                          | Add a boat                  |
| 1125 WASHINGTON ST SE OLYMPIA WA 98501-2283                         |                          | Request a DUI Hearing       |
|                                                                     |                          | Request a Non-DUI Hearing   |
|                                                                     |                          | Update email renewal notice |
|                                                                     |                          | View messages               |
|                                                                     |                          | View submissions            |
|                                                                     |                          | Schedule an appointment     |

3. Read the Instructions and click the **Next** button.

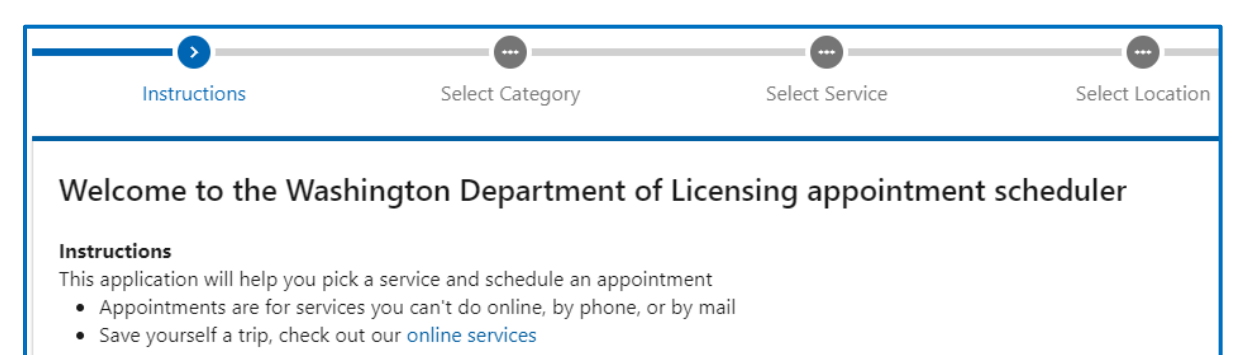

4. Select the appropriate button for the type of appointment you would like to schedule and click **Next**.

| Instructions                                                                                                    | Select Category         | Select Service | Select Location | Select Appointment Time |  |  |  |  |  |  |
|----------------------------------------------------------------------------------------------------|-------------------------|----------------|-----------------|-------------------------|--|--|--|--|--|--|
| What type of appoin                                                                                                    | tment would you like to | schedule?      |                 |                         |  |  |  |  |  |  |
| Driver license, state id, or driving permit<br>Get a new license/id, transfer an out-of-state license, or renew/replace your current document |                         |                |                 |                         |  |  |  |  |  |  |
| Knowledge test or skills exam<br>Take a knowledge test or skills exam to meet driver licensing requirements                                   |                         |                |                 |                         |  |  |  |  |  |  |

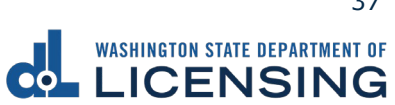

5. Select the appropriate button for the service you would like to schedule and click **Next**.

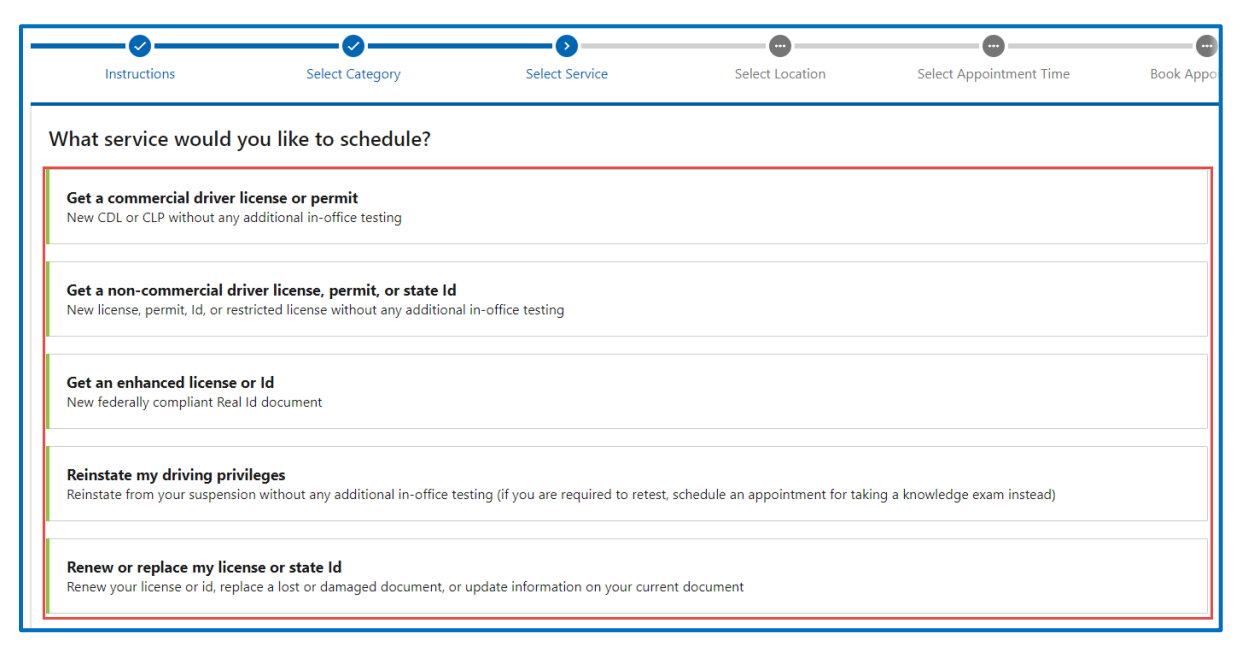

6. Select the location for your appointment and click **Next**.

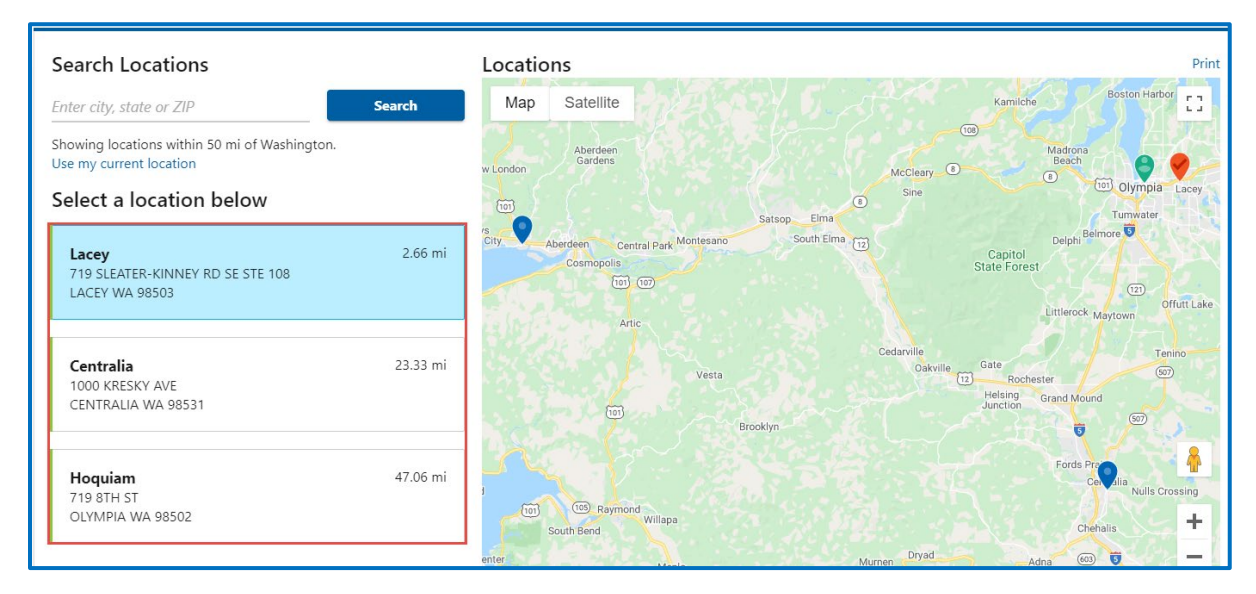

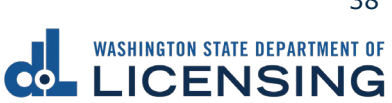

7. Select the appointment date and time and click **Next**.

| ons                                |    |    |       | Select | Categ | ory | Select   | Service      | Se       | ect Location | Sel      | ect Appointmen | ıt Time  | Во       |
|------------------------------------|----|----|-------|--------|-------|-----|----------|--------------|----------|--------------|----------|----------------|----------|----------|
| oose your appointment day and time |    |    |       |        |       |     |          |              |          |              |          |                |          |          |
| <                                  |    | Ju | ly 20 | )21    |       | >   | Thursday | , July 08, 2 | 2021     |              |          |                |          |          |
| SU                                 | MO | TU | WE    | тн     | FR    | SA  | 9:30 AM  | 9:45 AM      | 10:00 AM | 10:15 AM     | 10:30 AM | 10:45 AM       | 11:00 AM | 11:15 AN |
|                                    |    |    |       | 1      | 2     | 3   | 11:45 AM | 1:00 PM      | 1:15 PM  | 1:30 PM      | 1:45 PM  | 2:00 PM        | 2:15 PM  | 2:30 PM  |
| 4                                  | 5  | 6  | 7     | 8      | 9     | 10  |          |              |          |              |          |                |          |          |
| 11                                 | 12 | 13 | 14    | 15     | 16    | 17  | 3:00 PM  | 3:15 PM      | 3:30 PM  | 3:45 PM      | 4:00 PM  | 4:15 PM        | 4:30 PM  | 4:45 PM  |
| 18                                 | 19 | 20 | 21    | 22     | 23    | 24  |          |              |          |              |          |                |          |          |
|                                    |    |    |       | 2.0    | 2.0   |     |          |              |          |              |          |                |          |          |

- 8. Enter the Name.
- 9. Select the appropriate option from the Phone country dropdown menu and enter the Phone number, if applicable.
- 10.Enter the Email address.
- 11.Enter the Accommodation information, if applicable.
- 12.Click the **Next** button.

| Ctions Select Category                                                                                                    | Select Service                                                               | Select Location | Select Appointment Time                                                                                             | Book Appointment                                                                                                    |
|----------------------------------------------------------------------------------------------------|------------------------------------------------------------------------------|-----------------|----------------------------------------------------------------------------------------------------|----------------------------------------------------------------------------------------------------|
| <ul> <li>Details</li> <li>▲ Get a commercial driver license or permit<br/>New CDL or CLP without any additional in-office<br/>testing<br/>Change Service</li> <li>③ Thursday, July 08, 2021<br/>1:30 PM (15 Minutes)<br/>Change Time</li> <li>♥ Lacey<br/>719 SLEATER-KINNEY RD SE STE 108<br/>LACEY WA 98503<br/>Change Location</li> </ul> | Contact<br>Name *<br>Required<br>Phone Country<br>USA<br>Email *<br>Required | Phone<br>V      | Accommodat<br>Guests are not allowed<br>you will be bringing a<br>to your appointment. I<br>please request that her | ions<br>unless specified below. Let us know if<br>aarent. guardian, caregiver, or interpreter<br>you need a reasonable accommodation,<br>e. |

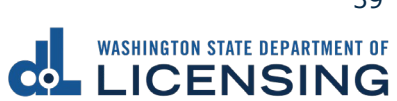

13.Review the Appointment and Details sections. Complete the applicable process below to immediately cancel or reschedule your appointment. After you leave this screen, you can cancel the appointment via the confirmation message that is sent to the email address you provide.

| Appointment                                                                                                    | Details                                                                                                    | Contact                                         |
|----------------------------------------------------------------------------------------------------|----------------------------------------------------------------------------------------------------|-------------------------------------------------|
| Confirmation Code<br>2T572F<br>You'll need this confirmation code and your email<br>address to update your appointment in the future.                                                      | <ul> <li>Get a commercial driver license or permit<br/>New CDL or CLP without any additional in-office<br/>testing</li> <li>Thursday, July 08, 2021<br/>1:30 PM (15 Minutes)</li> </ul> | Email: j******@d**.w*.gov<br>Update Information |
| <ul> <li>Booked<br/>Your appointment has been booked. We will send<br/>you a reminder asking you to confirm your<br/>appointment a few days before.</li> <li>Cancel Appointment</li> </ul> | <ul> <li>Lacey</li> <li>719 SLEATER-KINNEY RD SE STE 108</li> <li>LACEY WA 98503</li> <li>Reschedule</li> </ul>                                                                         |                                                 |

- a. Cancel:
  - i. Click the **Cancel Appointment** button.
  - ii. Review the Confirm Cancel Appointment dialog box and click **Yes, Cancel My Appointment**.

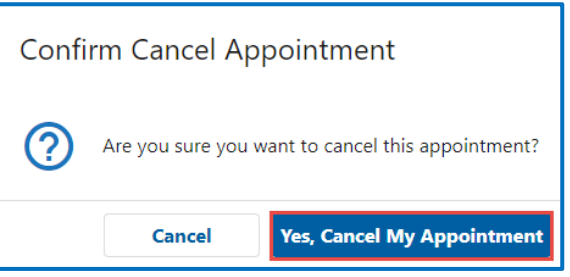

- b. Reschedule:
  - i. Click the **Reschedule** button.
  - ii. Select the location and click **Next**.
  - iii. Select the appointment day, select the appointment time, and click **Next**.
  - iv. Review the Details and click **Submit**.

| Details                                                                                                    |
|----------------------------------------------------------------------------------------------------|
| <ul> <li>Get a commercial driver license or permit<br/>New CDL or CLP without any additional in-office testing</li> </ul> |
| <ul> <li>Thursday, July 08, 2021</li> <li>4:30 PM (15 Minutes)</li> <li>Change Time</li> </ul>                            |
| <ul> <li>Lacey</li> <li>719 SLEATER-KINNEY RD SE STE 108</li> <li>LACEY WA 98503</li> <li>Change Location</li> </ul>      |

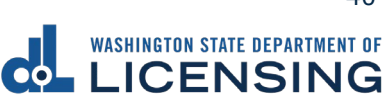

## **Renew Your License**

You could renew your license online if you completed your last renewal in person in a Licensing Service Office and if you are between the ages of 24-70. (Due to COVID-19 response, the previous renewal type and age restrictions do not currently apply). Make sure your address is up to date before you complete a renewal.

- 1. Login to License eXpress secure.dol.wa.gov.
- 2. Click the Renew license hyperlink. Alternatively, click the Your license/id expires soon hyperlink.

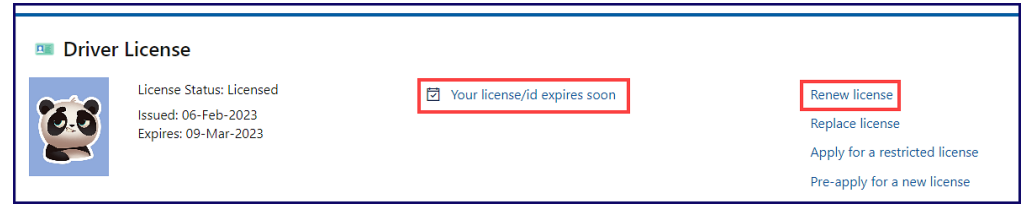

- 3. Read the What you'll need page and click **Next**.
- 4. Review the Identity information. Select **Yes** from the Is this information correct dropdown menu and click Next.

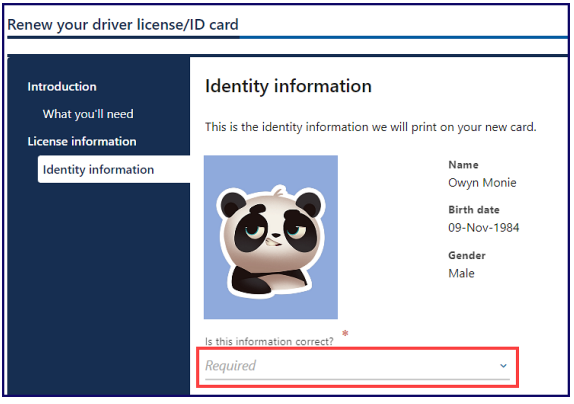

- 5. Review the Physical features information. Select **Yes** or **No** and complete the additional process below when selecting No.
  - a. Select the appropriate option from the Feet dropdown menu, if applicable.
  - b. Select the appropriate option from the Inches dropdown menu, if applicable.
  - c. Enter the Weight, if applicable.
  - d. Select the appropriate option from the Eye color dropdown menu, if applicable.
  - e. Click the I certify that the above information is true and correct checkbox.
- 6. Click the **Next** button.
- 7. Review the card information and click the **Renew my driver license for 6** years instead of 8. checkbox, if applicable.

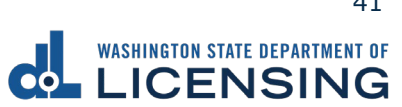

- 8. Click the **Mail a non-photo card to an address outside Washington** checkbox and complete the additional process below, if applicable:
  - a. Click the **You have indicated you need your card mailed to a non-Washington address** checkbox and click **Next**. Your new card will not have your photo or signature.

| Renew your driver license                                     | /ID card                                                                                                    |                                                                                                    |
|---------------------------------------------------------------|----------------------------------------------------------------------------------------------------|----------------------------------------------------------------------------------------------------|
| Introduction<br>What you'll need<br>License information       | Review card information<br>This license information is on your current card.                                                                                                    | This license information will go on your new card.                                                                                                |
| Identity information<br>Physical features<br>Card information | Current Card<br>Credential : Driver License<br>License type : Personal Driver License<br>Expiration : 01-Feb-2028<br>Endorsements :<br>Restrictions :                                                                                                    | New Card<br>Credential : Driver License<br>License type : Personal Driver License<br>Expiration : 01-Feb-2036<br>Endorsements :<br>Restrictions : |
|                                                               | You can make the following changes online         Renew my driver license or ID for 6 years instead of 8.         Learn abo         Mail a non-photo card to an address outside Washington         Confirm your changes         You have indicated you need your card mailed to a non-Washington are | ut your renewal options.<br>Idress. Your new card will not have your photo or signature.                                                          |

- b. Select the appropriate option from the Country dropdown menu, if applicable.
- c. Enter the Street address.
- d. Select the appropriate option from the Unit type dropdown menu and enter Unit, if applicable.
- e. Enter the City, the Zip code.

| Renew your driver license/ | 'ID card                  |                      |
|----------------------------|---------------------------|----------------------|
| -                          |                           |                      |
| Introduction               | Out-of-state address      |                      |
| What you'll need           | Enter your address below. |                      |
| License information        |                           |                      |
| Identity information       | Country                   |                      |
| Physical features          | USA ~                     |                      |
| Card information           | Street address *          | Street 2             |
| Addross                    | Required                  |                      |
| Out-of-state address       | Unit Unit                 | City * Required *    |
|                            | State<br>Required ~       | Zip code<br>Required |

- f. Click the **Next** button.
- g. Verify the out-of-state address and click **Next**.
- h. Review or update the residential address, select **Yes** or **No** from the Is this also your mailing address dropdown menu and click **Next**.
- i. Verify the address and click **Next**.

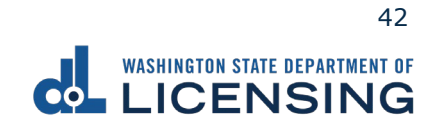

- 9. Complete the following steps, as applicable, and click **Next**:
  - a. Select Yes or No from the dropdown menu to answer the Would you like to remain registered or register as an organ, eye, and tissue donor? question. LifeCenter Northwest stores your information in a confidential database if you selected Yes.
  - b. Select **Yes** or **No** from the dropdown menu to answer Do you want to register, or sign up to vote or update your voter registration? question. We will send your information to the Secretary of State.
  - c. Select Yes or No from the dropdown menu to answer the Are you a United States citizen? question. You must be a citizen to register to vote.
  - d. Select **Yes** or **No** from the dropdown menu to answer the Are you at least sixteen years old? question. You must be at least sixteen years old to register to vote.

|                            | NT OF<br>IG                                                                         | Return to d<br>Manage ot | lol.wa.gov<br>her DOL S | ervices |
|----------------------------|-------------------------------------------------------------------------------------|--------------------------|-------------------------|---------|
| A License eXpress for I    | ndividuals                                                                          |                          | ?                       | θ       |
| < Home                     |                                                                                     |                          |                         |         |
| Renew your driver license/ | ID card                                                                             |                          |                         |         |
| ,<br>Introduction          | Registration options                                                                |                          |                         |         |
| What you'll need           | Would you like to remain registered or register as an organ, eve, and tissue donor? |                          |                         |         |
| License information        | v                                                                                   |                          |                         |         |
| Identity information       | Do you want to register, or sign up to vote or update your voter registration?      |                          |                         |         |
| Physical features          | v                                                                                   |                          |                         |         |
| Card information           | Are you a United States citizen?                                                    |                          |                         |         |
| Address                    | · · · · · · · · · · · · · · · · · · ·                                               |                          |                         |         |
| Out-of-state address       | Are you at least sixteen years old?                                                 |                          |                         |         |
| Verify address             | ~                                                                                   |                          |                         |         |
| Residential                |                                                                                     |                          |                         |         |
| Fees and options           |                                                                                     |                          |                         |         |
| Registration options       |                                                                                     |                          |                         |         |
|                            |                                                                                     |                          |                         |         |
|                            | ٢                                                                                   | Previous                 | Next                    | >       |

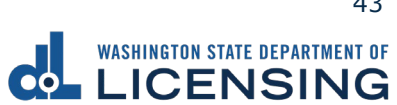

- 10.Click Review the following voter registration statements and click **I certify the facts of this voter registration are true** checkbox, if applicable, and click **Next**:
  - I am a citizen of the United States.
  - I've lived in Washington at this address for 30 days immediately before the next election at which I vote.
  - I'm at least 16 years old and will vote, and
  - I am not disqualified from voting due to a court order, and I am not currently serving a sentence of total confinement under the jurisdiction of the Department of Corrections for a Washington felony conviction, and I am not currently incarcerated for a federal or out-of-state felony conviction.

|                                                                                                    | art of<br>IG                                                                                                    | Return to d<br>Manage ot                             | lol.wa.gov<br>her DOL S         | /<br>Services |
|----------------------------------------------------------------------------------------------------|----------------------------------------------------------------------------------------------------|------------------------------------------------------|---------------------------------|---------------|
| <ul> <li>License eXpress for</li> <li>Home</li> </ul>                                                                                                    | Individuals                                                                                                    |                                                      | 0                               | θ             |
| Renew your driver license/                                                                                                    | ID card<br>Registration certification                                                                                                    |                                                      |                                 | _             |
| What you'll need<br>License information<br>Identity information<br>Physical features<br>Card information<br>Address<br>Out-of-state address<br>Verify address<br>Residential<br>Fees and options<br>Registration options<br>Certify registration | You have indicated that you would like to register to vote or update your voter registration. You must certify the statements below. <ul> <li>I am a citizen of the United States.</li> <li>I will have lived at this address in Washington for at least 30 days immediately before the next election at which I vote.</li> <li>I am at least sixteen years old. and</li> <li>I am not disqualified from voting due to a court order, and I am not currently serving a sentence of total confinement under the Department of Corrections for a Washington felony conviction, and I am not currently incarcerated for a federal or out-of-state</li> <li>I certify the facts of this voter registration are true.</li> </ul> If you knowingly provide false information on this voter registration form or knowingly make a false declaration about your qualification you will have committed a class C felony that is punishable by imprisonment for up to 5 years. a fine of up to \$10,000 or both. | e jurisdiction o<br>felony convic<br>ations for vote | of the<br>tion.<br>Ir registrat | tion          |
|                                                                                                    | < ۱                                                                                                    | Previous                                             | Next                            | >             |

- 11.Review the fee details and click **Next**.
- 12. Review the Summary and click **Submit** to proceed or **Previous** to make changes.

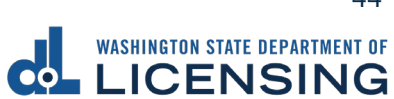

13.Click **Pay with Bank Account** or **Pay with Debit/Credit Card** and complete the applicable process below.

| Payment                                                                                                    |                  |                   | Summary                    |         |  |
|----------------------------------------------------------------------------------------------------|------------------|-------------------|----------------------------|---------|--|
| Select an option to continue.                                                                                                    |                  |                   | Subtotal                   | \$00.00 |  |
| <ul> <li>Pay with a bank account for no added fees.</li> <li>Pay with a debit or credit card for a 3% card payment fee. This of</li> </ul> | Total Amount Due | \$00.00           |                            |         |  |
| Submission                                                                                                    |                  | Pay with Bank Acc | ount                       |         |  |
| Name of transaction displays here                                                                                                    | \$00.00          | Delete            | Pay with Debit/Credit Card |         |  |
|                                                                                                    |                  |                   | Cancel                     |         |  |

- a. Pay with Bank Account:
  - i. Select **Checking** or **Savings** as the Bank Account Type.
  - ii. Enter the Routing Number.
  - iii. Enter the Account Number.
  - iv. Confirm the Account Number.
  - v. Select **Yes** or **No** to save this payment channel for future use.
  - vi. Confirm the Amount

| Bank Account Type *                               | Web ACH payment for driver service transactions.<br>Payment Date<br>16-Jul-2021 |
|---------------------------------------------------|---------------------------------------------------------------------------------|
| Routing Number *<br>Required                      | Amount<br>00.00                                                                 |
| Populate Routing Number<br>Account Number         | Confirm Amount *<br>Required                                                    |
| Required Confirm Account Number *                 |                                                                                 |
| Required Save this payment channel for future use |                                                                                 |
| No Yes                                            |                                                                                 |

**Note**: Refer to the following check image that indicates the location of the routing number and account number, if applicable.

|                                    |      | 1025    |
|------------------------------------|------|---------|
| PAY TO THE<br>ORDER OF             | DATE | DOLLARS |
| MEMO Routing Number Account Number | 1025 |         |

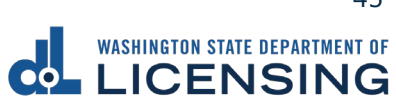

vii. Click Submit after reading the Confirmation statement.

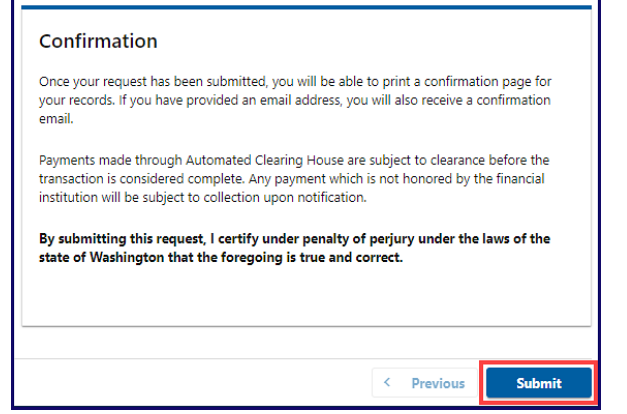

- b. Pay with Debit/Credit Card:
  - i. Click **Next** after reviewing the Fees due for Your Order.

| Pay with debit/credit card                                                                                                    | Your Order                                                                 |                                   |
|----------------------------------------------------------------------------------------------------|----------------------------------------------------------------------------|-----------------------------------|
| Review the total amount that will be charged and click Next to enter your credit card<br>information to pay for your transaction.<br>Transaction: Pay for my driver services transactions | Fees due<br>Original amount<br>3% card payment fee<br>Amount to be charged | \$00.0<br>\$00.0<br><b>\$00.0</b> |
|                                                                                                    |                                                                            |                                   |

- ii. Enter the First Name (as it appears on your card).
- iii. Enter the Last Name (as it appears on your card).
- iv. Enter the Address 1 (as it appears on your card statement).
- v. Enter the City.
- vi. Select the appropriate option from the Country/Region dropdown menu.
- vii. Select the appropriate option from the State/Province dropdown menu.
- viii. Enter the Zip/Postal Code.

| Billing Information |                            |      |
|---------------------|----------------------------|------|
|                     | * Required fi              | ield |
| First Name *        |                            |      |
| Last Name *         |                            |      |
| Address Line 1 *    |                            |      |
| Address Line 2      |                            |      |
| City *              |                            |      |
| Country/Region *    | United States of America 🗸 |      |
| State/Province *    | Washington ~               |      |
| Zip/Postal Code *   |                            |      |

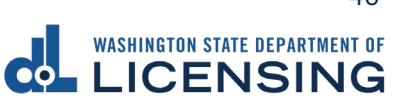

- ix. Select the Card Type.
- x. Enter the Card Number.
- xi. Select the appropriate option for the Expiration Month dropdown menu.
- xii. Select the appropriate option for the Expiration Year dropdown menu.
- xiii. Enter the Card Verification Number (CVN).
- xiv. Click the **Pay** button.

| Card Type *        |                                                                                         |
|--------------------|-----------------------------------------------------------------------------------------|
|                    | Visa Mastercard                                                                         |
|                    | CONTRX Amex                                                                             |
| Card Number *      |                                                                                         |
| Expiration Month * | Month V Expiration Year Vear V                                                          |
| CVN *              | This code is a three or four digit number printed on the back or front of oredit cards. |

- 14.Click the **Next** button.
- 15.Review the information and click **Submit**.
- 16.Read the information in the dialog box. Click the **OK** button to certify under penalty of perjury that the foregoing is true and correct.

| Confirmation                                                                                                    |                        | ×              |
|----------------------------------------------------------------------------------------------------|------------------------|----------------|
| Submit Your Transaction<br>Clicking "OK" will submit your request. Once your request has been submitted, you will be able to print a confirmation page for yo<br>email address, you will also receive a confirmation email. | our records. If you ha | ve provided an |
| By submitting this request, I certify under penalty of perjury under the laws of the state of Washington that the foregoing                                                                                                 | g is true and correct  |                |
|                                                                                                    | Cancel                 | ок             |

17.Click the **Print Documents** button to print the receipt. Your computer settings must allow pop ups as the driving record will open as a PDF in a separate window or tab. Click the **Close** button to return to your account homepage.

| Submission                        |         |                      | Summary                          |         |
|-----------------------------------|---------|----------------------|----------------------------------|---------|
| Name of transaction displays here | \$00.00 | View more<br>details | Subtotal                         | \$00.00 |
|                                   |         |                      | Total Amount Paid                | \$00.00 |
|                                   |         |                      | Thank you for making your paymen | t.      |
|                                   |         |                      | Print Documer                    | nts     |
|                                   |         |                      | Close                            |         |

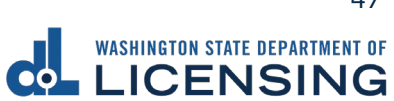

## **Replace Your License**

The replacement license fee is \$20. You can order a replacement license online up to 3 times a year. If your license expires within 3 months, you need to renew it instead.

- 1. Login to License eXpress <u>secure.dol.wa.gov</u>.
- 2. Click the Replace license hyperlink.

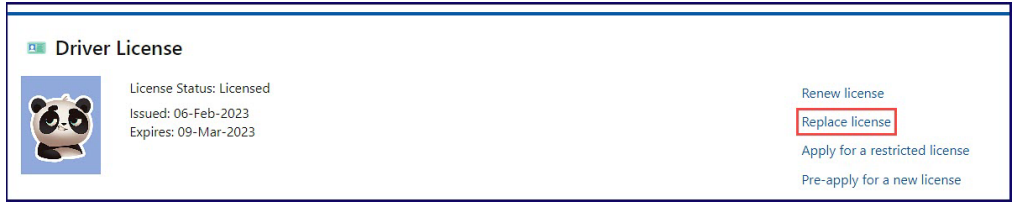

- 3. Read the What you'll need page and click **Next**.
- 4. Review the Identity information. Select **Yes** or **No** for the Is this information correct dropdown menu and click **Next**.

| Introduction<br>What you'll need | Identity information           | e will print on your new card.                                    |
|----------------------------------|--------------------------------|-------------------------------------------------------------------|
| License information              | Is this information correct? * | Name<br>Owyn Monie<br>Birth date<br>09-Nov-1984<br>Gender<br>Male |

- 5. Review the Physical features information. Select **Yes** or **No** and complete the additional steps below when selecting No.
  - a. Select the appropriate option from the Feet dropdown menu, if applicable.
  - b. Select the appropriate option from the Inches dropdown menu, if applicable
  - c. Enter the Weight, if applicable.
  - d. Select the appropriate option from the Eye color dropdown menu, if applicable.
  - e. Click the **I certify that the above information is true and correct** checkbox.
- 6. Click the **Next** button.
- 7. Review the card information and click **Next**. Alternatively, click the **Mail a nonphoto card to an address outside Washington** checkbox, if applicable, and click **Next**.
- 8. Select the appropriate answer for the following dropdown menus and click **Next**.

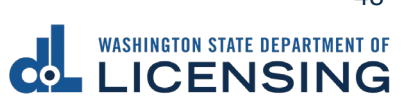

- a. Is your ID/Instruction Permit/License in your possession?
- b. Reason for replacement

| Replace your driver license/ID card |                                                           |  |
|-------------------------------------|-----------------------------------------------------------|--|
|                                     |                                                           |  |
| Introduction                        | Replacement                                               |  |
| What you'll need                    | Is your ID/Instruction Permit/License in your possession? |  |
| License information                 | No ~                                                      |  |
| Identity information                | Reason for replacement                                    |  |
| Physical features                   | Lost ~                                                    |  |
| Card information                    |                                                           |  |

- 9. Select the appropriate answer for the following dropdown menus and click **Next**.
  - a. Is this up to date?
  - b. Is this also your mailing address?

| Replace your driver license/ID card |                                              |  |
|-------------------------------------|----------------------------------------------|--|
|                                     |                                              |  |
| Introduction                        | Residential address                          |  |
| What you'll need                    | 425 BLACK LAKE BLVD SW OLYMPIA WA 98502-5046 |  |
| License information                 | ls this up to date?                          |  |
| Identity information                | Yes ~                                        |  |
| Physical features                   |                                              |  |
| Card information                    | ls this also your mailing address?           |  |
| Replacement reason                  | Yes ~                                        |  |

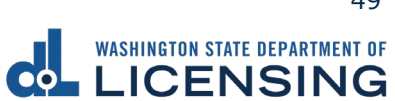

10.Complete the following steps, as applicable, and click **Next**:

- a. Select Yes or No from the dropdown menu to answer the Would you like to remain registered or register as an organ, eye, and tissue donor? question. <u>LifeCenter</u> Northwest stores your information in a confidential database if you selected Yes.
- b. Select **Yes** or **No** from the dropdown menu to answer Do you want to register, or sign up to vote or update your voter registration? question. We will send your information to the Secretary of State.
- c. Select **Yes** or **No** from the dropdown menu to answer the Are you a United States citizen? question. You must be a citizen to register to vote.
- d. Select **Yes** or **No** from the dropdown menu to answer the Are you at least sixteen years old? question. You must be at least sixteen years old to register to vote.

|                             | ent of<br>IG                                                                        | Return to dol.wa.c<br>Manage other DC | jov<br>IL Services |
|-----------------------------|-------------------------------------------------------------------------------------|---------------------------------------|--------------------|
| ♠ License eXpress for       | Individuals                                                                         | 0                                     | Θ                  |
| < Home                      |                                                                                     |                                       |                    |
| Replace your driver license | P/ID card                                                                           |                                       |                    |
|                             |                                                                                     |                                       |                    |
| Introduction                | Registration options                                                                |                                       |                    |
| What you'll need            | Would you like to remain registered or register as an organ, eye, and tissue donor? |                                       |                    |
| License information         | ×                                                                                   |                                       |                    |
| Identity information        | Do you want to register, or sign up to vote or undate your voter registration?      |                                       |                    |
| Physical features           | v                                                                                   |                                       |                    |
| Card information            | Are you a United States citizen?                                                    |                                       |                    |
| Replacement reason          | v                                                                                   |                                       |                    |
| Address                     |                                                                                     |                                       |                    |
| Residential                 | Ale you at least sixteen years our:                                                 |                                       |                    |
| Fees and options            |                                                                                     |                                       |                    |
| Registration options        |                                                                                     |                                       |                    |
|                             |                                                                                     |                                       |                    |
|                             |                                                                                     |                                       |                    |
|                             | ٢                                                                                   | Previous Nex                          | nt >               |

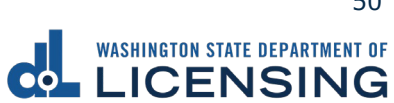

- 11.Review the following voter registration statements and click **I certify the facts** of this voter registration are true checkbox, if applicable, and click Next:
  - I am a citizen of the United States.
  - I've lived in Washington at this address for 30 days immediately before the next election at which I vote.
  - I'm at least 16 years old and will vote, and
  - I am not disqualified from voting due to a court order, and I am not currently serving a sentence of total confinement under the jurisdiction of the Department of Corrections for a Washington felony conviction, and I am not currently incarcerated for a federal or out-of-state felony conviction.

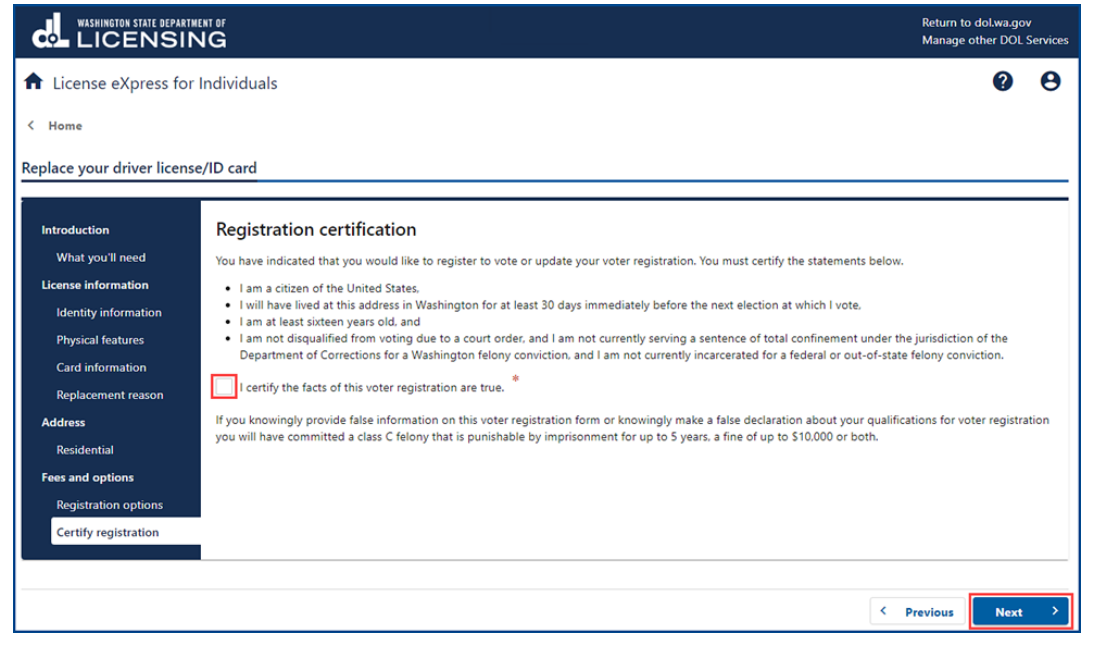

- 12. Review the fee details and click **Next**.
- 13.Review the Summary and click **Submit** to proceed or **Previous** to make changes.
- 14.Click **Pay with Bank Account** or **Pay with Debit/Credit Card** and complete the applicable process below.

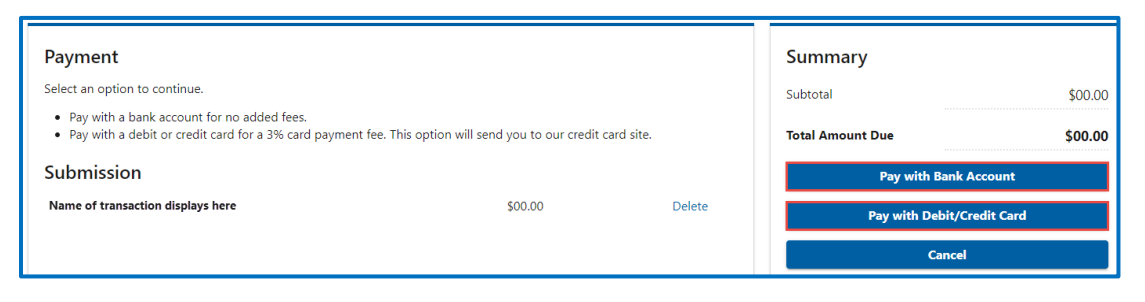

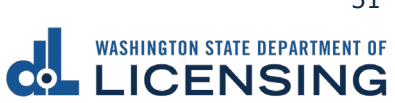

- a. Pay with Bank Account:
  - i. Select **Checking** or **Savings** as the Bank Account Type.
  - ii. Enter the Routing Number.
  - iii. Enter the Account Number.
  - iv. Confirm the Account Number.
  - v. Select **Yes** or **No** to save this payment channel for future use.
  - vi. Confirm the Amount.

| Bank Account Type *                             | Web ACH payment for driver service transactions. |
|-------------------------------------------------|--------------------------------------------------|
| Savings                                         | 16-Jul-2021                                      |
| Routing Number * Required                       | Amount<br>00.00                                  |
| Populate Routing Number<br>*<br>Account Number  | Confirm Amount * Required                        |
| Required                                        |                                                  |
| Confirm Account Number *<br>Required            |                                                  |
| Save this payment channel for future use No Yes |                                                  |

**Note**: Refer to the following check image that indicates the location of the routing number and account number, if applicable.

|                                    |      | 1025    |
|------------------------------------|------|---------|
| PAY TO THE<br>ORDER OF             | DATE | Dollars |
| MEMO Routing Number Account Number | 1025 |         |

vii. Click **Submit** after reading the Confirmation statement.

| your records. If you have provided an email a<br>email.                                                                                    | will be able to print a confirmation page for<br>address, you will also receive a confirmation             |
|----------------------------------------------------------------------------------------------------|----------------------------------------------------------------------------------------------------|
| Payments made through Automated Clearing<br>transaction is considered complete. Any payr<br>institution will be subject to collection upon | g House are subject to clearance before the<br>ment which is not honored by the financial<br>notification. |
| By submitting this request, I certify under<br>state of Washington that the foregoing is                                                   | penalty of perjury under the laws of the true and correct.                                                 |
|                                                                                                    |                                                                                                    |
|                                                                                                    |                                                                                                    |

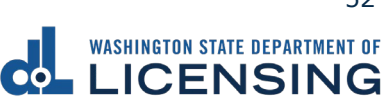

- b. Pay with Debit/Credit Card:
  - i. Click the Next button after reviewing the Fees due for Your Order.

| Pay with debit/credit card                                                                                     |                                                  | Your Order                             |        |
|----------------------------------------------------------------------------------------------------|--------------------------------------------------|----------------------------------------|--------|
| Review the total amount that will be                                                                           | charged and click Next to enter your credit card | Fees due                               |        |
| The second second second second second second second second second second second second second second second s |                                                  | Original amount<br>3% card payment fee | \$00.0 |
| Transaction: Pay for my driver servi                                                                           | ces transactions                                 | Amount to be charged                   | \$00.0 |
| - Park Cancal                                                                                                  | Novt                                             | Amount to be charged                   | 50     |

- ii. Enter the First Name (as it appears on your card).
- iii. Enter the Last Name (as it appears on your card).
- iv. Enter the Address 1 (as it appears on your card statement).
- v. Enter the City.
- vi. Select the appropriate option from the Country/Region dropdown menu.
- vii. Select the appropriate option from the State/Province dropdown menu.
- viii. Enter the Zip/Postal Code.

| Billing Information |                          |
|---------------------|--------------------------|
|                     | * Required field         |
| First Name *        |                          |
| Last Name *         |                          |
| Address Line 1 *    |                          |
| Address Line 2      |                          |
| City *              |                          |
| Country/Region *    | United States of America |
| State/Province *    | Washington 🗸             |
| Zip/Postal Code *   |                          |

- ix. Select the Card Type.
- x. Enter the Card Number.
- xi. Select the appropriate option for the Expiration Month dropdown menu.
- xii. Select the appropriate option for the Expiration Year dropdown menu.
- xiii. Enter the Card Verification Number (CVN).
- xiv. Click the **Pay** button.

| Card Type *        |                                                                                         |
|--------------------|-----------------------------------------------------------------------------------------|
|                    | Visa Mastercard                                                                         |
|                    | Amex                                                                                    |
| Card Number *      |                                                                                         |
| Expiration Month * | Month V Expiration Year Vear V                                                          |
| CVN *              | This code is a three or four digit number printed on the back or front of credit cards. |

- 15.Click the **Next** button.
- 16.Review the information and click **Submit**.
- 17.Read the information in the dialog box. Click the **OK** button to certify under penalty of perjury that the foregoing is true and correct.

| Confirmation                                                                                                    |                       | ×               |
|----------------------------------------------------------------------------------------------------|-----------------------|-----------------|
| Submit Your Transaction<br>Clicking "OK" will submit your request. Once your request has been submitted, you will be able to print a confirmation page for yo<br>email address, you will also receive a confirmation email. | ur records. If you ha | ave provided an |
| By submitting this request, I certify under penalty of perjury under the laws of the state of Washington that the foregoing                                                                                                 | is true and correc    | t.              |
|                                                                                                    | Cancel                | ок              |

18.Click the **Print Documents** button to print the receipt. Your computer settings must allow pop ups as the driving record will open as a PDF in a separate window or tab. Click the **Close** button to return to your account homepage.

| Submission                        |                              | Summary                       |         |
|-----------------------------------|------------------------------|-------------------------------|---------|
| Name of transaction displays here | \$00.00 View more<br>details | Subtotal                      | \$00.00 |
|                                   |                              | Total Amount Paid             | \$00.00 |
|                                   |                              | Thank you for making your pay | ment.   |
|                                   |                              | Print Doc                     | iments  |
|                                   |                              | Clos                          | e       |

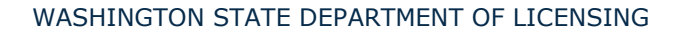

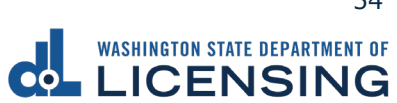

#### **Submit CDL Medical Documents**

Customers with a Commercial Driver License (CDL) or a Commercial Learner Permit (CLP) can complete the following process to submit medical documents to DOL. Your medical documents should be unexpired, complete, and signed by a medical provider on the National Registry of Certified Medical Examiners. DOL reviews your submissions before it posts. It may take up to 7-10 business days to update your record.

- 1. Login to License eXpress <u>secure.dol.wa.gov</u>.
- 2. Click the **Submit CDL medical documents** hyperlink.

| Enhan | Ced CDL<br>Class: B<br>License Status: Licensed<br>Issued: 21-Apr-2023<br>Expires: 28-Jul-2027 | There are no alerts at this time | Renew license<br>Replace license<br>Pre-apply for a new license |
|-------|------------------------------------------------------------------------------------------------|----------------------------------|-----------------------------------------------------------------|
|       | Endorsements:<br>• Passenger<br>• School Bus                                                   |                                  | Submit CDL medical documents                                    |

- 3. Read the What you'll need page and click **Next**.
- 4. Complete the following Contact information and click Next.
  - a. Enter the Email address.
  - b. Confirm email address.
  - c. Select the appropriate option from the Preferred phone type dropdown menu.
  - d. Enter the Phone number.

| Submit CDL Medical Do | cuments                   |                   |
|-----------------------|---------------------------|-------------------|
|                       |                           |                   |
| Customer Info         | Contact information       |                   |
| What you'll need      | *<br>Email                | Confirm email     |
| How to reach you      |                           |                   |
|                       | *<br>Preferred phone type | *<br>Phone number |
|                       | ~                         |                   |

5. Select the appropriate option from the Do you want to change your selfcertification dropdown menu.

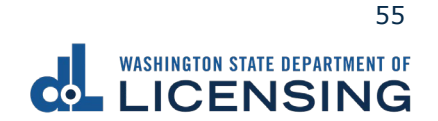

- 6. Select one of the following documents you would like to submit and click **Next**.
  - a. Medical certificate or Medical report.
  - b. Application to add a waiver.
  - c. Application to remove a waiver.
- 7. Complete the following Certificate information and click **Next**.
  - a. Per FMCSA regulations (select one):
    - i. Meets minimum federal standards.
    - ii. Does not meet minimum federal standards, may meet state.
  - b. And if applicable, only when (check all that apply):
    - i. Wearing corrective lenses.
    - ii. Accompanied by waiver exemption.
    - iii. Driving with Exempt Intra-city zone.
    - iv. Wearing hearing aid.
    - v. Accompanied by SPE certificate.
    - vi. Qualified by Op of 49 CFR 391.64.
    - c. Enter the Medical Examiners Certificate expiration date.

| Submit CDL Medical Docu | iments                                              |                                  |                     |
|-------------------------|-----------------------------------------------------|----------------------------------|---------------------|
| Customer Info           | Certificate information                             |                                  |                     |
| What you'll need        | I certify that I have examined:                     |                                  |                     |
| How to reach you        | Last name                                           | First name                       |                     |
| Medical Info            | GREY                                                | ZOLA                             |                     |
| Self certification      | Des FMCSA segulations (select enc):                 |                                  |                     |
| Medical certificate     | -                                                   |                                  |                     |
|                         | Meets minimum federal standards                     |                                  | Federal description |
|                         | Opes not meet minimum federal standards             | , may meet state standards       | Federal description |
|                         | And if applicable, only when (check all that a      | pply):                           |                     |
|                         | Wearing corrective lenses                           | Wearing hearing aid              |                     |
|                         | Accompanied by waiver exemption                     | Accompanied by a SPE Certificate |                     |
|                         | Driving with Exempt Intra-city Zone                 | Qualified by Op of 49 CFR 391.64 |                     |
|                         | *<br>Medical Examiner's Certificate expiration date |                                  |                     |

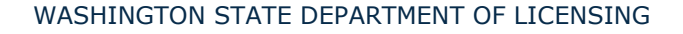

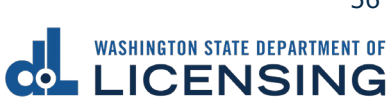

- 8. Complete the following Examiner Info and click **Next**.
  - a. Enter the First name.
  - b. Enter the Middle name, if applicable.
  - c. Enter the Last name.
  - d. Enter the Phone number.
  - e. Enter the Date certificate signed.
  - f. Select one of the following specialties:
    - i. MD
    - ii. DO
    - iii. Physician Assistant
    - iv. Chiropractor
    - v. Advanced Practical Nurse
    - vi. Other
  - g. Enter the License/certification number.
  - h. Enter the Issuing date.
  - i. Enter the National registry number.

| Submit CDL Medical Docu | ments                                        |                                  |   |                               |
|-------------------------|----------------------------------------------|----------------------------------|---|-------------------------------|
|                         |                                              |                                  |   |                               |
| Customer Info           | Examiner Info                                |                                  |   |                               |
| What you'll need        | Please provide the following information abo | ut your medical provider         |   |                               |
| How to reach you        | *                                            |                                  |   | *                             |
| Medical Info            | First name                                   | Middle name                      |   | Last name                     |
| Self certification      |                                              |                                  |   |                               |
| Medical certificate     | Phone number                                 | Date certificate signed          |   |                               |
| Medical certificate     |                                              |                                  |   |                               |
| Medical provider        |                                              |                                  |   |                               |
|                         | A specialty must be selected                 |                                  |   |                               |
|                         | MD Physician A                               | cristant Advanced Practice Nurse | 1 |                               |
|                         |                                              | Advanced Placice Nuise           |   |                               |
|                         |                                              |                                  |   |                               |
|                         | DO Chiropracto                               | r Other                          |   |                               |
|                         | *                                            | *                                |   | *<br>National registry number |
|                         |                                              | issuing state                    |   | National registry number      |
|                         |                                              |                                  | · |                               |

- 9. Click **Upload** to attach a copy of the document. Complete the applicable fields and click **OK**. Click the **Next** button.
- 10.Review the Summary and click Submit to proceed or **Previous** to make changes.

#### **Submit Military or Veteran Verification Documentation**

You can submit verification documents through your License Express account to have a military or veteran designation added to your driver license or state identification card. DOL reviews your submission, and sends an email once approved or denied with next steps.

- 1. Login to License eXpress <u>secure.dol.wa.gov</u>.
- 2. Click the **Manage document uploads** hyperlink from the Driver Information section.

|                               | 0                             | 0                                                                                                    |
|-------------------------------|-------------------------------|----------------------------------------------------------------------------------------------------|
|                               |                               |                                                                                                    |
| A View your temporary license | Change your address           |                                                                                                    |
|                               | Purchase driving record       |                                                                                                    |
|                               | Add a vehicle                 |                                                                                                    |
|                               | Add a boat                    |                                                                                                    |
|                               | Request a DUI Hearing         |                                                                                                    |
|                               | Request a Non-DUI Hearing     |                                                                                                    |
|                               | Update email renewal notices  |                                                                                                    |
|                               | View Report of Sale History   |                                                                                                    |
|                               | View messages                 |                                                                                                    |
|                               | View submissions              |                                                                                                    |
|                               | Manage document uploads       |                                                                                                    |
|                               | Schedule an appointment       |                                                                                                    |
|                               | Take an exam                  |                                                                                                    |
|                               | A View your temporary license | View your temporary license Change your address Purchase driving record Add a vehicle Add a boat Request a DUI Hearing Request a Non-DUI Hearing Update email renewal notices View messages View submissions Manage document uploads Schedule an appointment Take an exam |

3. Click the Add New Upload Request hyperlink.

|                                                |                                                 |                                                  | R                | eturn to dol.wa.go<br>Ianage other DOL | r<br>Services |
|------------------------------------------------|-------------------------------------------------|--------------------------------------------------|------------------|----------------------------------------|---------------|
| ♠ License eXpress for Individuals              | :                                               |                                                  |                  | ?                                      | θ             |
| < Home                                         |                                                 |                                                  |                  |                                        |               |
| Manage document submissions                    | 5                                               |                                                  |                  |                                        |               |
| Below you can view the submission time and sta | tus of uploaded documents. You can upload new c | locumentation by clicking on the add link on the | right-hand side. |                                        |               |
|                                                |                                                 |                                                  | Add I            | New Upload Reque                       | est 📼         |
| Upload Type                                    | Submission Time                                 | Status                                           | Status Date      |                                        |               |
| Washington State Department of Licensing       | Home   Přívacy   Co                             | ntact Us   Survey   Copyright © 2023 DOL         |                  | f У 🎬                                  | ٣             |

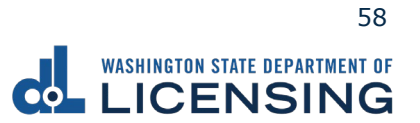

4. Select **Military Verification** or **Veteran Verification** from the Which Document Upload Submission Type Would You Like To Search For? dropdown menu and click the **Submit** button.

| WASHINGTON STATE DEPARTMENT OF                                                 |                                                             | Return to dol.wa.gov |
|--------------------------------------------------------------------------------|-------------------------------------------------------------|----------------------|
| ♠ DOL Online Services                                                          |                                                             | •                    |
| Document Upload Search                                                         |                                                             |                      |
| Which Document Upload Submission Type Would You Like To Search For? $^{st}$    |                                                             |                      |
| Required   Required  Military Verification  Veteran Verification               |                                                             | Cancel Submit        |
| Disabled Parking Temporary Placard<br>Washington State Department of Licensing | Home   Privacy   Contact Us   Survey   Copyright © 2023 DOL | f 🌶 🛗 እ              |

- 5. Read the information on the What You'll Need screen and click **Next**.
- 6. Complete the following steps and click **Next**:
  - a. Enter your Email and Confirm email.
  - b. Select the applicable option from the Preferred phone type dropdown menu.
  - c. Enter your Phone number.

|                             |                      |                                                             | Return to dol.wa.gov<br>Manage other DOL Services |
|-----------------------------|----------------------|-------------------------------------------------------------|---------------------------------------------------|
| ♠ License eXpress for       | Individuals          |                                                             | 0 O                                               |
| < Upload documentation      |                      |                                                             |                                                   |
| Upload Documentation        |                      |                                                             |                                                   |
| Introduction                | Contact information  |                                                             |                                                   |
| Introduction                | Email *              | Confirm email *                                             |                                                   |
| Search                      | Required             | Required                                                    |                                                   |
| Contact information         | Preferred phone type | Phone number                                                |                                                   |
|                             | Cell Phone Y         | Required                                                    |                                                   |
|                             |                      |                                                             |                                                   |
|                             |                      |                                                             | < Previous Next >                                 |
| Washington State Department | of Licensing         | Home   Privacy   Contact Us   Survey   Copyright © 2023 DOL | f 🎽 🎬 🔊                                           |

7. Click the **Upload** button.

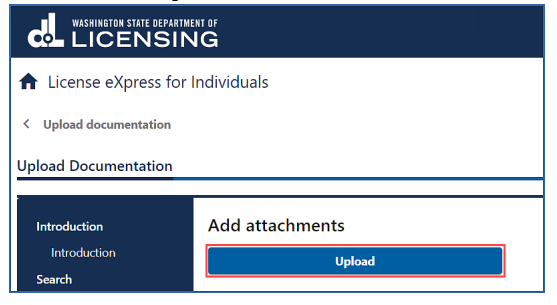

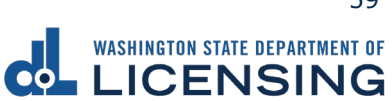

- 8. Complete the following steps and click **OK**:
  - a. Select the appropriate option from the Type dropdown menu.
  - b. Enter a Description.
  - c. Click the **Choose File** button and select the applicable document from your files. Repeat steps 7 and 8 for each required document.

| Select a file to attach    |        | ×        |
|----------------------------|--------|----------|
| Type *                     |        |          |
| Description *              |        | Required |
| Required                   |        |          |
| Choose File No file chosen |        |          |
|                            |        |          |
|                            | Cancel | ок       |

9. Click the **Remove** hyperlink for documents uploaded in error, if applicable, and click **Next**.

|                               |                                  |                       |                                        |       | Return to dol.w             | a.gov |
|-------------------------------|----------------------------------|-----------------------|----------------------------------------|-------|-----------------------------|-------|
| ✿ DOL Online Services         | 3                                |                       |                                        |       |                             | ?     |
| < Upload documentation        |                                  |                       |                                        |       |                             |       |
| Upload Documentation          |                                  |                       |                                        |       |                             |       |
| Introduction                  | Add attachments                  | d                     |                                        |       |                             |       |
| Search<br>Basic information   | Requirements<br>Requirement Type |                       | Number of Documents Requ               | iired | Number of Documents Provide | ed    |
| Upload                        | Military Verification            |                       |                                        | 1     |                             | 1     |
| Upload Docs                   | Attachments                      |                       |                                        |       |                             |       |
|                               | Туре                             | Name                  | Description                            | Size  |                             |       |
|                               | Active US Military ID Card       | Military ID.jpeg      | Military ID Card                       | 16    | Remove                      |       |
|                               | I                                |                       |                                        |       |                             |       |
|                               |                                  |                       |                                        |       | < Previous Next             | >     |
| Washington State Department o | of Licensing                     | Home   Privacy   Cont | act Us   Survey   Copyright © 2023 DOL |       | f 🎔 🚻                       | ٣     |

- 10.Review the Summary and click the **Submit** button to proceed or the **Previous** button to make changes.
- 11.Click the **Print** button to print your transaction confirmation or the **Continue** button to return to your homepage.

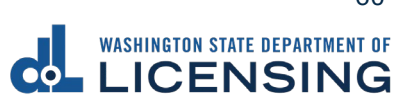

#### **Manage Your Documentation Submission**

You can check on the status of your submission case to have a military or veteran designator added to your record.

- 1. Login to License eXpress secure.dol.wa.gov.
- 2. Click the **Manage document uploads** hyperlink from the Driver Information section.

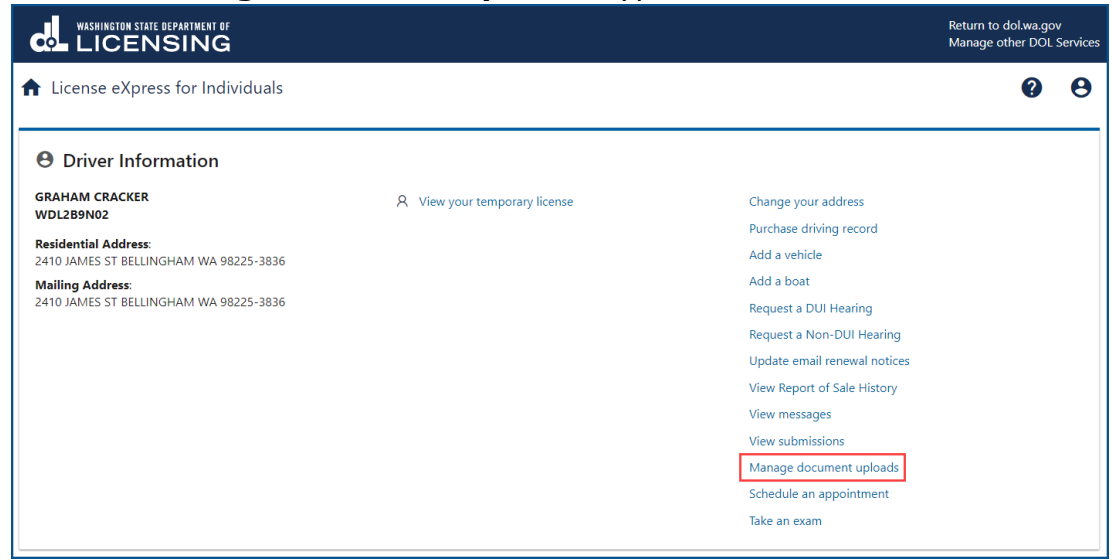

3. Click the hyperlink in the Status column. A pop-up window displays with description of the status. Click **Close** to close the pop-up window.

|                               | TMENT OF<br>NG     |                                   |                 |                             |                        | Return to dol.w<br>Manage other        | a.gov<br>DOL S | Services   |          |   |
|-------------------------------|--------------------|-----------------------------------|-----------------|-----------------------------|------------------------|----------------------------------------|----------------|------------|----------|---|
| ♠ License eXpress for         | or Individuals     |                                   |                 |                             |                        | •                                      | 2              | θ          |          |   |
| < Home                        |                    |                                   |                 |                             |                        |                                        |                |            |          |   |
| Manage document s             | ubmissions         |                                   |                 |                             |                        |                                        |                |            |          |   |
| Below you can view the submis | sion time and stat | tus of uploaded documents. You o  | an upload new ( | documentation by clicking   | on the add link on the | right-hand side.                       |                |            |          |   |
|                               |                    |                                   |                 |                             |                        | Add New Upload F                       | leque          | st \Xi     |          |   |
| Upload Type                   |                    | Submission Time                   |                 | Status                      |                        | Status Date                            |                |            |          |   |
| Military Verification         |                    | 07-Nov-2023 10:01 AM              |                 | Pending Review              |                        | 07-Nov-2023 10:01 AM                   |                |            |          |   |
| Washington Stat Upload        | l Stage Desc       | ription                           |                 |                             |                        |                                        |                |            | >        | < |
| Pendir                        | ıg Review          |                                   |                 |                             |                        |                                        |                |            |          |   |
| The docu                      | nent(s) have been  | successfully submitted for review | A confirmation  | email has been sent for thi | submission. An update  | e email will be sent once the document | s) hav         | /e been re | eviewed. |   |
|                               |                    |                                   |                 |                             |                        |                                        |                |            | Close    |   |

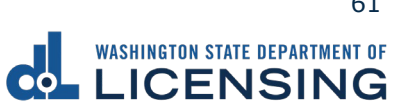

## **View Your Reinstatement Letter**

You can view your reinstatement letter to determine what you need to do to reinstate your driver license, such as satisfy outstanding requirements or pay reissue fees. License eXpress only saves this letter to your account after viewing and does not mail the letter to you. You can only view a new letter every 24 hours.

- 1. Login to License eXpress <u>secure.dol.wa.gov</u>.
- 2. Click the View reinstatement requirements hyperlink. A new internet tab displays a reinstatement letter for you to review and print.

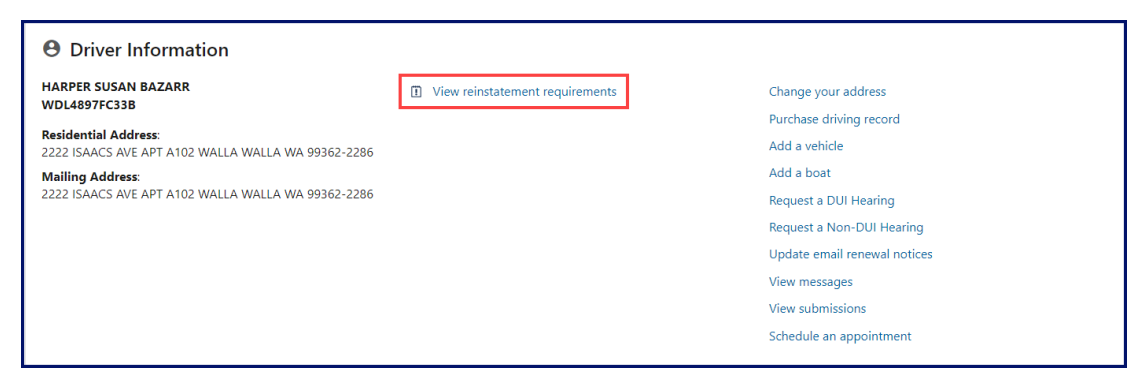

3. Click your internet browser Print icon to print the reinstatement letter, if applicable.

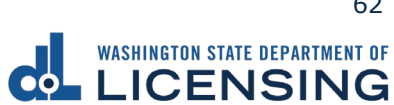

# **Vehicle Transactions**

#### Add a Vehicle to Your LX Account

If you are the registered owner of a vehicle, you can add your vehicle to your license express account.

- 1. Login to License eXpress <u>secure.dol.wa.gov</u>.
- 2. Click the Add a vehicle hyperlink.

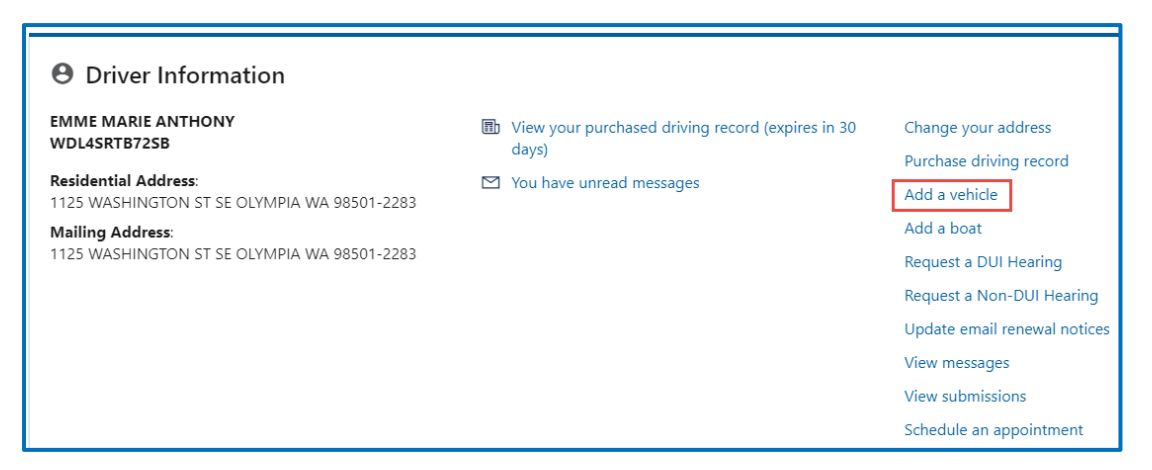

3. Select **License Plate** or **VIN** as the Search type. Enter the license Plate or Vehicle Identification Number (VIN) and click **Next**.

| Vehicle<br>Vehicle search | Vehicle search<br>Search by<br>License Plate<br>Plate # *<br>Required | VIN |
|---------------------------|-----------------------------------------------------------------------|-----|
|                           |                                                                       |     |
| dd access to a vehicle    | 2                                                                     |     |

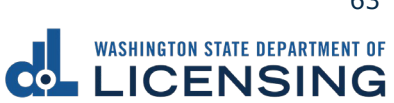

- 4. Complete the following steps if you are not listed as an owner for the vehicle:
  - a. Select the appropriate option for the Please indicate your relation to a registered owner of this vehicle dropdown menu.
  - b. Click the **I understand that this information will be sent to law enforcement** checkbox.
  - c. Select **Yes** or **No** from the Is the registered owner a business dropdown menu and complete the applicable steps below: No:
    - i. Enter the Registered owner first name.
    - ii. Enter the Registered owner last name.
    - iii. Enter the Vehicle year.

| Vehicle          | Certify relation to registered owner                                            |
|------------------|---------------------------------------------------------------------------------|
| Vehicle search   | Our records indicate that you are not listed as a registered owner for this veh |
| Certify relation | Please indicate your relation to a registered owner of this vehicle.            |
|                  | Family member or spouse of registered owner 🛛 👻                                 |
|                  | I understand that this information will be sent to law enforcemen               |
|                  | Registered owner information                                                    |
|                  | Is the registered owner a business?                                             |
|                  | No ~                                                                            |
|                  | First name required if the registered owner has a first name                    |
|                  | Registered owner first name                                                     |
|                  | Required                                                                        |
|                  | * Registered owner last name                                                    |
|                  | Required                                                                        |

Yes:

- i. Enter the Registered owner business name.
- ii. Enter the Vehicle year.

| Add access to a venicle                       |                                                                                                    |
|-----------------------------------------------|----------------------------------------------------------------------------------------------------|
| Vehicle<br>Vehicle search<br>Certify relation | Certify relation to registered owner Our records indicate that you are not listed as a registered owner for this vehicle. Please indicate your relation to a registered owner of this vehicle. Family member or spouse of registered owner   I understand that this information will be sent to law enforcement.  Registered owner information Is the registered owner a business? Yes Registered owner business name Reguired Vehicle yea* Reguired |

- d. Click the **Next** button.
- 5. Review the Summary and click **Submit** to proceed or **Previous** to make changes.
- 6. Click **Print** to print the transaction confirmation or click **Continue** to return to your account homepage.

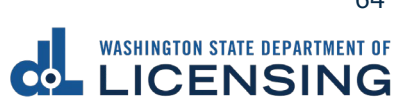

## **Add Your Boat to Your LX Account**

If you are the registered owner of a boat, you can add your boat to your license express account.

- 1. Login to License eXpress <u>secure.dol.wa.gov</u>.
- 2. Click the **Add a boat** hyperlink.

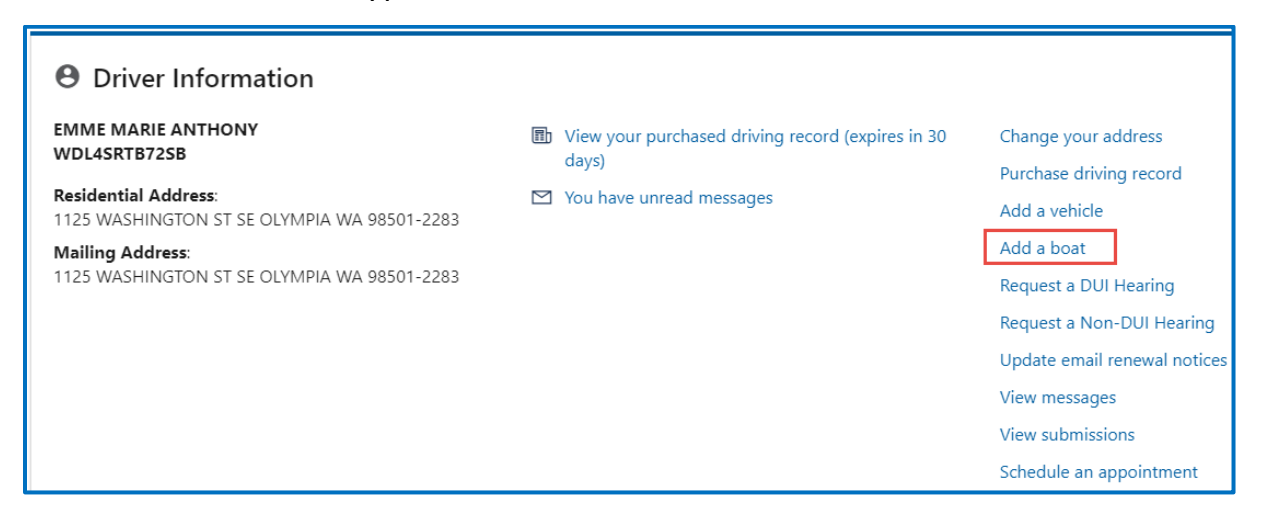

- 3. Click the **HIN** or **Registration** to button to search.
- 4. Enter the HIN or Registration # (WN#) and click **Next**.

| Add access to a vessel          |                                                        |              |
|---------------------------------|--------------------------------------------------------|--------------|
| Vessel details<br>Vessel search | Vessel search<br>Search by<br>HIN<br>HIN #<br>Required | Registration |
| Add access to a vessel          |                                                        |              |
| Vessel details                  | Vessel search                                          |              |
| Vessel search                   | Search by<br>HIN                                       | Registration |
|                                 | Registration # *<br><i>Required</i>                    |              |

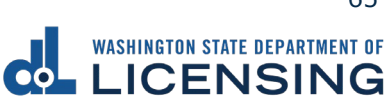

- 5. Complete the following steps if you are not listed as an owner for the vessel:
  - a. Select the appropriate option for the Please indicate your relation to a registered owner of this vessel dropdown menu.
  - b. Click the **I understand that this information will be sent to law enforcement** checkbox.
  - c. Select the appropriate option from the Is the registered owner a business dropdown menu and complete the applicable steps below:

No:

- i. Enter the Registered owner first name.
- ii. Enter the Registered owner last name.
- iii. Enter the Vessel year.

| Vessel details   | Certify relation to registered owner                                           |
|------------------|--------------------------------------------------------------------------------|
| Vessel search    | Our records indicate that you are not listed as a registered owner for this ve |
| Certify relation | Please indicate your relation to a registered owner of this vessel.            |
|                  | l am a registered owner 🗸 🗸 🗸                                                  |
|                  | I understand that this information will be sent to law enforceme               |
|                  | Registered owner information                                                   |
|                  | Is the registered owner a business?                                            |
|                  | No                                                                             |
|                  | First name required if the registered owner has a first name                   |
|                  | *<br>Registered owner first name                                               |
|                  | Required                                                                       |
|                  | * Registered owner last name                                                   |
|                  | Required                                                                       |

Yes:

- i. Enter the Registered owner business name.
- ii. Enter the Vehicle year.

| Vessel details C<br>Vessel search O<br>Certify relation P<br>I | Certify relation to registered owner Our records indicate that you are not listed as a registered owner for this Please indicate your relation to a registered owner of this vessel. I am a registered owner I understand that this information will be sent to law enforcen Registered owner information |
|----------------------------------------------------------------|----------------------------------------------------------------------------------------------------|
| Vessel search O<br>Certify relation P<br>L<br>R                | Our records indicate that you are not listed as a registered owner for this ' Please indicate your relation to a registered owner of this vessel. I am a registered owner I understand that this information will be sent to law enforcen Registered owner information                                    |
| Certify relation p                                             | Please indicate your relation to a registered owner of this vessel.          I am a registered owner <ul> <li>I understand that this information will be sent to law enforcen</li> </ul> Registered owner information                                                                                     |
| E E E E E E E E E E E E E E E E E E E                          | I am a registered owner   I understand that this information will be sent to law enforcen Registered owner information                                                                                                    |
| R                                                              | I understand that this information will be sent to law enforcen                                                                                                    |
| R                                                              | Registered owner information                                                                                                    |
| le le                                                          | -                                                                                                    |
| IS                                                             | Is the registered owner a business?                                                                                                    |
| Ye                                                             | Yes ~                                                                                                    |
| Re                                                             | Registered owner business name                                                                                                    |
| R                                                              | Required                                                                                                    |
| V                                                              | *<br>Vessel vear                                                                                                    |

- d. Click the **Next** button.
- 6. Review the Summary and click **Submit** to proceed or **Previous** to make changes.
- 7. Click **Print** to print your transaction confirmation or **Continue** to return to your homepage.

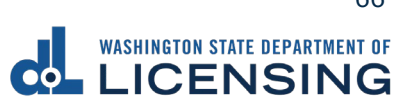

## **Remove Your Vehicle or Vessel From Your LX Account**

If you are no longer the registered owner of a vehicle/vessel, you can remove it from your list.

- 1. Login to License eXpress <u>secure.dol.wa.gov</u>.
- 2. Click the **Remove from list** or **Remove boat** hyperlink.

| 🛱 2011 NISS XTERRA UT                        |                                  |                         |
|----------------------------------------------|----------------------------------|-------------------------|
| VIN: 5N1AN0NW9BC524974<br>Plate #: CCJ0741   | There are no alerts at this time | Renew tabs              |
| Tabs Expire: 13-Dec-2023                     |                                  | Change address          |
| OLIVE NONE BRANCH                            |                                  | Replace tabs            |
| 405 BLACK LAKE BLVD SW OLYMPIA WA 98502-5046 |                                  | Email renewal reminders |
|                                              |                                  | Report of sale          |
|                                              |                                  | Remove from list        |

 Select Yes or No from the Are you sure you want to remove your online access to this vehicle? dropdown menu and click Next. Alternatively, select Yes or No from the Are you sure you want to remove your online access to this vessel? dropdown menu and click Next.

| Romovo access to a vehicle or vessel                                  |                                                             |          |      |   |
|-----------------------------------------------------------------------|-------------------------------------------------------------|----------|------|---|
|                                                                       |                                                             |          |      |   |
| CCI0741                                                               |                                                             |          |      |   |
| OLIVE NONE BRANCH                                                     |                                                             |          |      |   |
|                                                                       |                                                             |          |      |   |
| <b>──</b> ●                                                           |                                                             |          |      |   |
| Remove access to a vehicle or Review and Submit                       |                                                             |          |      |   |
| vessel                                                                |                                                             |          |      |   |
|                                                                       |                                                             |          |      |   |
| Remove vehicle access                                                 |                                                             |          |      |   |
|                                                                       |                                                             |          |      |   |
|                                                                       |                                                             |          |      | _ |
| Are you sure you want to remove your online access to this vehicle? * |                                                             |          |      |   |
| Required ~                                                            |                                                             |          |      |   |
|                                                                       |                                                             |          |      |   |
| Vehicle Details                                                       |                                                             |          |      |   |
| Year                                                                  |                                                             |          |      |   |
| 2011                                                                  |                                                             |          |      |   |
| Make                                                                  |                                                             |          |      |   |
| NISS                                                                  |                                                             |          |      |   |
| Madel                                                                 |                                                             |          |      |   |
| Model VTEDDA                                                          |                                                             |          |      |   |
| ATEKKA                                                                |                                                             |          |      |   |
| Registered owner                                                      |                                                             |          |      |   |
| OLIVE NONE BRANCH                                                     |                                                             |          |      |   |
|                                                                       |                                                             |          |      |   |
|                                                                       |                                                             |          |      |   |
| Cancel                                                                | <                                                           | Previous | Next | > |
| Washington State Department of Licensing                              | Home   Privacy   Contact Us   Survey   Copyright © 2022 DOL | f        |      | ۳ |

- 4. Review the Summary and click **Submit** to proceed or **Previous** to make changes.
- 5. Click **Print** to print your transaction confirmation or **Continue** to return to your homepage.

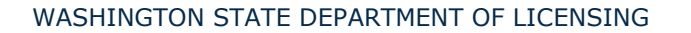

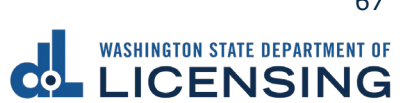

#### **Renew Your Vehicle Tabs (Registration)**

You can renew your tabs as early as 6 months before they expire. You can renew online if the tabs are expired for less than 12 months. You would need to visit your local Vehicle Licensing Office if the tabs expired longer than 12 months. You can renew online if the vehicle doesn't require a <u>DOT number</u>, or has had one for over 1 year.

If you've recently moved <u>Change your Vehicle Address</u> before you renew your registration.

- 1. Login to License eXpress <u>secure.dol.wa.gov</u>.
- 2. Click the **Renew tabs** hyperlink for the vehicle you would like to renew.

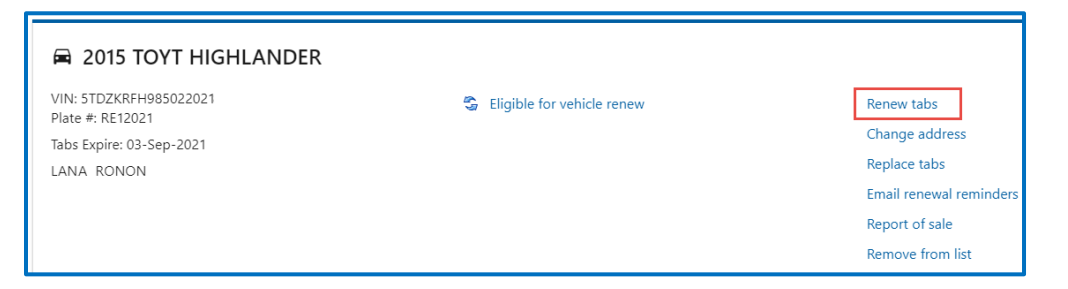

- 3. Read the What you'll need page and click **Next**.
- 4. Review the vehicle information and click **Next**.

| Renew your vehicle tabs |                                                                     |
|-------------------------|---------------------------------------------------------------------|
| Start page              | Confirm vehicle                                                     |
| What you'll need        | If this is the correct vehicle select Next, or select Back to edit. |
| Vehicle to renew        |                                                                     |
| Confirm vehicle         | Plate: RE12021                                                      |
|                         | VIN: 5TDZKRFH985022021                                              |
|                         | Vehicle: 2015 TOYT COROLLA                                          |

- 5. Select one of the following options and click **Next**. Complete the <u>Change your</u> <u>Vehicle or Vessel Address</u> process when selecting No.
  - a. Yes, it's up to date.
  - b. No, I've moved and need to update it. Change your address and restart this process.

| Renew your vehicle tabs |                                                         |
|-------------------------|---------------------------------------------------------|
| ,<br>Start page         | Current address                                         |
| What you'll need        | To protect your privacy, we don't display your address. |
| Vehicle to renew        | Vas it's up to data *                                   |
| Confirm vehicle         | , it's up to date.                                      |
| Current address         | $\bigcirc$ No, I've moved and need to update it. $*$    |

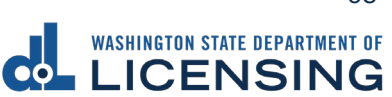

- 6. Select **Yes** or **No** to buy a discover pass (\$30 fee) and click **Next**.
- 7. Select I'd like them mailed by the office I select, or I'll pick them up at the office I select and click Next.

| Renew your vehicle tabs |                                                         |
|-------------------------|---------------------------------------------------------|
|                         |                                                         |
| Start page              | How would you like to get your tabs?                    |
| What you'll need        | Ud like there welled by the office Leelert *            |
| Vehicle to renew        | I d like them mailed by the office I select.            |
| Confirm vehicle         | The office you select will mail within 5 business days. |
| Current address         | I'll pick them up at the office I select. *             |
| Additional info         |                                                         |
| Discover pass           | Your items should be ready when you arrive.             |
| Select delivery option  | -                                                       |

8. Select an office to get your tabs from and click **Next**.

| Renew vour vehicle tabs |                                                                                                    |                                                       |
|-------------------------|----------------------------------------------------------------------------------------------------|-------------------------------------------------------|
|                         |                                                                                                    |                                                       |
| Start page              | Select an office to get your tabs from                                                                                                    | Selected Vehicle                                      |
| What you'll need        | Below are 13 offices within 20 miles of your home address.                                                                                                    | Selected vehicle                                      |
| Vehicle to renew        | Office hours listed below exclude holidays.                                                                                                    | 2015 TOYT COROLLA                                     |
| Confirm vehicle         | Change start location                                                                                                    | Plate: RE12021                                        |
| Current address         |                                                                                                    | VIN: 5TDZKRFH985022021                                |
| Additional info         |                                                                                                    | Current expiration date: Oct 26, 2021                 |
| Discover pass           |                                                                                                    | Fee detail: \$113.25                                  |
| Select delivery option  |                                                                                                    | Show fee details                                      |
| Select an office        |                                                                                                    |                                                       |
|                         | Nearby Offices       Page 1 of 2       Map Display         1. THURSTON CO DOL HQ       : -         COUNTY 40       Mail is the only option at this location.         360-902-3770       (1 miles away)         2. THURSTON COUNTY       Mon-Fri: 8:00AM - 4:30PM | Tacoma<br>Universita ace<br>Lakevood (19)<br>Parkland |

9. Select **Yes** or **No** to donate to Washington State Parks and For organ, eye, and tissue donation awareness. Click the **Next** button.

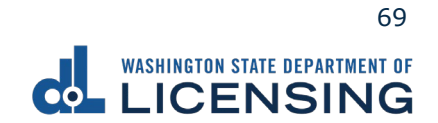

10.Enter the Email address and Confirm email address if you would like to receive an email copy of your receipt. Leave the fields blank if you do not want the receipt emailed. Click the **Next** button.

| Renew your vehicle tabs |                                                                                          |
|-------------------------|------------------------------------------------------------------------------------------|
|                         |                                                                                          |
| Start page              | Email receipt                                                                            |
| What you'll need        | Please enter an email address if you would like to receive an email conv of your receipt |
| Vehicle to renew        | Email address                                                                            |
| Confirm vehicle         | pazzaz@fakemail.com                                                                      |
| Current address         |                                                                                          |
| Additional info         | Confirm email address                                                                    |
| Discover pass           | pazzaz@fakemail.com                                                                      |

- 11.Review the delivery selection and fee donation information and click **Next**.
- 12.Review the Summary and click **Submit** to proceed or **Previous** to make changes.
- 13.Click **Pay with Bank Account** or **Pay with Debit/Credit Card** and complete the applicable process below.

| Payment                                                                                                    |                                     |            | Summary             |          |
|----------------------------------------------------------------------------------------------------|-------------------------------------|------------|---------------------|----------|
| Select an option to continue.                                                                                                    |                                     |            | Subtotal            | \$00.00  |
| <ul> <li>Pay with a bank account for no added fees.</li> <li>Pay with a debit or credit card for a 3% card payment fee. This o</li> </ul> | ption will send you to our credit o | card site. | Total Amount Due    | \$00.00  |
| Submission                                                                                                    |                                     |            | Pay with Bank Ac    | count    |
| Name of transaction displays here                                                                                                    | \$00.00                             | Delete     | Pay with Debit/Cree | dit Card |
|                                                                                                    |                                     |            | Cancel              |          |

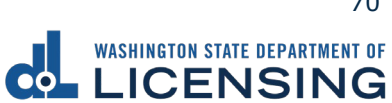

- c. Pay with Bank Account:
  - i. Select **Checking** or **Savings** as the Bank Account Type.
  - ii. Enter the Routing Number.
  - iii. Enter the Account Number.
  - iv. Confirm the Account Number.
  - v. Select **Yes** or **No** to save this payment channel for future use.
  - vi. Confirm the Amount.

| Bank Account Type *                      | Web ACH payment for vehicle service transactions.<br>Payment Date |
|------------------------------------------|-------------------------------------------------------------------|
| Savings                                  | 16-Jul-2021                                                       |
| * Routing Number                         | Amount                                                            |
| Required                                 | 113.25                                                            |
| Populate Routing Number                  | Confirm Amount                                                    |
| Account Number *                         | Required                                                          |
| Required                                 |                                                                   |
| Confirm Account Number                   |                                                                   |
| Required                                 |                                                                   |
| Save this payment channel for future use |                                                                   |
| No Yes                                   |                                                                   |

Note: Refer to the following check image that indicates the location of the routing number and account number, if applicable.

|                               |      | 1025           |
|-------------------------------|------|----------------|
| PAY TO THE                    | DATE |                |
| ORDER OF                      |      | DOLLARS        |
|                               |      | DOLLARD C MAIN |
| Routing Number Account Number |      |                |
|                               | 1025 |                |

vii. Click **Submit** after reading the Confirmation statement.

| Confirmation                                                                                                    |                                                                                             |
|----------------------------------------------------------------------------------------------------|---------------------------------------------------------------------------------------------|
| Once your request has been submitted, you will be<br>your records. If you have provided an email addre<br>email.                                                                                                    | e able to print a confirmation page for<br>ss, you will also receive a confirmation         |
| Payments made through Automated Clearing Hou<br>transaction is considered complete. Any payment<br>institution will be subject to collection upon notified<br>and the subject to collection upon notified<br>to be a subject to collect to the subject to collect the subject to the subject to the subject | ise are subject to clearance before the<br>which is not honored by the financial<br>cation. |
| By submitting this request, I certify under pena<br>state of Washington that the foregoing is true                                                                                                    | alty of perjury under the laws of the<br>and correct.                                       |
|                                                                                                    |                                                                                             |
|                                                                                                    | < Previous Submit                                                                           |

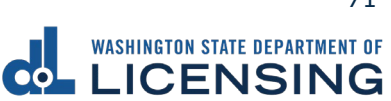
- d. Pay with Debit/Credit Card:
  - i. Click **Next** after reviewing the Fees due for Your Order.

| Pay with debit/cre         | dit card                                                     | Your Order                             |        |
|----------------------------|--------------------------------------------------------------|----------------------------------------|--------|
| Review the total amount to | hat will be charged and click Next to enter your credit card | Fees due                               |        |
| invination to pay for you  | and a court                                                  | Original amount<br>3% card payment fee | \$00.0 |
| Transaction: Pay for my    | driver services transactions                                 | Amount to be charged                   | \$00.0 |
| - Park Cancel              | - New Contract                                               |                                        |        |

- ii. Enter the First Name (as it appears on your card).
- iii. Enter the Last Name (as it appears on your card).
- iv. Enter the Address 1 (as it appears on your card statement).
- v. Enter the City.
- vi. Select the appropriate option from the Country/Region dropdown menu.
- vii. Select the appropriate option from the State/Province dropdown menu.
- viii. Enter the Zip/Postal Code.

| Billing Information |                          |
|---------------------|--------------------------|
|                     | * Required field         |
| First Name *        |                          |
| Last Name *         |                          |
| Address Line 1 *    |                          |
| Address Line 2      |                          |
| City *              |                          |
| Country/Region *    | United States of America |
| State/Province *    | Washington 🗸             |
| Zip/Postal Code *   |                          |

- ix. Select the Card Type.
- x. Enter the Card Number.
- xi. Select the appropriate option for the Expiration Month dropdown menu.
- xii. Select the appropriate option for the Expiration Year dropdown menu.
- xiii. Enter the Card Verification Number (CVN).
- xiv. Click the **Pay** button.

| Card Type *        |                                                                                         |
|--------------------|-----------------------------------------------------------------------------------------|
|                    | Visa Mastercard                                                                         |
|                    | Amex                                                                                    |
| Card Number *      |                                                                                         |
| Expiration Month * | Month V Expiration Year Vear V                                                          |
| CVN *              | This code is a three or four digit number printed on the back or front of credit cards. |
|                    |                                                                                         |
| Cancel             | Pay                                                                                     |

- 18.Click the **Next** button.
- 19. Review the information and click **Submit**.
- 20.Read the information in the dialog box. Click the **OK** button to certify under penalty of perjury that the foregoing is true and correct.

| Confirmation                                                                                                    |                       | ×               |
|----------------------------------------------------------------------------------------------------|-----------------------|-----------------|
| Submit Your Transaction<br>Clicking "OK" will submit your request. Once your request has been submitted, you will be able to print a confirmation page for yo<br>email address, you will also receive a confirmation email. | ur records. If you ha | ave provided an |
| By submitting this request, I certify under penalty of perjury under the laws of the state of Washington that the foregoing                                                                                                 | is true and correc    | t.              |
|                                                                                                    | Cancel                | ОК              |

21.Click the **Print Documents** button to print the receipt. Your computer settings must allow pop ups as the driving record will open as a PDF in a separate window or tab. Click the **Close** button to return to your account homepage.

| Submission                                                      |                               | Summary                                          |                             |
|-----------------------------------------------------------------|-------------------------------|--------------------------------------------------|-----------------------------|
| Vehicle renewal<br>Plate: RE12021<br>Renewal through 10/26/2022 | \$113.25 View more<br>details | Subtotal Total Amount Paid                       | \$113.25<br><b>\$113.25</b> |
|                                                                 |                               | Thank you for making your paymer<br>Print Docume | it.<br>nts                  |
|                                                                 |                               | Close                                            |                             |

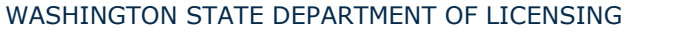

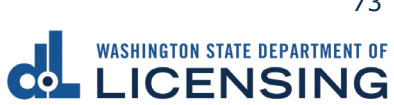

#### **Email Renewal Reminders for Vehicle or Vessel**

You won't get printed reminders by mail once you sign up for email renewal reminders.

For vehicles: Unsubscribe from the email if you'd rather get reminders by mail.

For boats: Your only option is to get email reminders.

- 1. Login to License eXpress <u>secure.dol.wa.gov</u>.
- 2. Click the **Email renewal reminders** hyperlink for the appropriate vehicle or vessel. (Updating email renewal reminders for a Driver License is a separate process).

| 🛱 2015 TOYT HIGHLANDER   |                              |                         |
|--------------------------|------------------------------|-------------------------|
| VIN: 5TDZKRFH985022021   | S Eligible for vehicle renew | Renew tabs              |
| Tabs Expire: 03-Sep-2021 |                              | Change address          |
| LANA RONON               |                              | Replace tabs            |
|                          |                              | Email renewal reminders |
|                          |                              | Report of sale          |
|                          |                              | Remove from list        |

- 3. Read the What you'll need page and click **Next**.
- 4. Verify the correct vehicle or boat displays and click **Next**.

| Email Reminder                                         |                                                                       |         |
|--------------------------------------------------------|-----------------------------------------------------------------------|---------|
| Start page<br>What you'll need<br>Add vehicles & boats | Verify the selected vehicles and boats<br>Selected vehicles and boats |         |
| Search results                                         | 2015 TOYT COROLLA                                                     | RE12021 |

5. Enter the Email address, Confirm email address, and click **Next**.

| Renewal reminder email address                                                                  |
|-------------------------------------------------------------------------------------------------|
| Please enter an email address at which you would like to receive registration renewal reminders |
| Fmail address                                                                                   |
| Reauired                                                                                        |
| *                                                                                               |
| Confirm email address                                                                           |
|                                                                                                 |

- 6. Review the Summary and click **Submit** to proceed or **Previous** to make changes.
- 7. Click **Print** to print your transaction confirmation or **Continue** to return to your homepage.

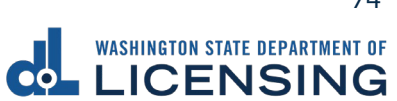

### **Change Your Vehicle or Vessel Address**

The registered owner of a vehicle or vessel can change their vehicle/vessel address online.

- 1. Login to License eXpress <u>secure.dol.wa.gov</u>.
- 2. Click the **Change address** hyperlink for the appropriate vehicle or vessel. <u>Changing your driver license address</u> is a separate process.

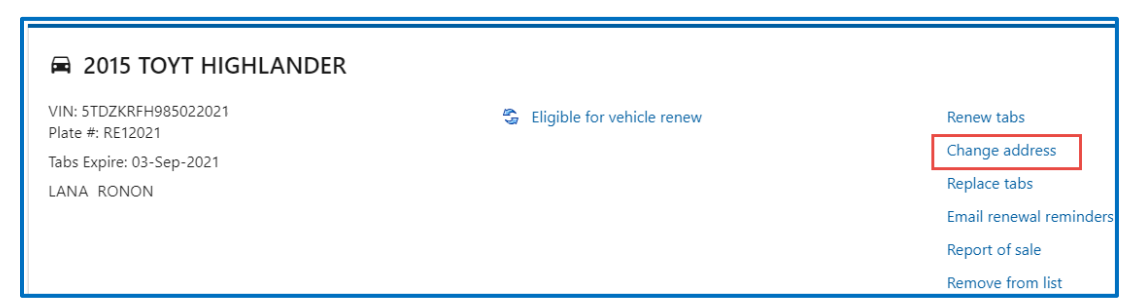

- 3. Read the What you'll need page and click **Next**.
- 4. Verify the correct vehicle or boat displays and click **Next**.

| Update Address                                        |                                                                       |         |
|-------------------------------------------------------|-----------------------------------------------------------------------|---------|
| Start page<br>What you'll need<br>Vehicle/Boat search | Verify the selected vehicles and boats<br>Selected vehicles and boats |         |
| Search results                                        | 2015 TOYT COROLLA                                                     | RE12021 |

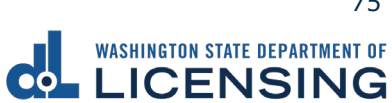

- 5. Select **Business** or **Individual** and answer the applicable question below: Business:
  - e. Select the applicable answer for Is your business address in Washington state?

| Update Address      |                                                     |  |
|---------------------|-----------------------------------------------------|--|
|                     |                                                     |  |
| Start page          | Address type                                        |  |
| What you'll need    | Select Customer Type                                |  |
| Vehicle/Boat search | Business                                            |  |
| Search results      |                                                     |  |
| Address information | 🔵 Individual                                        |  |
| Address type        | Is your business address in Washington state?       |  |
|                     | Yes. *                                              |  |
|                     | Yes, but I'm not required to provide it:            |  |
|                     | • I'm exempt from paying vehicle excise tax, and/or |  |
|                     | • My vehicle(s) are exempt from vehicle excise tax. |  |
|                     | No, my business doesn't have a Washington location. |  |

f. Click the **Next** button.

#### Individual:

a. Select the applicable answer(s) for Is your residential address in Washington state? Question

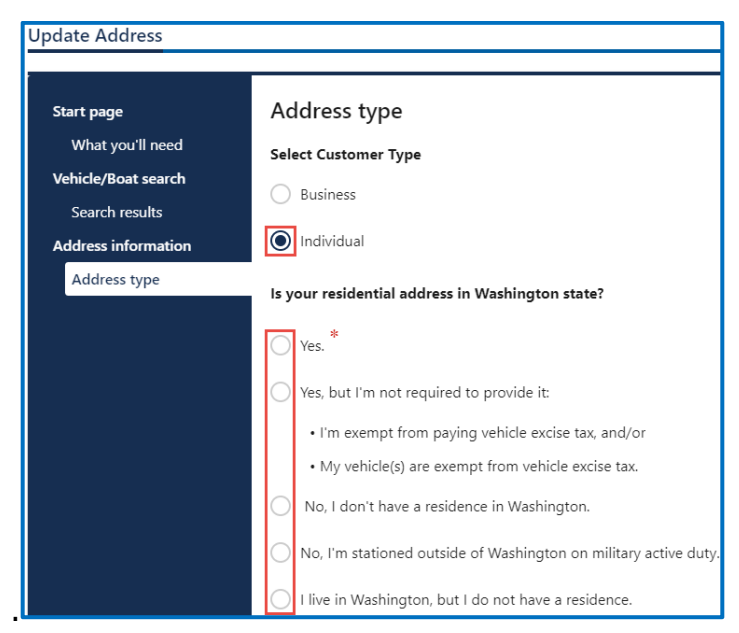

b. Click the **Next** button.

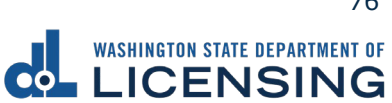

- 6. Enter the following address information and click **Next**.
  - a. Select the appropriate option from the Country dropdown menu, if applicable
  - b. Enter the Street address, select the appropriate option from the Unit type dropdown menu, and enter the Unit, if applicable.
  - a. Enter the City, select the appropriate option from the State dropdown menu, if applicable, and enter the Zip code.

| Update Address      |                              |
|---------------------|------------------------------|
| Start page          | What's your mailing address? |
| What you'll need    | Country                      |
| Vehicle/Boat search | USA ~                        |
| Search results      |                              |
| Address information | Street address *             |
| Address type        | Required                     |
| Mailing address     | Street 2                     |
|                     |                              |
|                     | Unit type                    |
|                     | ~                            |
|                     | Unit                         |
|                     |                              |
|                     | City *                       |
|                     | Required                     |
|                     | State                        |
|                     | WA - WASHINGTON ~            |
|                     | Zip code *                   |
|                     | Required                     |

- 7. Verify the address and click **Next**.
- 8. Click the **Same as residential address** checkbox or enter your mailing address and click **Next**.
- 9. Enter the Email address and Confirm email address, if you would like to receive an email copy of your receipt. Leave the fields blank if you do not want the receipt emailed. Click the **Next** button.

| Update Address      |                                                  |
|---------------------|--------------------------------------------------|
| Start page          | Email receipt                                    |
| What you'll need    | You can also print your confirmation at the end. |
| Vehicle/Boat search | Email address                                    |
| Search results      |                                                  |
| Address information |                                                  |
| Address type        | Confirm email address                            |
| Mailing address     |                                                  |

- 10.Review the Summary and click **Submit** to proceed or **Previous** to make changes.
- 11.Click **Print** to print your transaction confirmation or **Continue** to return to the homepage.

WASHINGTON STATE DEPARTMENT OF LICENSING

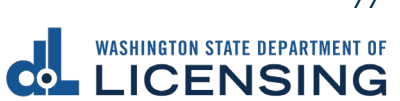

#### **Submit a Disabled Parking Temporary Placard Application**

You can upload documents to apply for temporary disabled parking privileges through your License Express account. Make sure you have the required documentation, such as a doctor prescription form and a completed application.

- 1. Login to License eXpress <u>secure.dol.wa.gov</u>.
- 2. Click the **Manage document uploads** hyperlink from the Driver Information section.

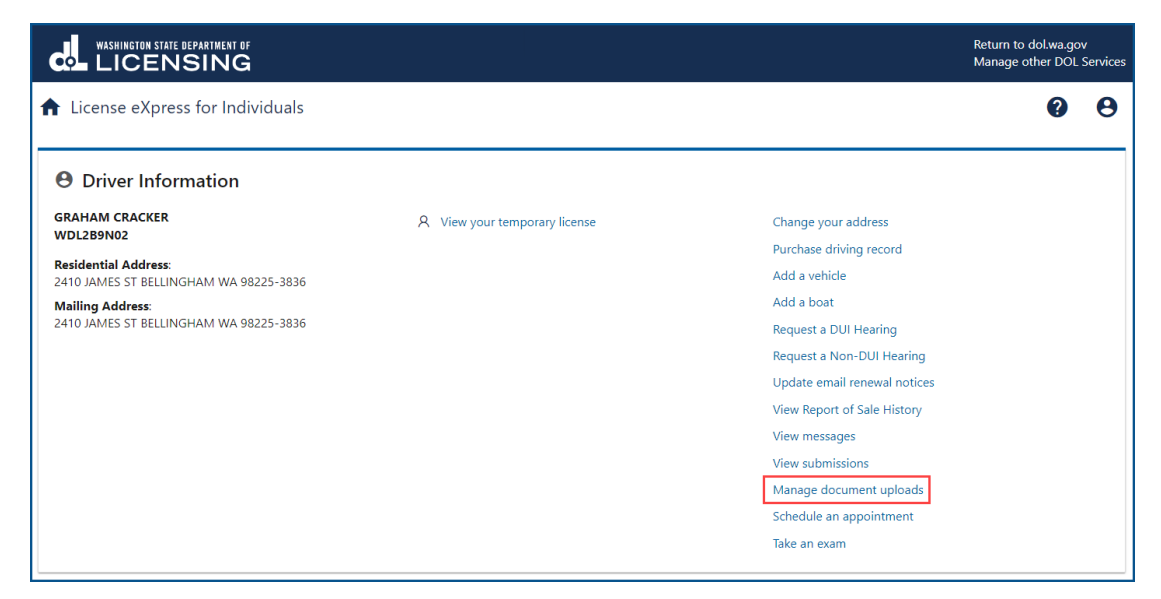

3. Click the Add New Upload Request hyperlink.

| WASHINGTON STATE DEPARTMENT OF                 |                                               |                                                  |                  | Return to o<br>Manage ot | dol.wa.go<br>ther DOL : | /<br>Services |
|------------------------------------------------|-----------------------------------------------|--------------------------------------------------|------------------|--------------------------|-------------------------|---------------|
| ✿ License eXpress for Individuals              |                                               |                                                  |                  |                          | ?                       | θ             |
| < Home                                         |                                               |                                                  |                  |                          |                         |               |
| Manage document submissions                    | ;                                             |                                                  |                  |                          |                         |               |
| Below you can view the submission time and sta | tus of uploaded documents. You can upload new | documentation by clicking on the add link on the | right-hand side. |                          |                         |               |
|                                                |                                               |                                                  |                  | Add New Uplo             | ad Reque                | est \Xi       |
| Upload Type                                    | Submission Time                               | Status                                           | Status Date      |                          |                         |               |
| Washington State Department of Licensing       | Home   Přívacy   C                            | ontact Us   Survey   Copyright © 2023 DOL        |                  | f ¥                      | You<br>Tube             | ۳             |

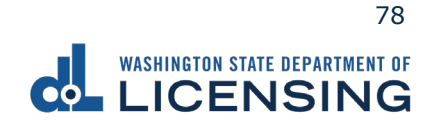

4. Select **Disabled Parking Temporary Placard** from the Which Document Upload Submission Type Would You Like To Search For? dropdown menu and click the **Submit** button.

| WASHINGTON STATE DEPARTMENT OF                                              |                                                             | Return to dol.wa.gov |
|-----------------------------------------------------------------------------|-------------------------------------------------------------|----------------------|
| ✿ DOL Online Services                                                       |                                                             | • •                  |
| Document Upload Search                                                      |                                                             |                      |
| Which Document Upload Submission Type Would You Like To Search For? $^{st}$ |                                                             |                      |
| Required 🗸                                                                  |                                                             |                      |
| Required                                                                    |                                                             |                      |
| Military Verification                                                       |                                                             |                      |
| Veteran Verification                                                        |                                                             | Cancel Submit        |
| Disabled Parking Temporary Placard                                          |                                                             |                      |
| Washington State Department of Licensing                                    | Home   Privacy   Contact Us   Survey   Copyright © 2023 DOL | f 🎽 🎬 🔊              |

- 5. Read the information on the What You'll Need screen and click **Next**.
- 6. Complete the following steps and click **Next**:
  - a. Enter the Email and Confirm email.
  - b. Select the applicable option from the Preferred phone type dropdown menu.
  - c. Enter the Phone number.

|                             | MENT OF<br>NG        |                                                             | Return to dol.wa.gov<br>Manage other DOL Services |
|-----------------------------|----------------------|-------------------------------------------------------------|---------------------------------------------------|
| ♠ License eXpress for       | r Individuals        |                                                             | 00                                                |
| < Upload documentation      |                      |                                                             |                                                   |
| Upload Documentation        |                      |                                                             |                                                   |
| Introduction                | Contact information  |                                                             |                                                   |
| Introduction                | Email *              | Confirm email                                               |                                                   |
| Search                      | Required             | Required                                                    |                                                   |
| Contact information         | Preferred phone type | Phone number *                                              |                                                   |
|                             | Cell Phone 🗸         | Required                                                    |                                                   |
|                             |                      |                                                             |                                                   |
|                             |                      |                                                             | < Previous Next >                                 |
| Washington State Department | of Licensing         | Home   Privacy   Contact Us   Survey   Copyright © 2023 DOL | f 🎽 🎬 🔊                                           |

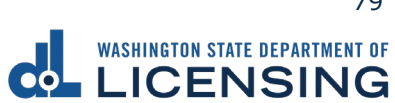

- 7. Complete the following steps and click **Next**:
  - a. Select **Yes** or **No** from the Are you uploading a temporary permit on doctor letterhead? dropdown menu.
  - b. Select **Yes** or **No** from the Are you submitting documentation as a Power of Attorney for the applicant? dropdown menu.

|                                                                                              | ent of<br>NG                                                                                                    | Return te<br>Manage | o dol.wa.g<br>other DO | ov<br>L Serv | vices    |
|----------------------------------------------------------------------------------------------|----------------------------------------------------------------------------------------------------|---------------------|------------------------|--------------|----------|
| ♠ License eXpress for                                                                        | Individuals                                                                                                    |                     | ?                      |              | 9        |
| < Upload documentation                                                                       |                                                                                                    |                     |                        |              |          |
| Upload Documentation                                                                         |                                                                                                    |                     |                        |              | _        |
| Introduction<br>Introduction<br>Search<br>Contact information<br>Upload<br>DP Temp Questions | Additional Questions<br>Are you uploading a temporary permit on doctor letterhead? *<br>Required<br>Are you submitting documentation as a Power of Attorney for the applicant? *<br>Required<br>* |                     |                        |              |          |
|                                                                                              | ٢                                                                                                    | Previous            | Nex                    | t            | >        |
| Washington State Department                                                                  | of Licensing Home   Privacy   Contact Us   Survey   Copyright © 2023 DOL                                                                                                    | f                   | 9 You<br>Tube          |              | <i>~</i> |

8. Click the **Upload** button.

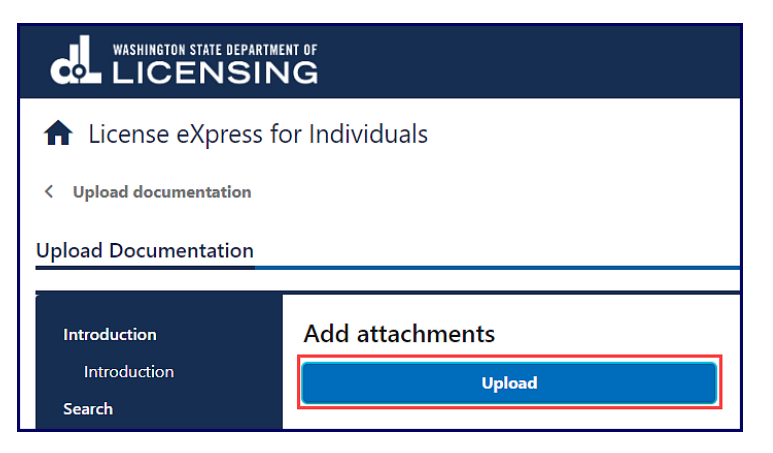

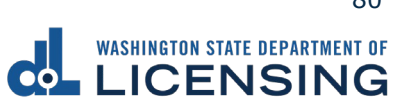

- 9. Complete the following steps and click **OK**:
  - a. Select the appropriate option from the Type dropdown menu.
  - b. Enter a Description.
  - c. Click the **Choose File** button and select the applicable document from your files. Repeat steps 8 and 9 for each required document.

| Select a file to attach    |        | ×        |
|----------------------------|--------|----------|
| Type *<br>Required         |        | ~        |
| Description *              |        | Required |
| Required                   |        |          |
| Choose File No file chosen |        |          |
|                            |        |          |
|                            | Cancel | ОК       |

10.Click the **Remove** hyperlink for documents uploaded in error, if applicable, and click **Next**.

|                                        | ENT OF<br>IG                   |                                |                                        |           | Return to dol.wa.gov<br>Manage other DOL Services |
|----------------------------------------|--------------------------------|--------------------------------|----------------------------------------|-----------|---------------------------------------------------|
| ♠ License eXpress for                  | Individuals                    |                                |                                        |           | 0 O                                               |
| < Upload documentation                 |                                |                                |                                        |           |                                                   |
| Upload Documentation                   |                                |                                |                                        |           |                                                   |
| Introduction<br>Introduction<br>Search | Add attachments                |                                |                                        |           |                                                   |
| Upload                                 | Requirement Type               |                                | Number of Documents Requ               | uired Nur | nber of Documents Provided                        |
| DP Temp Questions                      | Disabled Parking Temporary     | Application on doctor's letter | ea                                     | 1         | 1                                                 |
| Upload Docs                            | Attachments                    |                                |                                        |           |                                                   |
|                                        | Туре                           | Name                           | Description                            | Size      |                                                   |
|                                        | Disabled Parking Temporary Pla | DP Application.pdf             | DP Application                         | 1,868 Ren | nove                                              |
|                                        |                                |                                |                                        |           |                                                   |
|                                        |                                |                                |                                        | <         | Previous Next >                                   |
| Washington State Department o          | of Licensing                   | Home   Privacy   Cont          | act Us   Survey   Copyright © 2023 DOL |           | f 🌶 🛗 🔊                                           |

- 11.Review the Summary and click the **Submit** button to proceed or the **Previous** button to make changes.
- 12.Click the **Print** button to print your transaction confirmation or the **Continue** button to return to your homepage.

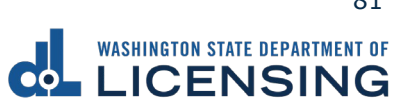

#### **Manage Your Documentation Submission**

You can check on the status of your submission case to have a military or veteran designator added to your record.

- 1. Login to License eXpress <u>secure.dol.wa.qov</u>.
- 2. Click the Manage document uploads hyperlink from the Driver Information section.

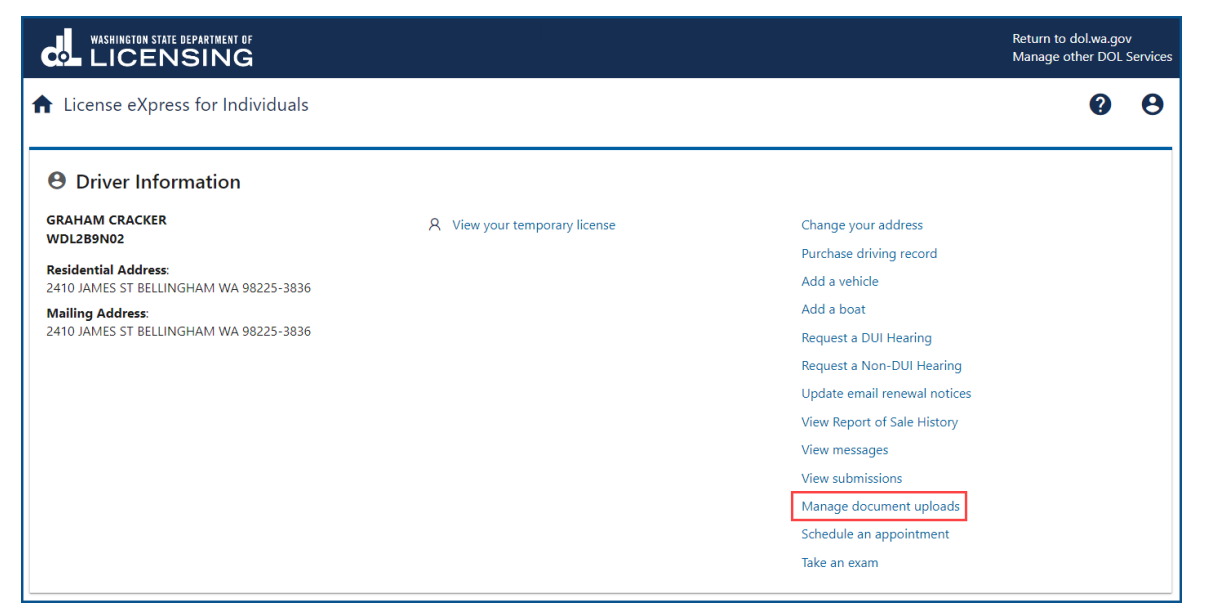

3. Click the applicable hyperlink in the Status column. A pop-up window displays a description of the status. Click the **Close** button to close the pop-up window.

|                                               |                                        |                                     | Return to dolwa.gov<br>Manage other DOL Service: | s     |
|-----------------------------------------------|----------------------------------------|-------------------------------------|--------------------------------------------------|-------|
| ♠ License eXpress for Individua               | ls                                     |                                     | 00                                               |       |
| < Home                                        |                                        |                                     |                                                  |       |
| Manage document submissior                    | 15                                     |                                     |                                                  |       |
| Below you can view the submission time and st | tatus of uploaded documents. You can u | pload new documentation by clicking | g on the add link on the right-hand side.        |       |
|                                               |                                        |                                     | Add New Upload Request                           |       |
| Upload Type                                   | Submission Time                        | Status                              | Status Date                                      |       |
| Disabled Parking Temporary Placard            | 07-Nov-2023 10:39 AM                   | Processing                          | 07-Nov-2023 10:39 AM                             |       |
| w Upload Stage Description                    |                                        |                                     |                                                  | ×     |
| Processing                                    |                                        |                                     |                                                  |       |
| The document(s) have been successfully        | y reviewed. Additional processing need | ls to occur before document submi   | ssion is complete.                               |       |
|                                               |                                        |                                     |                                                  | Close |

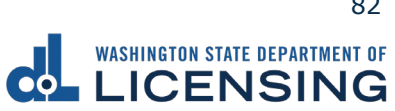

#### **Renew Your Boat Decals**

All boat registrations expire on June 30. You can renew your boat 6 months before the renewal date. If you have not used your boat in the previous year, you can renew after it's expired, if it's been expired less than 12 months.

- 1. Login to License eXpress <u>secure.dol.wa.gov</u>.
- 2. Click the **Renew decals** hyperlink for the boat you would like to renew.

| 🊊 2006 AVB PRO 12 MAN N                   | M                                      |                         |
|-------------------------------------------|----------------------------------------|-------------------------|
| HIN: AX12341234<br>Registration #: WN1234 | ① Your vessel registration has expired | Renew decals            |
| Decals Expire: 30-Jun-2021                |                                        | Change address          |
| LANA RONON                                |                                        | Replace decals          |
|                                           |                                        | Email renewal reminders |
|                                           |                                        | Report of sale          |
|                                           |                                        | Remove boat             |

- 3. Read the What you'll need page and click **Next**.
- 4. Review the boat information. Click the **I attest that the hull identification number is affixed to the boat** checkbox and click **Next**.

| Renew your boat decals |                                                                         |                     |  |
|------------------------|-------------------------------------------------------------------------|---------------------|--|
|                        |                                                                         |                     |  |
| Introduction           | Is this the boat                                                        | you want to renew?  |  |
| What you'll need       | Registration                                                            | WN1234              |  |
| Boat search            | number                                                                  |                     |  |
| Confirm vessel         | HIN                                                                     | AX12341234          |  |
|                        | Boat                                                                    | 2006 AVB Pro 12 Man |  |
|                        | I attest that the hull identification number is affixed to this vessel. |                     |  |
|                        | Please select the                                                       | option above.       |  |

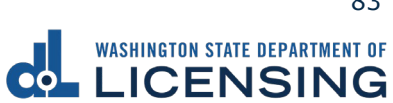

5. Select **Yes** or **No** if your address is up to date and click **Next**. If you selected No, <u>update your address</u> then restart this process.

| Renew your boat decals |                                                         |  |  |  |
|------------------------|---------------------------------------------------------|--|--|--|
| Introduction           | Is your address up to date?                             |  |  |  |
| What you'll need       | Current address                                         |  |  |  |
| Boat search            |                                                         |  |  |  |
| Confirm vessel         | To protect your privacy, we don't display your address. |  |  |  |
| Additional info        | Yes, it's up to date. *                                 |  |  |  |
| Current address        | No, I've moved and need to update it. *                 |  |  |  |

- 6. Select one of the following options and click **Next**.
  - a. I'd like them mailed by the office I select.
  - b. I'll pick them up at the office I select.

| Renew your boat decals |                                                         |
|------------------------|---------------------------------------------------------|
|                        |                                                         |
| Introduction           | How do you want to get your decals and registration?    |
| What you'll need       |                                                         |
| Boat search            | I'd like them mailed by the office I select.            |
| Confirm vessel         | The office you select will mail within 5 business days. |
| Additional info        | *                                                       |
| Current address        | ○ I'll pick them up at the office I select.             |
| Office options         | Your items should be ready when you arrive.             |

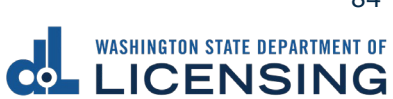

7. Select the office to get your decals from and click **Next**.

| Renew your boat decals |                                                                         |                                                                                                    |
|------------------------|-------------------------------------------------------------------------|----------------------------------------------------------------------------------------------------|
| Introduction           | Select an office to get your decals from.                               |                                                                                                    |
| Boat search            | Address                                                                 | Selected Boat                                                                                         |
| Additional info        | Enter a full address, city and state, or zip code                       | 2006 AVB Pro 12 Man<br>Registration number: WN1234                                                    |
| Office options         | Max Distance (mi) 20                                                    | HIN: AX12341234<br>Current expiration date: Jun 30, 2021                                              |
| Select an office       | Find Offices Below are 13 offices within 20 miles of your home address. | Fee detail: \$46.35<br>Show fee details                                                               |
|                        | Office hours listed below exclude holidays.                             | Shoreline<br>Seattla ellevue<br>Torchard<br>Renton<br>Des Moines<br>Federal Way<br>Tacima<br>Parkland |

- 8. Select **Yes** or **No** to donate Grays Harbor Historical Seaport and the Steamer Virginia V Foundation and click **Next**.
- 9. Review the fee information and click **Next**.
- 10.Enter the Email address where you would like a copy of your receipt emailed, Confirm email address, and click **Next**. If you do not want the receipt emailed, leave the fields blank and click the **Next** button.
- 11.Review the Summary and click **Submit** to proceed or **Previous** to make changes.
- 12.Click **Pay with Bank Account** or **Pay with Debit/Credit Card** and complete the applicable process below.

| Payment                                                                                                    |                                         |           | Summary            |           |
|----------------------------------------------------------------------------------------------------|-----------------------------------------|-----------|--------------------|-----------|
| Select an option to continue.                                                                                                    |                                         |           | Subtotal           | \$00.00   |
| <ul> <li>Pay with a bank account for no added fees.</li> <li>Pay with a debit or credit card for a 3% card payment fee. Th</li> </ul> | is option will send you to our credit c | ard site. | Total Amount Due   | \$00.00   |
| Submission                                                                                                    |                                         |           | Pay with Bank A    | ccount    |
| Name of transaction displays here                                                                                                    | \$00.00                                 | Delete    | Pay with Debit/Cro | edit Card |
|                                                                                                    |                                         |           | Cancel             |           |

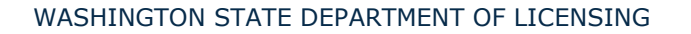

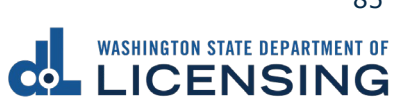

- a. Pay with Bank Account:
  - i. Select **Checking** or **Savings** as the Bank Account Type.
  - ii. Enter the Routing Number.
  - iii. Enter the Account Number.
  - iv. Confirm the Account Number.
  - v. Select **Yes** or **No** to save this payment channel for future use.
  - vi. Confirm the Amount.

| Bank Account Type                        | Web ACH payment for driver service transactions. |
|------------------------------------------|--------------------------------------------------|
|                                          | Payment Date                                     |
| Savings                                  | 16-Jul-2021                                      |
| Routing Number *                         | Amount                                           |
| Required                                 | 00.00                                            |
| Populate Routing Number                  | Confirm Amount *                                 |
| Account Number                           | Required                                         |
| Required                                 |                                                  |
| Confirm Account Number *                 |                                                  |
| Required                                 |                                                  |
| Save this payment channel for future use |                                                  |
| No Yes                                   |                                                  |

**Note**: Refer to the following check image that indicates the location of the routing number and account number, if applicable.

|                                    |      | 1025    |
|------------------------------------|------|---------|
|                                    | DATE |         |
| PAY TO THE<br>ORDER OF             |      | \$      |
|                                    |      | DOLLARS |
|                                    |      |         |
| MEMO Routing Number Account Number |      |         |
| -:00000000:                        | 1025 |         |

vii. Click **Submit** after reading the Confirmation statement.

| Confirmation                                                                                                    |  |  |  |
|----------------------------------------------------------------------------------------------------|--|--|--|
| Once your request has been submitted, you will be able to print a confirmation page for<br>your records. If you have provided an email address, you will also receive a confirmation<br>email.                                              |  |  |  |
| Payments made through Automated Clearing House are subject to clearance before the<br>transaction is considered complete. Any payment which is not honored by the financial<br>institution will be subject to collection upon notification. |  |  |  |
| By submitting this request, I certify under penalty of perjury under the laws of the state of Washington that the foregoing is true and correct.                                                                                            |  |  |  |
|                                                                                                    |  |  |  |
| < Previous Submit                                                                                                    |  |  |  |

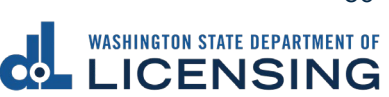

- b. Pay with Debit/Credit Card:
  - i. Click **Next** after reviewing the Fees due for Your Order.

| Pay with debit/credit card                                                                                                    | Your Order                                                                 |                                    |
|----------------------------------------------------------------------------------------------------|----------------------------------------------------------------------------|------------------------------------|
| Review the total amount that will be charged and click Next to enter your credit card<br>information to pay for your transaction.<br>Transaction: Pay for my driver services transactions | Fees due<br>Original amount<br>3% card payment fee<br>Amount to be charged | \$00.0<br>\$00.0<br><b>\$00</b> .0 |
|                                                                                                    |                                                                            |                                    |

- ii. Enter the First Name (as it appears on your card).
- iii. Enter the Last Name (as it appears on your card).
- iv. Enter the Address 1 (as it appears on your card statement).
- v. Enter the City.
- vi. Select the appropriate option from the Country/Region dropdown menu.
- vii. Select the appropriate option from the State/Province dropdown menu.
- viii. Enter the Zip/Postal Code.

| Billing Information |                          |
|---------------------|--------------------------|
|                     | * Required field         |
| First Name *        |                          |
| Last Name *         |                          |
| Address Line 1 *    |                          |
| Address Line 2      |                          |
| City *              |                          |
| Country/Region *    | United States of America |
| State/Province *    | Washington 🗸             |
| Zip/Postal Code *   |                          |

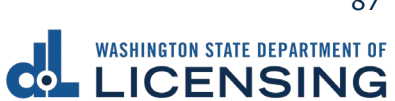

- ix. Select the Card Type and enter the Card Number.
- x. Select the appropriate option for the Expiration Month dropdown menu.
- xi. Select the appropriate option for the Expiration Year dropdown menu.
- xii. Enter the Card Verification Number (CVN).
- xiii. Click the **Pay** button.

| Payment Details    | <u> </u>                                                                                |
|--------------------|-----------------------------------------------------------------------------------------|
| Card Type *        |                                                                                         |
|                    | Visa Mastercard                                                                         |
|                    | Amex                                                                                    |
|                    |                                                                                         |
| Card Number *      |                                                                                         |
| Expiration Month * | Month V Expiration Year Vear V                                                          |
| CVN *              | This code is a three or four digit number printed on the back or front of credit cards. |
| Cancel             | Pay                                                                                     |

- 13.Click the **Next** button.
- 14.Review the information and click **Submit**.
- 15.Read the information in the dialog box. Click the **OK** button to certify under penalty of perjury that the foregoing is true and correct.

| Confirmation                                                                                                    |                       | ×                |
|----------------------------------------------------------------------------------------------------|-----------------------|------------------|
| Submit Your Transaction<br>Clicking "OK" will submit your request. Once your request has been submitted, you will be able to print a confirmation page for y<br>email address, you will also receive a confirmation email. | our records. If you I | have provided an |
| By submitting this request, I certify under penalty of perjury under the laws of the state of Washington that the foregoin                                                                                                 | g is true and corre   | ect.             |
|                                                                                                    | Cancel                | ОК               |

16.Click the **Print Documents** button to print the receipt. Your computer settings must allow pop ups as the driving record will open as a PDF in a separate window or tab. Click the **Close** button to return to your account homepage.

| Submission                        |         |                      | Summary                |              |
|-----------------------------------|---------|----------------------|------------------------|--------------|
| Name of transaction displays here | \$00.00 | View more<br>details | Subtotal               | \$00.00      |
|                                   |         |                      | Total Amount Paid      | \$00.00      |
|                                   |         |                      | Thank you for making y | our payment. |
|                                   |         |                      | Pri                    | nt Documents |
|                                   |         |                      |                        | Close        |

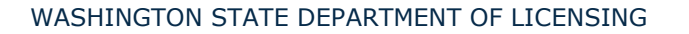

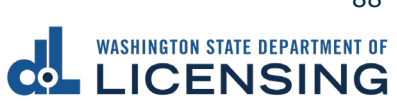

#### **Replace Your Vehicle Tabs or Vessel Decals**

You can replace your vehicle tabs or vessel decals if they are lost or damaged.

- 1. Login to License eXpress <u>secure.dol.wa.gov</u>.
- 2. Click the **Replace Tabs** or **Replace Decals** hyperlink for the appropriate vehicle or vessel.

| 🛱 2015 TOYT HIGHLANDER                     |                            |                         |
|--------------------------------------------|----------------------------|-------------------------|
| VIN: 5TDZKRFH985022021<br>Plate #: RE12021 | Eligible for vehicle renew | Renew tabs              |
| Tabs Expire: 03-Sep-2021                   |                            | Change address          |
| LANA RONON                                 |                            | Replace tabs            |
|                                            |                            | Email renewal reminders |
|                                            |                            | Report of sale          |
|                                            |                            | Remove from list        |

- 3. Read the What you'll need page and click **Next**.
- 4. Verify the correct vehicle or vessel displays and click **Next**.
- 5. Select **Yes** or **No** if your address is up to date and click **Next**. If you selected No, update your address then restart this process.
- 6. Select one of the following options and click **Next**.a. I'd like them mailed by the office I select.
  - b. I'll pick them up at the office I select.
- 7. Select the office to get your tabs from and click **Next**.
- 8. Review the fee information and click **Next**.
- Enter the Email address where you would like a copy of your receipt emailed, Confirm email address, and click **Next**. If you do not want the receipt emailed, leave the fields blank and click the **Next** button.
- 10.Review the Summary and click **Submit** to proceed or **Previous** to make changes.

11.Click **Pay with Bank Account** or **Pay with Debit/Credit Card** and complete the applicable process below.

| Payment                                                                                                    |                                              |          | Summary             |          |
|----------------------------------------------------------------------------------------------------|----------------------------------------------|----------|---------------------|----------|
| Select an option to continue.                                                                                                   |                                              |          | Subtotal            | \$00.00  |
| <ul><li>Pay with a bank account for no added fees.</li><li>Pay with a debit or credit card for a 3% card payment fee.</li></ul> | . This option will send you to our credit ca | rd site. | Total Amount Due    | \$00.00  |
| Submission                                                                                                    |                                              |          | Pay with Bank Ac    | count    |
| Name of transaction displays here                                                                                               | \$00.00                                      | Delete   | Pay with Debit/Crec | lit Card |
|                                                                                                    |                                              |          | Cancel              |          |

- a. Pay with Bank Account:
  - i. Select **Checking** or **Savings** as the Bank Account Type.
  - ii. Enter the Routing Number.
  - iii. Enter the Account Number.
  - iv. Confirm the Account Number.
  - v. Select **Yes** or **No** to save this payment channel for future use.
  - vi. Confirm the Amount.

| Bank Account Type *                      | Web ACH payment for driver service transactions. |
|------------------------------------------|--------------------------------------------------|
| Checking                                 | Payment Date                                     |
| Savings                                  | 16-Jul-2021                                      |
| Routing Number *                         | Amount                                           |
| Required                                 | 00.00                                            |
| Populate Routing Number                  | Confirm Amount *                                 |
| Account Number *                         | Required                                         |
| Confirm Account Number * Required        |                                                  |
| Save this payment channel for future use | ]                                                |

**Note**: Refer to the following check image that indicates the location of the routing number and account number, if applicable.

|                                    |      | 1025    |
|------------------------------------|------|---------|
|                                    | DATE |         |
| PAY TO THE<br>ORDER OF             |      | \$      |
|                                    |      | DOLLARS |
|                                    |      |         |
| MEMO Routing Number Account Number |      |         |
|                                    | 1025 |         |

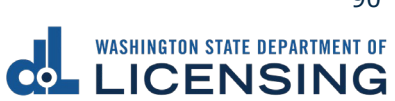

vii. Click Submit after reading the Confirmation statement.

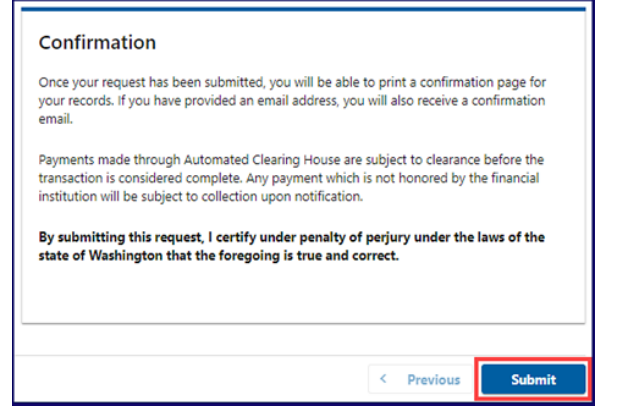

- b. Pay with Debit/Credit Card:
  - i. Click **Next** after reviewing the Fees due for Your Order.

| Pay with debit/credit card                                                                                                    | Your Order                       |        |  |
|----------------------------------------------------------------------------------------------------|----------------------------------|--------|--|
| Review the total amount that will be charged and click Next to enter your credit card<br>information to pay for your transaction. | Fees due<br>Original amount \$00 |        |  |
| Transaction: Pay for my driver services transactions                                                                              | 3% card payment fee              | \$00.0 |  |
|                                                                                                    | Amount to be charged             | \$00.0 |  |
| - Back Cancel Next                                                                                                    |                                  |        |  |

- ii. Enter the First Name (as it appears on your card).
- iii. Enter the Last Name (as it appears on your card).
- iv. Enter the Address 1 (as it appears on your card statement).
- v. Enter the City.
- vi. Select the appropriate option from the Country/Region dropdown menu.
- vii. Select the appropriate option from the State/Province dropdown menu.
- viii. Enter the Zip/Postal Code.

| Billing Information |                          |
|---------------------|--------------------------|
|                     | * Required field         |
| First Name *        |                          |
| Last Name *         |                          |
| Address Line 1 *    |                          |
| Address Line 2      |                          |
| City *              |                          |
| Country/Region *    | United States of America |
| State/Province *    | Washington 🗸             |
| Zip/Postal Code *   |                          |

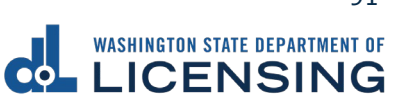

- ix. Select the Card Type.
- x. Enter the Card Number.
- xi. Select the appropriate option for the Expiration Month dropdown menu.
- xii. Select the appropriate option for the Expiration Year dropdown menu.
- xiii. Enter the Card Verification Number (CVN).
- xiv. Click the **Pay** button.

| Card Type *        |                                                                                         |
|--------------------|-----------------------------------------------------------------------------------------|
|                    | Visa Mastercard                                                                         |
|                    | Amex                                                                                    |
| Card Number *      |                                                                                         |
| Expiration Month * | Month V Expiration Year Vear V                                                          |
| CVN *              | This code is a three or four digit number printed on the back or front of oredit cards. |
|                    |                                                                                         |
| Cancel             | Pay                                                                                     |

- 12.Click the **Next** button.
- 13. Review the information and click **Submit.**
- 14.Read the information in the dialog box. Click the **OK** button to certify under penalty of perjury that the foregoing is true and correct.

| Confirmation                                                                                                    |                       | ×               |
|----------------------------------------------------------------------------------------------------|-----------------------|-----------------|
| Submit Your Transaction<br>Clicking "OK" will submit your request. Once your request has been submitted, you will be able to print a confirmation page for yo<br>email address, you will also receive a confirmation email. | ur records. If you ha | ave provided an |
| By submitting this request, I certify under penalty of perjury under the laws of the state of Washington that the foregoing                                                                                                 | is true and correc    | t.              |
|                                                                                                    | Cancel                | ОК              |

15.Click the **Print Documents** button to print the receipt. Your computer settings must allow pop ups as the driving record will open as a PDF in a separate window or tab. Click the **Close** button to return to your account homepage.

| Submission                        |                              | Summary                            |         |
|-----------------------------------|------------------------------|------------------------------------|---------|
| Name of transaction displays here | \$00.00 View more<br>details | Subtotal                           | \$00.00 |
|                                   |                              | Total Amount Paid                  | \$00.00 |
|                                   |                              | Thank you for making your payment. |         |
|                                   |                              | Print Documents                    | ;       |
|                                   |                              | Close                              |         |

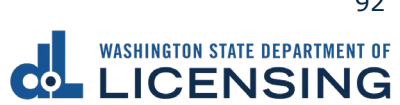

#### Vehicle/Vessel Report of Sale

The vehicle seller is responsible for filing a report of sale within 5 days of selling a vehicle. Filing the report of sale protects you from penalties or fines incurred by the new owner. You could be responsible for any penalties or fines if you file later.

- 1. Login to License eXpress <u>secure.dol.wa.gov</u>.
- 2. Click the **Report of sale** hyperlink for the appropriate vehicle or vessel.

| 🛱 2015 TOYT HIGHLANDER                     |                            |                         |
|--------------------------------------------|----------------------------|-------------------------|
| VIN: 5TDZKRFH985022021<br>Plate #: RE12021 | Eligible for vehicle renew | Renew tabs              |
| Tabs Expire: 03-Sep-2021                   |                            | Change address          |
| LANA RONON                                 |                            | Replace tabs            |
|                                            |                            | Email renewal reminders |
|                                            |                            | Report of sale          |
|                                            |                            | Remove from list        |

- 3. Read the What you'll need page and click **Next**.
- 4. Review the information for the selected Vehicle or Vessel and click Next.
- 5. Complete the following Sale details and click Next.
  - a. Click the applicable button:
    - i. Gift/Donation
    - ii. Sale
    - iii. Trade
  - b. Enter the Date of gift/donation, Date of sale, or Date of trade.
  - c. Enter the Value or Sale price \$. Enter only whole dollar amounts.

| Vehicle Report of Sale<br>Start page<br>What you'll need<br>Vehicle to report<br>BRL8809 | Sale details<br>Please select one of the options below.<br>This vehicle was:                                                                                                    | Vehicle Report of Sale<br>Start page<br>What you'll need<br>Vehicle to report<br>BRI 8809 | Sale details<br>This vehicle was:                                                                                                    |
|------------------------------------------------------------------------------------------|----------------------------------------------------------------------------------------------------|-------------------------------------------------------------------------------------------|----------------------------------------------------------------------------------------------------|
| Sale details<br>Type, date and price                                                     | Gift/Donation     Sale     Trade       Date of sale *     Image: Comparison of the sale of the sale of the s | Sale details<br>Type, date and price                                                      | Gift/Donation     Sale     Trade       Date of sale     *     Required       Sale price S     *       Required     Image: Constraint of the second second secon |

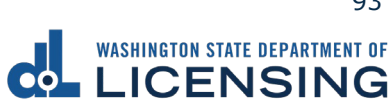

- 6. Select **Business** or **Individual**, complete the applicable process below, and click **Next**.
  - a. Enter the Business name, if applicable.

| Vehicle Report of Sale |                      |            |
|------------------------|----------------------|------------|
|                        | l.                   |            |
| Start page             | Seller's information | n          |
| What you'll need       |                      |            |
| Vehicle to report      | Sold by              |            |
| RS14404                | Business             | Individual |
| Sale details           | *                    |            |
| Type, date and price   | Business name        |            |
| Seller details         | Required             |            |

b. Enter the First name, enter the Middle name, and enter the Last name, if applicable.

| Vehicle Report of Sale |                      |            |  |
|------------------------|----------------------|------------|--|
|                        |                      |            |  |
| Start page             | Seller's information |            |  |
| What you'll need       |                      |            |  |
| Vehicle to report      | Sold by              |            |  |
| RS14404                | Business             | Individual |  |
| Sale details           |                      |            |  |
| Type, date and price   | First name           |            |  |
| Seller details         |                      |            |  |
| Sold by                | Middle name          |            |  |
|                        |                      |            |  |
|                        | *<br>Last name       |            |  |
|                        | Required             |            |  |

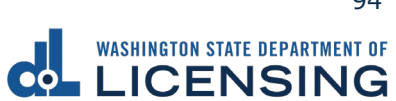

- 7. Complete the following seller address information and click **Next**.
  - a. Select the appropriate option from the Country dropdown menu, if applicable.
  - b. Enter the Street address.
  - c. Select the Unit type and enter the Unit, if applicable.
  - d. Enter the City.
  - e. Select the appropriate option from the State dropdown menu, if applicable.
  - f. Enter the Zip code.

| ~ |
|---|
|   |
|   |
|   |
|   |
|   |
|   |
|   |
|   |
|   |
|   |
|   |
|   |
|   |
|   |
|   |
|   |

- 8. Verify the address and click **Next**.
- 9. Select **Business** or **Individual** for the New owner's information and complete one of the following processes:
  - a. Enter the Business name, if applicable, and click **Next**.
  - b. Enter the First name, Middle name, Last name, and Driver license number, if applicable, and click **Next**.

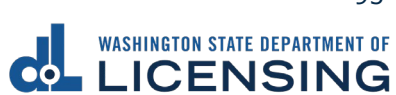

- 10.Complete the following New Owner address information and click **Next**.
  - a. Select the appropriate option from the Country dropdown menu, if applicable.
  - b. Enter the Street address.
  - c. Select the Unit type and enter the Unit, if applicable.
  - d. Enter the City.
  - e. Select the appropriate option from the State dropdown menu, if applicable.
  - f. Enter the Zip code.
- 11.Review the Fee information and click **Next**.
- 12.Enter the Email address where you would like a copy of your receipt emailed, Confirm email address, and click **Next**. If you do not want the receipt emailed, leave the fields blank and click **Next**.
- 13. Review the Summary and click **Submit** to proceed or **Previous** to make changes.
- 14.Click **Pay with Bank Account** or **Pay with Debit/Credit Card** and complete the applicable process below.

| Payment                                                                                                    |                                      |            | Summary                    |         |
|----------------------------------------------------------------------------------------------------|--------------------------------------|------------|----------------------------|---------|
| Select an option to continue.                                                                                                    |                                      |            | Subtotal                   | \$00.00 |
| <ul><li>Pay with a bank account for no added fees.</li><li>Pay with a debit or credit card for a 3% card payment fee. This</li></ul> | option will send you to our credit c | card site. | Total Amount Due           | \$00.00 |
| Submission                                                                                                    |                                      |            | Pay with Bank Ac           | count   |
| Name of transaction displays here                                                                                                    | \$00.00                              | Delete     | Pay with Debit/Credit Card |         |
|                                                                                                    |                                      |            | Cancel                     |         |

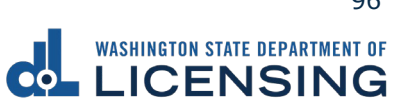

- a. Pay with Bank Account:
  - i. Select **Checking** or **Savings** as the Bank Account Type.
  - ii. Enter the Routing Number.
  - iii. Enter the Account Number.
  - iv. Confirm the Account Number.
  - v. Select **Yes** or **No** to save this payment channel for future use.
  - vi. Confirm the Amount.

| Bank Account Type *                       | Web ACH payment for driver service transactions.<br>Payment Date |
|-------------------------------------------|------------------------------------------------------------------|
| Savings                                   | 16-Jul-2021                                                      |
| Routing Number * Required                 | Amount<br>00.00                                                  |
| Populate Routing Number<br>Account Number | Confirm Amount * Required                                        |
| Required                                  |                                                                  |
| Confirm Account Number * Required         |                                                                  |
| Save this payment channel for future use  |                                                                  |
| No Yes                                    |                                                                  |

**Note**: Refer to the following check image that indicates the location of the routing number and account number, if applicable.

|                                                                                        |      | 1025    |
|----------------------------------------------------------------------------------------|------|---------|
| PAY TO THE                                                                             | DATE |         |
| ORDER OF                                                                               |      | DOLLARS |
|                                                                                        |      |         |
| MEMO Routing Number         Account Number           ••00000000••         ••00000000•• | 1025 |         |

vii. Click **Submit** after reading the Confirmation statement.

| Confirmation                                                                                                    |                                                                                                    |
|----------------------------------------------------------------------------------------------------|----------------------------------------------------------------------------------------------------|
| Once your request has been submitted, you v<br>your records. If you have provided an email a<br>email.                                       | vill be able to print a confirmation page for<br>ddress, you will also receive a confirmation            |
| Payments made through Automated Clearing<br>transaction is considered complete. Any payn<br>institution will be subject to collection upon r | House are subject to clearance before the<br>nent which is not honored by the financial<br>notification. |
| By submitting this request, I certify under<br>state of Washington that the foregoing is t                                                   | penalty of perjury under the laws of the<br>true and correct.                                            |
|                                                                                                    |                                                                                                    |
|                                                                                                    | < Previous Submit                                                                                        |

b. Pay with Debit/Credit Card:

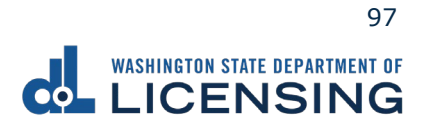

i. Click **Next** after reviewing the Fees due for Your Order.

| Pay with debit/credit card                            |                                  | Your Order           |         |
|-------------------------------------------------------|----------------------------------|----------------------|---------|
| Review the total amount that will be charged and clic | k Next to enter your credit card | Fees due             |         |
| information to pay for your transaction.              |                                  | Original amount      | \$00.00 |
| Transaction: Pay for my driver services transactions  | i                                | 3% card payment fee  | \$00.00 |
|                                                       |                                  | Amount to be charged | \$00.00 |
| - Back Cancel                                         | Next                             |                      |         |

- ii. Enter the First Name (as it appears on your card).
- iii. Enter the Last Name (as it appears on your card).
- iv. Enter the Address 1 (as it appears on your card statement).
- v. Enter the City.
- vi. Select the appropriate option from the Country/Region dropdown menu.
- vii. Select the appropriate option from the State/Province dropdown menu.
- viii. Enter the Zip/Postal Code.

| Billing Information | on                       |
|---------------------|--------------------------|
|                     | * Required fie           |
| First Name *        |                          |
| Last Name *         |                          |
| Address Line 1 *    |                          |
| Address Line 2      |                          |
| City *              |                          |
| Country/Region *    | United States of America |
| State/Province *    | Washington 🗸             |
| Zip/Postal Code *   |                          |

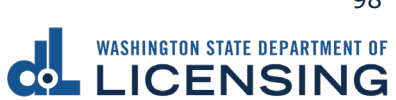

- ix. Select the Card Type.
- x. Enter the Card Number.
- xi. Select the appropriate option for the Expiration Month dropdown menu.
- xii. Select the appropriate option for the Expiration Year dropdown menu.
- xiii. Enter the Card Verification Number (CVN).
- xiv. Click the **Pay** button.

| Card Type *        |                                                                                         |
|--------------------|-----------------------------------------------------------------------------------------|
|                    | Visa Mastercard                                                                         |
|                    | Amex A                                                                                  |
| Card Number *      |                                                                                         |
| Expiration Month * | Month V Expiration Year Vear Vear Vear Vear Vear Vear Vear V                            |
| CVN *              | This code is a three or four digit number printed on the back or front of credit cards. |

- 16.Click the **Next** button.
- 17. Review the information and click **Submit**.
- 18.Read the information in the dialog box. Click the **OK** button to certify under penalty of perjury that the foregoing is true and correct.

| Confirmation                                                                                                    |                       | ×               |
|----------------------------------------------------------------------------------------------------|-----------------------|-----------------|
| Submit Your Transaction<br>Clicking "OK" will submit your request. Once your request has been submitted, you will be able to print a confirmation page for yo<br>email address, you will also receive a confirmation email. | ur records. If you ha | ave provided an |
| By submitting this request, I certify under penalty of perjury under the laws of the state of Washington that the foregoing                                                                                                 | is true and correc    | t.              |
|                                                                                                    | Cancel                | ок              |

19.Click the **Print Documents** button to print the receipt. Your computer settings must allow pop ups as the driving record will open as a PDF in a separate window or tab. Click the **Close** button to return to your account homepage.

| Submission                        |         |                      | Summary                            |         |
|-----------------------------------|---------|----------------------|------------------------------------|---------|
| Name of transaction displays here | \$00.00 | View more<br>details | Subtotal                           | \$00.00 |
|                                   |         |                      | Total Amount Paid                  | \$00.00 |
|                                   |         |                      | Thank you for making your payment. |         |
|                                   |         |                      | Print Documents                    |         |
|                                   |         |                      | Close                              |         |

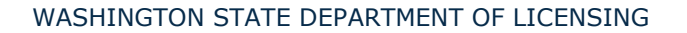

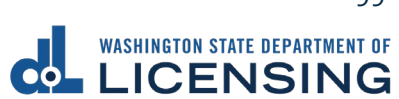

# **Account Options**

# **Converting and Removing License Express (LX) Accounts**

If you have created a License Express for Businesses account and intended to create a License Express for Individuals account, you have the ability to convert the account and remove the business account from your online profile.

# **Converting LX Accounts**

- 1. Login to License eXpress <u>secure.dol.wa.gov</u>.
- 2. Click the Manage other DOL Services hyperlink.

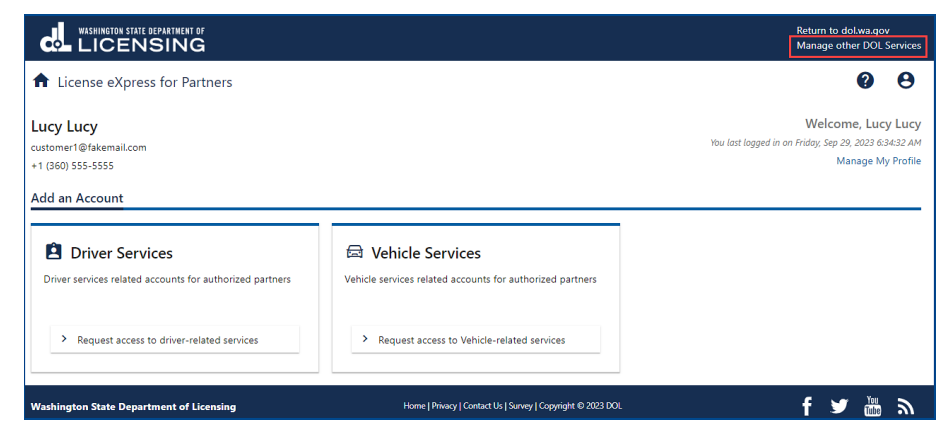

3. Click the **Join other DOL Services** hyperlink.

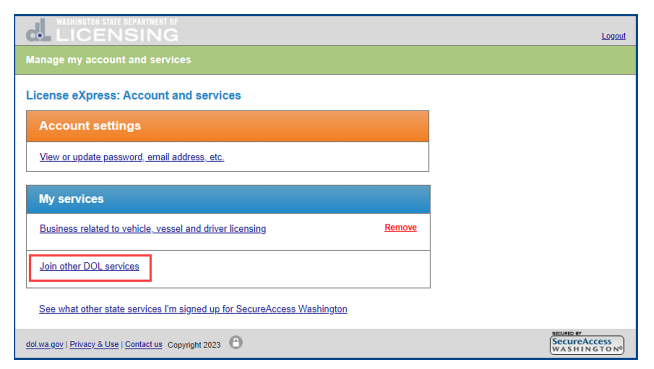

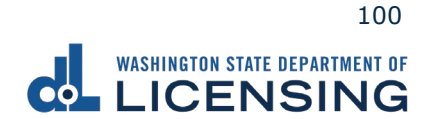

4. Click the LX Manage my personal driver license, ID card, vehicle, and boat licenses radio button and click Continue.

| WASHINGTON STATE DEPARTMENT OF                                                                                                    | Logout                      |
|----------------------------------------------------------------------------------------------------|-----------------------------|
| Join other services                                                                                                    |                             |
| License eXpress for individuals<br>LX: Manage my personal driver license, ID card, vehicle, and boat licenses<br>Manage my personal driver license, ID card, vehicle and boat licenses<br>Pre-apply for my first Washington driver permit, driver license or ID card |                             |
| Continue                                                                                                    |                             |
| Join other state services (SecureAccess Washington)                                                                                                    |                             |
| ← Manage my account and services                                                                                                    |                             |
| dol.wa.gov   Privacy & Use   Contact us Copyright 2023                                                                                                    | SecureAccess<br>WASHINGTON® |

5. Click the **Continue** button after confirming your First and Last name.

|                                                                        | <u>Logout</u>                             |
|------------------------------------------------------------------------|-------------------------------------------|
| Registration                                                           |                                           |
| License eXpress for individuals<br>Confirm your name before continuing |                                           |
| First name                                                             |                                           |
| Lucy                                                                   |                                           |
| Last name                                                              |                                           |
| Lucy                                                                   |                                           |
|                                                                        |                                           |
| Continue                                                               |                                           |
|                                                                        |                                           |
| dol wa.gov   Privacy. & Use   Contact us   Survey. Copyright 2023      | SECURED BY<br>SecureAccess<br>WASHINGTON® |

6. Click the **LX: Manage my personal driver license, ID card, vehicle, and boat licenses** hyperlink and complete the steps to <u>Add a Driver License or ID to your</u> <u>License eXpress Account</u>.

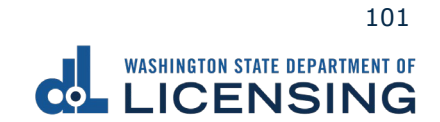

### **Removing LX Accounts**

- 1. Login to License eXpress <u>secure.dol.wa.gov</u>.
- 2. Click the Manage other DOL Services hyperlink.

| WASHINGTON STATE DEPARTMENT OF                       |                               |                              | Return to dol.wa.go<br>Manage other DOL | ov<br>. Service |
|------------------------------------------------------|-------------------------------|------------------------------|-----------------------------------------|-----------------|
| ✿ License eXpress for Individuals                    |                               |                              | 0                                       | 0               |
| <b>O</b> Driver Information                          |                               |                              |                                         |                 |
|                                                      | A View your temporary license | Change your address          |                                         |                 |
| WDESKTIOD43D                                         |                               | Purchase driving record      |                                         |                 |
| Residential Address:<br>123 MAIN ST NOWHERE WA 99999 |                               | Add a vehicle                |                                         |                 |
| Mailing Address:                                     |                               | Add a boat                   |                                         |                 |
| 123 MAIN ST NOWHERE WA 99999                         |                               | Request a DUI Hearing        |                                         |                 |
|                                                      |                               | Request a Non-DUI Hearing    |                                         |                 |
|                                                      |                               | Update email renewal notices |                                         |                 |
|                                                      |                               | View Report of Sale History  |                                         |                 |
|                                                      |                               | View messages                |                                         |                 |
|                                                      |                               | View submissions             |                                         |                 |
|                                                      |                               | Schedule an appointment      |                                         |                 |
|                                                      |                               | Take an exam                 |                                         |                 |
|                                                      |                               |                              |                                         |                 |

3. Click the **Remove** hyperlink in the Business related to vehicle, vessel, and driver licensing section.

| WASHINGTON STATE DEPARTMENT OF                                             | Logout                                  |
|----------------------------------------------------------------------------|-----------------------------------------|
| lanage my account and services                                             |                                         |
| icense eXpress: Account and services                                       |                                         |
| Account settings                                                           |                                         |
| View or update password, email address, etc.                               |                                         |
| My services                                                                |                                         |
| LX: Manage my personal driver license. ID card. vehicle, and boat licenses | ove                                     |
| Business related to vehicle, vessel and driver licensing                   | ove                                     |
| Join other DOL services                                                    |                                         |
| See what other state services I'm signed up for SecureAccess Washington    |                                         |
| I.wa.gox   Privacy.&Use   Contact us Copyright 2023                        | SecureAccess<br>WASHINGTON <sup>®</sup> |

4. Click the applicable checkbox for the service you'd like to remove and click the **Remove my service(s) now** button. The system defaults to checking the Business related to vehicle, vessel and driver licensing checkbox.

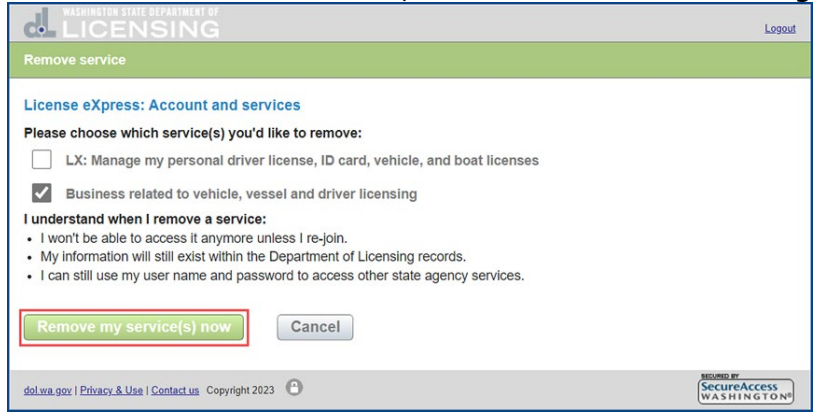

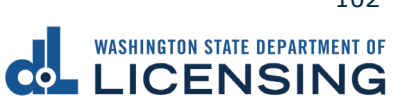

# **View Messages**

All transactions you complete in your LX account are available to view from your homepage.

- 1. Login to License eXpress <u>secure.dol.wa.gov</u>.
- 2. Click the **View messages** hyperlink.

| 4                                                                   |                            |                              |
|---------------------------------------------------------------------|----------------------------|------------------------------|
| <b>O</b> Driver Information                                         |                            |                              |
|                                                                     | M You have unread messages | Change your address          |
| WDL4SRTB/2SB                                                        |                            | Purchase driving record      |
| Residential Address:<br>1125 WASHINGTON ST SE OLYMPIA WA 98501-2283 |                            | Add a vehicle                |
| Mailing Address:                                                    |                            | Add a boat                   |
| 1125 WASHINGTON ST SE OLYMPIA WA 98501-2283                         |                            | Request a DUI Hearing        |
|                                                                     |                            | Request a Non-DUI Hearing    |
|                                                                     |                            | Update email renewal notices |
|                                                                     |                            | View messages                |
|                                                                     |                            | View submissions             |
|                                                                     |                            | Schedule an appointment      |

- 3. Click the **Subject** hyperlink to view the message. Click the **Archive** hyperlink, if applicable.
- 4. Click the **Home** icon to return to your homepage.

# **View Submissions**

- 1. Login to License eXpress <u>secure.dol.wa.gov</u>.
- 2. Click the **View Submissions** hyperlink.

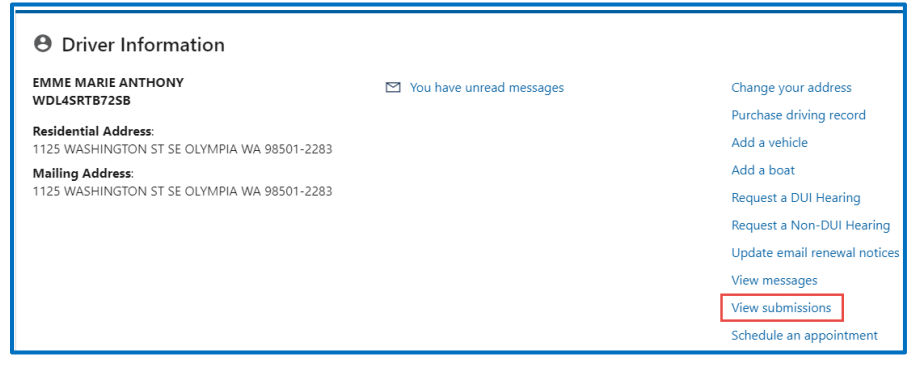

- 3. Click the **Title** hyperlink to view your submission.
- 4. Click the **View Submission** hyperlink to return to the View Submissions page.
- 5. Click the **Home** icon to return to your homepage.

# **View Report of Sale History or Reprint receipt**

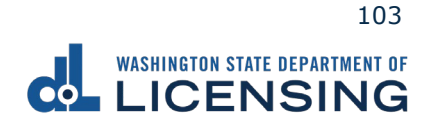

- 1. Login to License eXpress <u>secure.dol.wa.gov</u>.
- 2. Click the **View Report of Sale History** hyperlink.

| FIME TIME<br>WDI 1893E923B                                  | View Report of Sale History | Change your address          |
|-------------------------------------------------------------|-----------------------------|------------------------------|
|                                                             |                             | Purchase driving record      |
| Residential Address:<br>2029 E 44TH ST TACOMA WA 98404-4644 |                             | Add a vehicle                |
| Mailing Address:<br>2029 E 44TH ST TACOMA WA 98404-4644     |                             | Add a boat                   |
|                                                             |                             | Request a DUI Hearing        |
|                                                             |                             | Request a Non-DUI Hearing    |
|                                                             |                             | View Report of Sale History  |
|                                                             |                             | Update email renewal notices |
|                                                             |                             | View messages                |
|                                                             |                             | View submissions             |
|                                                             |                             | Schedule an appointment      |

- 3.
- 4. Click the **Print Confirmation** hyperlink to print your Report of Sale receipt and close the browser window, if applicable.
- 5. Click the **View Web Request** hyperlink to view your Report of Sale History.
- 6. Click the **Report of Sale Web Request History** hyperlink to return to the Report of Sale Web Request History page.

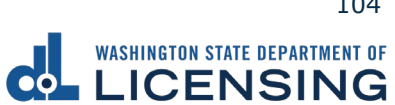

# **Technical Support**

# **DOL Virtual Assistant**

You can utilize the DOL Virtual Assistant (DVA) if you need additional assistance while using License eXpress. Alternatively, you can call or email DOL with your Support ID number and a representative can help you resolve the issue.

1. Click the **Assistant** icon to open the assistant. Alternatively, click on the **Support Menu** icon and the **Open the Assistant** hyperlink.

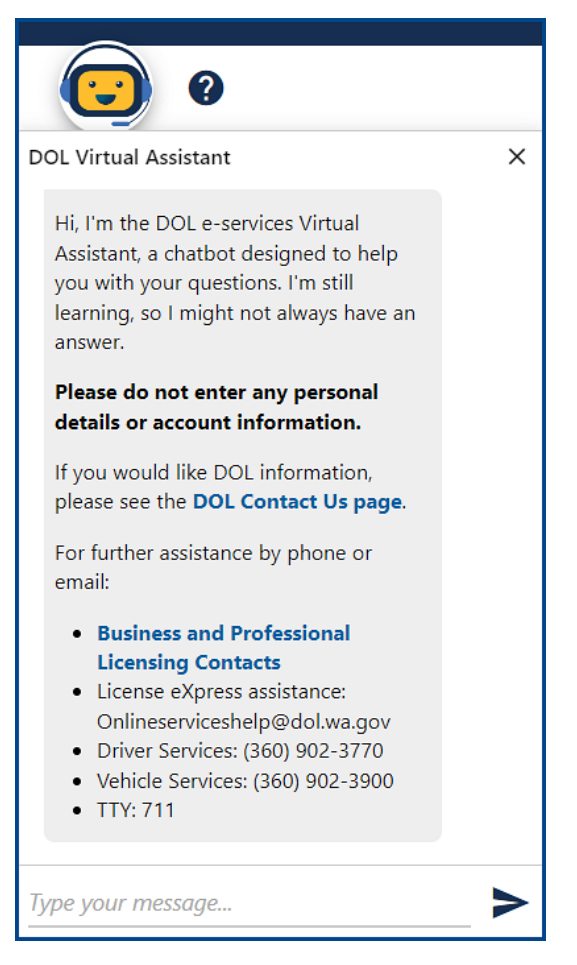

2. Type your message or keyword in the message field and press Enter. The DVA will do its best to direct you to information to help you complete your transaction.

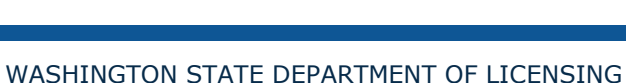

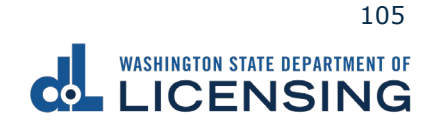

# **Support ID**

If you are having trouble completing a submission in your personal License eXpress account, call or email the Department of Licensing so we can help you with this issue, 360-902-3900 or <u>Onlineserviceshelp@dol.wa.gov</u>. Capture your Support ID number immediately after you come across an issue. If possible, do not log out of your account until we help you resolve the issue. Each time you log out of E-services, the support ID number changes.

1. Click the **Support Menu** icon. You can access the menu icon from any screen in your E-services account.

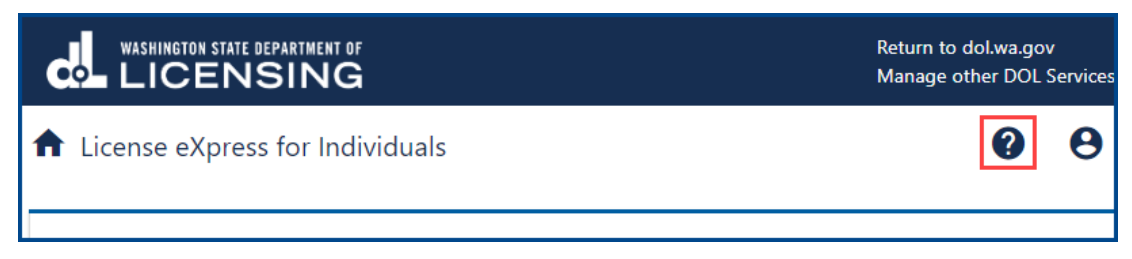

2. Click the **View Support ID** hyperlink from the dropdown menu.

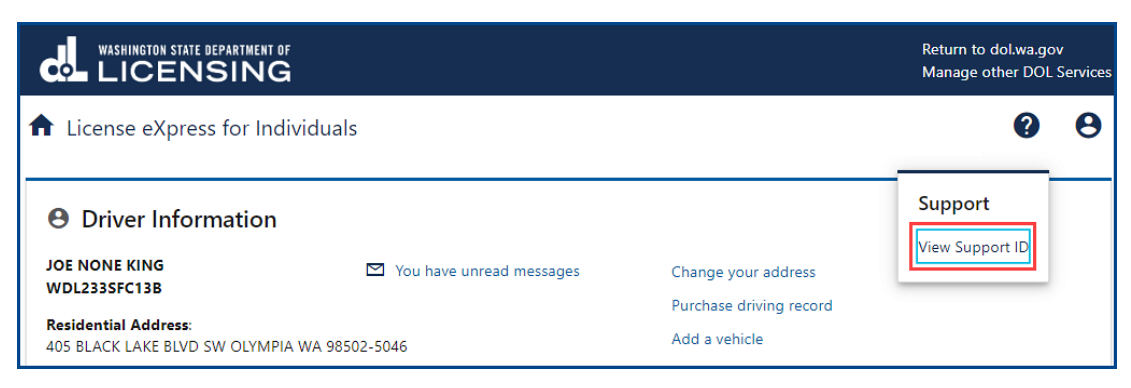

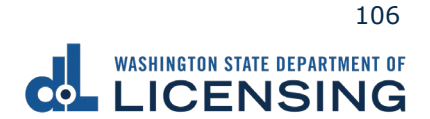

3. Click the **Yes** button in the dialog box.

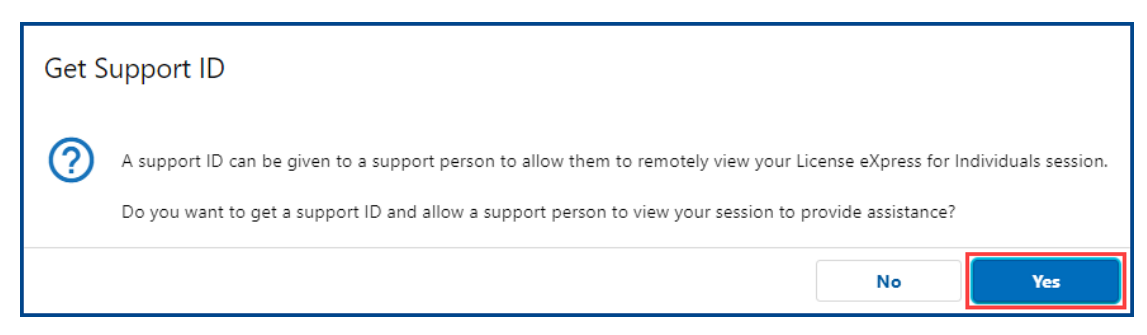

4. Capture the Support ID number displayed. Click the **OK** button to close the dialog box.

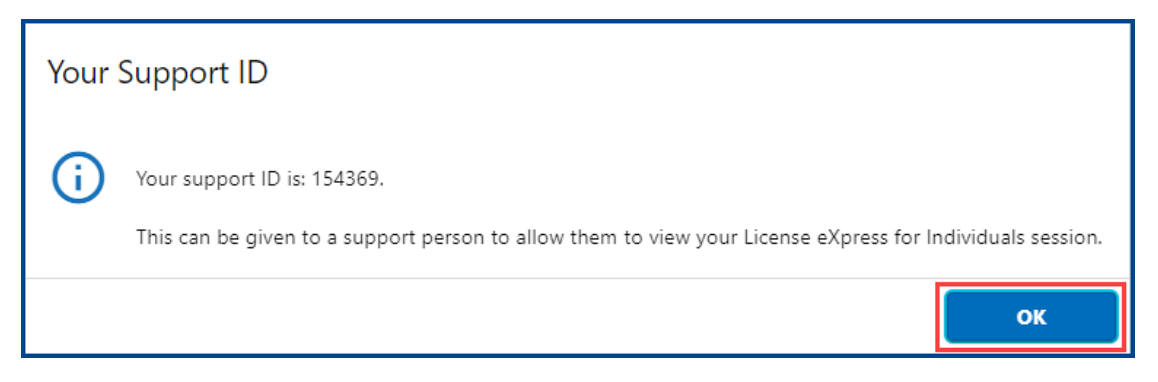

5. Provide the Support ID number when you call or email DOL for assistance.

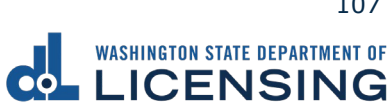
# **No Logon Transactions**

DOL provides online transactions without creating a License eXpress account. This is a quick way to do some limited transactions online.

## **Driver License Transactions**

This section guides you through the steps to renew or replace your Washington driver license or identification card. Individuals using the no logon option and want an Enhanced Driver License (EDL), or Enhanced Identification Card (EID) must visit a Licensing Services Office (LSO).

#### **Renew a Driver License or State ID**

The renewal license fees vary based on whether you renew your license or ID for 6 or 8 years and if you have any endorsements.

- 1. Access dol.wa.gov.
- 2. Click the **Get it done online** button in the Online Services section.

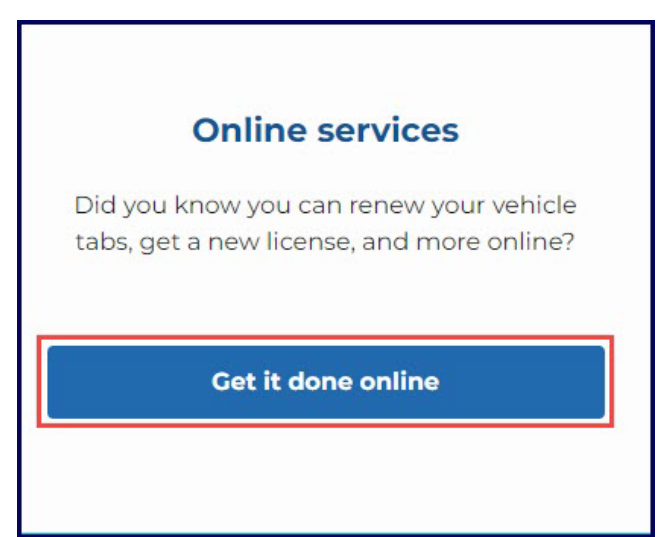

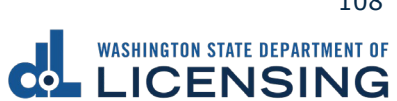

3. Click the **Renew your license or state ID** button in the Driver licenses and IDs section.

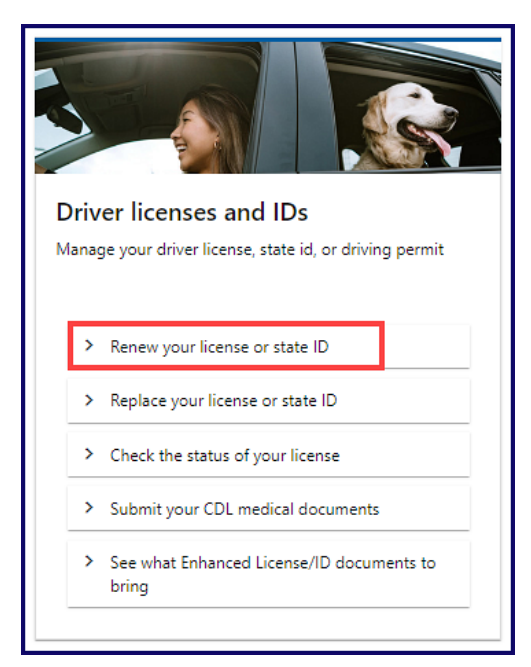

- 4. Read the What you'll need page, click the **I'm not a robot** Captcha check box, complete the verification pop-up, click **Verify**, and click **Next**.
- 5. Enter your first name and middle name as it appears on your driver license. Alternatively, click the **No first name?** or **No middle name?** hyperlink(s), click the appropriate checkbox(es), and click **OK**.

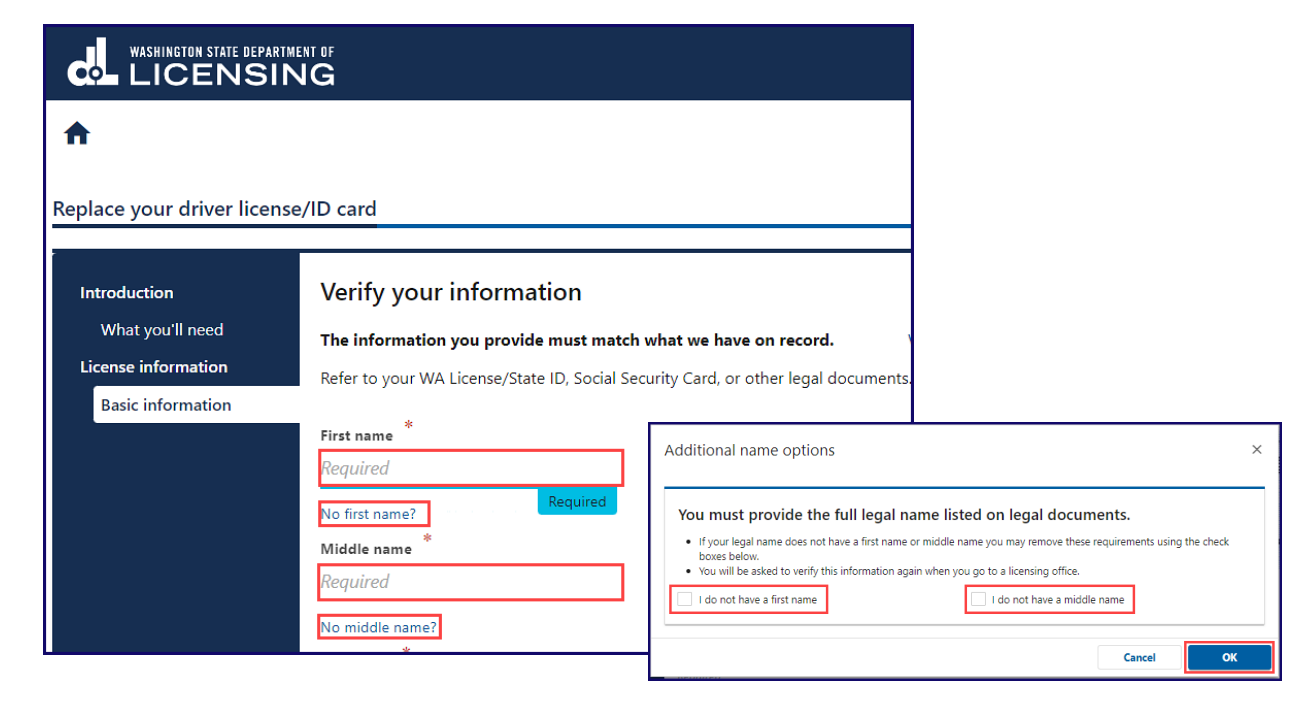

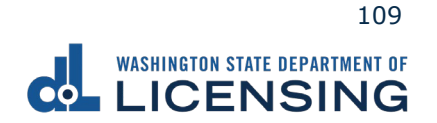

- 6. Enter your last name.
- 7. Click the calendar icon and select your date of birth.
- 8. Enter your WA license number.

| *<br>Last name           |  |
|--------------------------|--|
| Required                 |  |
| Date of birth (DOB) *    |  |
| Required                 |  |
| WA license number (LIC#) |  |
|                          |  |
| *                        |  |

9. Enter your Social Security Number and click Next. Alternatively, click the No Social Security Number? hyperlink, I don't have a Social Security# checkbox, and OK. You will be required to verify this information again when you go to a licensing services office.

| Social Security Number * Required No Social Security Number?                                                                                                    |            |        |
|----------------------------------------------------------------------------------------------------|------------|--------|
|                                                                                                    | < Previous | Next > |
| Additonal Social Security Number options       ×         Social Security Number is required       •         •       If you do not have a Social Security Number you may remove the requirement selecting a reason below         •       You will be asked to verify this information again when you go to a licensing office |            |        |
| I don't have a Social Security #                                                                                                    |            |        |

**Note:** You must enter the information in steps 5-8 exactly as it appears on your driver license, or you will not be able to complete your transaction online.

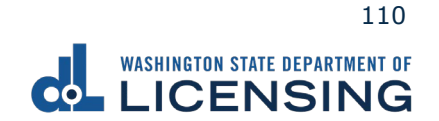

10.Enter and confirm your email, select the Preferred phone type from the dropdown menu, enter your phone number, and click **Next**.

|                             |                      |                                                             | Return to dol.wa.gov |
|-----------------------------|----------------------|-------------------------------------------------------------|----------------------|
| <b>↑</b>                    |                      |                                                             | • •                  |
| Renew your driver license   | e/ID card            |                                                             |                      |
| Introduction                | Contact information  | 1                                                           |                      |
| What you'll need            | Email *              | Confirm email *                                             |                      |
| License information         | Required             | Required                                                    |                      |
| Basic information           | Preferred phone type | Phone number *                                              |                      |
| Contact information         | Cell Phone           | ✓ Required                                                  |                      |
|                             |                      |                                                             |                      |
|                             |                      |                                                             | < Previous Next >    |
| Washington State Department | of Licensing         | Home   Privacy   Contact Us   Survey   Copyright © 2022 DOL | f 🎽 📷 🔊              |

- 11. Do one of the following on the Physical features screen:
  - a. Select **Yes** from the Is this information correct? dropdown menu and click Next.

|                                                                                                    | ni of<br>IG                                                                                                    | Return to dol.wa.gov |
|----------------------------------------------------------------------------------------------------|----------------------------------------------------------------------------------------------------|----------------------|
| Renew your driver license,                                                                                               | ID card                                                                                                    | •                    |
| Introduction<br>What you'll need<br>License information<br>Basic information<br>Contact information<br>Physical features | Physical features<br>This is the physical features information we will print on your new card.<br>Height : 6' 4"<br>Weight : 230 lbs<br>Eye color : Brown<br>Is this information correct?<br>Required<br>Yes<br>No | < Previous Next >    |
| Washington State Department                                                                                              | f Licensing Home   Privacy   Contact Us   Survey   Copyright © 2022 DOL                                                                                                    | f 🎔 🛅 🔊              |

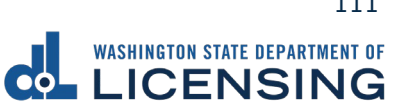

b. Select **No** from the Is this information correct? dropdown menu.

| <b>↑</b>                    |                                                                           |
|-----------------------------|---------------------------------------------------------------------------|
| Renew your driver license/I | D card                                                                    |
|                             |                                                                           |
| Introduction                | Physical features                                                         |
| What you'll need            | This is the physical features information we will print on your new card. |
| License information         | Links - C' a                                                              |
| Basic information           | Weight : 230 lbs                                                          |
| Contact information         | Eve color : Brown                                                         |
| Physical features           |                                                                           |
|                             | Is this information correct?                                              |
|                             | kequirea ~                                                                |
|                             | Yes                                                                       |
|                             | No                                                                        |

- i. Enter your updated physical appearance information from the dropdown menus.
- ii. Click the **I certify that the above information is true and correct** check box and click the **Next**.

| Enter your upo | dated phy   | sical appeara  | nce inform  | ation    |
|----------------|-------------|----------------|-------------|----------|
| Feet           |             | Inches         |             |          |
| 6              | ~           | 4              | ~           |          |
| Weight (lbs)   |             |                |             |          |
| 230            |             |                |             |          |
| Eye color      |             |                |             |          |
| Brown          | ~           |                |             |          |
| Certify that   | at the abov | ve information | is true and | correct. |
|                |             |                |             |          |

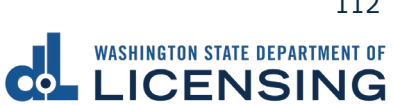

12.Click the **Renew my driver license or id for 6 years instead of 8** checkbox, if applicable, review the card information, and click **Next**.

|                                                                                   | ENT OF<br>IG                                                                                                    | Return to dol.wa.gov                                                                                                    |
|-----------------------------------------------------------------------------------|----------------------------------------------------------------------------------------------------|----------------------------------------------------------------------------------------------------|
| A                                                                                 | 1D card                                                                                                    | •                                                                                                    |
| Introduction<br>What you'll need<br>License information                           | Review card information This license information is on your current card.                                                                             | This license information will go on your new card.                                                                                                |
| Basic information<br>Contact information<br>Physical features<br>Card information | Current Card<br>Credential : Driver License<br>License type : Personal Driver License<br>Expiration : 30-Oct-2024<br>Endorsements :<br>Bestrictions : | New Card<br>Credential : Driver License<br>License type : Personal Driver License<br>Expiration : 30-Oct-2032<br>Endorsements :<br>Bestrictions : |
|                                                                                   | Renew my driver license or ID for 6 years instead of 8. Learn at                                                                                      | out your renewal options.                                                                                                    |
| Washington State Department o                                                     | <b>of Licensing</b> Home   Privacy   Contact Us   Survey   C                                                                                          | spyright © 2022 DOL <b>f Y</b> 🛗 🔊                                                                                                    |

13.Select **Yes** or **No** from the Do you need to change your address? dropdown menu and click **Next**. You are directed to the License Express portal to log in or create an account when selecting Yes.

|                             | ENT OF                                |                                                             |   |          | Return to               | dol.wa.gov |
|-----------------------------|---------------------------------------|-------------------------------------------------------------|---|----------|-------------------------|------------|
| A                           |                                       |                                                             |   | I        | $\overline{\mathbf{C}}$ | 0          |
| Renew your driver license,  | /ID card                              |                                                             |   |          |                         |            |
| Introduction                | Residential address                   |                                                             |   |          |                         |            |
| What you'll need            | Do you need to change your address? * |                                                             |   |          |                         |            |
| License information         | Required                              | ×                                                           |   |          |                         |            |
| Basic information           | Required                              |                                                             |   |          |                         |            |
| Contact information         | Yes<br>No                             |                                                             |   |          |                         |            |
| Physical features           |                                       |                                                             |   |          |                         |            |
| Card information            |                                       |                                                             |   |          |                         |            |
| Residential                 | l<br>I                                |                                                             |   |          |                         |            |
|                             |                                       |                                                             | < | Previous | Ne                      | xt ≻       |
| Washington State Department | of Licensing                          | Home   Privacy   Contact Us   Survey   Copyright © 2022 DOL |   | f        | y 🖞                     | <b>"</b>   |
| Residential addre           | ess                                   |                                                             |   |          |                         |            |
| Do you need to change your  | address?                              |                                                             |   |          |                         |            |
| Yes                         | ~                                     |                                                             |   |          |                         |            |
| You must log in or o        | reate an account to change y          | /our address.                                               |   |          |                         |            |

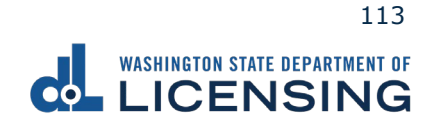

14.Select **Yes** or **No** from the Do you want to register, or sign up to vote or update your voter registration? dropdown menu and click **Next**. We will send your information to the Secretary of State if you selected Yes.

|                                                                                                    | NT OF                                                                                                  | Return to dol.wa.gov |
|----------------------------------------------------------------------------------------------------|----------------------------------------------------------------------------------------------------|----------------------|
| Renew your driver license,                                                                                                    | ID card                                                                                                | 0                    |
| Introduction<br>What you'll need                                                                                                    | Registration options<br>Do you want to register, or sign up to vote or update your voter registration? |                      |
| License information<br>Basic information<br>Contact information<br>Physical features<br>Card information<br>Address<br>Residential<br>Fees and options<br>Registration options | Yes <u> </u>                                                                                           |                      |
|                                                                                                    |                                                                                                    | < Previous Next >    |
| Washington State Department                                                                                                    | f Licensing Home   Privacy   Contact Us   Survey   Copyright © 2022 DOL                                | f 🎽 🛗 🔊              |

15.Select **Yes** or **No** from the Would you like to remain registered or register as an organ, eye, and tissue donor? dropdown menu and click **Next**. <u>LifeCenter</u> Northwest stores your information in a confidential database if you selected Yes.

| LICENSING                                                                                                    | eturn to dol. | wa.gov |
|----------------------------------------------------------------------------------------------------|---------------|--------|
| Renew your driver license/ID card                                                                                                    |               | 0      |
| Introduction       Registration options         What you'll need       Do you want to register, or sign up to vote or update your voter registration?         Basic information       Physical features         Cortact information       Physical features         Card information       Volud you like to remain registered or register as an organ, eye, and tissue donor?         Yes       Volud you like to remain registered or register as an organ, eye, and tissue donor?         Yes       Volu have selected to be an organ donor! Your information will be stored in a confidential database managed by Washington's Organ Procurem Organization, LifeCenter Northwest. You can learn more about organ donation at www.lcmw.org or call 1-877-275-5269 | ient<br>Next  | >      |
| Washington State Department of Licensing Home   Privacy   Contract Us   Survey   Copyright © 2022 DOL                                                                                                    |               | ۳      |

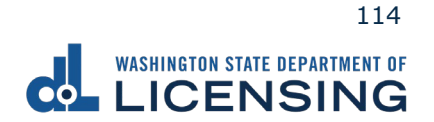

16.Click the **I certify the facts of this voter registration are true** checkbox, if applicable, and click **Next**. This screen only appears if you selected Yes on step 15.

|                                                                                                    | IT UF Return to dolwa.gov                                                                                                    |
|----------------------------------------------------------------------------------------------------|----------------------------------------------------------------------------------------------------|
| 1 DOL Online Services                                                                                                    | •                                                                                                    |
| Renew your driver license/<br>Introduction<br>What you'll need<br>License information<br>Basic information<br>Contact information<br>Physical features<br>Card information<br>CDL questions<br>Self certification<br>Address<br>Residential<br>Fees and options<br>Registration options<br>Certify registration | Description  Description Description  Description  Descr |
|                                                                                                    | < Previous Next >                                                                                                    |
| Washington State Department o                                                                                                    | f Licensing Home   Privacy   Contact Us   Survey   Copyright © 2023 DOL f 🕤 💆 🛗 🔊                                                                                                    |

17.Review the Summary and click **Submit** to proceed or **Previous** to make changes.

|                                 | G                      | Return to dol.wa.g                                                                                                    |
|---------------------------------|------------------------|----------------------------------------------------------------------------------------------------|
| <b>≜</b>                        |                        |                                                                                                    |
| enew your driver license/ID     | ) card                 |                                                                                                    |
|                                 |                        |                                                                                                    |
| Introduction                    |                        | Make sure your information is correct.                                                                                                    |
| What you'll need                |                        | If it's not, go Back to make edits.                                                                                                    |
| License information             |                        | Personal information                                                                                                    |
| Basic information               | Name :                 | Owyn Mo Monie                                                                                                    |
| Contact information             | Birth date :           | 10/30/1988                                                                                                    |
| Physical features               | Sex :                  | Male                                                                                                    |
| Card information                | Height :               | 6' 04"                                                                                                    |
| Address                         | Weight :               | 230                                                                                                    |
| Residential                     | Eye color :            | Brown                                                                                                    |
| Fees and options                |                        | License information                                                                                                    |
| Registration options            | Expiration :           | 10/30/2032                                                                                                    |
| Certify registration            | Endorsements :         | None                                                                                                    |
| Fees                            | Restrictions :         | None                                                                                                    |
| Summary                         |                        | Address information                                                                                                    |
|                                 | Residential address :  | Address on file                                                                                                    |
|                                 |                        | Additional questions                                                                                                    |
|                                 | Register to vote :     | would like to register to vote or update my voter registration                                                                                                    |
|                                 | Organ donor :          | I would like to register as an organ donor                                                                                                    |
|                                 | Mother's maiden name : | Unknown                                                                                                    |
|                                 |                        | The following certification is for driver license holders only.<br>I certify that:                                                                                    |
|                                 |                        | <ul> <li>my vision is 20/40 or better with or without glasses, contacts, or corrective lenses.</li> </ul>                                                             |
|                                 |                        | I have no mental or physical condition and I am not taking any medication that could impair my ability to operate a motor vehicle.                                    |
|                                 |                        | By submitting this transaction and your payment, you are certifying under penalty of perjury under the state of<br>Washington that the foregoing is true and correct. |
|                                 |                        | < Previous Submit                                                                                                    |
| ashington State Department of I | Licensing              | Home   Privacy   Contact Us   Survey   Copyright © 2022 DOL f                                                                                                    |

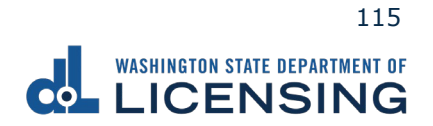

18. Click Pay with Bank Account or Pay with Debit/Credit Card and do one of the following:

| Payment                                                                                                    |                                           |          | Summary                    |         |
|----------------------------------------------------------------------------------------------------|-------------------------------------------|----------|----------------------------|---------|
| Select an option to continue.                                                                                                    |                                           |          | Subtotal                   | \$00.00 |
| <ul><li>Pay with a bank account for no added fees.</li><li>Pay with a debit or credit card for a 3% card payment fee. The second second</li></ul> | nis option will send you to our credit ca | rd site. | Total Amount Due           | \$00.00 |
| Submission                                                                                                    |                                           |          | Pay with Bank Acc          | ount    |
| Name of transaction displays here                                                                                                    | \$00.00                                   | Delete   | Pay with Debit/Credit Card |         |
|                                                                                                    |                                           |          | Cancel                     |         |

- a. Pay with Bank Account:
  - i. Select **Checking** or **Savings** as the Bank Account Type.
  - ii. Enter the Routing Number.
  - iii. Enter the Account Number.
  - iv. Confirm the Account Number.
  - v. Select **Yes** or **No** to save this payment channel for future use.
  - vi. Confirm the Amount.

| Bank Account Type * Checking Savings                     | Web ACH payment for driver service transactions.<br>Payment Date<br>16-Jul-2021 |
|----------------------------------------------------------|---------------------------------------------------------------------------------|
| Routing Number *<br>Required                             | Amount<br>00.00                                                                 |
| Populate Routing Number<br>Account Number                | Confirm Amount *<br>Required                                                    |
| Required Confirm Account Number *                        |                                                                                 |
| Required Save this payment channel for future use No Yes |                                                                                 |

**Note**: Refer to the following check image that indicates the location of the routing number and account number, if applicable.

|                                    |      | 1025      |
|------------------------------------|------|-----------|
| PAY TO THE<br>ORDER OF             | DATE | DOLLARS D |
| MEMO Routing Number Account Number | 1025 |           |

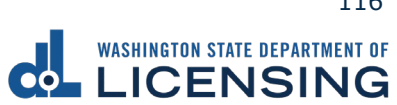

vii. Click **Submit** after reading the Confirmation screen.

| Payments made through Automated Clearing House are subject to clearance before the<br>transaction is considered complete. Any payment which is not honored by the financial<br>institution will be subject to collection upon notification.<br>By submitting this request, I certify under penalty of perjury under the laws of the | Payments made through Automated Clearing House are subject to clearance before the transaction is considered complete. Any payment which is not honored by the financial institution will be subject to collection upon notification.<br>By submitting this request, I certify under penalty of perjury under the laws of the state of Washington that the foregoing is true and correct. | Confirmation<br>Once your request has been submitted, you w<br>your records. If you have provided an email ac<br>email.                      | ill be able to print a confirmation page for<br>Iddress, you will also receive a confirmation          |
|----------------------------------------------------------------------------------------------------|----------------------------------------------------------------------------------------------------|----------------------------------------------------------------------------------------------------|----------------------------------------------------------------------------------------------------|
| By submitting this request, I certify under penalty of perjury under the laws of the                                                                                                    | By submitting this request, I certify under penalty of perjury under the laws of the<br>state of Washington that the foregoing is true and correct.                                                                                                    | Payments made through Automated Clearing<br>transaction is considered complete. Any paym<br>institution will be subject to collection upon n | House are subject to clearance before the<br>ent which is not honored by the financial<br>otification. |
| state of washington that the foregoing is true and correct.                                                                                                    |                                                                                                    | By submitting this request, I certify under p                                                                                                | penalty of perjury under the laws of the                                                               |
|                                                                                                    |                                                                                                    | state or vvasnington that the foregoing is t                                                                                                 |                                                                                                    |

- b. Pay with Debit/Credit Card:
  - i. Click **Next** after reviewing the Fees due for Your Order.

| Pay with debit/credit card                                                                                                    | Your Order                                                                 |                            |
|----------------------------------------------------------------------------------------------------|----------------------------------------------------------------------------|----------------------------|
| Review the total amount that will be charged and click Next to enter your credit card<br>information to pay for your transaction.<br>Transaction: Pay for my driver services transactions | Fees due<br>Original amount<br>3% card payment fee<br>Amount to be charged | \$00.0<br>\$00.0<br>\$00.0 |
| - Back Cancel Next                                                                                                    |                                                                            |                            |

- ii. Enter the First Name (as it appears on your card).
- iii. Enter the Last Name (as it appears on your card).
- iv. Enter the Address 1 (as it appears on your card statement).
- v. Enter the City.
- vi. Select the appropriate option from the Country/Region dropdown menu.
- vii. Select the appropriate option from the State/Province dropdown menu.
- viii. Enter the Zip/Postal Code.

| Billing Information |                            |
|---------------------|----------------------------|
|                     | * Required field           |
| First Name *        |                            |
| Last Name *         |                            |
| Address Line 1 *    |                            |
| Address Line 2      |                            |
| City *              |                            |
| Country/Region *    | United States of America 🗸 |
| State/Province *    | Washington 🗸               |
| Zip/Postal Code *   |                            |

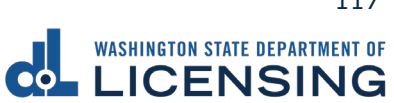

- ix. Select the Card Type.
- x. Enter the Card Number.
- xi. Select the appropriate option for the Expiration Month dropdown menu.
- xii. Select the appropriate option for the Expiration Year dropdown menu.
- xiii. Enter the Card Verification Number (CVN).
- xiv. Click the **Pay** button.

|                    | Visa Mastercard                                                                         |
|--------------------|-----------------------------------------------------------------------------------------|
|                    | Amex                                                                                    |
| Card Number *      |                                                                                         |
| Expiration Month * | Month V Expiration Year Vear Vear                                                       |
| CVN *              | This code is a three or four digit number printed on the back or front of credit cards. |

- 19.Click the **Next** button.
- 20.Review the information and click **Submit**.
- 21.Click the **OK** button to certify under penalty of perjury that the foregoing is true and correct after reading the information in the dialog box.

| Confirmation                                                                                                    |                        | ×               |
|----------------------------------------------------------------------------------------------------|------------------------|-----------------|
| Submit Your Transaction<br>Clicking "OK" will submit your request. Once your request has been submitted, you will be able to print a confirmation page for y<br>email address, you will also receive a confirmation email. | our records. If you ha | ave provided an |
| By submitting this request, I certify under penalty of perjury under the laws of the state of Washington that the foregoin                                                                                                 | g is true and correc   | :t.             |
|                                                                                                    | Cancel                 | ок              |

22.Click the **Print Documents** button to print the receipt. Your computer settings must allow pop ups as the driving record will open as a PDF in a separate window or tab. Click the **Close** button to return to your account homepage.

| Submission                        |                           | Summary                            |         |
|-----------------------------------|---------------------------|------------------------------------|---------|
| Name of transaction displays here | \$00.00 View more details | Subtotal                           | \$00.00 |
|                                   |                           | Total Amount Paid                  | \$00.00 |
|                                   |                           | Thank you for making your payment. |         |
|                                   |                           | Print Documents                    |         |
|                                   |                           | Close                              |         |

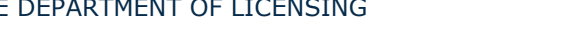

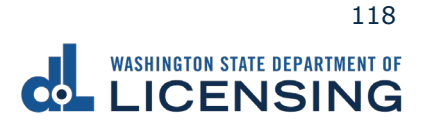

## **Replace a Driver License or State ID**

The replacement license fee is \$20. You can order a replacement license online up to 3 times a year. If your license expires within 3 months, you will need to renew it instead.

- 1. Access dol.wa.gov.
- 2. Click the **Get it done online** button in the Online Services section.

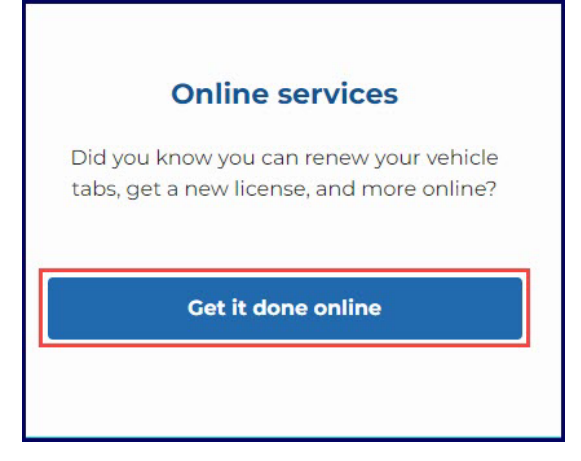

3. Click the **Replace your license or state ID** button in the Driver licenses and IDs section.

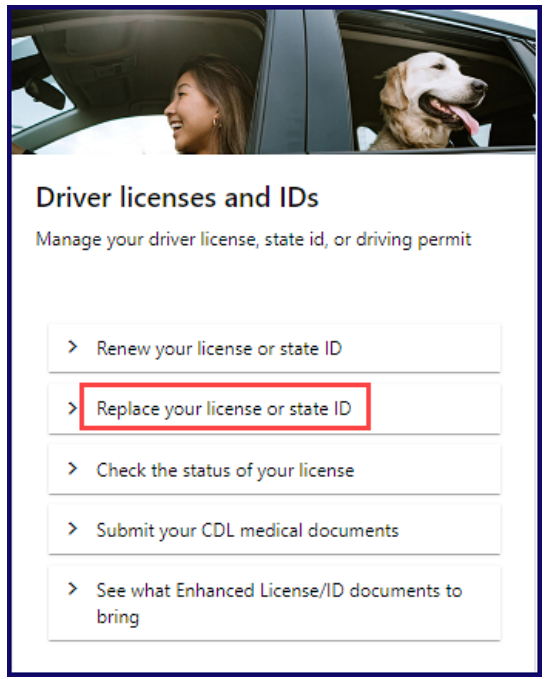

4. Read the What you'll need page, click the **I'm not a robot** Captcha check box, complete the verification pop-up, click **Verify**, and click **Next**.

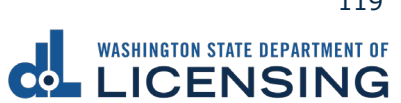

5. Enter your first name and middle name as it appears on your driver license. Alternatively, click the **No first name?** or **No middle name?** hyperlink(s), click the appropriate checkbox(es), and click **OK**.

| Replace your driver lice                                                                                                    | nse/ID card                                                                                                    |
|----------------------------------------------------------------------------------------------------|----------------------------------------------------------------------------------------------------|
| Introduction<br>What you'll need<br>License information<br>Basic information                                                                        | Verify your information The information you provide must match what we have on record. Refer to your WA License/State ID, Social Security Card, or other legal document First name * Required No first name? Required No middle name * |
| Additional name options You must provide the If your legal name does not h boxes below. You will be asked to verify this I do not have a first name | full legal name listed on legal documents.         ave a first name or middle name you may remove these requirements using the check         information again when you go to a licensing office.         I do not have a middle name  |

- 6. Enter your last name.
- 7. Click the **calendar** icon and select your date of birth.
- 8. Enter your WA license number.

| *<br>Last name           |  |
|--------------------------|--|
| Required                 |  |
| Date of birth (DOB) *    |  |
| Required                 |  |
| WA license number (LIC#) |  |
|                          |  |
| *                        |  |

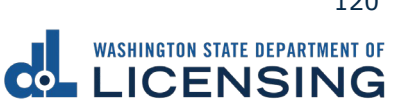

 Enter your Social Security Number and click Next. Alternatively, click the No Social Security Number? hyperlink, I don't have a Social Security# checkbox, and OK. You must verify this information again when you go to a licensing services office.

| Social Security Number * Required No Social Security Number?                                                                                                    |            |        |
|----------------------------------------------------------------------------------------------------|------------|--------|
|                                                                                                    | < Previous | Next > |
| Additonal Social Security Number options ×                                                                                                    |            |        |
| Social Security Number is required<br>• If you do not have a Social Security Number you may remove the requirement selecting a reason below<br>• You will be asked to verify this information again when you go to a licensing office<br>I don't have a Social Security # |            |        |
| Cancel                                                                                                    |            |        |

**Note:** You must enter the information in steps 5-8 exactly as it appears on your driver license, or you will not be able to complete your transaction online.

- 10.Enter your email, confirm email, phone number, and click **Next**.
- 11.Review the information on the Physical features screen and do one of the following:
  - a. Select **Yes** from the **Is this information correct?** dropdown menu and click **Next**.
  - b. Select **No** from the **Is this information correct?** dropdown menu, enter the applicable updated physical appearance information, and click **Next**.
- 12.Review the card information and click **Next**.
- 13.Select **Yes** from the Is your ID/Instruction Permit/License in your possession? dropdown menu and click **Next**. Alternatively, Select **No** from the Is your ID/Instruction Permit/License in your possession? dropdown menu, select the appropriate Reason for replacement from the dropdown menu, and click **Next**.

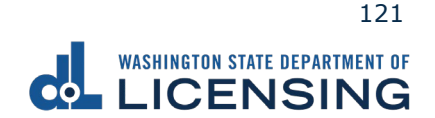

14.Select **Yes** or **No** from the Do you need to change your address? dropdown menu and click **Next**. You must <u>log in</u> or create a <u>License eXpress account</u> if you selected Yes.

| ♠ Replace your driver license | e/ID card                           |  |  |  |
|-------------------------------|-------------------------------------|--|--|--|
|                               |                                     |  |  |  |
| Introduction                  | Residential address                 |  |  |  |
| What you'll need              | *                                   |  |  |  |
| License information           | Required via an angle your address? |  |  |  |
| Basic information             | Reauired                            |  |  |  |
| Contact information           | Yes                                 |  |  |  |
| Physical features             | No                                  |  |  |  |
| Card information              |                                     |  |  |  |
| Replacement reason            |                                     |  |  |  |
| Address                       |                                     |  |  |  |
| Residential                   |                                     |  |  |  |
|                               |                                     |  |  |  |

15.Select **Yes** or **No** from the Do you need to change your mailing address? dropdown menu and click **Next**. You must <u>log in</u> or create a <u>License eXpress account</u> if you selected Yes.

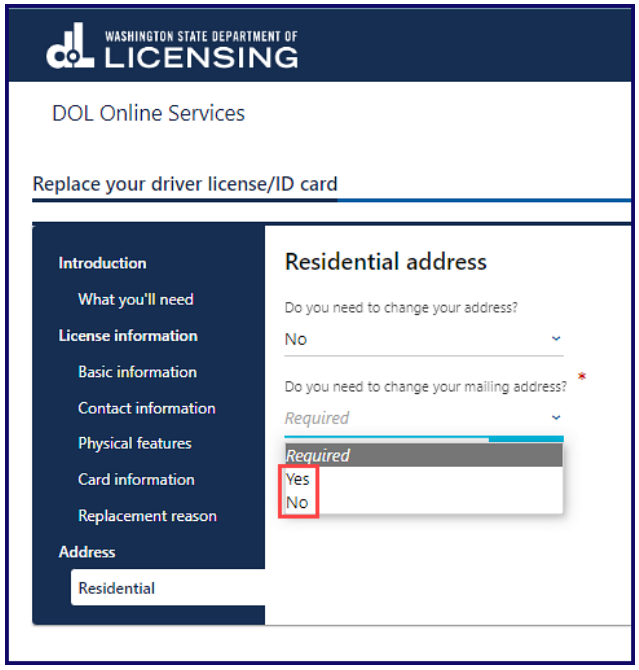

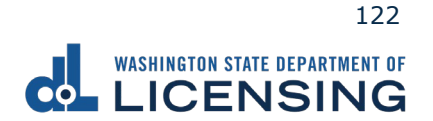

16.Select **Yes** or **No** from the Do you want to register, or sign up to vote or update your voter registration? dropdown menu. DOL sends your information to the Secretary of State if you selected Yes.

|                                                              | an of<br>IG                                                                               |          | Return to  | dol.wa | a.gov |
|--------------------------------------------------------------|-------------------------------------------------------------------------------------------|----------|------------|--------|-------|
| A                                                            |                                                                                           |          |            |        | ?     |
| Replace your driver license                                  | /ID card                                                                                  |          |            |        |       |
| Introduction<br>What you'll need                             | Registration options                                                                      |          |            |        |       |
| License information<br>Basic information                     | Yes We'll send your info to the Secretary of State.                                       |          |            |        |       |
| Contact information<br>Physical features<br>Card information | Would you like to remain registered or register as an organ, eye, and tissue donor?<br>No |          |            |        |       |
| Replacement reason<br>Address                                |                                                                                           |          |            |        |       |
| Residential<br>Fees and options                              |                                                                                           |          |            |        |       |
| Registration options                                         |                                                                                           |          |            |        |       |
|                                                              |                                                                                           | < Previo | us Ne      | xt     | >     |
| Washington State Department of                               | f Licensing Home   Privacy   Contact Us   Survey   Copyright © 2022 DOL                   | f        | ۲ <u>ر</u> |        | 9     |

17.Select **Yes** or **No** from the Would you like to remain registered or register as an organ, eye, and tissue donor? dropdown menu and click **Next**. <u>LifeCenter</u> Northwest stores your information in a confidential database if you selected Yes.

| LICENSING                                                                                                    | Return to dol.wa.gov                                                                                                    |
|----------------------------------------------------------------------------------------------------|----------------------------------------------------------------------------------------------------|
| Replace your driver license/ID card                                                                                                    | • •                                                                                                    |
| Introduction       Registration options         What you'll need       Do you want to register, or sign up to vote or update your voter registration         Basic information       Do you want to register, or sign up to vote or update your voter registration         Contact information       No         Physical features       Card information         Replacement reason       Vou have selected to be an organ donor! Your information will be stored         Address       Residential         Fees and options       Registration options | on?<br>ie donor?<br>n a confidential database managed by Washington's Organ Procurement<br>ation at www.lcnw.org or call 1-877-275-5269 |
| Washington State Department of Licensing         Home   Privacy   Contact Us   Sur                                                                                                    | Y   Copyright © 2022 DOL                                                                                                    |

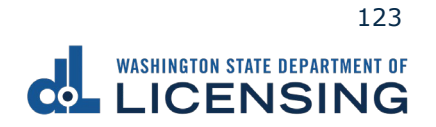

18.Click the **I certify the facts of this voter registration are true** checkbox, if applicable, and click **Next**. This screen only appears if you selected Yes on step 16.

|                                                                                                    | IG Return to dol.wa.gov                                                                                                    |
|----------------------------------------------------------------------------------------------------|----------------------------------------------------------------------------------------------------|
| DOL Online Services                                                                                                    |                                                                                                    |
| Replace your driver license                                                                                                    | /ID card                                                                                                    |
| Introduction                                                                                                    | Registration certification                                                                                                    |
| What you'll need                                                                                                    | You have indicated that you would like to register to vote or update your voter registration. You must certify the statements below.                                                                                                    |
| License information<br>Basic information<br>Contact information<br>Physical features<br>Card information<br>Replacement reason<br>Address<br>Residential<br>Fees and options<br>Registration options<br>Certify registration | <ul> <li>I am a citizen of the United States.</li> <li>I will have lived at this address in Washington for at least 30 days immediately before the next election at which I vote.</li> <li>I am at least 16 years old, and</li> <li>I am not disqualified from voting due to a court order, and I am not currently serving a sentence of total confinement under the jurisdiction of the Department of Corrections for a Washington felony conviction, and I am not currently incarcerated for a federal or out-of-state felony conviction.</li> <li>I certify the facts of this voter registration are true.</li> <li>I certify the facts of this roter registration on this voter registration form or knowingly make a false declaration about your qualifications for voter registration you will have committed a class C felony that is punishable by imprisonment for up to 5 years, a fine of up to \$10,000 or both.</li> </ul> |
|                                                                                                    |                                                                                                    |
|                                                                                                    | < Previous Next >                                                                                                    |
| Washington State Department o                                                                                                    | of Licensing Home   Privacy   Contact Us   Survey   Copyright © 2023 DOL f 🈏 🗰 🔊                                                                                                    |

- 19. Review the fee details and click **Next**.
- 20.Review the Summary and click **Submit** to proceed or **Previous** to make changes.
- 21.Click **Pay with Bank Account** or **Pay with Debit/Credit Card** and complete the applicable process below.

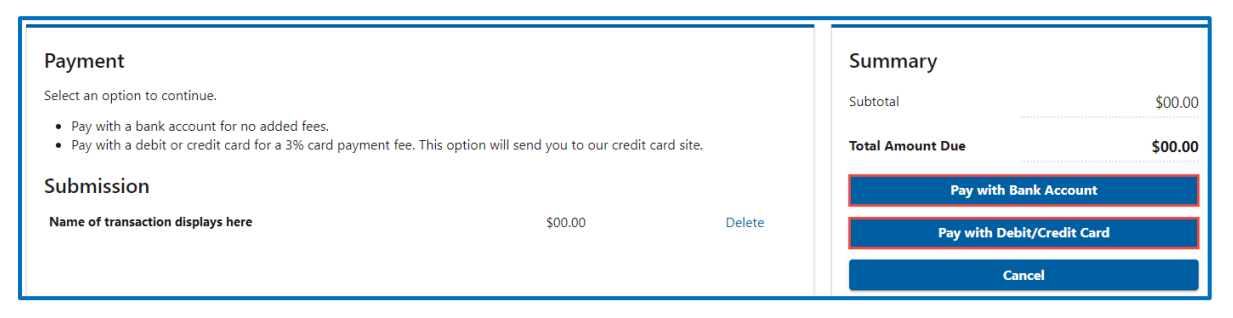

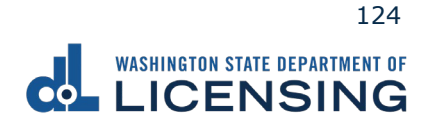

- a. Pay with Bank Account:
  - i. Select **Checking** or **Savings** as the Bank Account Type.
  - ii. Enter the Routing Number.
  - iii. Enter the Account Number.
  - iv. Confirm the Account Number.
  - v. Select **Yes** or **No** to save this payment channel for future use.
  - vi. Confirm the Amount.

| Bank Account Type *               |          |   | Web ACH payment for driver service transactions. |
|-----------------------------------|----------|---|--------------------------------------------------|
| Savings                           |          |   | 16-Jul-2021                                      |
| Routing Number                    |          | 1 | Amount                                           |
| Required                          |          |   | 00.00                                            |
| Populate Routing Number           |          |   | Confirm Amount *                                 |
| Account Number                    |          |   | Required                                         |
| Required                          |          |   |                                                  |
| Confirm Account Number *          |          |   |                                                  |
| Required                          |          |   |                                                  |
| Save this payment channel for fut | ture use | - |                                                  |
| No                                | Yes      |   |                                                  |

**Note**: Refer to the following check image that indicates the location of the routing number and account number, if applicable.

|                                    |      | 1025    |
|------------------------------------|------|---------|
| PAY TO THE<br>ORDER OF             | DATE | DOLLARS |
| MEMO Routing Number Account Number | 1025 |         |

vii. Click **Submit** after reading the Confirmation statement.

| Confirmation                                                                                                    |                                                                                 |
|----------------------------------------------------------------------------------------------------|---------------------------------------------------------------------------------|
| Once your request has been submitted, you will be ab<br>your records. If you have provided an email address, y<br>email.                                                | le to print a confirmation page for<br>ou will also receive a confirmation      |
| Payments made through Automated Clearing House a<br>transaction is considered complete. Any payment whis<br>institution will be subject to collection upon notification | re subject to clearance before the<br>ch is not honored by the financial<br>on. |
| By submitting this request, I certify under penalty<br>state of Washington that the foregoing is true and                                                               | of perjury under the laws of the correct.                                       |
|                                                                                                    |                                                                                 |
|                                                                                                    | < Previous Submit                                                               |

b. Pay with Debit/Credit Card:

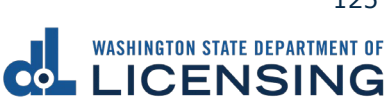

i. Click **Next** after reviewing the Fees due for Your Order.

| Pay with debit/cre        | dit card                                                      | Your Order                             |        |
|---------------------------|---------------------------------------------------------------|----------------------------------------|--------|
| Review the total amount   | that will be charged and click Next to enter your credit card | Fees due                               | 1      |
| information to pay for yo | ur admoduluur.                                                | Original amount<br>3% card payment fee | \$00.0 |
| Transaction: Pay for m    | driver services transactions                                  | Amount to be charged                   | \$00.  |
| - Park Cancel             |                                                               |                                        |        |

- ii. Enter the First Name (as it appears on your card).
- iii. Enter the Last Name (as it appears on your card).
- iv. Enter the Address 1 (as it appears on your card statement).
- v. Enter the City.
- vi. Select the appropriate option from the Country/Region dropdown menu.
- vii. Select the appropriate option from the State/Province dropdown menu.
- viii. Enter the Zip/Postal Code.

| Dining information | •                          |
|--------------------|----------------------------|
|                    | * Required fit             |
| First Name *       |                            |
| Last Name *        |                            |
| Address Line 1 *   |                            |
| Address Line 2     |                            |
| City *             |                            |
| Country/Region *   | United States of America 🗸 |
| State/Province *   | Washington 🗸               |
| Zip/Postal Code *  |                            |

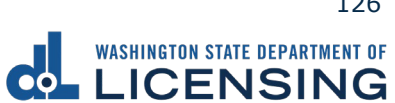

- ix. Select the Card Type and enter the Card Number.
- x. Select the appropriate option for the Expiration Month dropdown menu.
- xi. Select the appropriate option for the Expiration Year dropdown menu.
- xii. Enter the Card Verification Number (CVN).
- xiii. Click the **Pay** button.

| Payment Details    | <u> </u>                                                                                |
|--------------------|-----------------------------------------------------------------------------------------|
| Card Type *        |                                                                                         |
|                    | Visa Mastercard                                                                         |
|                    | Amex                                                                                    |
| Card Number *      |                                                                                         |
| Expiration Month * | Month V Expiration Year Vear Vear                                                       |
| CVN *              | This code is a three or four digit number printed on the back or front of oredit cards. |
| Cancel             | Pay                                                                                     |

- 22.Click the **Next** button.
- 23.Review the information and click **Submit**.
- 24.Click the **OK** button to certify under penalty of perjury that the foregoing is true and correct after reading the information in the dialog box.

| Confirmation                                                                                                    |                      | ×               |
|----------------------------------------------------------------------------------------------------|----------------------|-----------------|
| Submit Your Transaction<br>Clicking "OK" will submit your request. Once your request has been submitted, you will be able to print a confirmation page for you<br>email address, you will also receive a confirmation email. | ur records. If you h | ave provided an |
| By submitting this request, I certify under penalty of perjury under the laws of the state of Washington that the foregoing                                                                                                  | is true and correc   | :t.             |
|                                                                                                    | Cancel               | ок              |

25.Click the **Print Documents** button to print the receipt. Your computer settings must allow pop ups as the driving record will open as a PDF in a separate window or tab. Click the **Close** button to return to your account homepage.

| Submission                        |         |                      | Summary                            |         |
|-----------------------------------|---------|----------------------|------------------------------------|---------|
| Name of transaction displays here | \$00.00 | View more<br>details | Subtotal                           | \$00.00 |
|                                   |         |                      | Total Amount Paid                  | \$00.00 |
|                                   |         |                      | Thank you for making your payment. |         |
|                                   |         |                      | Print Documents                    |         |
|                                   |         |                      | Close                              |         |

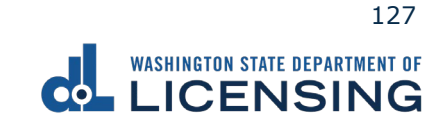

### **Check License Status**

You can check the status of your driver license, instruction permit, ID card, motorcycle endorsement or permit, Commercial Driver License (CDL), or Commercial Learner's Permit (CLP) for any suspensions, cancellations, revocations, or denials.

- 1. Access <u>dol.wa.gov</u>.
- 2. Click the **Get it done online** button in the Online Services section.

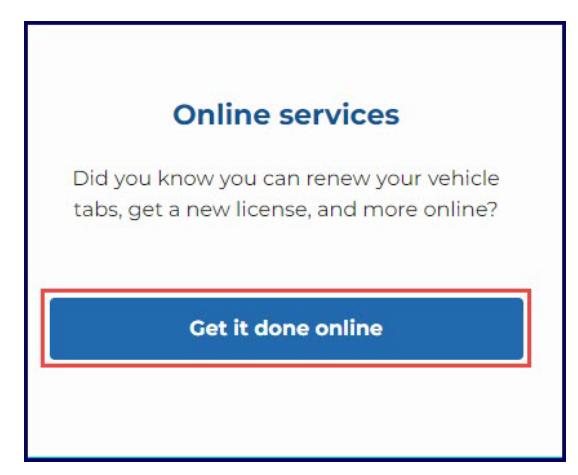

3. Click the **Check the status of your license** button in the Driver licenses and IDs section.

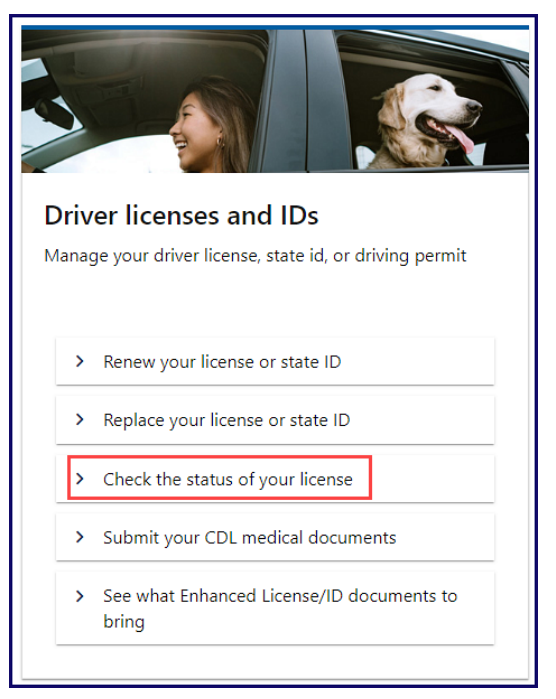

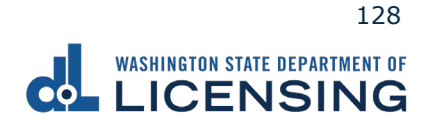

4. Enter a Washington card number, the driver's date of birth, click the **I'm not a robot** Captcha check box, complete the verification pop-up, click Verify, and click **Next**.

| WASHINGTON STATE DEPARTMENT OF                                                                                                    | Return to dol.wa.gov                                                                                                    |
|----------------------------------------------------------------------------------------------------|----------------------------------------------------------------------------------------------------|
| <b>^</b>                                                                                                    | •                                                                                                    |
| Check license status<br>Enter a Washington card number<br>Required<br>Enter the driver's date of birth<br>Required<br>You can check the status on these cards:<br>• Oriver license<br>• Instruction permit<br>• ID card<br>• Motorcycle endorsement or permit<br>• Commercial Driver License (CDL)<br>• Commercial Learner's Permit (CLP) | <ul> <li>What information is provided?</li> <li>This is a simple search and the result will only show as a:</li> <li>Yes - meaning it's current.</li> <li>No - meaning it's current.</li> <li>No - meaning it's expired, suspended, revoked, cancelled, denied or the driver never had one.</li> <li>What information isn't provided?</li> <li>Personal or private information.</li> <li>Driving records. To find out about collisions, violations, convictions, or license suspensions, you'll need to purchase a driving record - Fees apply.</li> <li>License reinstatement status. Sign in or join to view your reinstatement requirements or purchase your driving record.</li> </ul> |
| I'm not a robot                                                                                                    | Next                                                                                                    |
| Washington State Department of Licensing                                                                                                    | Home   Privacy   Contract Us   Survey   Copyright 🛛 2022 DOL 🥂 🦌 🕅 🔊                                                                                                    |

5. Click **Print this Page** to print the results of your search, **Back** to change the information entered, if applicable, and **I'm Done** to return to the DOL Online Services menu.

| WASHINGTON STATE DEPARTMENT OF                            |                   |    |          | Return to dol.wa.gov |
|-----------------------------------------------------------|-------------------|----|----------|----------------------|
| <b>A</b>                                                  |                   |    |          | •                    |
| This is accurate as of 10/26/2022 11:27:07 AM             |                   |    |          |                      |
| Print this page                                           |                   |    |          |                      |
| License Number: WDL2145JD73B                              |                   |    |          |                      |
| This DLN is valid for the following cred                  | ential types      |    |          |                      |
| Identification card                                       | Expires: 2/6/2023 |    |          |                      |
| ${\it 	extsf{O}}$ This DLN is not valid for the following | credential types  |    |          | What does this mean? |
| Driver license                                            |                   |    |          |                      |
| Instruction permit                                        |                   |    |          |                      |
| Commercial Driver License (CDL)                           |                   |    |          |                      |
| Restricted License                                        |                   |    |          |                      |
| Agriculture permit                                        |                   |    |          |                      |
| ③ Additional Information                                  |                   |    |          |                      |
| Ignition Interlock Device (IID) requirement               |                   | No |          |                      |
| Back                                                      |                   |    | l'm Done |                      |

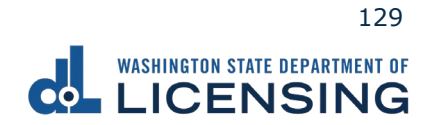

#### **Submit CDL Medical Documents**

Customers with a Commercial Driver License (CDL) or a Commercial Learner Permit (CLP) can complete the following process to submit medical documents to DOL. Your medical documents should be unexpired, complete, and signed by a medical provider on the National Registry of Certified Medical Examiners.

- 1. Access <u>dol.wa.gov</u>.
- 2. Click the **Get it done online button** in the Online Services section.

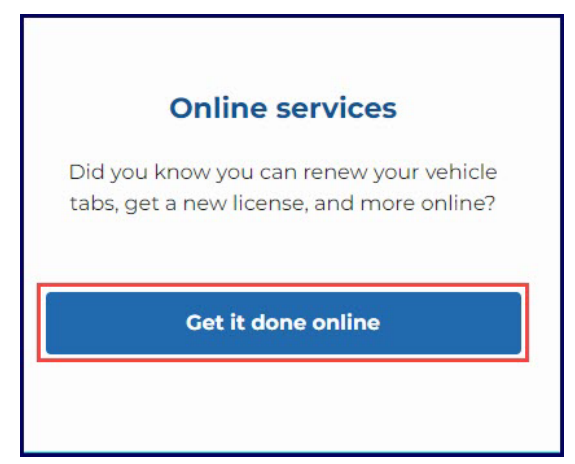

3. Click the **Submit your CDL medical documents** button in the Driver licenses and IDs section.

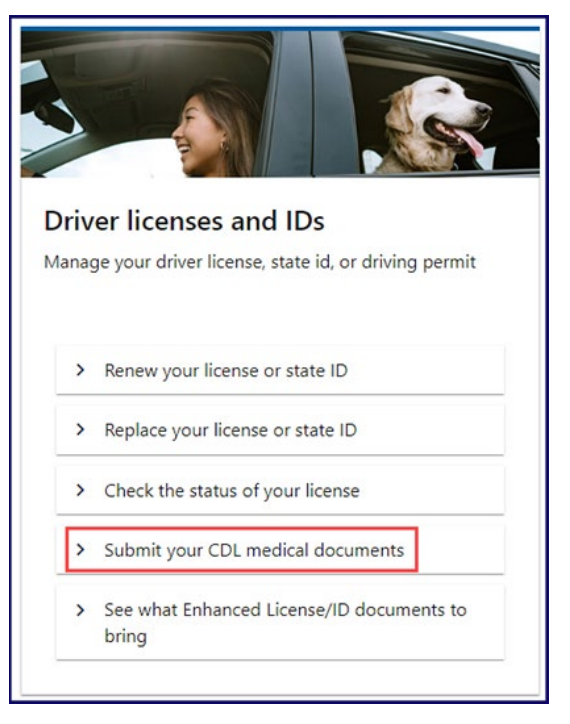

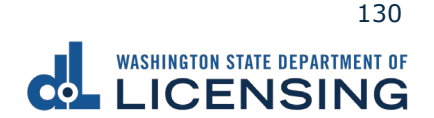

- 4. Read the What you'll need page, click the **I'm not a robot** Captcha check box, complete the verification pop-up, click Verify, and click **Next**.
- 5. Enter your first name and middle name as it appears on your driver license. Alternatively, click the **No first name?** or **No middle name?** hyperlink(s), click the appropriate checkbox(es), and click **OK**.

| LICENSIN                                                                                                    | ENT OF<br>NG                                                                                                    |
|----------------------------------------------------------------------------------------------------|----------------------------------------------------------------------------------------------------|
| ★<br>Submit CDL Medical Docu                                                                                                    | ments                                                                                                    |
| Customer Info<br>What you'll need<br>Basic information                                                                                                    | Verify your information<br>The information you provide must match what we have on record.<br>Make sure the information is correct by referring to your WA Drivers License/S<br>First name                   |
|                                                                                                    | Required No first name? Middle name * Required No middle name?                                                                                                    |
| Additional name options                                                                                                    | Last name * Required X                                                                                                    |
| You must provide the full leg         • If your legal name does not have a first boxes below.         • You will be asked to verify this informa         • I do not have a first name | gal name listed on legal documents.         name or middle name you may remove these requirements using the check         tion again when you go to a licensing office.         1 do not have a middle name |

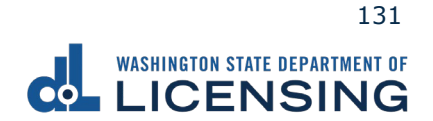

- 6. Enter your last name.
- 7. Click the calendar icon and select your date of birth.
- 8. Enter your WA license number.

| Last name                |   |
|--------------------------|---|
| Required                 |   |
| Date of birth (DOB) *    |   |
| Required                 | Ē |
| WA license number (LIC#) |   |
|                          |   |
| *                        |   |

 Enter your Social Security Number and click Next. Alternatively, click the No Social Security Number? hyperlink, I don't have a Social Security# checkbox, and OK. You will be required to verify this information again when you go to a licensing services office.

| Social Security Number * Required No Social Security Number?                                                                                                    |            |        |
|----------------------------------------------------------------------------------------------------|------------|--------|
|                                                                                                    | < Previous | Next > |
| Additonal Social Security Number options ×                                                                                                    |            |        |
| Social Security Number is required<br>• If you do not have a Social Security Number you may remove the requirement selecting a reason below<br>• You will be asked to verify this information again when you go to a licensing office<br>I don't have a Social Security # |            |        |
| Cancel                                                                                                    |            |        |

**Note:** You must enter the information in steps 5-8 exactly as it appears on your driver license, or you will not be able to complete your transaction online.

10.Enter your email, confirm email, phone number, and click **Next**.

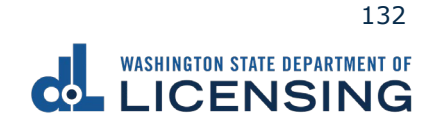

11.Select **No** or **Yes** from the Do you want to change your self-certification? dropdown menu and do one of the following:

|                                                                                                    | RTMENT OF                                                                                                    | Return to dolwa                                                                                                    | i.gov   |
|----------------------------------------------------------------------------------------------------|----------------------------------------------------------------------------------------------------|----------------------------------------------------------------------------------------------------|---------|
| Submit CDL Medical Do                                                                                            | cuments                                                                                                    |                                                                                                    | 9       |
| Customer Info<br>What you'll need<br>Basic information<br>How to reach you<br>Medical Info<br>Self certification | Select self certification type<br>Current details<br>You are self certified as: Non Excepted Inter-<br>You have an active Medical Certificate on file<br>Do you want to change your self-certification? *<br>Required<br>No<br>Yes | Medical Document Requirements*:           • Submit/maintain current medical document(s) with DOL           • Downgraded if valid medical documents not on file           • Carry medical documents when operating a CMV           *Requirements:           • Submit/maintain current medical document(s) with DOL           • Downgraded if valid medical document(s) with DOL           • Downgraded if valid medical documents not on file           • No inger carry medical documents when operating a CMVI outside of WA |         |
| Washington State Departmen                                                                                       | nt of Licensing                                                                                                    | ✓ Previous Next Home   Privacy   Contact Us   Survey   Copyright © 2022 DOL f y Y                                                                                                    | بو<br>۲ |

- a. If you selected **No**:
  - i. Click the applicable radio button to select which form you would like to submit.
  - ii. Click the **Next** button.

|                                                                                                    | Return to dolwa.gov<br>—                                                                                                    |
|----------------------------------------------------------------------------------------------------|----------------------------------------------------------------------------------------------------|
| Submit CDL Medical Documents Customer Info What you'll need Basic Information Current details                                                                                                    | De<br>Medical Document Requirements*:                                                                                                    |
| How to reach you     You are self certified as: Non Excepted You have an active Medical Certificate       Self certification     Do you want to change your self-certificate       No     I would like to submit       Medical certificate or Medical report     Application to add a waiver       Application to remove a waiver     Application to remove a waiver | Interstate Interstate Submit/maintain current medical documents (by with DOL Dowgraded if valid medical documents not on file Carry medical documents when operating a CMV |
| Washington State Department of Licensing                                                                                                    | Home   Prinacy   Contact Us   Survey   Copyright @ 2022 DOL 🕴 🕇                                                                                                    |

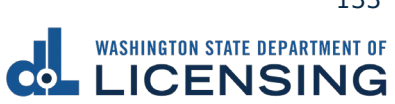

- b. If you selected **Yes**:
  - i. Click the applicable radio button to select your new self-certification type
  - ii. Click the Medical Certificate or Medical report radio button.
  - iii. Click the **Next** button.

|                                                                                                 | NENT OF                                                                                                    | Return to dol.wa.gov                                                                                                    |
|-------------------------------------------------------------------------------------------------|----------------------------------------------------------------------------------------------------|----------------------------------------------------------------------------------------------------|
| <b>≜</b>                                                                                        |                                                                                                    | •                                                                                                    |
| Submit CDL Medical Docu                                                                         | uments                                                                                                    |                                                                                                    |
| Customer Info                                                                                   | Select self certification type                                                                                                    |                                                                                                    |
| What you'll need<br>Basic information<br>How to reach you<br>Medical Info<br>Self certification | Current details<br>You are self certified as: Non Excepted Interstate<br>You have an active Medical Certificate on file.<br>Do you want to change your self-certification?<br>Yes | Medical Document Requirements*:<br>• Carry medical documents when operating a CMV<br>*Requirements:<br>• Summixmantan current medical documents into the CMU<br>• Downgraded Twain medical documents with coefficient a CMV oxide or WA<br>• Econoperator prann redical documents when coefficient a CMV oxide or WA |
|                                                                                                 | New self certification type Help me choose  Excepted interstate Non-excepted intrastate Excepted intrastate                                                                       |                                                                                                    |
|                                                                                                 | I would like to submit Medical certificate or Medical report Application to add a waiver Application to remove a waiver                                                           |                                                                                                    |
|                                                                                                 |                                                                                                    | < Previous Next >                                                                                                    |
| Washington State Department                                                                     | of Licensing Home   Privacy   Contact Us   Survey   Co                                                                                                    | eyright © 2022 DOL 🕴 🛉 🚺                                                                                                    |

- 12. Select the applicable radio button in the **Per FMCSA regulations** section.
- 13. Click all the applicable **And if applicable**, **only when** checkboxes.
- 14. Enter the Medical Examiner's Certificate expiration date and click **Next**.

|                                                                                                    | MENT OF<br>NG                                                                                                    |                                                                                                    |                     | Return to dol.wa.gov   |
|----------------------------------------------------------------------------------------------------|----------------------------------------------------------------------------------------------------|----------------------------------------------------------------------------------------------------|---------------------|------------------------|
| Submit CDI Medical Doc                                                                                                    | uments                                                                                                    |                                                                                                    |                     | 0                      |
| Customer Info<br>What you'll need<br>Basic information<br>How to reach you<br>Medical Info<br>Self certification<br>Medical certificate | Certificate information I certify that I have examined: Last name MONIE Per FMCSA regulations (select one): Meets minimum federal standards                                                                                    | First name<br>OWYN                                                                                                    | Federal description |                        |
|                                                                                                    | Des not meet minimum federal standan And if applicable, only when (check all that Wearing corrective lenses Accompanied by waiver exemption Driving with Exempt Intra-city Zone Medical Examiner's Certificate expiration date | is, may meet state standards apply:  Wearing hearing aid Accompanied by a SPE Certificate Qualified by Op of 49 CFR 391.64 * | Federal description |                        |
| Washington State Departmen                                                                                                    | Required t of Licensing                                                                                                    | Home   Privay   Contact Ur   Survey   Copyright © 2022 DOL                                                                   | < Prev              | ious Next →<br>f ¥ ∰ ゐ |

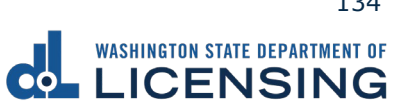

- 15. Enter the provider information in the applicable fields.
- 16. Click the applicable radio button to select the provider's specialty.
- 17. Enter the License/certification number, select the applicable option from the **Issuing state** dropdown menu, enter the National registry number, and click **Next**.

|                                                           | RTMENT OF                                |                               |                                            | Return to dol.wa                       | gov |
|-----------------------------------------------------------|------------------------------------------|-------------------------------|--------------------------------------------|----------------------------------------|-----|
| <b>≜</b>                                                  |                                          |                               |                                            |                                        | ?   |
| ubmit CDL Medical Do                                      | cuments                                  |                               |                                            | <u> </u>                               |     |
| Customer Info<br>What you'll need                         | Examiner Info                            | ing information about your me | edical provider                            |                                        |     |
| Basic information<br>How to reach you                     | First name *<br>Required                 |                               | Middle name                                | Last name *<br>Required                | ]   |
| Medical Info<br>Self certification<br>Medical certificate | Phone number *<br>Required               | Require                       | Date certificate signed *                  | Ē                                      |     |
| Medical provider                                          | A specialty must be sele                 | ected                         |                                            |                                        |     |
|                                                           |                                          | O Physician Assistant         | Advanced Practice Nurse                    | ]                                      |     |
|                                                           | O DO                                     | Chiropractor                  | Other                                      |                                        |     |
|                                                           | License/certification number<br>Required | *                             | Issuing state * Required                   | National registry number *<br>Required |     |
|                                                           |                                          |                               |                                            | < Previous Next                        | >   |
| ashington State Departme                                  | nt of Licensing                          | Home   Privacy                | Contact Us   Survey   Copyright © 2022 DOL | f 🎔 Tube                               | 2   |

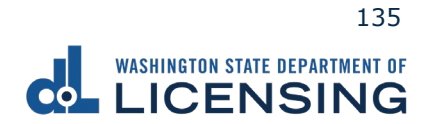

18. Click the **Upload** hyperlink to upload your document, enter a Description in the pop-up window, click the **Choose File** button, and **OK** after selecting the file.

|                                                                               | G                                                          |                                                                   |                                 | Return to dol.wa.gov |
|-------------------------------------------------------------------------------|------------------------------------------------------------|-------------------------------------------------------------------|---------------------------------|----------------------|
| <b>ft</b>                                                                     |                                                            |                                                                   |                                 | •                    |
| Submit CDL Medical Docun                                                      | nents                                                      |                                                                   |                                 |                      |
| Customer Info<br>What you'll need<br>Basic information                        | Add attachments<br>The following attachments are required. |                                                                   |                                 |                      |
| How to reach you<br>Medical Info<br>Self certification<br>Medical certificate |                                                            | Attachment Type<br>Medical Examiner's Certificate (MCSA-<br>5876) | (opens new tab)<br>View Example | Upload               |
| Medical provider<br>Upload documents                                          | Select a file to attach                                    |                                                                   | ×                               |                      |
|                                                                               | Certificate                                                |                                                                   | ×                               | < Previous Next >    |
| Washington State Department of                                                | Required                                                   |                                                                   | DOL                             | f 🛩 🛗 🔊              |
|                                                                               | File *                                                     |                                                                   |                                 |                      |
|                                                                               |                                                            | Cancel OK                                                         |                                 |                      |

19. Review the Summary and click **Submit** to proceed or **Previous** to make changes.

|                                    | af A                                    |                                                                               | Return to dol.wa.gov |
|------------------------------------|-----------------------------------------|-------------------------------------------------------------------------------|----------------------|
| ♠<br>Submit CDL Medical Docume     | ents                                    |                                                                               | •                    |
| Customer Info<br>What you'll need  |                                         | Make sure your information is correct.<br>If it's not, go Back to make edits. |                      |
| Basic information                  |                                         | Personal information                                                          |                      |
| How to reach you                   | Name :                                  | OWYN MO MONIE                                                                 |                      |
| Medical Info<br>Self certification | Commercial driver :<br>license/permit # | WDL2145JD73B                                                                  |                      |
| Medical certificate                | Phone Number :                          | (206) 555-5555                                                                |                      |
| Medical provider                   | Email :                                 | CUSTOMER@FAKEMAIL.COM                                                         |                      |
| Medical provider                   |                                         | Certificate information                                                       |                      |
| Upload documents                   | Self-certification type :               | Excepted Interstate                                                           |                      |
| CDL Medical Certificate            | Submission type :                       | Medical Certificate                                                           |                      |
|                                    | Certificate issued date :               | 10/26/2022                                                                    |                      |
|                                    | Certificate expiration date :           | 11/17/2022                                                                    |                      |
|                                    |                                         |                                                                               | < Previous Submit    |
| Washington State Department of Li  | icensing                                | Home   Privacy   Contact Us   Survey   Copyright © 2022 DOL                   | f 🎔 🛅 🗟              |

20.Click **Print** to print your transaction confirmation or **Continue** to return to the DOL Online Services menu.

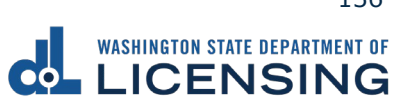

#### **Submit Military or Veteran Verification Documentation**

You can submit verification documents online to add a military or veteran designation to your driver license or state identification card. DOL reviews your submission, and sends an email once approved or a denial letter with next steps.

- 1. Access dol.wa.gov.
- 2. Click the **Get it done online** button in the Online Services section.

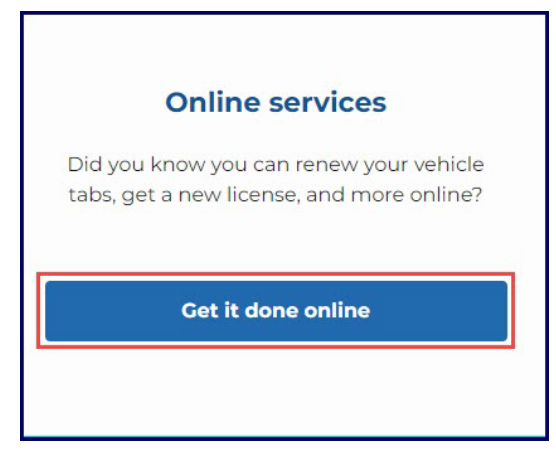

3. Click the **Upload documentation** button in the More online services section.

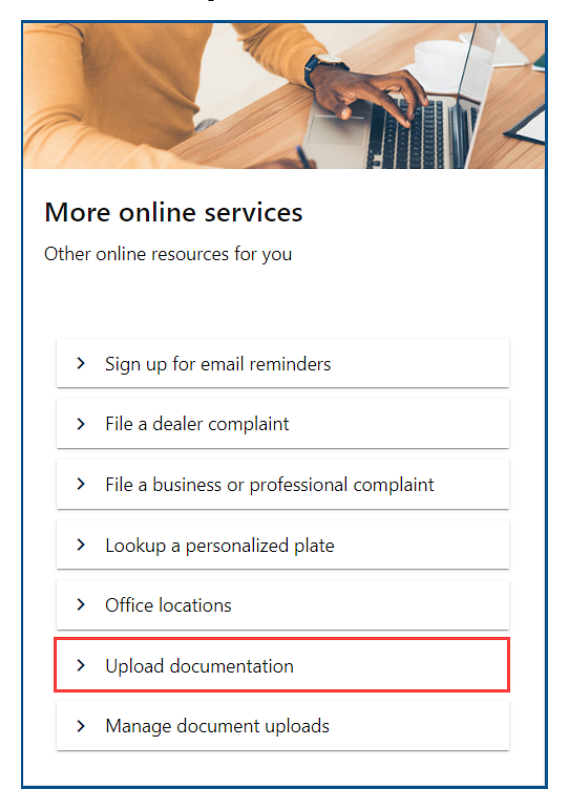

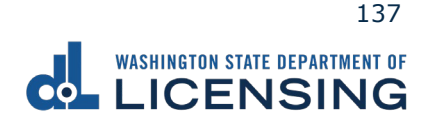

4. Click the **Military Status Verification** hyperlink or **Veteran Designator** hyperlink.

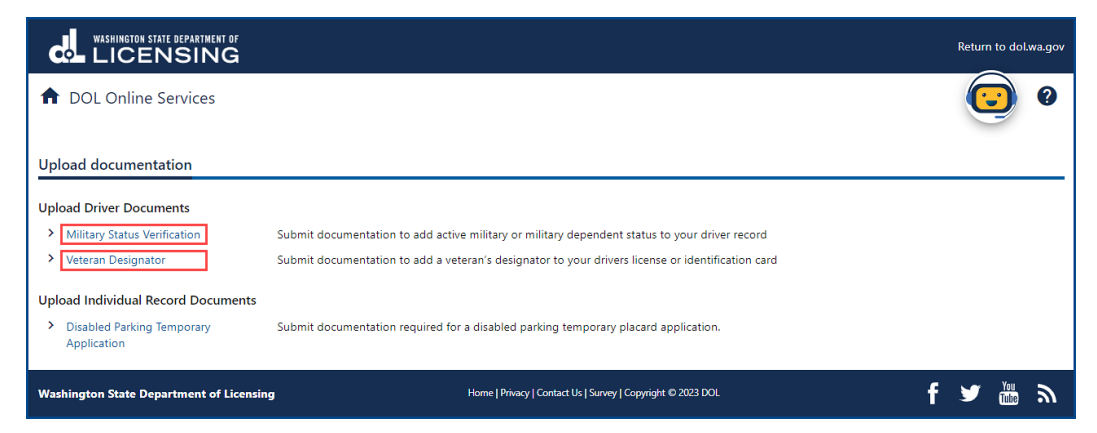

- 5. Read the What You'll Need information section, complete the I'm not a robot Captcha checkbox, complete the verification pop-up, click the **Verify** button, and click **Next**.
- 6. Complete one of the following steps:
  - a. Enter your First name and Middle name as it appears on your driver license.
  - b. Click the **No first name?** or **No middle name?** hyperlinks, click the appropriate checkboxes, and click **OK**.

|                                                                                                    | int of<br>IG                                                                                                    |
|----------------------------------------------------------------------------------------------------|----------------------------------------------------------------------------------------------------|
| <ul> <li>DOL Online Services</li> <li>Upload documentation</li> <li>Upload Documentation</li> </ul>                                                | :                                                                                                    |
| Introduction<br>Introduction<br>Search<br>Basic information                                                                                        | Verify your information The information you provide must match what we have on record. Refer to your WA License/State ID. Social Security Card. or other legal documents First name Required No first name? Required No middle name? No middle name? |
| Additional name options You must provide the If your legal name does not h boxes below. You will be asked to verify thi I do not have a first name | full legal name listed on legal documents.         ave a first name or middle name you may remove these requirements using the check is information again when you go to a licensing office.         I do not have a middle name                     |

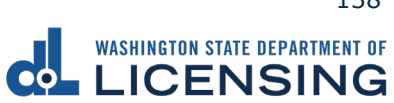

- 7. Enter your Last name.
- 8. Click the **Calendar** icon and select your date of birth.
- 9. Enter your WA license number (LIC#).

| *<br>Last name           |  |
|--------------------------|--|
| Required                 |  |
| Date of birth (DOB) *    |  |
| Required                 |  |
| WA license number (LIC#) |  |
|                          |  |
| *                        |  |

10.Complete one of the following steps:

a. Enter your Social Security Number and click **Next**.

| Social Security Number *   |            |        |
|----------------------------|------------|--------|
| Required                   |            |        |
| No Social Security Number? |            |        |
|                            |            |        |
|                            | < Previous | Next > |

b. Click the No Social Security Number? hyperlink, I don't have a Social Security# checkbox, click OK, and click Next. You will be required to verify this information again when you go to the Licensing Services Office (LSO).

| Additonal Social Security Number options                                                                                                    | × |
|----------------------------------------------------------------------------------------------------|---|
| Social Security Number is required<br>• If you do not have a Social Security Number you may remove the requirement selecting a reason below<br>• You will be asked to verify this information again when you go to a licensing office<br>I don't have a Social Security # |   |
| Cancel                                                                                                    | ж |

**Note:** Steps 6-10 must be entered exactly as it appears on your driver license to complete your transaction online.

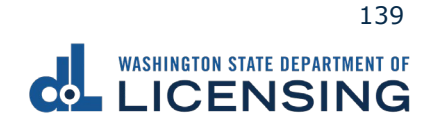

#### 11.Complete the following steps and click **Next**:

- a. Enter your email and Confirm email.
- b. Select the applicable option from the Preferred phone type dropdown menu.
- c. Enter your phone number.

|                             | IENT OF                |                                                             | Return to dol.wa.gov |  |  |
|-----------------------------|------------------------|-------------------------------------------------------------|----------------------|--|--|
| ♠ DOL Online Service        | s                      |                                                             | 0                    |  |  |
| < Upload documentation      | < Upload documentation |                                                             |                      |  |  |
| Upload Documentation        |                        |                                                             |                      |  |  |
| Introduction                | Contact information    |                                                             |                      |  |  |
| Introduction                | Email *                | Confirm email *                                             |                      |  |  |
| Search                      | Required               | Required                                                    |                      |  |  |
| Basic information           | Preferred phone type   | Phone number *                                              |                      |  |  |
| Contact information         | Cell Phone ~           | Required                                                    |                      |  |  |
|                             |                        |                                                             |                      |  |  |
|                             |                        |                                                             | < Previous Next >    |  |  |
| Washington State Department | of Licensing           | Home   Privacy   Contact Us   Survey   Copyright © 2023 DOL | f 🎔 🚾 🔊              |  |  |

#### 12.Click the **Upload** button.

| WASHINGTON STATE DEPARTMENT OF         |                 |  |
|----------------------------------------|-----------------|--|
| ✿ DOL Online Services                  |                 |  |
| < Upload documentation                 |                 |  |
| Upload Documentation                   |                 |  |
| Introduction<br>Introduction<br>Search | Add attachments |  |

- 13.Complete the following steps and click **OK**:
  - a. Select appropriate option from the Type dropdown menu and enter a Description.
  - b. Click the **Choose File** button and select the applicable document from your file**s**. Repeat steps 12 and 13 for each required document.

| Select a file to attach                                                                 |        | ×        |
|-----------------------------------------------------------------------------------------|--------|----------|
| Type *<br>Required<br>Description *<br>Required<br>File *<br>Choose File No file chosen |        | Required |
|                                                                                         | Cancel | ОК       |

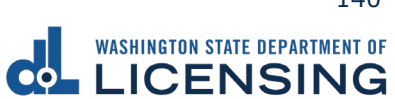

14.Click the **Remove** hyperlink for documents uploaded in error, if applicable, and click **Next**.

|                             | ent of<br>NG           |             |                                                 |                        | Return to dol.wa.gov      |
|-----------------------------|------------------------|-------------|-------------------------------------------------|------------------------|---------------------------|
| A DOL Online Service:       | 5                      |             |                                                 |                        | •                         |
| < Upload documentation      |                        |             |                                                 |                        |                           |
| Upload Documentation        |                        |             |                                                 |                        |                           |
| Introduction                | Add attachmen          | ts          |                                                 |                        |                           |
| Introduction<br>Search      | Upload                 |             |                                                 |                        |                           |
| Basic information           | Requirements           |             |                                                 |                        |                           |
| Contact information         | Requirement Type       |             | Number of Do                                    | ocuments Required Numb | per of Documents Provided |
| Upload                      | 🛇 Veteran Verification | 1           |                                                 | 1                      | 1                         |
| Upload Docs                 | Attachments            |             |                                                 |                        |                           |
|                             | Туре                   | Name        | Description                                     | Size                   |                           |
|                             | DD Form 214            | DD-214.jpg  | DD214                                           | 118 Remo               | ove                       |
|                             |                        |             |                                                 |                        |                           |
|                             |                        |             |                                                 | < P                    | revious Next >            |
| Washington State Department | of Licensing           | Home   Priv | acy   Contact Us   Survey   Copyright © 2023 DC | )L                     | f 🎽 🌆 🔊                   |

- 15.Review the Summary and click **Submit** to proceed or **Previous** to make changes.
- 16.Click the **Print** button to print your transaction confirmation or the **Continue** button to return to the DOL Online Services menu.

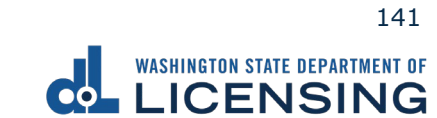

## **Manage Document Uploads**

You can check on the status of the documents you have uploaded to have a military or veteran designator added to your record.

- 3. Access <u>dol.wa.gov</u>.
- 2. Click the **Get it done online** button in the Online Services section.

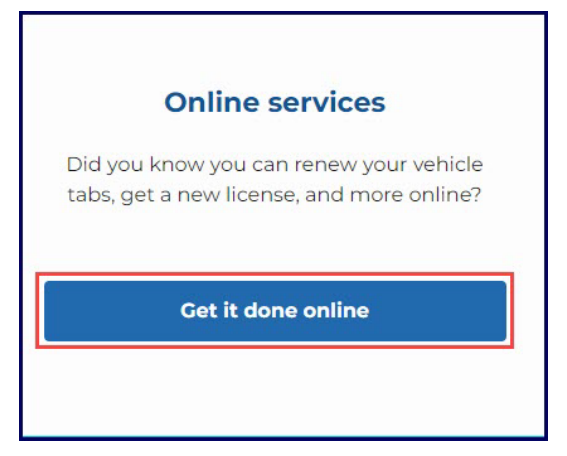

3. Click the **Upload documentation** button in the More online services section.

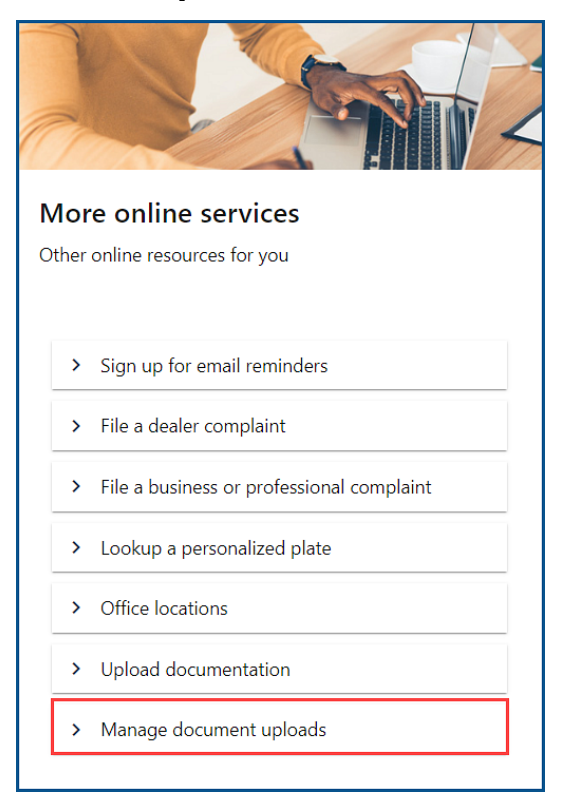

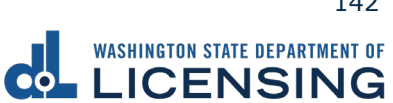

4. Select **Military Verification** or **Veteran Verification** from the What Document Upload Submission Type Would You Like To Search for? dropdown menu and click **Submit**.

| WASHINGTON STATE DEPARTMENT OF                                      |                                                             | Return to dol.wa.gov |
|---------------------------------------------------------------------|-------------------------------------------------------------|----------------------|
| ♠ DOL Online Services                                               |                                                             | •                    |
| Document Upload Search                                              |                                                             |                      |
| Which Document Upload Submission Type Would You Like To Search For? |                                                             |                      |
| Required 👻                                                          |                                                             |                      |
| Required                                                            |                                                             |                      |
| Military Verification                                               |                                                             |                      |
| Veteran Verification                                                |                                                             | Cancel Submit        |
| Washington State Department of Licensing                            | Home   Privacy   Contact Us   Survey   Copyright © 2023 DOL | f 🌶 📷 🔊              |

- 5. Complete the following steps and click **Submit**:
  - a. Enter your First Name. Alternatively, click the **No First Name?** hyperlink, the **I do not have a first name** checkbox, and the **OK** button.
  - b. Enter your Middle Name. Alternatively, click the **No Middle Name?** hyperlink, the **I do not have a middle name** checkbox, and the **OK** button.
  - c. Enter your Last Name.
  - d. Enter your Date of Birth (DOB).
  - e. Enter your WA License Number (LIC#).
  - f. Enter your Social Security Number. Alternatively, click the No Social Security Number? hyperlink, the I don't have a Social Security # checkbox, and the OK button.

|                                                                     | Return to dol.wa.gov                                                 |
|---------------------------------------------------------------------|----------------------------------------------------------------------|
| ✿ DOL Online Services                                               | •                                                                    |
| Document Upload Search                                              |                                                                      |
| Which Document Upload Submission Type Would You Like To Search For? |                                                                      |
| Military Verification                                               |                                                                      |
| First Name                                                          |                                                                      |
| Required                                                            | USA WASHINGTON DRIVER LICENSE<br>FEDERAL LIMITS APPLY                |
| No First Name?                                                      | Add IC# WDI FBCD789GK SCI ASS , DONOR                                |
| Middle Name                                                         | 1 SAMPLE                                                             |
| kegunea                                                             |                                                                      |
| Ast Name                                                            | 8 123 STREE ADDRESS 0000                                             |
| Required                                                            | 15 SEX M 18 EYES BRN                                                 |
| Suffix                                                              | 16 HGT 5'-08" 17 WGT 165 Ib<br>12 RESTRICTIONS 9a END NONE           |
| · · · · · · · · · · · · · · · · · · ·                               | NONE 4b EXP 09/04/2024                                               |
| Date of Birth (DOB) *                                               | John Ausample 5DDWDLFBCD789GK1234567XX1101 Veteran<br>REV 01/06/2015 |
| Required 🖹                                                          |                                                                      |
| WA License Number (LIC#)                                            |                                                                      |
| negui eu                                                            |                                                                      |
| Lost license?                                                       |                                                                      |
| Required                                                            |                                                                      |
| No Social Security Number?                                          |                                                                      |
| _                                                                   | Cancel Submit                                                        |

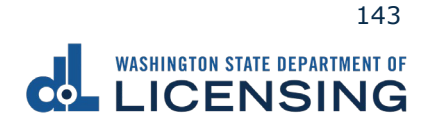
6. Click the applicable hyperlink in the Status column. A pop-up window displays a description of the status. Click the **Close** button to close the pop-up window.

| WASHINGTON STATE DEPARTMENT OF                                                                                                    |                            |                                          |                      | Return to | dol.wa.go | <b>v</b> v |  |
|----------------------------------------------------------------------------------------------------|----------------------------|------------------------------------------|----------------------|-----------|-----------|------------|--|
| ✿ DOL Online Services                                                                                                    |                            |                                          |                      |           | 9         |            |  |
| View document submissions                                                                                                    |                            |                                          |                      |           |           |            |  |
| Below you can view the submission time and stat                                                                                                    | tus of uploaded documents. |                                          |                      |           | -         | -          |  |
| Upload Type                                                                                                    | Submission Time            | Status                                   | Status Date          |           | -         |            |  |
| Military Verification                                                                                                    | 07-Nov-2023 10:01 AM       | Pending Review                           | 07-Nov-2023 10:01 AM |           |           |            |  |
| Washington State Department of Licensing                                                                                                    | Home   Privacy   Cc        | ntact Us   Survey   Copyright © 2023 DOL | f                    | ک<br>۱    | <i>ש</i>  |            |  |
| Upload Stage Description                                                                                                    |                            |                                          |                      |           | ×         | :          |  |
| Pending Review                                                                                                    |                            |                                          |                      |           |           |            |  |
| The document(s) have been successfully submitted for review. A confirmation email has been sent for this submission. An update email will be sent once the document(s) have been reviewed. |                            |                                          |                      |           |           |            |  |
|                                                                                                    |                            |                                          |                      |           | Close     |            |  |

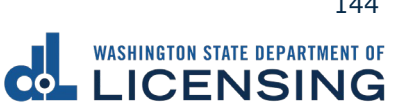

# **Enhanced License/ID Documents to Bring to Your Appointment**

This section outlines how to build a checklist of the documents needed to get an EDL or EID before heading to a Licensing Services Office (LSO).

- 1. Access <u>dol.wa.gov</u>.
- 2. Click the **Get it done online** button in the Online Services section.

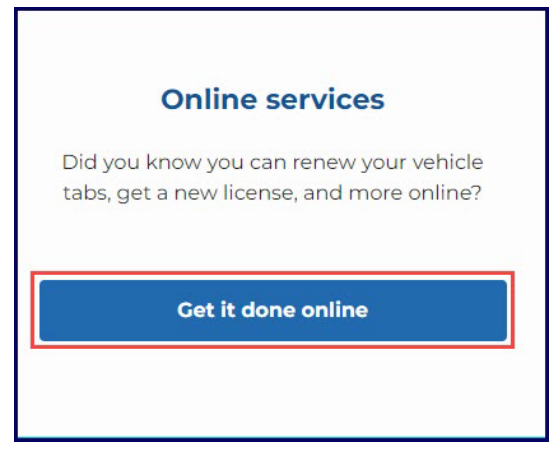

3. Click the **See what Enhanced License/ID documents to bring** button in the Driver licenses and IDs section.

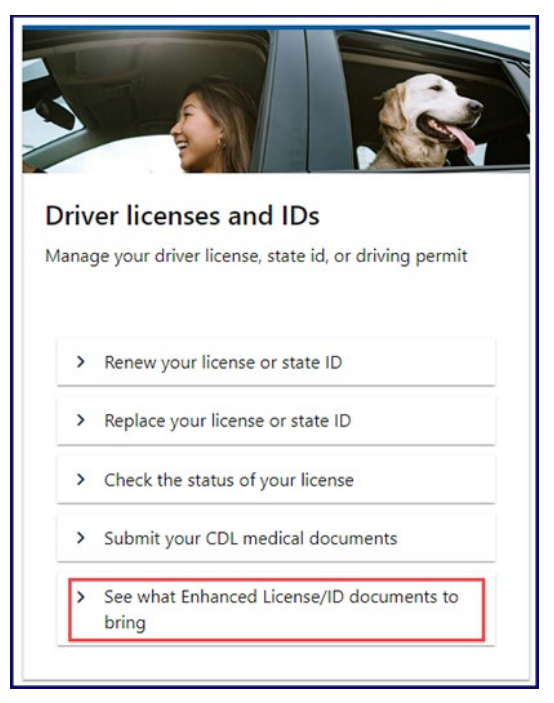

4. Click **Next** after reviewing the Welcome to the Washington Enhanced License/ID Documents Guides screen.

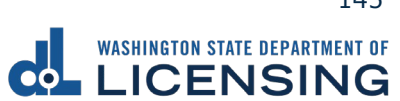

5. Click the **Yes** or **No** radio button to answer the question Are you 18 years or older? on the Age Verification screen and click **Next**.

| WASHINGTON STATE DEPARTMENT OF                                                                                                    | Return to dol.wa.gov                                                                                                    |
|----------------------------------------------------------------------------------------------------|----------------------------------------------------------------------------------------------------|
| <b>↑</b>                                                                                                    | • •                                                                                                    |
| Determine my Enhanced License/ID documents                                                                                                    |                                                                                                    |
| Welcome Age Verification                                                                                                    |                                                                                                    |
| Age Verification<br>Applicants under the age of 18 will need to bring their parent or legal guardiar<br>proof of relation documents, like a certified birth certificate or court-approved<br>Are you 18 years or older? *<br>Ves<br>No | with them to the licensing office. Their parent or legal guardian will also need to bring proof of identity and<br>yuardianship papers, with them. |
| Cancel                                                                                                    | < Previous Next >                                                                                                    |
| Washington State Department of Licensing                                                                                                    | Home   Privacy   Contact Us   Survey   Copyright © 2022 DOL                                                                                        |

6. Click the applicable radio button to select **one** document on the Proof of Citizenship screen and click **Next**.

| WASHINGTON STATE DEPARTMENT OF                                                                                                    | Return to dol.wa.go                                                                                                  |
|----------------------------------------------------------------------------------------------------|----------------------------------------------------------------------------------------------------|
| <b>↑</b>                                                                                                    | •                                                                                                    |
| Determine my Enhanced License/ID documents                                                                                                    |                                                                                                    |
| Welcome Age Verification Proc                                                                                                    | of of U.S. Citizenship                                                                                               |
| Proof of U.S. Citizenship                                                                                                    |                                                                                                    |
| You must be a citizen of the United States to apply for a Washington Enhanced you.                                                                          | d driver license (EDL) or Enhanced ID card (EID). You will need to bring documentation of your U.S. citizenship with |
| If possible, pick a document that has your current full legal name. If the docum<br>name changes. All documents must be original and cannot be a photocopy. | ent you bring does not have your current legal name, you will need to bring official documents that show any         |
| Select <b>ONE</b> document: *                                                                                                    |                                                                                                    |
| Valid U.S. passport or passport card                                                                                                    |                                                                                                    |
| <ul> <li>Certified U.S. birth certificate issued by city, county, or state</li> </ul>                                                                       |                                                                                                    |
| U.S. Certificate of Citizenship                                                                                                    |                                                                                                    |
| U.S. Certificate of Naturalization                                                                                                    |                                                                                                    |
| Consular Report of Birth Abroad issued by the U.S. Department of State                                                                                      |                                                                                                    |
|                                                                                                    |                                                                                                    |
|                                                                                                    |                                                                                                    |
| Cancel                                                                                                    | < Previous Next >                                                                                                    |
| Washington State Department of Licensing                                                                                                    | Home   Privacy   Contact Us   Survey   Copyright © 2022 DOI. f 😏 🛗 🔊                                                 |

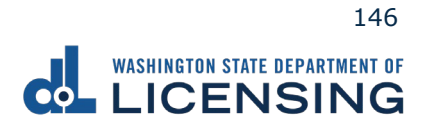

7. Click the **Yes** or **No** radio bubble to answer the question on the Proof of Legal Name screen and then click **Next**.

| WASHINGTON STATE DEPARTMENT OF                                                |                                                                              |            | Return to do | l.wa.gov |
|-------------------------------------------------------------------------------|------------------------------------------------------------------------------|------------|--------------|----------|
| <b>^</b>                                                                      |                                                                              |            | $\bigcirc$   | 0        |
| Determine my Enhanced License/ID documents                                    |                                                                              |            |              |          |
| Welcome Age Verification Pro                                                  | of of U.S. Citizenship Proof of Name                                         |            |              | —        |
| Proof of Legal Name                                                           |                                                                              |            |              |          |
| Your Enhanced License/ID must be issued with the full legal name as it appear | is on the citizenship document unless you show proof of your name change(s). |            |              |          |
| Ves<br>No                                                                     |                                                                              |            |              |          |
| Cancel                                                                        |                                                                              | C Proviour | Next         |          |
| Washington State Department of Licensing                                      | Home   Privacy   Contact Us   Survey   Copyright @ 2022 DOL                  | f          |              | ٣        |

8. Click the checkboxes for **all** documents that show proof of your name change, if applicable, and click **Next**. This screen only appears if you select No on step 7.

| Proof of Legal Name Your Enhanced License/ID must be issued with the full legal name as it appears on the citizenship document unless you show proof of your name change(s). Is your current full legal name the same as the name listed on the citizenship document you selected in the Proof of U.S. Citizenship section? Yes No If your name has changed multiple times, bring a proof of name change document for each time your name has changed. Select ALL documents that apply: Court order (filed and certified) showing name change Divorce decree (filed and certified by the court) showing the new name or authorizing a name change |   |          |     |             |   |
|----------------------------------------------------------------------------------------------------|---|----------|-----|-------------|---|
| Divorce decree (filed and certified by the court) showing the new name or authorizing a name change     Marriage certificate (filed and certified - church or wedding chapel forms aren't acceptable)                                                                                                    |   |          |     |             |   |
| Cancel                                                                                                    | < | Previous | N   | ext         | > |
| Washington State Department of Licensing         Home   Privacy   Contact Us   Survey   Copyright © 2022 DOL                                                                                                    |   | f        | ¥ ( | You<br>Tube | ッ |

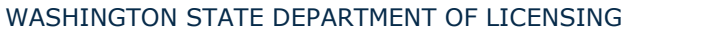

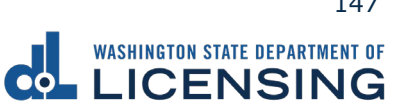

9. Click the applicable radio button to select **one** document on the Proof of Identity screen and click **Next**.

|                                                                                                    |                                                                                                    |                                                               |                                 | Return to do    | .wa.gov |
|----------------------------------------------------------------------------------------------------|----------------------------------------------------------------------------------------------------|---------------------------------------------------------------|---------------------------------|-----------------|---------|
| <b>↑</b>                                                                                                    |                                                                                                    |                                                               |                                 | $\bigcirc$      | 0       |
| Determine my Enhanced License/ID documents                                                                                                    |                                                                                                    |                                                               |                                 |                 |         |
| ØØ                                                                                                    | <b>⊘</b>                                                                                                    | O                                                             | O                               |                 |         |
| Welcome Age Verification                                                                                                    | Proof of U.S. Citizenship                                                                                                    | Proof of Name                                                 | Proof of Identity               |                 |         |
| Proof of Identity If possible, pick a document that has your current full legal name. If the ename changes. All documents must be original and/or certified from issues Select ONE document: Valid U.S. passport or passport card Current, valid Washington driver license or ID card (If expired may be Valid out-of-state driver license or ID card Government (federal, state, county, and municipal) employee ID card Valid U.S. military ID card U.S Certificate of Citizenship or Naturalization with recognizable sign | document you bring does not have<br>iing authority and cannot be a pho<br>e able to renew at time of enhance<br>d<br>nature and photo | your current legal name, you will<br>ocopy.<br>J appointment) | need to bring official document | s that show any |         |
| Cancel                                                                                                    |                                                                                                    |                                                               | < Previou                       | s Next          | >       |
| Washington State Department of Licensing                                                                                                    | Home   Privacy   Contact Us   Surv                                                                                                    | ey   Copyright © 2022 DOL                                     | f                               | You<br>Tube     | ۳       |

10.Click the applicable radio button to select **one** document on the Proof of Social Security number (SSN) screen and click **Next**. The document you select will not appear on your driver license.

|                                                                                                    |                                                                  |                                                                |                                              | Re                      | turn to dol | wa.gov |
|----------------------------------------------------------------------------------------------------|------------------------------------------------------------------|----------------------------------------------------------------|----------------------------------------------|-------------------------|-------------|--------|
| <b>↑</b>                                                                                                    |                                                                  |                                                                |                                              |                         | $\bigcirc$  | ?      |
| Determine my Enhanced License/ID documents                                                                                 |                                                                  |                                                                |                                              |                         |             |        |
| Come Age Verification Proof                                                                                                | f of U.S. Citizenship                                            | Proof of Name                                                  | Proof of Identity                            | Proof of                | f SSN       |        |
| Proof of Social Security number (SSN)                                                                                      |                                                                  |                                                                |                                              |                         |             |        |
| The name on your application must match Social Security Adm<br>Administration. We recommend waiting until your new card ha | ninistration records. Document<br>as been received to ensure you | is with partial SSNs aren't acc<br>ir name change has been upo | eptable. If you've changed your na<br>lated. | me, notify the Social S | Security    |        |
| How is your Social Security number used?<br>It's used to help enforce child support laws. We'll verify the nur             | mber with the Social Security /                                  | Administration. It won't appea                                 | ar on your Enhanced license/ID.              |                         |             |        |
| Select ONE document: *                                                                                                    |                                                                  |                                                                |                                              |                         |             |        |
| Social Security card                                                                                                    |                                                                  |                                                                |                                              |                         |             |        |
| W-2 Form with complete SSN                                                                                                 |                                                                  |                                                                |                                              |                         |             |        |
| Non-SSA-1099 Form with complete SSN                                                                                        |                                                                  |                                                                |                                              |                         |             |        |
| A pay stub showing complete SSN                                                                                            |                                                                  |                                                                |                                              |                         |             |        |
|                                                                                                    |                                                                  |                                                                |                                              |                         |             |        |
|                                                                                                    |                                                                  |                                                                |                                              |                         |             |        |
| Cancel                                                                                                    |                                                                  |                                                                |                                              | < Previous              | Next        | >      |
| Washington State Department of Licensing                                                                                   | Home   Privacy                                                   | Contact Us   Survey   Copyright ©                              | 2022 DOL                                     | f à                     | You<br>Tube | ッ      |

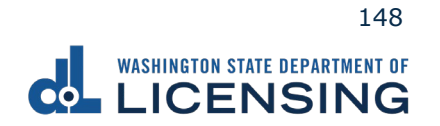

11.Click the applicable checkboxes to select **two** documents on the Proof of Address screen and click **Next**. Scroll down the page to see all the document choices.

|                                                                                                    | Return to dol.wa.gov                                          |
|----------------------------------------------------------------------------------------------------|---------------------------------------------------------------|
| <b>↑</b>                                                                                                    | •                                                             |
| Determine my Enhanced License/ID documents                                                                                                    |                                                               |
| <u> </u>                                                                                                    | -0                                                            |
| rification Proof of U.S. Citizenship Proof of Name Proof of Identity Proof of SSN                                                                                                    | Proof of Address                                              |
| Proof of Address To prove Washington residency and your residential address, you must bring TWO printed documents that show your current name and current Washington reside If you're married, you can use documents in your spouse's name. You'll need to show your marriage certificate. If you are 18 to 25 years old you may use documents in your parent or guardian's name. You'll need to show proof of relationship (e.g. birth certificate, adoption de decree, etc.), but your parent or guardian doesn't need to be present. You cannot use 2 of the same document (e.g. 2 vehicle registrations), even if you're using documents under someone else's name. Items marked with an asterisk (') may be original or internet printouts. Select TWO documents: * Previously issued WA license, ID card, or permit (This is not an option if you got a license in another state after your last WA license) Washington vehicle registration or title (a quick title isn't acceptable) Cell phone bill or statement * | ential address (not a PO Box).<br>ecree, court issued custody |
| Cancel                                                                                                    | Previous Next >                                               |

12.Enter your email in the Email Address and Confirm Email Address fields if you would like a copy of your document list sent to your email and click **Next**. Alternatively, you can opt out by clicking Next without filling in the fields.

|                                                             | STATE DEPARTMENT OF                 |                                       |                                            |                  | Re         | turn to do  | .wa.gov |
|-------------------------------------------------------------|-------------------------------------|---------------------------------------|--------------------------------------------|------------------|------------|-------------|---------|
| <b>A</b>                                                    |                                     |                                       |                                            |                  | (          |             | ?       |
| Determine my Er                                             | hanced License/ID docum             | nents                                 |                                            |                  |            | _           |         |
| 3                                                           | <b>⊘</b>                            | <b>⊘</b>                              | <b>⊘</b>                                   | <b>⊘</b>         | 0          |             |         |
| S. Citizenship                                              | Proof of Name                       | Proof of Identity                     | Proof of SSN                               | Proof of Address | Ema        | i -         |         |
| Enter your email ad<br>Email Address<br>Confirm Email Addre | ddress below if you'd like a copy i | of your document list sent to your en | lan.                                       |                  |            |             |         |
| Cancel                                                      |                                     |                                       |                                            |                  | < Previous | Next        | >       |
| Washington State De                                         | epartment of Licensing              | Home   Pri                            | vacy   Contact Us   Survey   Copyright ⊚ 2 | 2022 DOL         | f 3        | You<br>Tube | ۳       |

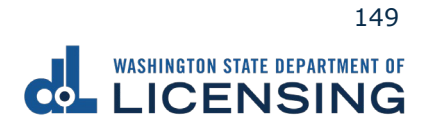

13.Review the Summary and click **Submit** to proceed or **Previous** to make changes.

|                                                                                                    | CENSING                                                                                                    |                                      |                                           |                                     | Return to dol.wa.c              |
|----------------------------------------------------------------------------------------------------|----------------------------------------------------------------------------------------------------|--------------------------------------|-------------------------------------------|-------------------------------------|---------------------------------|
| ħ                                                                                                    |                                                                                                    |                                      |                                           |                                     |                                 |
| etermine my                                                                                                    | y Enhanced License/ID docum                                                                                                    | nents                                |                                           |                                     |                                 |
| ,                                                                                                    | ø                                                                                                    | ø                                    | ø                                         | ø                                   | 0                               |
| Name                                                                                                    | Proof of Identity                                                                                                    | Proof of SSN                         | Proof of Address                          | Email                               | Summary                         |
| Washingt                                                                                                    | ton Enhanced License/ID                                                                                                    | Document Checklist                   |                                           |                                     |                                 |
| Below is your p                                                                                                    | personal checklist for Enhanced licens                                                                                                    | e/ID documents you will need to      | bring with you to the DOL office. This li | st was made based on the answe      | rs you gave.                    |
| Finishing this D                                                                                                    | Documents Guide <b>does not guarante</b>                                                                                                    | e that DOL can issue you an Enha     | nced license/ID. You may still need to t  | ake tests or meet other eligibility | requirements first.             |
| All documents<br>printouts.                                                                                                   | must be unaltered certified originals,                                                                                                    | , certified amended originals, or tr | ue copies certified by the issuing agenc  | y. Items marked with an asterisk    | (*) may be original or internet |
| Proof of U.S                                                                                                    | S. Citizenship                                                                                                    |                                      |                                           |                                     |                                 |
| Document you<br>Valid U.S. pass                                                                                               | a picked:<br>isport or passport card                                                                                                    |                                      |                                           |                                     |                                 |
| Proof of Ide                                                                                                    | entity                                                                                                    |                                      |                                           |                                     |                                 |
| Document you                                                                                                    |                                                                                                    |                                      |                                           |                                     |                                 |
| Current, valid                                                                                                    | I Washington driver license or ID ca                                                                                                    | rd (If expired may be able to re     | new at time of enhanced appointmer        | nt)                                 |                                 |
| Current, valid                                                                                                    | u pickeo:<br>I Washington driver license or ID ca<br>ocial Security Number (SSN)                                                                                                    | rd (If expired may be able to re     | new at time of enhanced appointmer        | nt)                                 |                                 |
| Proof of Soc                                                                                                    | y picked:<br>Washington driver license or ID ca<br>icial Security Number (SSN)<br>u picked:                                                                                                    | rd (If expired may be able to re     | new at time of enhanced appointmer        | nt)                                 |                                 |
| Current, valid Proof of Soc Document you Social Security                                                                      | y picked:<br>Washington driver license or ID ca<br>cial Security Number (SSN)<br>u picked:<br>yy card                                                                                                    | rd (If expired may be able to re     | new at time of enhanced appointmer        | າຍ                                  |                                 |
| Current, valid Proof of Soc Document you Social Security Proof of Add                                                         | y picked:<br>Washington driver license or ID ca<br>incial Security Number (SSN)<br>u picked:<br>yy card<br>idress (2 Documents)                                                                                                  | rd (If expired may be able to re     | new at time of enhanced appointmer        | nt)                                 |                                 |
| Current, valid Proof of Soc Document you Social Security Proof of Ad Document you                                             | y picked:<br>Washington driver license or ID ca<br>cial Security Number (SSN)<br>u picked:<br>ty card<br>Idress (2 Documents)<br>u picked (1):                                                                                   | rd (If expired may be able to re     | new at time of enhanced appointmer        | 10                                  |                                 |
| Current, valid Proof of Soc Document you Social Security Proof of Ad Document you Cell phone bill                             | y picked:<br>Washington driver license or ID ca<br>cial Security Number (SSN)<br>u picked:<br>by card<br>ddress (2 Documents)<br>u picked (1):<br>II or statement *                                                              | rd (If expired may be able to re     | new at time of enhanced appointmer        | nt)                                 |                                 |
| Current, valid Proof of Soc Document you Social Security Proof of Add Document you Cell phone bill Document you Washington yo | y picked:<br>Washington driver license or ID ca<br>initial Security Number (SSN)<br>u picked:<br>by card<br>idress (2 Documents)<br>u picked (1):<br>II or statement *<br>u picked (2):<br>which equistration or title (a quick  | rd (If expired may be able to re     | new at time of enhanced appointmer        | no<br>                              |                                 |
| Current, valid Proof of Soi Document you Social Security Proof of Ad Document you Cell phone bill Document you Washington ve  | y picked:<br>washington driver license or ID ca<br>beial Security Number (SSN)<br>a picked:<br>y card<br>defenses (2 Documents)<br>a picked (1):<br>II or statement *<br>a picked (2):<br>rehicle registration or title (a quick | rd (If expired may be able to re     | new at time of enhanced appointmer        | n0                                  |                                 |
| Current, valid Proof of Soi Document you Social Security Proof of Ad Document you Cell phone bill Document you Washington vo  | y picked:<br>washington driver license or ID ca<br>cal Security Number (SSN)<br>a picked:<br>y card<br>ddress (2 Documents)<br>a picked (1):<br>II or statement *<br>a picked (2):<br>rehicle registration or title (a quick     | rd (If expired may be able to re     | new at time of enhanced appointmer        | nD                                  |                                 |
| Current, valid Proof of Soi Document you Social Security Proof of Ad Document you Cell phone bill Document you Cancel         | y proces:<br>Washington driver license or ID ca<br>incial Security Number (SSN)<br>u picked:<br>y card<br>idress (2 Documents)<br>u picked (1):<br>II or statement *<br>u picked (2):<br>rehicle registration or title (a quick  | rd (If expired may be able to re     | new at time of enhanced appointmen        | νυ<br>                              | < Previous Submit               |

14.Click **Print** to print a copy of your submission or click **Continue** to return to the DOL Online Services menu.

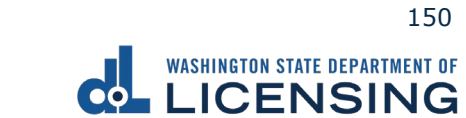

# **Scheduling an Appointment**

Use the following process to schedule an appointment at a driver Licensing Services Office.

- 1. Access to <u>dol.wa.gov</u>.
- 2. Click the **Get it done online** button in the Online Services section.

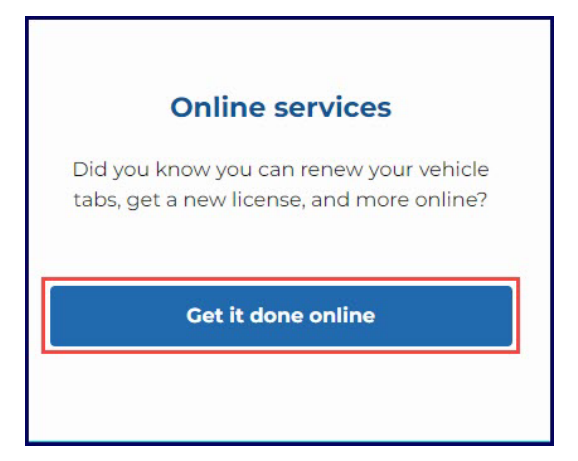

3. Click the **Schedule an appointment** button in the Appointments section.

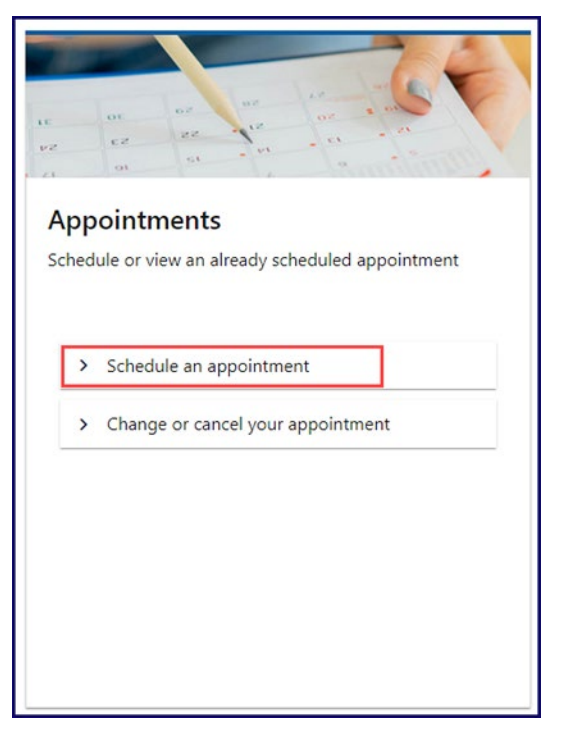

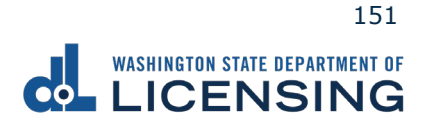

4. Read the appointment scheduler Instructions screen, click the **I'm not a robot** Captcha check box, complete the verification pop-up, click **Verify**, and click **Next**.

|                                                  | NT OF<br>G                                    |                                       |                               |                         | Return to dol.wa. <u>c</u> |
|--------------------------------------------------|-----------------------------------------------|---------------------------------------|-------------------------------|-------------------------|----------------------------|
| <b>↑</b>                                         |                                               |                                       |                               |                         | <b></b>                    |
| O                                                | •                                             | •                                     | •                             | •                       |                            |
| Instructions                                     | Select Category                               | Select Service                        | Select Location               | Select Appointment Time | Book App                   |
| Welcome to the Was                               | hington Department of                         | Licensing appointmen                  | t scheduler                   |                         |                            |
| Do you need an appointment?                      | 2                                             |                                       |                               |                         |                            |
| Appointments are for services y                  | ou can't do online, by phone, or by m         | ail.                                  |                               |                         |                            |
| <ul> <li>Driver licensing and Prorate</li> </ul> | and Fuel Tax offices are now appoin           | ment-only.                            |                               |                         |                            |
| Already have an appointment                      | ?                                             |                                       |                               |                         |                            |
| You can change, reschedule, or                   | cancel your existing appointment.             |                                       |                               |                         |                            |
| Schedule a new appointment                       |                                               |                                       |                               |                         |                            |
| <ul> <li>One customer per appointr</li> </ul>    | e below and select Next to continue.<br>ment. |                                       |                               |                         |                            |
| Make sure to provide an en                       | nail address you have access to.              | •                                     |                               |                         |                            |
| <ul> <li>Provide a cell phone number</li> </ul>  | er you will use to check-in.                  | it details, and instructions for your | visit.                        |                         |                            |
| <ul> <li>You will need to send a text</li> </ul> | t message to check-in for your appoir         | itment.                               |                               |                         |                            |
| Applying for an enhanced lice                    | nse/ID card?                                  |                                       |                               |                         |                            |
| Find out what documents to bri                   | ng tor your appointment.                      |                                       |                               |                         |                            |
| * I'm not a robot                                | 2                                             |                                       |                               |                         |                            |
|                                                  | reCAPTCHA<br>Printoy * Terma                  |                                       |                               |                         |                            |
|                                                  |                                               |                                       |                               |                         |                            |
|                                                  |                                               |                                       |                               |                         |                            |
| Cancel                                           |                                               |                                       |                               | < Previous              | Next                       |
| ashington State Department of                    | f Licensing                                   | Home   Privacy   Contact Us           | Survey   Copyright © 2022 DOL | f                       | y 🚻 S                      |

5. Click the applicable button to select the appointment type you would like to schedule and click **Next**. The first two options are for transactions at Licensing Service Offices (LSOs) and the third option is for Prorate and Fuel Tax (PRFT) offices.

|                                                                                           | ITMENT OF<br>NG                                                                                                    |                                 |                               | F                       | Return to dol.wa.gov |  |  |
|-------------------------------------------------------------------------------------------|----------------------------------------------------------------------------------------------------|---------------------------------|-------------------------------|-------------------------|----------------------|--|--|
| ħ                                                                                         |                                                                                                    |                                 |                               |                         | •                    |  |  |
| Instructions                                                                              | Select Category                                                                                                    | Select Service                  | Select Location               | Select Appointment Time | Book Appoir          |  |  |
| What type of apport                                                                       | What type of appointment would you like to schedule?           Driver license, ID card, or driving permit           Get a new license/ID, transfer an out-of-state license, or renew/replace your current document |                                 |                               |                         |                      |  |  |
| Knowledge test or ski<br>Take a knowledge test or                                         | ills exam<br>skills exam to meet driver licensing requi                                                                                                    | rements                         |                               |                         |                      |  |  |
| Prorate or fuel tax transaction<br>Conduct a Prorate (IRP), IFTA, or fuel tax transaction |                                                                                                    |                                 |                               |                         |                      |  |  |
| Cancel                                                                                    |                                                                                                    |                                 |                               | < Previous              | Next >               |  |  |
| Washington State Departmen                                                                | nt of Licensing                                                                                                    | Home   Privacy   Contact Us   ! | Survey   Copyright © 2022 DOL | f                       | > 🐖 🔊                |  |  |

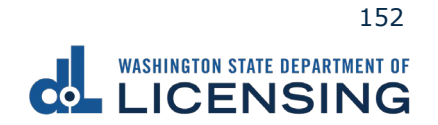

6. Click the applicable button on the Select Service screen and click **Next**. The options change based on your appointment type selection.

| WASHINGTON STATE DEPARTM                                | ENT OF<br>NG                                                              |                                         |                                    |                                | Return to dol.wa. |
|---------------------------------------------------------|---------------------------------------------------------------------------|-----------------------------------------|------------------------------------|--------------------------------|-------------------|
| <b>↑</b>                                                |                                                                           |                                         |                                    |                                | •                 |
| Instructions                                            | Select Category                                                           | Select Service                          | Select Location                    | Select Appointment Time        | Book App          |
| What service would                                      | you like to schedule?                                                     |                                         |                                    |                                |                   |
| Get a non-commercial I<br>New license, permit, ID, or r | icense, instruction permit, or I<br>restricted license without any additi | D card<br>onal in-office testing        |                                    |                                |                   |
| Get an commercial drive<br>New CDL or CLP without an    | er license or commercial perm<br>y additional in-office testing           | it                                      |                                    |                                |                   |
| Get an enhanced license<br>New federally compliant RE   | e or ID<br>AL ID document                                                 |                                         |                                    |                                |                   |
| Reinstate my driving pr<br>Reinstate from your suspen   | ivileges<br>sion without any additional in-offic                          | e testing (if you are required to retes | t, schedule an appointment for tak | king a knowledge exam instead) |                   |
| Renew or replace my lic<br>Renew your license or ID, re | ense or ID card<br>splace a lost or damaged document                      | , or update information on your curr    | ent document                       |                                |                   |
|                                                         |                                                                           |                                         |                                    |                                |                   |
| Cancel<br>ashington State Department (                  | of Licensing                                                              | Home   Privacy   Contact Us             | Survey   Copyright © 2022 DOL      | < Previous                     | Next              |

Licensing Service Offices (LSO)

#### TD . . . . ÷ •

#### Knowledge test or skills exam

|                             | STATE DEPARTMENT OF                                      |                                       |                                          |                          |                         | Return to dol | .wa.gov |
|-----------------------------|----------------------------------------------------------|---------------------------------------|------------------------------------------|--------------------------|-------------------------|---------------|---------|
| <b>≜</b>                    |                                                          |                                       |                                          |                          |                         | $\bigcirc$    | 0       |
| Instruct                    | ions S                                                   | elect Category                        | Select Service                           | Select Location          | Select Appointment Time | Book          | Appoir  |
| What servi                  | ce would you like<br>driver knowledge test               | to schedule?                          |                                          |                          |                         |               |         |
| Non-comm<br>Test required   | rcial driver knowledge<br>or a new personal driver lie   | test<br>cense, or to reinstate your d | riving privileges (if a retest was requi | red)                     |                         |               |         |
| Non-comm<br>A valid knowle  | ercial driver skills test<br>dge test is required to sch | edule a skills test.                  |                                          |                          |                         |               |         |
| Non-commo<br>Tests required | rcial instructor test<br>to certify as a driver trainin  | ng instructor                         |                                          |                          |                         |               |         |
| Cancel                      |                                                          |                                       |                                          |                          | < Previou               | Next          | >       |
| Washington State            | Department of Licensing                                  |                                       | Home   Privacy   Contact Us   Surv       | y   Copyright © 2022 DOL | f                       | y You         | ٣       |

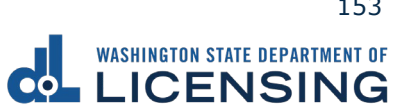

|                               |                                  |                                    |                           |                         | Return to dol.wa.gov |
|-------------------------------|----------------------------------|------------------------------------|---------------------------|-------------------------|----------------------|
| <b>≜</b>                      |                                  |                                    |                           |                         | 0                    |
|                               |                                  | Salart Sanisa                      | Calact Lagation           | Colort Appointment Time | Paak Appai           |
| instructions                  | Select Category                  | Select Service                     | Select Location           | select Appointment Time | воок аррон           |
| What service would            | you like to schedule?            |                                    |                           |                         |                      |
| A) IFTA/IRP Application       |                                  |                                    |                           |                         |                      |
| B) IRP Transactions (Ren      | ewal, Adds, Increase, Replaceme  | ents)                              |                           |                         |                      |
| C) IFTA Transaction (Ret      | urn, License, Decals)            |                                    |                           |                         |                      |
| D) IFTA/IRP pay and pick      | kup                              |                                    |                           |                         |                      |
| E) Reinstate my IFTA/IRF      | P license                        |                                    |                           |                         |                      |
| F) Service Agents: Condu      | uct multiple IFTA/IRP transactio | ns                                 |                           |                         |                      |
| G) Conduct a Dyed Diese       | el Transaction                   |                                    |                           |                         |                      |
| H) Pick-up or drop-off a      | udit records                     |                                    |                           |                         |                      |
| I) Make a collection pays     | ment                             |                                    |                           |                         |                      |
| Cancel                        |                                  |                                    |                           | < Previo                | us Next >            |
| Washington State Department o | of Licensing                     | Home   Privacy   Contact Us   Surv | ey   Copyright © 2022 DOL | f                       | ۳ 🚆 🛪                |

Prorate and Fuel Tax (PRFT) Offices

7. Enter your Washington driver license number (DLN), if applicable, and click **Next**. Alternatively, click the I'm not able to provide my DLN checkbox and click Next.

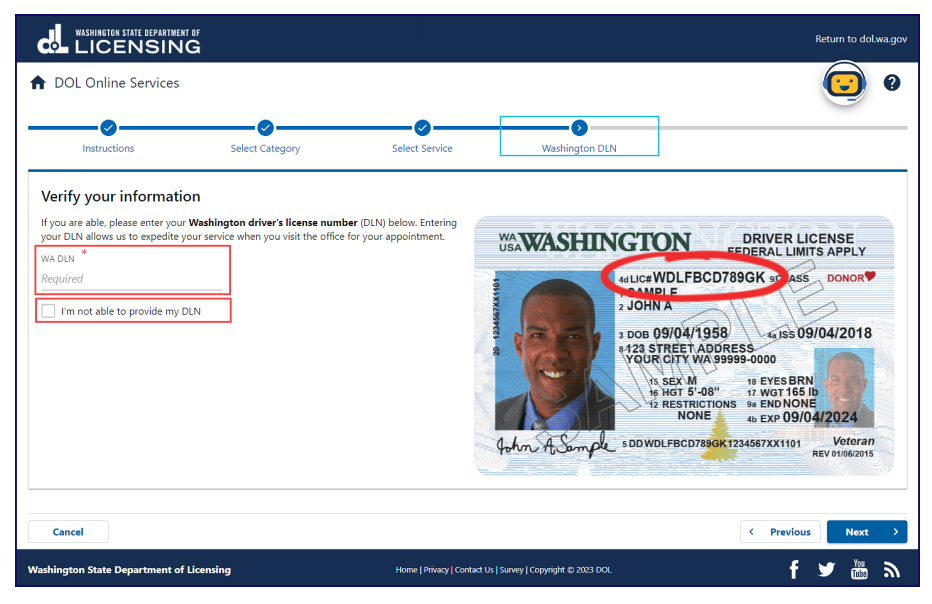

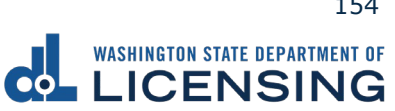

8. Click the applicable location button to select an office.

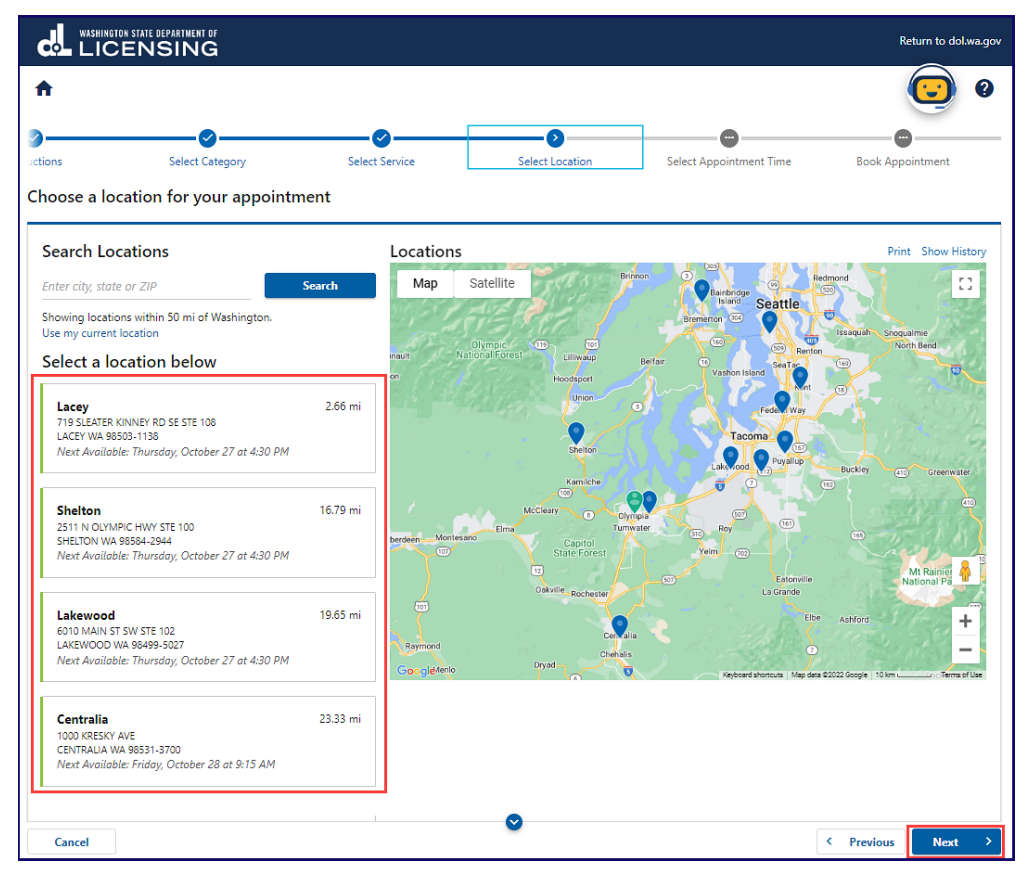

9. Click a date on the calendar to select a day, click on the applicable time, and click **Next**.

| c.    | WASHI   | CE            | STATE DE  | partmen<br>SIN | G       |         |                     |            |                        |                       |                 |                |          | Re        | turn to dol.wa |
|-------|---------|---------------|-----------|----------------|---------|---------|---------------------|------------|------------------------|-----------------------|-----------------|----------------|----------|-----------|----------------|
| A     |         |               |           |                |         |         |                     |            |                        |                       |                 |                |          | (         |                |
| ions  |         |               |           | Select         | Categ   | ory     | Selec               | Service    | Se                     | lect Location         | Sel             | ect Appointmer | it Time  | Book Appo | intment        |
| Sele  | se yc   | our a<br>Date | ippo<br>e | intm           | ient    | day ar  | nd time<br>Select a | Time on Sa | nturday, Oc            | tober 29,             | 2022            |                |          |           |                |
| <     |         | Oc            | tober     | 2022           |         | >       | 8:30 AM             | 8:45 AM    | 9:00 AM                | 9:15 AM               | 9:30 AM         | 9:45 AM        | 10:00 AM | 10:15 AM  | 10:30 AM       |
| SU    | MO      | TU            | WE        | TH             | FR      | SA<br>1 | 10:45 AM            | 11:00 AM   | 11:15 AM               | 11:30 AM              | 11:45 AM        | 12:00 PM       | 12:15 PM | 12:30 PM  | 12:45 PM       |
| 2     | 3       | 4             | 5         | 6              | 7       | 8       | 1:00 PM             | 1:15 PM    | 1:30 PM                | 1:45 PM               | 2:00 PM         | 2:15 PM        |          |           |                |
| 9     | 10      | 11            | 12        | 13             | 14      | 15      |                     |            |                        |                       |                 |                |          |           |                |
| 16    | 17      | 18            | 19        | 20             | 21      | 22      |                     |            |                        |                       |                 |                |          |           |                |
| 23    | 24      | 25            | 26        | 27             | 28      | 29      |                     |            |                        |                       |                 |                |          |           |                |
| 30    | 31      |               |           |                |         |         |                     |            |                        |                       |                 |                |          |           |                |
|       |         |               |           |                |         |         |                     |            |                        |                       |                 |                |          |           |                |
| Car   | ncel    |               |           |                |         |         |                     |            |                        |                       |                 |                | <        | Previous  | Next           |
| shing | rton St | ate De        | epartn    | ient of        | f Licen | sing    |                     | Hom        | ne   Privacy   Contact | : Us   Survey   Copyr | ight © 2022 DOL |                |          | f 3       | You the        |

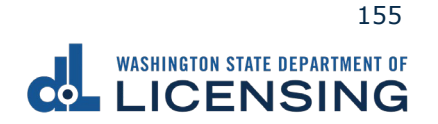

- 10.Enter a Name, select the appropriate option from the Phone country dropdown menu and enter the Phone number, if applicable.
- 11. Enter an Email, Notes, if applicable, and click **Submit**.

|                                                                                                    | ON STATE DEPARTMENT OF<br>ENSING                                                                                                    |                                                             | Return to dol.wa.gov                                                                                                    |
|----------------------------------------------------------------------------------------------------|----------------------------------------------------------------------------------------------------|-------------------------------------------------------------|----------------------------------------------------------------------------------------------------|
| ↑ Output                                                                                                    | Select Category                                                                                                    | Select Service Select Location                              | Select Appointment Time Book Appointment                                                                                                    |
| Details<br>▲ Get a no<br>ID card<br>New licen<br>any additi<br>Change Si<br>③ Saturday<br>9:30 AM (<br>Change Ti<br>9 LEACEY<br>TI 9 SLEAT<br>LACEY WE<br>Change La | In-commercial license, permit, or<br>ise, permit, ID, or restricted license without<br>ional in-office testing<br>ervice<br>r, October 29, 2022<br>15 Minutes)<br>ime<br>FER KINNEY RD SE STE 108<br>98503-1138<br>occation | Contact Name * Required Phone Country USA  Email * Required | Notes Visit our civil rights and accessibility page for information on how to request language access services or an Americans with Disabilities Act (ADA) accommodation. |
| Cancel<br>Washington State                                                                                                    | Department of Licensing                                                                                                    | Home   Privacy   Contact Us   Survey   Corpy                | ✓ Previous Submit right © 2022 DOL f ¥ 100 mit                                                                                                    |

12.Write your Confirmation Code in a safe place when the Confirmation screen displays. You will need this code to cancel, reschedule, or look up your appointment.

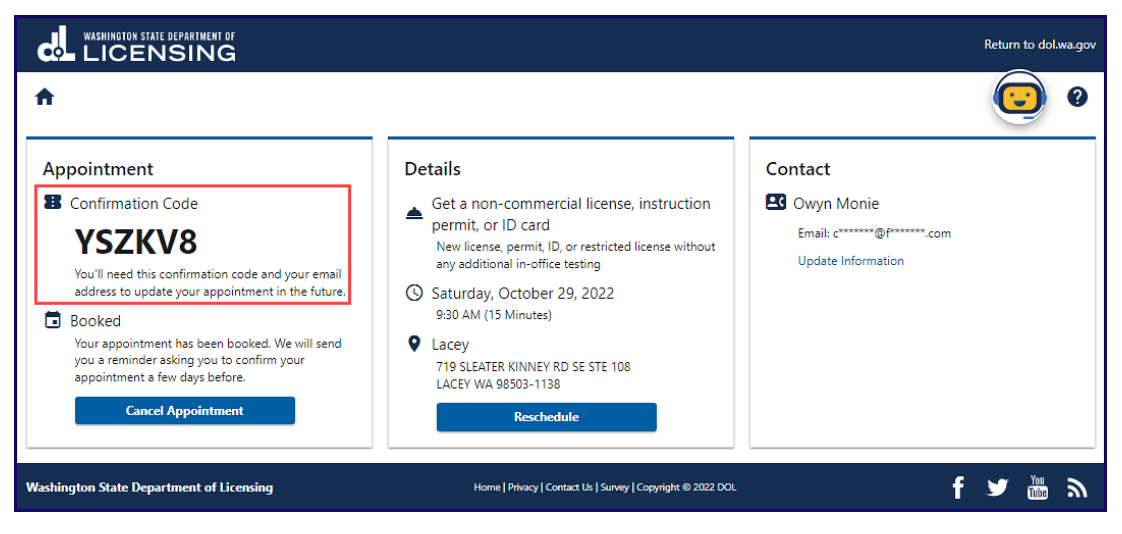

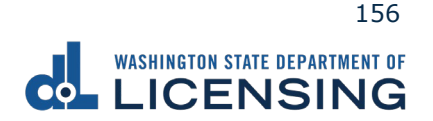

# **Change or Cancel Your Appointment**

This section outlines the steps to change or cancel your appointment when necessary.

- 1. Access to <u>dol.wa.gov</u>.
- 2. Click the **Get it done online** button in the Online Services section.

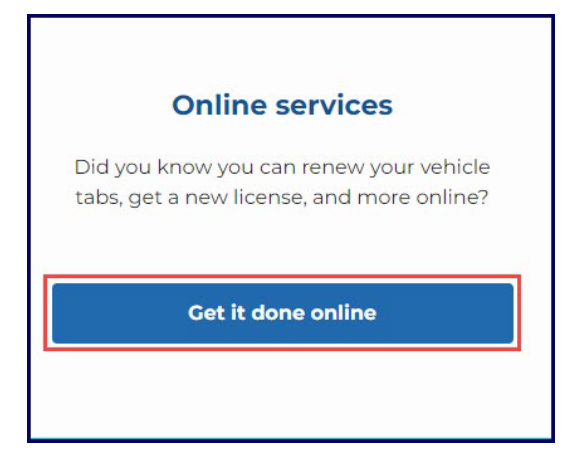

3. Click the **Change or cancel your appointment** button in the Appointments section.

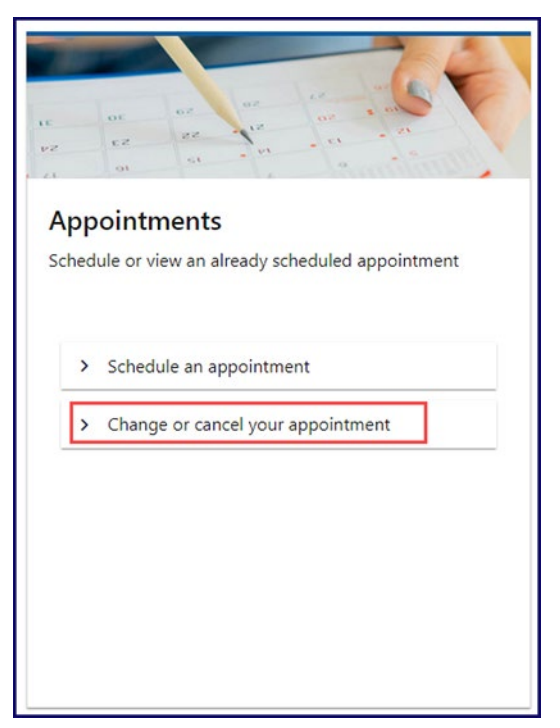

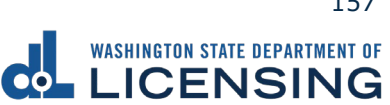

4. Enter your Email, Confirmation Code, and click **Search**. Alternatively, enter your phone number, Confirmation Code, and click **Search**. If you have lost your code DOL will send you an email or text message after you fill out the applicable fields and click the **Send Code** button.

|                                                                                                    |                                                                                                    | Return to dol.wa.gov                                                                                                    |
|----------------------------------------------------------------------------------------------------|----------------------------------------------------------------------------------------------------|----------------------------------------------------------------------------------------------------|
| <b>↑</b>                                                                                                    |                                                                                                    | •                                                                                                    |
| Find My Appointment                                                                                                    |                                                                                                    |                                                                                                    |
| Search by Email<br>Use the email address you provided while booking your<br>appointment with your appointment confirmation code to<br>find your appointment.<br>Email | Search by Phone Use the phone number you provided while booking your appointment confirmation code to find your appointment. Phone Country USA | Lost Your Confirmation Code?<br>If you have misplaced your confirmation code we can<br>send it to you at the email address or phone number you<br>provided while booking your appointment.<br>Email |
| Confirmation Code                                                                                                    | Confirmation Code Search                                                                                                    | Phone Country<br>USA<br>Send Code                                                                                                    |
| Washington State Department of Licensing                                                                                                    | Home   Privacy   Contact Us   Survey   Copyright © 2022 DOL                                                                                    | f 🛩 🛗 እ                                                                                                    |

5. Click **Cancel Appointment** or **Reschedule** and do the following:

| LICENSING                                         |                                                                              | Return to dol.wa.gov       |
|---------------------------------------------------|------------------------------------------------------------------------------|----------------------------|
| Appointments                                      |                                                                              | •                          |
| Appointment                                       | Details                                                                      | Contact                    |
| Confirmation Code                                 | Get a non-commercial license, instruction                                    | Cowyn Monie                |
| YSZKV8                                            | permit, or ID card<br>New license, permit, ID, or restricted license without | Email: c******@f******.com |
| You'll need this confirmation code and your email | any additional in-office testing                                             | Update Information         |
| Booked                                            | 9:30 AM (15 Minutes)                                                         |                            |
| Your appointment has been booked. Please confirm  | Lacey                                                                        |                            |
| Confirm Appointment                               | LACEY WA 98503-1138                                                          |                            |
| Cancel Appointment                                | Reschedule                                                                   |                            |
|                                                   |                                                                              |                            |
| Washington State Department of Licensing          | Home   Privacy   Contact Us   Survey   Copyright © 2022 DOL                  | f 🌶 🛍 🕷                    |

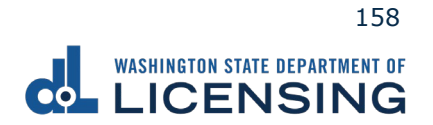

Cancel

a. <u>Click the Yes, Cancel My Appointment</u> button.

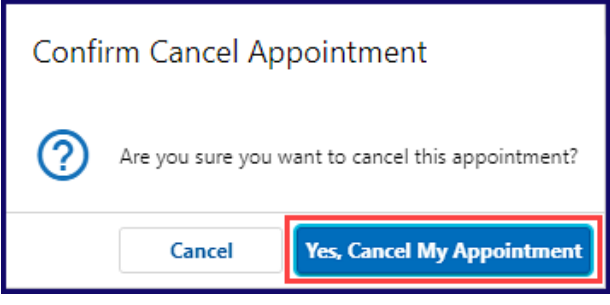

b. Write your Confirmation Code down once the confirmation screen displays.

|                                                                                                    |                                                                                                    | Ret                                        | urn to dol.wa | a.gov |
|----------------------------------------------------------------------------------------------------|----------------------------------------------------------------------------------------------------|--------------------------------------------|---------------|-------|
| Appointments                                                                                                    |                                                                                                    |                                            |               | 0     |
| Appointment                                                                                                    | Details                                                                                                    | Contact                                    |               |       |
| <ul> <li>Confirmation Code</li> <li>VSZKV8</li> <li>You'll need this confirmation code and your email address to update your appointment in the future.</li> <li>Cancelled</li> <li>Your appointment has been cancelled, if you still need to come in, please book another appointment.</li> </ul> | <ul> <li>Get a non-commercial license, instruction permit, or ID card         <ul> <li>New license, permit, ID, or restricted license without any additional in-office testing</li> <li>Saturday, October 29, 2022                 9:30 AM (15 Minutes)</li> </ul> </li> <li>Lacey         <ul> <li>T19 SLEATER KINNEY RD SE STE 108                 LACEY WA 98503-1138                 <ul> <li>Reschedule</li> </ul> </li> </ul></li></ul> | Gwyn Monie<br>Email: c*******@f*******.com |               |       |
| Washington State Department of Licensing                                                                                                    | Home   Privacy   Contact Us   Survey   Copyright 🗟 2022 DOL                                                                                                    | f ⊻                                        | You<br>Tube   | ٣     |

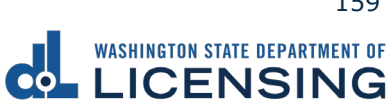

#### Reschedule

c.

- a. Repeat steps 3-10 in the <u>Scheduling an Appointment</u> section.
  b. <u>Click **Submit** after reviewing the Details on the Book Appointment screen.</u>

| Appointment: YSZKV8                                                                                                    |                                                                                                    |                                                                                                    |
|----------------------------------------------------------------------------------------------------|----------------------------------------------------------------------------------------------------|----------------------------------------------------------------------------------------------------|
| O                                                                                                    | •••••••••••••••••••••••••••••••••••••••                                                                            |                                                                                                    |
| Select Location Select Appointment Tir                                                                                                    | ne Book Appointment                                                                                                |                                                                                                    |
| Details                                                                                                    |                                                                                                    |                                                                                                    |
| <ul> <li>Get a non-commercial license, permit, or ID on<br/>New license, permit, ID, or restricted license without an</li> </ul>                                                                                                    | ard<br>y additional in-office testing                                                                              |                                                                                                    |
| Friday, November 18, 2022<br>9:30 AM (15 Minutes)<br>Change Time                                                                                                    |                                                                                                    |                                                                                                    |
| Lacey<br>719 SLEATER KINNEY RD SE STE 108<br>LACEY WA 98503-1138<br>Change Location                                                                                                    |                                                                                                    |                                                                                                    |
|                                                                                                    |                                                                                                    |                                                                                                    |
|                                                                                                    |                                                                                                    |                                                                                                    |
| Cancel                                                                                                    |                                                                                                    | < Previous Subm                                                                                                    |
| Cancel                                                                                                    |                                                                                                    | < Previous Subm                                                                                                    |
| Cancel<br>shington State Department of Licensing                                                                                                    | Home   Privacy   Contact Us   Survey   Copyright © 2022 DOL                                                        | < Previous Subm<br>f ک ۲۰۰۲                                                                                                    |
| Cancel<br>shington State Department of Licensing<br>te your Confirmation Co                                                                                                    | Home   Privacy   Contact Us   Survey   Copyright © 2022 DOL                                                        | <mark>۲ Previous Subministry f کانتان Subministry f کانتان Subministry f کانتان Subministry f کانتان Subministry files (Second Screen displays). Second Screen Screen </mark> |
| Cancel<br>shington State Department of Licensing<br>te your Confirmation Co                                                                                                    | Home   Privacy   Contact Us   Survey   Copyright © 2022 DOL<br>Ide down once the confirma                          | ✓ Previous Subm<br>f ¥ m<br>ation screen displays.                                                                                                    |
| Cancel<br>shington State Department of Licensing<br>te your Confirmation Co<br>WASHINGTON STATE DEPARTMENT OF<br>LICENSING                                                                                                    | Home   Privacy   Contact Us   Survey   Copyright © 2022 DOL                                                        | ✓ Previous Subm<br>f ♥ ™<br>ation screen displays.<br>Return to do                                                                                                    |
| Cancel<br>shington State Department of Licensing<br>te your Confirmation Co<br>WASHINGTON STATE DEPARTMENT OF<br>LICENSING                                                                                                    | Hame   Privacy   Contact Us   Survey   Copyright © 2022 DOL<br>Ide down once the confirma                          | ✓ Previous Subm<br>f ¥ ™<br>ation screen displays.<br>Return to do                                                                                                    |
| Cancel<br>shington State Department of Licensing<br>te your Confirmation Co<br>washington State Department of<br>LICENSING                                                                                                    | Home   Privacy   Contact Uk   Survey   Copyright © 2022 DOL                                                        | ✓ Previous Subm<br>f ♥ ™<br>ation screen displays.<br>Return to do                                                                                                    |
| Cancel<br>shington State Department of Licensing<br>te your Confirmation Co<br>washington State Department of<br>LICENSING                                                                                                    | Home   Privacy   Contact Us   Survey   Copyright © 2022 DOL<br>Dide down once the confirma                         | ✓ Previous Submation screen displays. Return to do                                                                                                    |
| Cancel<br>shington State Department of Licensing<br>te your Confirmation Co<br>washington state Department of<br>LICENSING<br>appointments                                                                                                    | Home   Privacy   Contact Us   Survey   Copyright © 2022 DOL<br>ode down once the confirmation                      | ✓ Previous Subm<br>f ♥ ₩<br>ation screen displays.<br>Return to do<br>Contact                                                                                                    |
| Cancel<br>shington State Department of Licensing<br>te your Confirmation Co<br>WASHINGTON STATE DEPARTMENT OF<br>LICENSING<br>Appointments<br>pointment<br>Confirmation Code<br>YSZKV8                                                                                                    | Home   Privacy   Contact Us   Survey   Copyright © 2022 DOL         ode down once the confirmation         Details | ✓ Previous       Subm         f       ✓         ation screen displays.         Return to do         Image: Contact         Image: Contact         Image: Contact         Image: Contact         Image: Contact         Image: Contact         Image: Contact         Image: Contact         Image: Contact                                                                                                    |
| Cancel shington State Department of Licensing te your Confirmation Co WASHINGTON STATE DEPARTMENT OF LICENSING uppointments confirmation Code VSZKV8 You'll need this confirmation code and your email address to update your appointment in the future. Cancelled                                                                                             | Home   Phracy   Contact Us   Survey   Copyright © 2022 DOL         ode down once the confirmation         Details  | <                                                                                                    |
| Cancel shington State Department of Licensing te your Confirmation Co UNUMBER OF ARTIMENT OF LICENSING uppointments confirmation Code VSZKV8 You'll need this confirmation code and your email address to update your appointment in the future. Cancelled Your appointment has been cancelled, if you still need to come in, please book another appointment. | Home   Privacy   Contact Us   Survey   Copyright © 2022 DOL         ode down once the confirmation         Details | <                                                                                                    |

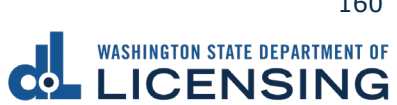

### **Request a Reinstatement Letter**

You can request a reinstatement letter to determine what you need to do to reinstate your driver license, such as satisfying outstanding requirements or pay reissue fees. DOL mails a copy of the letter to the current mailing address on record. You can only request a letter every 30 days.

- 1. Access <u>dol.wa.gov</u>.
- 2. Click the **Get it done online** button in the Online Services section.

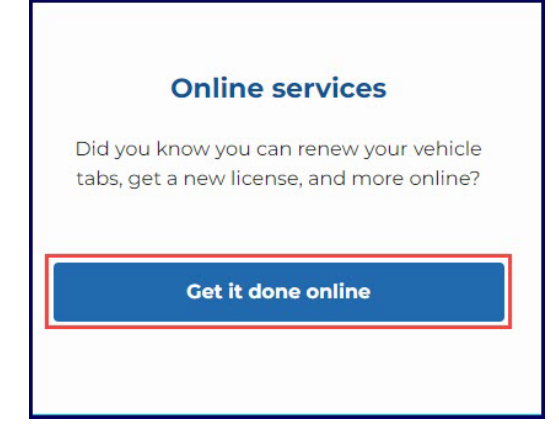

3. Click the Request Reinstatement Letter button.

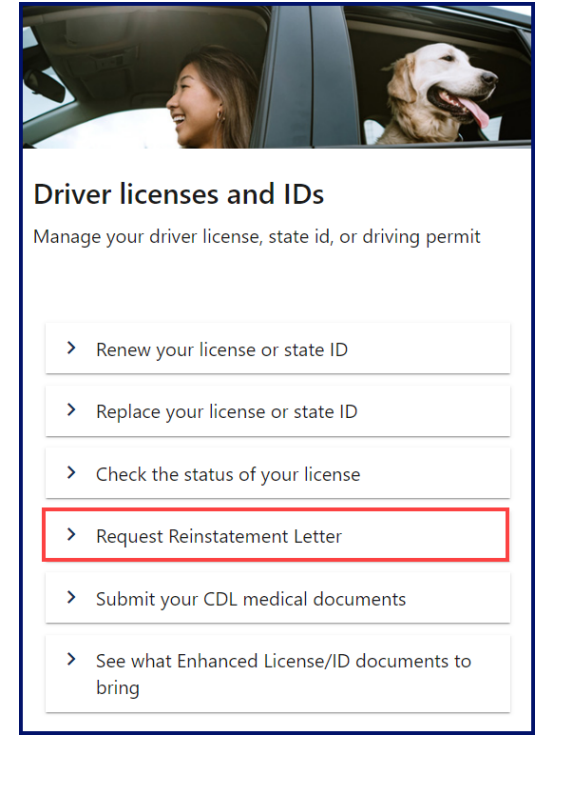

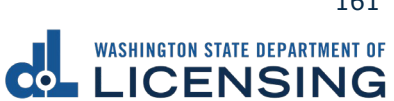

4. Click the **I'm not a robot** checkbox for the reCAPTCHA challenge and click **Next**.

|                                                                                                    | Return to dol.wa.gov |
|----------------------------------------------------------------------------------------------------|----------------------|
| <b>^</b>                                                                                                    | •                    |
| Request Reinstatement Letter                                                                                                    |                      |
| Introduction       What you'll need         What you'll need       - Full name         - Date of birth       - Driver license or ID card number         - Social Security number (if applicable)       - Social Security number (if applicable)         How long will it take to receive my letter?       - You should receive it in 2-4 weeks. If you don't get it within 30 days, please contact us at (360) 902-3900 (TTY: call 711)         Image: Tempo Tempo Tem |                      |
|                                                                                                    | < Previous Next >    |

- 5. Enter the required information in the following fields and click **Next**:
  - a. First name
  - b. Middle name
  - c. Last name
  - d. Date of birth
  - e. WA license number
  - f. Social Security Number

| roduction         Verify your information           What you'll need         The information you provide must match what we have on record.           ter information         Refer to your WA License/State ID, Social Security Card, or other legal docum | What does this mean?<br>ents. |
|----------------------------------------------------------------------------------------------------|-------------------------------|
| What you'll need  First name  Required  No first name?  Middle name  Required  Suffix  Date of birth (DOB)  Required  Date of birth (DOB)  Required  Lost license?  Social Security Number  Required  No Social Security Number?                            | Adver A Sunder                |

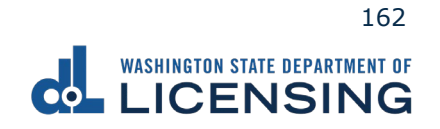

6. Click the **Submit** button.

| Introduction       |              | Make sure your information is correct. |  |
|--------------------|--------------|----------------------------------------|--|
| What you'll need   |              | If it's not, go Back to make edits.    |  |
| Letter information |              | Personal information                   |  |
| What you'll need   | Name :       | HARPER SUSAN BAZARR                    |  |
| Summary            | Birth date : | 7/9/1988                               |  |

7. Click the **Print** button to print a copy of your confirmation or click **Continue** to return to the DOL Online Services menu.

|                                                                         | Return to do | l.wa.gov |
|-------------------------------------------------------------------------|--------------|----------|
| <b>↑</b>                                                                | $\bigcirc$   | ?        |
| Confirmation                                                            |              |          |
| Washington Dept of Licensing - Request your reinstatement letter        |              |          |
| Confirmation Code: 0-000-161-786<br>Submitted Date: 1/5/2023 8:23:11 AM |              |          |
| Your request has been received.                                         |              |          |
| Print                                                                   |              |          |
| Continue                                                                |              |          |
| Feedback                                                                |              |          |
| How satisfied were you with this process?                               |              |          |
| $\begin{array}{cccccccccccccccccccccccccccccccccccc$                    |              |          |
| Comments                                                                |              |          |
|                                                                         |              |          |
|                                                                         |              |          |
|                                                                         |              |          |
| Submit Feedback                                                         |              |          |

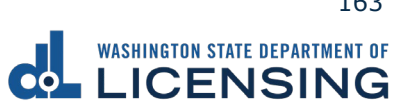

# **Vehicle and Vessel Transactions**

This section covers the steps to help you to perform some specific transactions for your vehicle or vessel. Individuals needing Title transactions must visit a Vehicle Licensing Office.

## **Vehicle Transactions**

You can renew your vehicle registration, replace lost or stolen tabs, estimate registration fees, report the sale of your vehicle, or change the address on your vehicle record through the No Logon portal.

#### **Renew Vehicle Registration**

You can renew your tabs as early as 6 months before they expire. You can renew online if the tabs are expired for less than 12 months. You would need to visit your local Vehicle Licensing Office if the tabs expired longer than 12 months. You can renew online if the vehicle doesn't require a <u>DOT number</u>, or has had one for over 1 year.

- 1. Access <u>dol.wa.gov</u>.
- 2. Click the **Get it done online** button in the Online Services section.

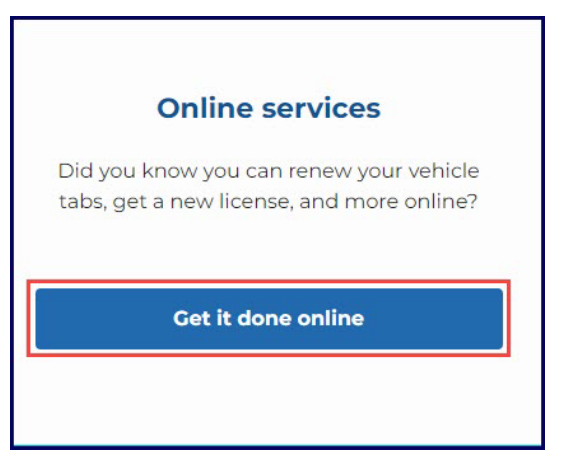

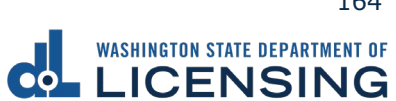

3. Click the **Renew your vehicle registration** button in the Vehicle Registration section.

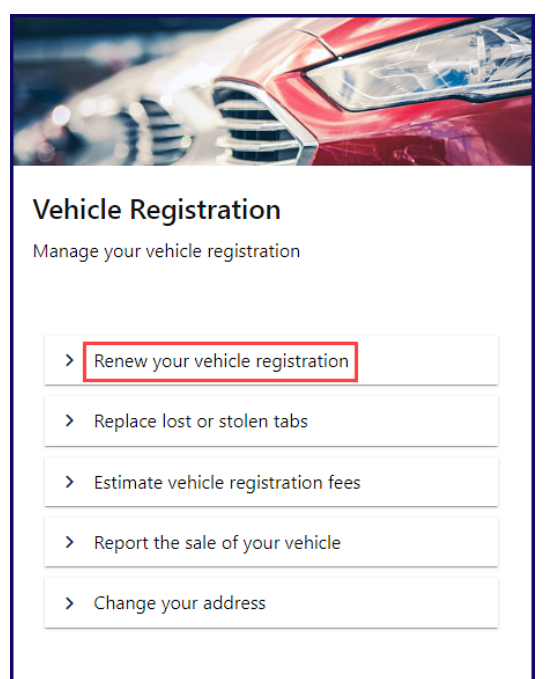

- 4. Read the What you'll need information and click **Next**.
- 5. Enter your plate, decal, or metal tag number as it appears on your registration. Select the appropriate **last name or business name**, or **last 4 characters of VIN** radio button and enter the applicable information. Click the **Next** button.

|                                      | TMENT OF<br>NG                                     |   | Re         | eturn to dol.v | wa.gov |
|--------------------------------------|----------------------------------------------------|---|------------|----------------|--------|
| ♠                                    |                                                    |   |            |                | 0      |
| Renew your vehicle tabs              |                                                    |   |            |                |        |
| Start page                           | Which vehicle would you like to renew              | ? |            |                |        |
| What you'll need<br>Vehicle to renew | Enter plate, decal, or metal tag number * Required |   |            |                |        |
| Choose vehicle                       | Enter name or VIN                                  |   |            |                |        |
|                                      | C Last name or business name                       |   |            |                |        |
|                                      | Last 4 characters of VIN *                         |   |            |                |        |
|                                      | * Required                                         |   |            |                |        |
|                                      |                                                    |   |            |                |        |
|                                      |                                                    |   | < Previous | Next           | >      |

6. Review the information on the Confirm vehicle screen and click **Next**.

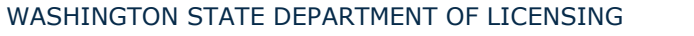

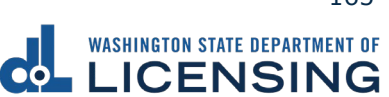

7. Select **Yes** or **No** to confirm the address, update address if applicable, and click **Next**.

|                                                                                                    | RTIMENT OF                                                                                                    | Return to dol.wa.gov                                                                                                    |
|----------------------------------------------------------------------------------------------------|----------------------------------------------------------------------------------------------------|----------------------------------------------------------------------------------------------------|
| Renew your vehicle tab                                                                                     | s                                                                                                    | •                                                                                                    |
| Start page<br>What you'll need<br>Vehicle to renew<br>Choose vehicle<br>Confirm vehicle<br>Current address | Current address<br>To protect your privacy, we don't display your address.<br>Ves, it's up to date. *<br>No, I've moved and need to update it. * | Selected Vehicle<br>2015 DODG RAM 1500<br>Plate: Z1111Z<br>VIN: C13785H125G821569<br>Current expiration date: Oct 05, 2022<br>Fee detail: \$100.50<br>Show fee details |
|                                                                                                    |                                                                                                    | < Previous Next >                                                                                                    |

8. Select **Yes** or **No** after reviewing the Would you like to buy a Discover Pass? screen and click **Next**.

|                                                                                                    | ATMENT OF<br>ING                                                                                                    | Return to dol.wa.gov                                                                                                    |
|----------------------------------------------------------------------------------------------------|----------------------------------------------------------------------------------------------------|----------------------------------------------------------------------------------------------------|
| Renew your vehicle tabs                                                                                                    | s                                                                                                    | •                                                                                                    |
| Start page<br>What you'll need<br>Vehicle to renew<br>Choose vehicle<br>Confirm vehicle<br>Current address<br>Additional info<br>Discover pass | <ul> <li>Would you like to buy a Discover Pass?</li> <li>Your ticket to Washington's great outdoors</li> <li>This pass provides 12 months access for 2 vehicles</li> <li>You'll have access to all WA state parks and managed recreation lands: trailheads, heritage sites, and water-access points.</li> <li>Discover Pass expires 12 months from the purchase date.</li> <li>Hangs from your rear view mirror.</li> <li>Other purchase options (additional fees may apply):</li> <li>Online: DiscoverPass.wa.gov</li> <li>In person: At retail stores that sell hunting and fishing license or some State Parks offices.</li> <li>Phone: 1-866-320-9933.</li> <li>If you already have a pass and you want to purchase this before your current pass expires the new pass will expire 12 months from the date you are currently purchasing it. The Discover Pass vendors can't change the expiration date.</li> <li>Yes, please add \$30 to my fees.</li> <li>A state Parks vendor will mail your pass.</li> <li>No, I'm not interested at this time or 1 already have one.</li> </ul> | Selected Vehicle<br>2015 DODG RAM 1500<br>Plate: Z11111Z<br>VIN: C13786H125G621569<br>Current expiration date: Oct 05, 2022<br>Fee detail: \$100.50<br>Show fee details |
|                                                                                                    |                                                                                                    | < Previous Next >                                                                                                    |

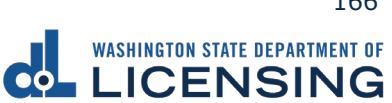

9. Select the applicable radio button on the Select delivery option screen. If you choose to have them mailed, click the **Yes, please mail them to me** checkbox in the pop-up window and click **Next**.

|                                                     | TMENT OF<br>NG                                                 |                                              | Return to dol.wa                           | a.gov                     |
|-----------------------------------------------------|----------------------------------------------------------------|----------------------------------------------|--------------------------------------------|---------------------------|
| <b>≜</b>                                            |                                                                |                                              |                                            | 0                         |
| Renew your vehicle tabs                             |                                                                |                                              | _                                          | _                         |
| Start page                                          | How would you like to get your tak                             | os?                                          | Selected Vehicle                           |                           |
| What you'll need Vehicle to renew                   | $\bigcirc$ 1'd like them mailed by the office I select. $^{*}$ |                                              | 2015 DODG RAM 1500                         |                           |
| Choose vehicle                                      | The office you select will mail within 5 business days.        |                                              | Plate: Z11111Z                             |                           |
| Confirm vehicle                                     | 🔵 I'll pick them up at the office I select. *                  |                                              |                                            |                           |
| Current address<br>Additional info<br>Discover pass | Your items should be ready when you arrive.                    | Your vehicle tabs have already expired tabs. | d. By selecting the mail option you will d | delay the receipt of your |
| Select delivery option                              |                                                                | Yes, please mail them to me. *               |                                            |                           |
|                                                     |                                                                |                                              | < Previous Next                            | >                         |

10.Select the applicable office on the Select an office screen and click **Next**.

|                                                                                                    | NENT OF                                                                                                    |                                                                                                    |                                                                                                    | Return to dol.wa.gov                                                                     |
|----------------------------------------------------------------------------------------------------|----------------------------------------------------------------------------------------------------|----------------------------------------------------------------------------------------------------|----------------------------------------------------------------------------------------------------|------------------------------------------------------------------------------------------|
| ♠ Renew your vehicle tabs                                                                                                    |                                                                                                    |                                                                                                    |                                                                                                    | 0                                                                                        |
| Start page<br>What you'll need<br>Vehicle to renew<br>Choose vehicle<br>Confirm vehicle<br>Current address<br>Additional info<br>Discover pass<br>Select delivery option | Select an office to get you<br>Below are 12 offices within 20 miles of y<br>Office hours listed below exclude holida<br>Change start location                                                                      | ur tabs from<br>your home address.<br>ays.                                                                                                    | Selected<br>2015 DODG<br>Plate: Z1111<br>VIN: C137851<br>Current exp<br>Fee detail: 11<br>Show fee det | Vehicle<br>RAM 1500<br>1Z<br>H125G821569<br>iration date: Oct 05, 2022<br>00.50<br>tails |
| Select an office                                                                                                    | Nearby Offices<br>1. RALPH'S THRIFTWAY<br>1910 4TH AVE E<br>OLYMPIA WA 98506-4632<br>360-357-4201<br>(6 miles away)<br>2. PACKAGE EXPRESS AUTO<br>LICENSING<br>2103 HARRISON AVE NW STE 2<br>OLYMPIA WA 98502-2607 | <ul> <li>✓ Page 1 of 2 ➤</li> <li>Mon-Fri: 8:00AM - 5:00PM</li> <li>Sat: 9:00AM - 2:00PM</li> <li>Title work stops 15 minutes before closing.</li> <li>Get directions</li> <li>Mon-Fri: 8:30AM - 6:00PM</li> <li>Sat: 9:00AM - 3:00PM</li> </ul> | Map Display                                                                                            | coma.<br>lace<br>od mo-<br>rikland                                                       |

11.Select **Yes** or **No** to donate to Washington State Parks and For organ, eye, and tissue donation awareness and click the **Next** button.

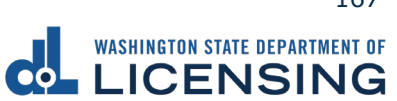

12.Enter the Email address and Confirm email address if you would like to receive an email copy of your receipt. Leave the fields blank if you do not want the receipt emailed. Click the **Next** button.

|                         | Ment of<br>NG                                                                             | Return to dol.wa.gov |
|-------------------------|-------------------------------------------------------------------------------------------|----------------------|
| A                       |                                                                                           | •                    |
| Renew your vehicle tabs |                                                                                           |                      |
| ,<br>Start page         | Email receipt                                                                             |                      |
| What you'll need        | Please enter an email address if you would like to receive an email copy of your receipt. |                      |
| Vehicle to renew        | Email address                                                                             |                      |
| Choose vehicle          | fakename@fakemail.com                                                                     |                      |
| Confirm vehicle         |                                                                                           |                      |
| Current address         | Contirm email address                                                                     |                      |
| Additional info         | nakename@rakemail.com                                                                     |                      |
| Discover pass           |                                                                                           |                      |
| Select delivery option  |                                                                                           |                      |
| Select an office        |                                                                                           |                      |
| Donations               |                                                                                           |                      |
| Email receipt           | -                                                                                         |                      |
|                         |                                                                                           |                      |
|                         |                                                                                           |                      |
|                         | < Previo                                                                                  | ous Next >           |

- 13. Review the delivery selection and fee donation information and click **Next**.
- 14. Review the Summary and click **Submit** to proceed or **Previous** to make changes.
- 15.Click **Pay with Bank Account** or **Pay with Debit/Credit Card** and complete the applicable process below.

| WASHINGTON STATE DEPARTMENT OF                                                                                             |                                                         |                   | Return to dol.wa.go |
|----------------------------------------------------------------------------------------------------|---------------------------------------------------------|-------------------|---------------------|
| h .                                                                                                    |                                                         |                   | 0                   |
| Payment                                                                                                    |                                                         | Summary           |                     |
| Select an option to continue.                                                                                              |                                                         | Subtotal          | \$95.50             |
| <ul><li>Pay with a bank account for no added fees.</li><li>Pay with a debit or credit card for a 3% card payment</li></ul> | fee. This option will send you to our credit card site. | Total Amount Due  | \$95.50             |
| Submission                                                                                                    |                                                         | Pay with Banl     | c Account           |
| Vehicle renewal Plate: Z11111Z                                                                                             | \$95.50 Make changes Delet                              | e Pay with Debit/ | Credit Card         |
| Kenewai through 10/5/2023                                                                                                  |                                                         | Cance             | el                  |

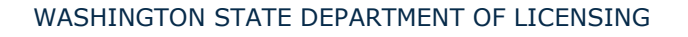

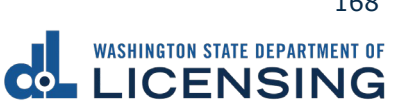

- a. Pay with Bank Account:
  - i. Select **Checking** or **Savings** as the Bank Account Type.
  - ii. Enter the Routing Number.
  - iii. Enter the Account Number.
  - iv. Confirm the Account Number.
  - v. Select **Yes** or **No** to save this payment channel for future use.
  - vi. Confirm the Amount.

|                           | Return to dol.wa.gov                              |
|---------------------------|---------------------------------------------------|
| <b>↑</b>                  | •                                                 |
| < Choose Payment Method   | 0                                                 |
| Bank Account Payment      |                                                   |
| <b>0</b>                  |                                                   |
| Bank Account Payment      |                                                   |
| Bank Account Information  | Payment Amount                                    |
| Bank Account Type *       | Web ACH payment for vehicle service transactions. |
| Checking                  | Payment Date                                      |
| Savings                   | 03-Nov-2022                                       |
| Routing Number *          | Amount                                            |
| Required                  | 95.50                                             |
| Populate Bank Information | Confirm Amount                                    |
| Account Number            | Required                                          |
| Required                  |                                                   |
| Confirm Account Number    |                                                   |
| Required                  |                                                   |
|                           |                                                   |

**Note**: Refer to the following check image that indicates the location of the routing number and account number, if applicable.

|                                    |      | 3         | 1025 |
|------------------------------------|------|-----------|------|
| PAY TO THE<br>ORDER OF             | DATE | <b>\$</b> |      |
| MEMO Routing Number Account Number | 1025 |           |      |

viii. Click **Submit** after reading the Confirmation statement.

| Confirmation                                                                                                    |                                                                                             |
|----------------------------------------------------------------------------------------------------|---------------------------------------------------------------------------------------------|
| Dnce your request has been submitted, you will b<br>your records. If you have provided an email addre<br>email.                                          | e able to print a confirmation page for<br>ss, you will also receive a confirmation         |
| Payments made through Automated Clearing Hou<br>transaction is considered complete. Any payment<br>institution will be subject to collection upon notifi | ise are subject to clearance before the<br>which is not honored by the financial<br>cation. |
| By submitting this request, I certify under pena<br>state of Washington that the foregoing is true                                                       | alty of perjury under the laws of the<br>and correct.                                       |
|                                                                                                    |                                                                                             |
|                                                                                                    |                                                                                             |

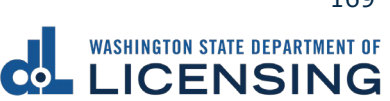

- b. Pay with Debit/Credit Card:
  - i. Click **Next** after reviewing the Fees due for Your Order.

| Pay with debit/credit card                                                            | Your Order          |        |
|---------------------------------------------------------------------------------------|---------------------|--------|
| Review the total amount that will be charged and click Next to enter your credit card | Fees due            |        |
| information to pay for your transaction.                                              | Original amount     | \$00.0 |
| Transaction: Pay for my driver services transactions                                  | 3% card payment tee | \$00.0 |
| - Rock Cancel Newt                                                                    |                     |        |

- ii. Click the **Next** button to process with Debit/Credit Card payment.
- iii. Enter the First Name (as it appears on your card).
- iv. Enter the Last Name (as it appears on your card).
- v. Enter the Address 1 (as it appears on your card statement).
- vi. Enter the City.
- vii. Select the appropriate option from the Country/Region dropdown menu.
- viii. Select the appropriate option from the State/Province dropdown menu.
- ix. Enter the Zip/Postal Code.

| Billing Information |                            |
|---------------------|----------------------------|
|                     | * Required fiel            |
| First Name *        |                            |
| Last Name *         |                            |
| Address Line 1 *    |                            |
| Address Line 2      |                            |
| City *              |                            |
| Country/Region *    | United States of America 🗸 |
| State/Province *    | Washington 🗸               |
| Zip/Postal Code *   |                            |

- ix. Select the Card Type.
- x. Enter the Card Number.
- xi. Select the appropriate option for the Expiration Month dropdown menu.
- xii. Select the appropriate option for the Expiration Year dropdown menu.
- xiii. Enter the Card Verification Number (CVN).
- xiv. Click the **Pay** button.

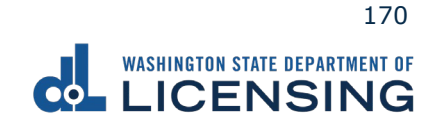

| Payment Details    | <u> </u>                                                                                |
|--------------------|-----------------------------------------------------------------------------------------|
| Card Type *        | VISA Visa Mastercard                                                                    |
| Card Number *      |                                                                                         |
| Expiration Month * | Month V Expiration Year * Year V                                                        |
| CVN *              | This code is a three or four digit number printed on the back or front of credit cards. |
| Cancel             | Pay                                                                                     |

- 16.Click the **Next** button.
- 17. Review the information and click **Submit**.
- 18.Click the **OK** button to certify under penalty of perjury that the foregoing is true and correct after reading the information in the dialog box.

| Confirmation                                                                                                    |                       | ×               |
|----------------------------------------------------------------------------------------------------|-----------------------|-----------------|
| Submit Your Transaction<br>Clicking "OK" will submit your request. Once your request has been submitted, you will be able to print a confirmation page for yo<br>email address, you will also receive a confirmation email. | ur records. If you ha | ave provided an |
| By submitting this request, I certify under penalty of perjury under the laws of the state of Washington that the foregoing                                                                                                 | is true and correc    | t.              |
|                                                                                                    | Cancel                | ок              |

19.Click the **Print Documents** button to print the receipt. Your computer settings must allow pop ups as the driving record will open as a PDF in a separate window or tab. Click the **Close** button to return to your account homepage.

| Submission                          |                            | Summary                           |          |
|-------------------------------------|----------------------------|-----------------------------------|----------|
| Vehicle renewal<br>• Plate: Z11111Z | \$ 95.50 View more details | Subtotal                          | \$95.50  |
| Renewal through 10/5/2023           |                            | Total Amount Paid                 | \$ 95.50 |
|                                     |                            | Thank you for making your payment | t.       |
|                                     |                            | Print Documen                     | ıts      |
|                                     |                            | Close                             |          |

### **Replace a Lost or Stolen Tab**

The fee to replace a valid lost or stolen tab is \$13.75 and you can have them mailed to you or pick them up at a vehicle licensing office.

- 1. Access dol.wa.gov.
- 2. Click the **Get it done online** button in the Online Services section.

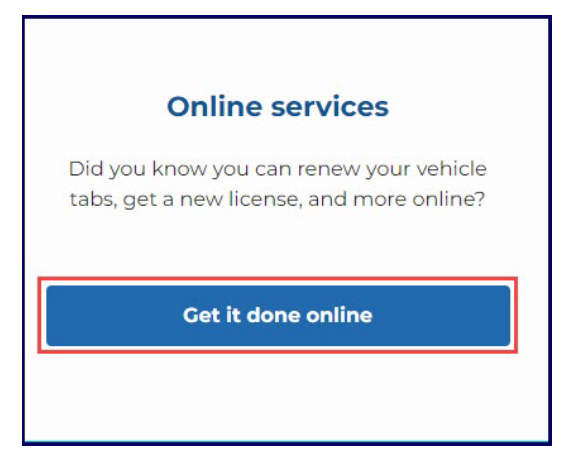

3. Click the **Replace lost or stolen tabs** button in the Vehicle Registration section.

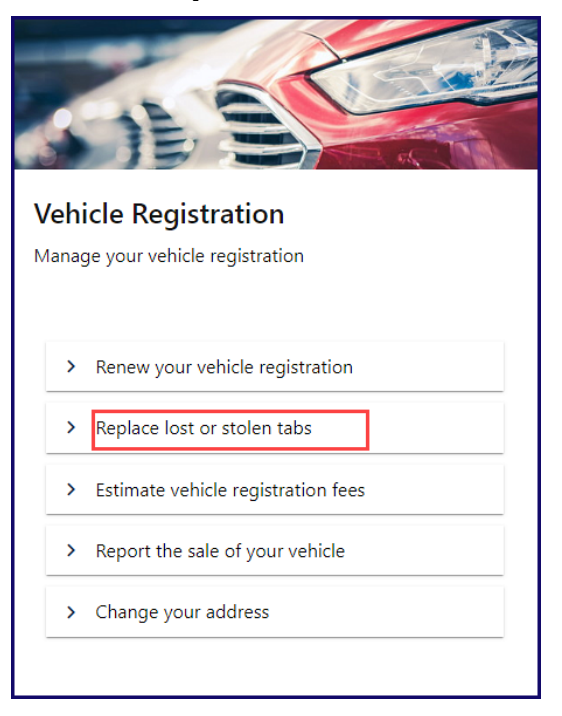

4. Read the What you'll need information and click **Next**.

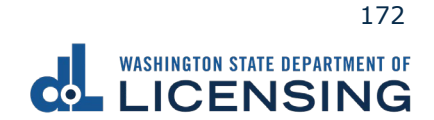

5. Enter your plate, decal, or metal tag number as it appears on your registration, select the appropriate **last name or business name**, or **last 4 characters of VIN** radio button, enter the applicable information, and click **Next**.

|                                      | TMENT OF<br>NG                                            | Return to dol.wa.go |
|--------------------------------------|-----------------------------------------------------------|---------------------|
| <b>f</b>                             |                                                           | • •                 |
| Tab Replace                          |                                                           |                     |
| Start page                           | Which vehicle would you like to renew?                    |                     |
| What you'll need<br>Vehicle to renew | Enter plate, decal, or metal tag number * <i>Required</i> |                     |
| Choose vehicle                       | Enter name or VIN                                         |                     |
|                                      | C Last name or business name *                            |                     |
|                                      | Last 4 characters of VIN *                                |                     |
|                                      | * Required                                                |                     |
|                                      |                                                           | < Previous Next >   |

- 6. Review the information on the Confirm vehicle screen and click **Next**.
- 7. Select **Yes** or **No** to confirm the address, update address if applicable, and click **Next**.

|                                                                                              | ariment of<br>JING                                                                                                    | Return to dol.wa.gov                                                                                                    |
|----------------------------------------------------------------------------------------------|----------------------------------------------------------------------------------------------------|----------------------------------------------------------------------------------------------------|
| ♠ Tab Replace                                                                                |                                                                                                    | •                                                                                                    |
| What you'll need<br>Vehicle to renew<br>Choose vehicle<br>Confirm vehicle<br>Current address | Current address<br>To protect your privacy, we don't display your address.<br>Ves, it's up to date. *<br>No, I've moved and need to update it. * | Selected Vehicle<br>2015 DDDG RAM 1500<br>Plate: Z11111Z<br>VIN: C13785H125G821569<br>Current expiration date: Oct 05, 2022<br>Fee detail: \$13.75<br>Show fee details |
|                                                                                              |                                                                                                    | < Previous Next >                                                                                                    |

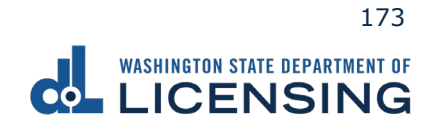

8. Select the applicable radio button on the Select delivery option screen. If you choose to have them mailed, click the **Yes, please mail them to me** checkbox in the pop-up window and click **Next**.

|                                                                                                    |                                                                                                    | Return to dol.wa.gov                                                                                 |
|----------------------------------------------------------------------------------------------------|----------------------------------------------------------------------------------------------------|----------------------------------------------------------------------------------------------------|
| ♠ Tab Replace                                                                                                    |                                                                                                    | •                                                                                                    |
| Introduction<br>What you'll need<br>Vehicle search<br>Choose vehicle<br>Search results<br>Additional info<br>Verify address<br>Select delivery type | How do you want to get your replacement tabs?                                                                                                    | Selected Vehicle<br>2012 FIAT 500<br>Plate: 2111112<br>VIN: C13785H125G621569<br>Fee detail: \$13.75 |
| Are you :     Your vehi     tabs.       Yes,                                                                                                    | sure you want your new decals mailed to you?<br>cle tabs have already expired. By selecting the mail option you will<br>please mail them to me. * | delay the receipt of your                                                                            |

9. Select the office of your choice from the **Select an office** screen and click **Next**.

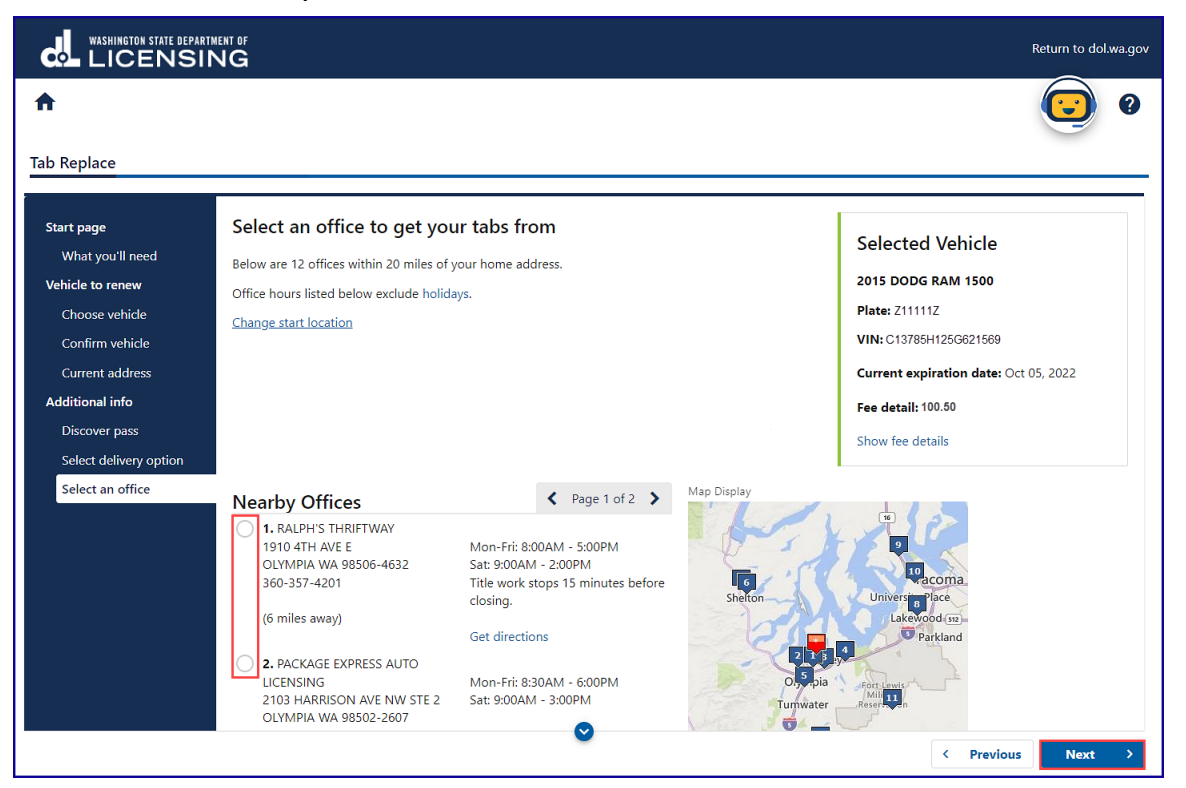

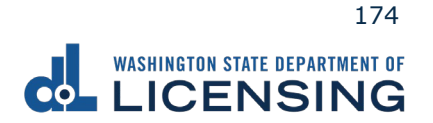

- 10.Review the Tax & fee Details screen and click **Next**.
- 11.Enter the Email address and Confirm email address if you would like to receive an email copy of your receipt. Leave the fields blank if you do not want the receipt emailed. Click the **Next** button.

|                                                                                                    | ent of<br>NG                                                                                                    | Return to dol.wa.gov |
|----------------------------------------------------------------------------------------------------|----------------------------------------------------------------------------------------------------|----------------------|
| A                                                                                                    |                                                                                                    | •                    |
| Tab Replace                                                                                                    |                                                                                                    |                      |
| Start page<br>What you'll need<br>Vehicle to renew<br>Choose vehicle<br>Confirm vehicle<br>Current address<br>Additional info<br>Discover pass<br>Select delivery option<br>Select an office<br>Donations<br>Email receipt | Email receipt Please enter an email address if you would like to receive an email copy of your receipt. Email address fakename@fakemail.com Confirm email address fakename@fakemail.com . |                      |
|                                                                                                    | < Previo                                                                                                    | us Next >            |

- 12.Review the Summary and click **Submit** to proceed or **Previous** to make changes.
- 13.Click **Pay with Bank Account** or **Pay with Debit/Credit Card** and complete the applicable process below.

| WASHINGTON STATE DEPARTMENT OF                                                                                                |                                                       |                    | Return to dol.wa.gov |
|----------------------------------------------------------------------------------------------------|-------------------------------------------------------|--------------------|----------------------|
| <b>^</b>                                                                                                    |                                                       |                    | •                    |
| Payment                                                                                                    |                                                       | Summary            |                      |
| Select an option to continue.                                                                                                 |                                                       | Subtotal           | \$13.75              |
| <ul><li>Pay with a bank account for no added fees.</li><li>Pay with a debit or credit card for a 3% card payment fe</li></ul> | e. This option will send you to our credit card site. | Total Amount Due   | \$13.75              |
| Submission                                                                                                    |                                                       | Pay with Bank Ac   | count                |
| Replace tab<br>• Plate: ZBJ1236                                                                                               | \$13.75 Make changes Delete                           | Pay with Debit/Cre | dit Card             |
|                                                                                                    |                                                       | Cancel             |                      |
|                                                                                                    |                                                       |                    |                      |

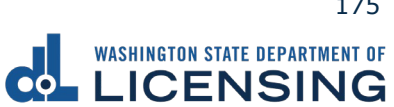

- a. Pay with Bank Account:
  - i. Select **Checking** or **Savings** as the Bank Account Type.
  - ii. Enter the Routing Number.
  - iii. Enter the Account Number.
  - iv. Confirm the Account Number.
  - v. Select **Yes** or **No** to save this payment channel for future use.
  - vi. Confirm the Amount.

| WASHINGTON STATE DEPARTMENT OF |                                                   | Return to dol.wa.gov |
|--------------------------------|---------------------------------------------------|----------------------|
| <b>↑</b>                       |                                                   | 0                    |
| < Choose Payment Method        |                                                   |                      |
| Bank Account Payment           |                                                   |                      |
| Bank Account Payment           |                                                   |                      |
| Bank Account Information       | Payment Amount                                    |                      |
| Bank Account Type *            | Web ACH payment for vehicle service transactions. |                      |
| Checking                       | Payment Date                                      |                      |
| Savings                        | 07-Nov-2022                                       |                      |
| Routing Number *               | Amount                                            |                      |
| Required                       | 13.25                                             |                      |
| Populate Bank Information      | Confirm Amount *                                  |                      |
| Account Number                 | Required                                          |                      |
| Required                       |                                                   |                      |
| Confirm Account Number         |                                                   |                      |
| Required                       |                                                   |                      |
|                                |                                                   |                      |

**Note**: Refer to the following check image that indicates the location of the routing number and account number, if applicable.

|                                    |      | 1025    |
|------------------------------------|------|---------|
|                                    | DATE |         |
| ORDER OF                           |      | DOLLARS |
|                                    |      |         |
| MEMO Routing Number Account Number |      |         |
| :00000000:                         | 1025 |         |

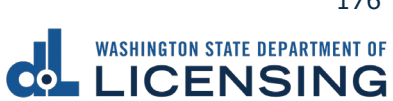

vii. Click **Submit** after reading the Confirmation statement.

| Payments made through Automated Clearing House are subject to clearance before the<br>transaction is considered complete. Any payment which is not honored by the financial<br>nstitution will be subject to collection upon notification. | ayments made through Automated Clearing House are subject to clearance before the<br>ransaction is considered complete. Any payment which is not honored by the financial<br>stitution will be subject to collection upon notification.<br>by submitting this request, I certify under penalty of perjury under the laws of the | Unce your request has been submitted, you<br>your records. If you have provided an email<br>email.                                       | I address, you will also receive a confirmation                                                                |
|----------------------------------------------------------------------------------------------------|----------------------------------------------------------------------------------------------------|----------------------------------------------------------------------------------------------------|----------------------------------------------------------------------------------------------------|
|                                                                                                    | y submitting this request, I certify under penalty of perjury under the laws of the                                                                                                    | Payments made through Automated Clearin<br>transaction is considered complete. Any pay<br>institution will be subject to collection upor | ng House are subject to clearance before the<br>yment which is not honored by the financial<br>n notification. |
| y submitting this request, I certify under penalty of perjury under the laws of the                                                                                                    |                                                                                                    | stitution will be subject to collection upor                                                                                             | a notification.                                                                                                |

- b. Pay with Debit/Credit Card:
  - i. Click **Next** after reviewing the Fees due for Your Order.

| Pay with debit/credit card                                                                                                    | Your Order                                                                                                    |  |
|----------------------------------------------------------------------------------------------------|----------------------------------------------------------------------------------------------------|--|
| Review the total amount that will be charged and click Next to enter your credit card<br>Information to pay for your transaction.<br>Transaction: Pay for my driver services transactions | Fees due         Original amount         \$00           3% card payment fee         \$00         \$00           Amount to be charged         \$00 |  |
| - Back Cancel Next                                                                                                    |                                                                                                    |  |

- ii. Click the **Next** button to process with Debit/Credit Card payment.
- iii. Enter the First Name (as it appears on your card).
- iv. Enter the Last Name (as it appears on your card).
- v. Enter the Address 1 (as it appears on your card statement).
- vi. Enter the City.
- vii. Select the appropriate option from the Country/Region dropdown menu.
- viii. Select the appropriate option from the State/Province dropdown menu.
- ix. Enter the Zip/Postal Code.

| Billing Information | •                        |
|---------------------|--------------------------|
|                     | * Required fie           |
| First Name *        |                          |
| Last Name *         |                          |
| Address Line 1 *    |                          |
| Address Line 2      |                          |
| City *              |                          |
| Country/Region *    | United States of America |
| State/Province *    | Washington V             |
| Zip/Postal Code *   |                          |

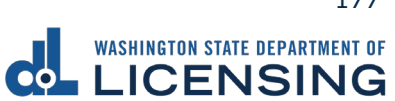

- ix. Select the Card Type.
- x. Enter the Card Number.
- xi. Select the appropriate option for the Expiration Month dropdown menu.
- xii. Select the appropriate option for the Expiration Year dropdown menu.
- xiii. Enter the Card Verification Number (CVN).

| Card Type *        |                                |                                |                       |
|--------------------|--------------------------------|--------------------------------|-----------------------|
|                    | VISA Visa                      | 0 👥                            | Mastercard            |
|                    | Amex                           |                                |                       |
| Card Number *      |                                |                                |                       |
| Expiration Month * | Month 🗸                        | Expiration Year *              | Year                  |
| CVN *              | This code is a three or four d | ligit number printed on the ba | ack or front of credi |

- 14.Click the **Next** button.
- 15.Review the information and click **Submit**.
- 16.Click the **OK** button to certify under penalty of perjury that the foregoing is true and correct after reading the information in the dialog box.

| Confirmation                                                                                                    |                      | ×                |
|----------------------------------------------------------------------------------------------------|----------------------|------------------|
| Submit Your Transaction<br>Clicking "OK" will submit your request. Once your request has been submitted, you will be able to print a confirmation page for yo<br>email address, you will also receive a confirmation email. | ur records. If you h | nave provided an |
| By submitting this request, I certify under penalty of perjury under the laws of the state of Washington that the foregoing                                                                                                 | is true and corre    | ct.              |
|                                                                                                    | Cancel               | ок               |

17.Click the **Print Documents** button to print the receipt. Your computer settings must allow pop ups as the driving record will open as a PDF in a separate window or tab. Click the **Close** button to return to your account homepage.

| Submission                                   |                              | Summary                          |          |  |
|----------------------------------------------|------------------------------|----------------------------------|----------|--|
| Vehicle renewal<br>• Plate: ZBJ1236          | \$13.75 View more<br>details | Subtotal                         | \$13.75  |  |
| <ul> <li>Renewal through 10/05/22</li> </ul> |                              | Total Amount Paid                | \$ 13.75 |  |
|                                              |                              | Thank you for making your paymen | t.       |  |
|                                              |                              | Print Documents                  |          |  |
|                                              |                              | Close                            | Close    |  |

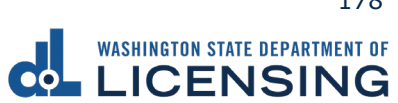

### Submit a Report of Sale

The vehicle seller is responsible for filing a report of sale within 5 days of selling a vehicle. Filing the report of sale protects you from penalties or fines incurred by the new owner. You could be responsible for any penalties or fines if you file later.

- 1. Access dol.wa.gov.
- 2. Click the **Get it done online** button in the Online Services section.

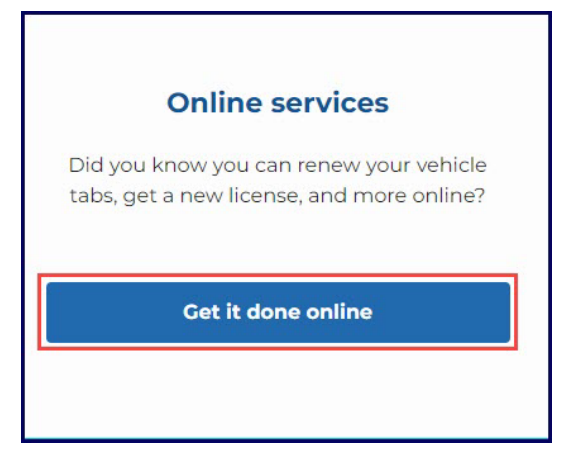

3. Click the **Report the sale of your vehicle** button in the Vehicle Registration section.

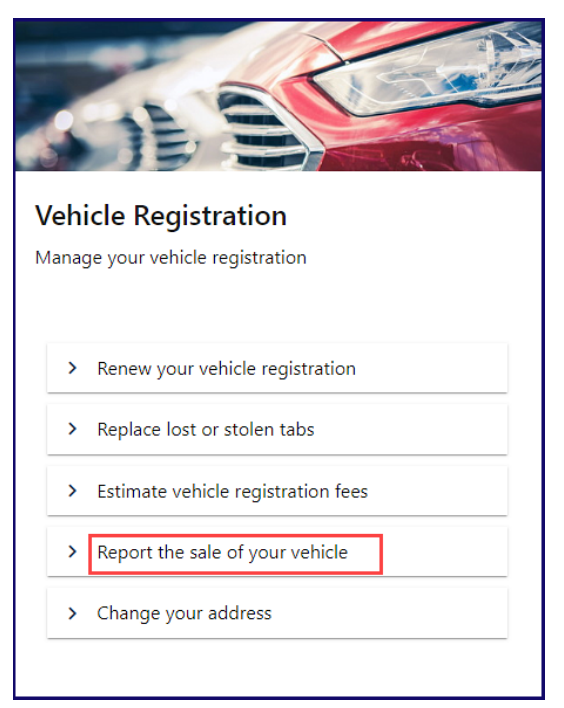

4. Read the What you'll need information and click **Next**.

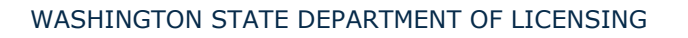

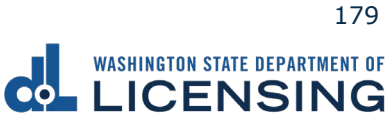
5. Select the Yes or No radio button to answer the Do you have a plate numbers? question, enter your plate, decal, or metal tag number as it appears on your registration, select the appropriate last name or business name, or last 4 characters of VIN radio button, enter the applicable information, and click Next.

|                        | ent of<br>NG                           | Ret        | turn to dol.wa.gov |
|------------------------|----------------------------------------|------------|--------------------|
| A                      |                                        |            | •                  |
| Vehicle Report of Sale |                                        |            |                    |
| Start page             | Which vehicle do you want to report?   |            |                    |
| What you'll need       | Do you have a plate number?            |            |                    |
| Vehicle to report      | ◯ Yes                                  |            |                    |
| Which Vehicle?         | () No                                  |            |                    |
|                        | Enter plate decal, or metal tag number |            |                    |
|                        | Required                               |            |                    |
|                        | Enter name or VIN                      |            |                    |
|                        | Last name or business name *           |            |                    |
|                        | ○ Last 4 characters of VIN *           |            |                    |
|                        | * Required                             |            |                    |
|                        |                                        | -          |                    |
|                        |                                        | < Previous | Next >             |

- 6. Review the information on the Confirm vehicle screen and click **Next**.
- 7. Select the appropriate **Gift/Donation**, **Sale**, **Trade** button, enter the required Date of sale, Value/Sale price, if applicable, and click **Next**.

|                                                                                                    | ENT OF<br>NG                                                                                                    |                                                                                                    | Return to dol.wa.gov |
|----------------------------------------------------------------------------------------------------|----------------------------------------------------------------------------------------------------|----------------------------------------------------------------------------------------------------|----------------------|
| ♠<br>Vehicle Report of Sale                                                                                             |                                                                                                    |                                                                                                    | •                    |
| Start page<br>What you'll need<br>Vehicle to report<br>Which vehide?<br>AKC5028<br>Sale details<br>Type, date and price | Sale details Please select one of the options below. This vehicle was: Gift/Donation Sale Trade Date of sale Required Value Enter only whole dollar amounts | Selected Vehicle<br>2012 FIAT 500<br>Plate: ZBJ1236<br>VIN: 2T456H258TY123658<br>Fee detail: \$13.25 |                      |
|                                                                                                    |                                                                                                    |                                                                                                    | < Previous Next >    |

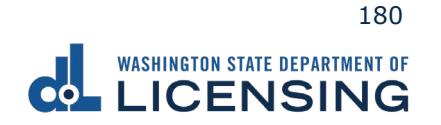

8. Click the **Business** or **Individual** button for the Seller's information, complete the required fields, and click **Next**.

|                                                                                                    | MENT OF<br>NG                                                                               |                                                                                                    | Return to dol.wa.gov |
|----------------------------------------------------------------------------------------------------|---------------------------------------------------------------------------------------------|----------------------------------------------------------------------------------------------------|----------------------|
| <b>^</b>                                                                                                    |                                                                                             |                                                                                                    | •                    |
| Vehicle Report of Sale                                                                                                    |                                                                                             |                                                                                                    |                      |
| Start page<br>What you'll need<br>Vehicle to report<br>Which vehicle?<br>AKC:5028<br>Sale details<br>Type, date and price<br>Seller details | Seller's information Please select one of the options below.  Sold by * Business Individual | Selected Vehicle<br>2012 FIAT 500<br>Plate: ZBJ1236<br>VIN: 2T456H258TY123868<br>Fee detail: \$13.25 |                      |
| Sold by                                                                                                    |                                                                                             | < Prev                                                                                               | ious Next >          |

9. Enter the Seller Address and click **Next**.

|                                                                                                    | NENT OF                                                                                                    |                                                                                                    | Return to dol.wa.gov |
|----------------------------------------------------------------------------------------------------|----------------------------------------------------------------------------------------------------|----------------------------------------------------------------------------------------------------|----------------------|
| <b>↑</b>                                                                                                    |                                                                                                    |                                                                                                    | •                    |
| Vehicle Report of Sale                                                                                                    |                                                                                                    |                                                                                                    |                      |
| Start page<br>What you'll need<br>Vehicle to report<br>Which vehicle?<br>AKC5028<br>Sale details<br>Type, date and price<br>Seller details<br>Sold by<br>Address | Seller address Country USA  Street address  Required Street 2 Unit vpe  City Required State WA - WASHINGTON  * | Selected Vehicle<br>2012 FIAT 500<br>Plate: ZBJ1236<br>VIN: 2T456H268TY123658<br>Fee detail: \$13.25 |                      |
|                                                                                                    | Zip code                                                                                                    |                                                                                                    | < Previous Next >    |

10.Review and select the appropriate Address Options and click **Next**.

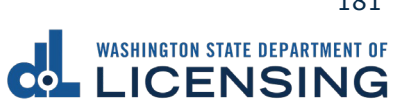

11.Click the **Business** or **Individual** button to indicate the New Owner Type, enter the First, Middle, Last name, if applicable, and click **Next**.

|                                                                                                    | MENT OF<br>NG                                                                                                    |                                                                                                    | Return to dol.wa.gov |
|----------------------------------------------------------------------------------------------------|----------------------------------------------------------------------------------------------------|----------------------------------------------------------------------------------------------------|----------------------|
| ♠<br>Vehicle Report of Sale                                                                                                    |                                                                                                    |                                                                                                    | •                    |
| Start page<br>What you'll need<br>Vehicle to report<br>Which vehicle?<br>ZBJ1236<br>Sale details<br>Type, date and price<br>Seller details<br>Sold by<br>Address<br>Confirm address | New owner's information          New owner type         Business       Individual         First name         Middle name         Last name | Selected Vehicle<br>2012 FIAT 500<br>Plate: ZBJ1236<br>VIN: 2T458H258TY123658<br>Fee detail: \$13.25 |                      |
| New owner(s)<br>Name(s)                                                                                                    | Additional new owners<br>Add Additional?<br>No                                                                                             |                                                                                                    |                      |
|                                                                                                    |                                                                                                    | < Pr                                                                                                 | evious Next >        |

12.Enter the New owner address and click **Next**.

|                        | IENT OF<br>NG     |          |                        |            | Return to dol | .wa.gov |
|------------------------|-------------------|----------|------------------------|------------|---------------|---------|
| <b>↑</b>               |                   |          |                        |            | $\bigcirc$    | 0       |
|                        |                   |          |                        |            |               |         |
| Vehicle Report of Sale |                   |          |                        |            |               |         |
| Start page             | New owner address |          |                        |            |               |         |
| What you'll need       | Country           | 1        | Selected Vehicle       |            |               |         |
| Vehicle to report      | USA ~             |          | 2012 FIAT 500          |            |               |         |
| Which vehicle?         |                   |          | Plate: ZBJ1236         |            |               |         |
| ZBJ1236                | Street address    |          | VIN: 2T456H258TY123658 |            |               |         |
| Sale details           |                   |          | Fee detail: \$13.25    |            |               |         |
| Type, date and price   | Street 2          |          |                        |            |               |         |
| Seller details         |                   |          |                        |            |               |         |
| Sold by                | Unit type         |          |                        |            |               |         |
| Address                | ·                 |          |                        |            |               |         |
| Confirm address        | Unit              |          |                        |            |               |         |
| New owner(s)           |                   |          |                        |            |               |         |
| Name(s)                | City              |          |                        |            |               |         |
| Address                |                   |          |                        |            |               |         |
|                        | State             |          |                        |            |               |         |
|                        | ~                 |          |                        |            |               |         |
|                        | Zin code          |          |                        |            |               |         |
|                        | Zip code          | <b>O</b> |                        |            |               |         |
|                        |                   |          |                        | < Previous | Next          | >       |

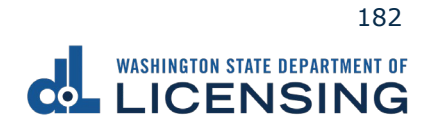

- 13.Review and select the appropriate Address Options and click **Next**.
- 14.Review the Tax/fee details screen and click **Next**.
- 15.Enter the Email address and Confirm email address if you would like to receive an email copy of your receipt. Leave the fields blank if you do not want the receipt emailed. Click the **Next** button.

|                                | int of<br>IG                                |                        | Return to dol.wa.gov |
|--------------------------------|---------------------------------------------|------------------------|----------------------|
| A                              |                                             |                        | <b>(</b> ) 0         |
| Vehicle Report of Sale         | Empilement                                  |                        |                      |
| Start page<br>What you'll need |                                             | Selected Vehicle       |                      |
| y<br>Vehicle to report         | You can also print your receipt at the end. | 2012 FIAT 500          |                      |
| Which vehicle?                 | Email address                               | Plate: ZBJ1236         |                      |
| ZBJ1236                        |                                             | VIN: 2T456H258TY123658 |                      |
| Sale details                   | Confirm email address                       | •                      |                      |
| Type, date and price           |                                             |                        |                      |
| Seller details                 |                                             |                        |                      |
| Sold by                        |                                             |                        |                      |
| Address                        |                                             |                        |                      |
| Confirm address                |                                             |                        |                      |
| New owner(s)                   |                                             |                        |                      |
| Name(s)                        |                                             |                        |                      |
| Address                        |                                             |                        |                      |
| Confirm address                |                                             |                        |                      |
| Review and confirm             |                                             |                        |                      |
| lax/fee details                |                                             |                        |                      |
| email                          | <b>O</b>                                    |                        | < Previous Next >    |

- 15.Review the Summary and click **Submit** to proceed or **Previous** to make changes.
- 17.Click **Pay with Bank Account** or **Pay with Debit/Credit Card** and complete the applicable process below.

|                                                                                                    |                                                             |                            | Return to dol.wa.gov |
|----------------------------------------------------------------------------------------------------|-------------------------------------------------------------|----------------------------|----------------------|
| <b>^</b>                                                                                                    |                                                             |                            | 0                    |
| Payment                                                                                                    |                                                             | Summary                    |                      |
| Select an option to continue.                                                                                             |                                                             | Subtotal                   | \$13.75              |
| <ul><li> Pay with a bank account for no added fees.</li><li> Pay with a debit or credit card for a 3% card paym</li></ul> | ent fee. This option will send you to our credit card site. | Total Amount Due           | \$13.75              |
| Submission                                                                                                    |                                                             | Pay with Bank A            | count                |
| Replace tab     Plate: ZBJ1236                                                                                            | \$13.75 Make changes Delete                                 | Pay with Debit/Credit Card |                      |
|                                                                                                    |                                                             | Cancel                     |                      |
|                                                                                                    |                                                             |                            |                      |

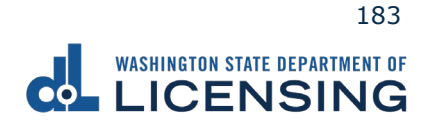

- a. Pay with Bank Account:
  - i. Select **Checking** or **Savings** as the Bank Account Type.
  - ii. Enter the Routing Number.
  - iii. Enter the Account Number.
  - iv. Confirm the Account Number.
  - v. Select **Yes** or **No** to save this payment channel for future use.
  - vi. Confirm the Amount.

|                           |                                                   | Return to dol.wa.ç | gov |
|---------------------------|---------------------------------------------------|--------------------|-----|
| <b>↑</b>                  |                                                   |                    | )   |
| < Choose Payment Method   |                                                   |                    |     |
| Bank Account Payment      |                                                   |                    | _   |
| Bank Account Payment      |                                                   |                    | _   |
| Bank Account Information  | Payment Amount                                    |                    |     |
| Bank Account Type         | Web ACH payment for vehicle service transactions. |                    |     |
| Checking                  | Payment Date                                      |                    |     |
| Savings                   | 07-Nov-2022                                       |                    |     |
| Routing Number *          | Amount                                            |                    |     |
| Required                  | 13.25                                             |                    |     |
| Populate Bank Information | Confirm Amount *                                  |                    |     |
| Account Number *          | Required                                          |                    |     |
| Required                  |                                                   |                    |     |
| Confirm Account Number    |                                                   |                    |     |
| Required                  |                                                   |                    |     |
|                           |                                                   |                    |     |

**Note**: Refer to the following check image that indicates the location of the routing number and account number, if applicable.

|      | 10   | 25                |
|------|------|-------------------|
| DATE | \$   | E Barriston       |
|      |      |                   |
|      | DATE | DATE \$ DOLLARS ( |

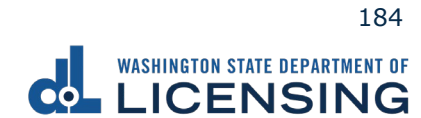

vii. Click Submit after reading the Confirmation statement.

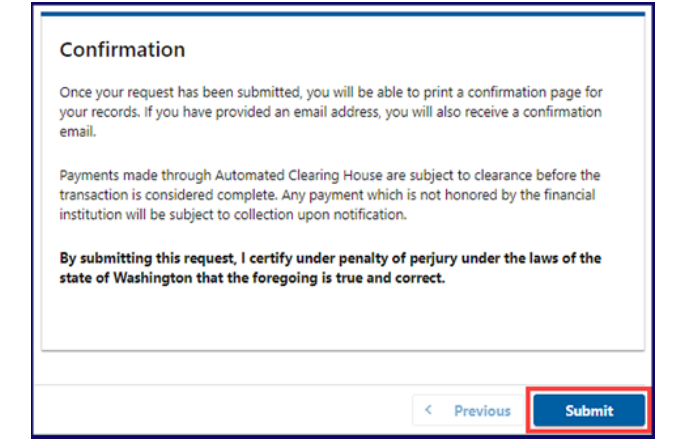

- b. Pay with Debit/Credit Card:
  - i. Click Next after reviewing the Fees due for Your Order.

| Pay with debit/credit card                                                                                                    | Your Order                                                                 |                                      |
|----------------------------------------------------------------------------------------------------|----------------------------------------------------------------------------|--------------------------------------|
| Review the total amount that will be charged and click Next to enter your credit card<br>nformation to pay for your transaction.<br>fransaction: Pay for my driver services transactions | Fees due<br>Original amount<br>3% card payment fee<br>Amount to be charged | \$00.00<br>\$00.00<br><b>\$00.00</b> |
| Bark Cancel                                                                                                    |                                                                            |                                      |

- ii. Click the **Next** button to process with Debit/Credit Card payment.
- iii. Enter the First Name (as it appears on your card).
- iv. Enter the Last Name (as it appears on your card).
- v. Enter the Address 1 (as it appears on your card statement).
- vi. Enter the City.
- vii. Select the appropriate option from the Country/Region dropdown menu.
- viii. Select the appropriate option from the State/Province dropdown menu.
- ix. Enter the Zip/Postal Code.

| Billing Information | ••                         |      |
|---------------------|----------------------------|------|
|                     | * Required fi              | ield |
| First Name *        |                            |      |
| Last Name *         |                            |      |
| Address Line 1 *    |                            |      |
| Address Line 2      |                            |      |
| City *              |                            |      |
| Country/Region *    | United States of America 🗸 |      |
| State/Province *    | Washington 🗸               |      |
| Zip/Postal Code *   |                            |      |

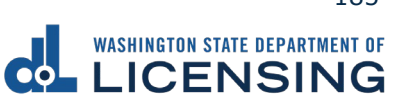

- x. Select the Card Type.
- xi. Enter the Card Number.
- xii. Select the appropriate option for the Expiration Month dropdown menu.
- xiii. Select the appropriate option for the Expiration Year dropdown menu.
- xiv. Enter the Card Verification Number (CVN).
- xv. Click the Pay button.

|                    | VISA Visa                        | 0 👥                        | Mastercard                    |
|--------------------|----------------------------------|----------------------------|-------------------------------|
|                    | Amex                             |                            |                               |
| Card Number *      |                                  |                            |                               |
| Expiration Month * | Month 🗸 Ex                       | piration Year *            | Year 🗸                        |
| CVN *              | This code is a three or four dig | it number printed on the b | ack or front of credit cards. |

- 18.Click the **Next** button.
- 19. Review the information and click **Submit**.
- 20.Click the **OK** button to certify under penalty of perjury that the foregoing is true and correct after reading the information in the dialog box.

| Confirmation                                                                                                    |                       | ×               |
|----------------------------------------------------------------------------------------------------|-----------------------|-----------------|
| Submit Your Transaction<br>Clicking "OK" will submit your request. Once your request has been submitted, you will be able to print a confirmation page for yo<br>email address, you will also receive a confirmation email. | ur records. If you ha | ave provided an |
| By submitting this request, I certify under penalty of perjury under the laws of the state of Washington that the foregoing                                                                                                 | is true and correc    | t.              |
|                                                                                                    | Cancel                | ок              |

21.Click the **Print Documents** button to print the receipt. Your computer settings must allow pop ups as the driving record will open as a PDF in a separate window or tab. Click the **Close** button to return to your account homepage.

|                              |                                 | Return to dol.wa.go                                                                                                   |
|------------------------------|---------------------------------|----------------------------------------------------------------------------------------------------|
|                              | Summary                         | 0, 0                                                                                                    |
| \$13.25 View more<br>details | Subtotal                        | \$13.25                                                                                                    |
|                              | Total Amount Paid               | \$13.25                                                                                                    |
|                              | Thank you for making your payme | int.                                                                                                    |
|                              | Print Docume                    | ents                                                                                                    |
|                              | Close                           |                                                                                                    |
|                              | \$13.25 View more<br>details    | \$13.25 View more<br>details Subtotal<br>Total Amount Paid<br>Thank you for making your payme<br>Print Docum<br>Close |

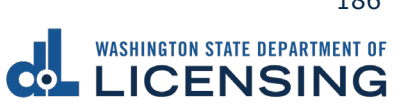

## **Estimate Vehicle Registration Costs**

You can estimate how much it will cost to register your vehicle in Washington State before completing the transaction at a vehicle licensing office.

- 1. Access dol.wa.gov.
- 2. Click the **Get it done online** button in the Online Services section.

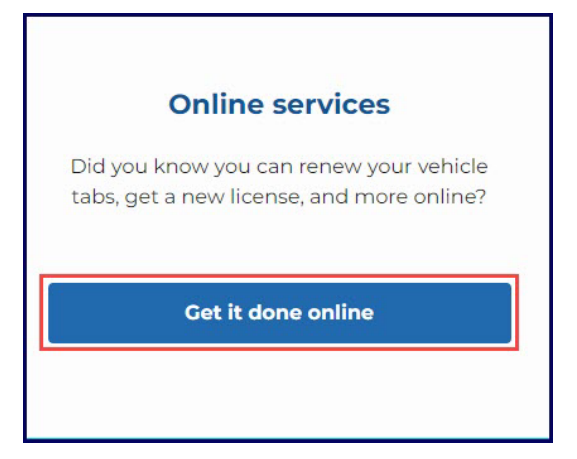

3. Click the **Estimate vehicle registration fees** button in the Vehicle Registration section.

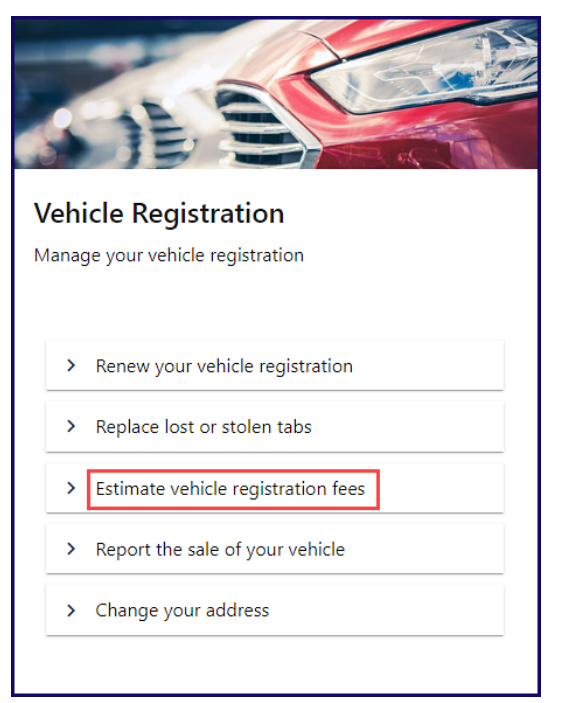

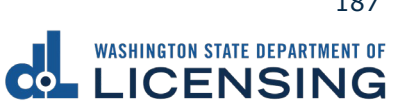

4. Enter your plate, decal, or metal tag number as it appears on your registration. Select the appropriate **last name or business name**, or **last 4 characters of VIN** radio button and enter the applicable information. Click the **Next** button.

|                       | ARTMENT OF<br>ING                                                                                                    | Return to dol.wa.gov |
|-----------------------|----------------------------------------------------------------------------------------------------|----------------------|
| <b>↑</b>              |                                                                                                    | • •                  |
| Vehicle Tab Estimator |                                                                                                    | -                    |
| Vehicle search        | Which vehicle do you want an estimate for?                                                                                     |                      |
| Choose vehicle        | Enter plate, decal, or metal tag number * Required  Enter name or VIN  Last name or business name * Last 4 characters of VIN * |                      |
|                       | * Required                                                                                                    | < Previous Next >    |

5. Review the Tax & fee Details screen and click **Next**.

| LICENS                                  | RTMENT OF                                                                                                    |                               | Return to dol.wa.gov                                   |
|-----------------------------------------|----------------------------------------------------------------------------------------------------|-------------------------------|--------------------------------------------------------|
| ★ Vehicle Tab Estimator                 |                                                                                                    |                               | •                                                      |
| <b>Vehicle search</b><br>Choose vehicle | It will cost \$170.25 to renew your tabs.<br>Fees and Donations                                                                                             |                               | Selected Vehicle                                       |
| Review and confirm<br>Tax/fee details   | Registration License<br>Additional Vehicle Weight Fee<br>Vehicle Weight                                                                                     | \$30.00<br>\$10.00<br>\$25.00 | 2012 HAI 500<br>Plz ZBJ1236<br>VIN: 2T456H258TY123658  |
|                                         | Registration Filing<br>Registration Service Fee<br>Funds ferry replacement (County Auditor/DOL) or is retained by the<br>office (subagent).                 | \$4.50<br>\$8.00              | Current expiration date: Nov 28, 2022 Renew these tabs |
|                                         | Department of Licensing Service<br>License Plate Technology<br>Washington State Parks<br>If you don't want to donate, return to the Donations screen to opt | \$0.50<br>\$0.25<br>\$5.00    |                                                        |
|                                         | out.<br>Transportation Benefit District - Seattle<br>RTA Excise Tax                                                                                         | \$40.00<br>\$47.00            |                                                        |
|                                         | Print                                                                                                    |                               |                                                        |
|                                         |                                                                                                    |                               | < Previous                                             |

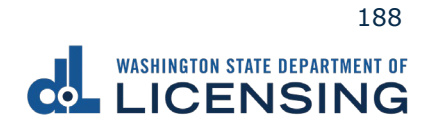

# **Change your Vehicle Address**

The registered owner of a vehicle can change their vehicle address online.

- 1. Access <u>dol.wa.gov</u>.
- 2. Click the **Get it done online** button in the Online Services section.

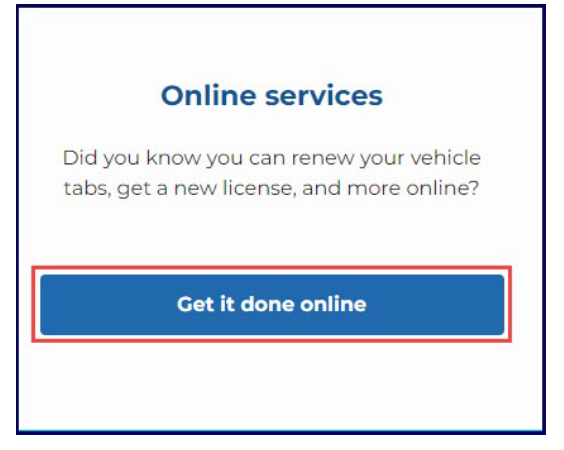

3. Click the **Change your address** button in the Vehicle Registration section.

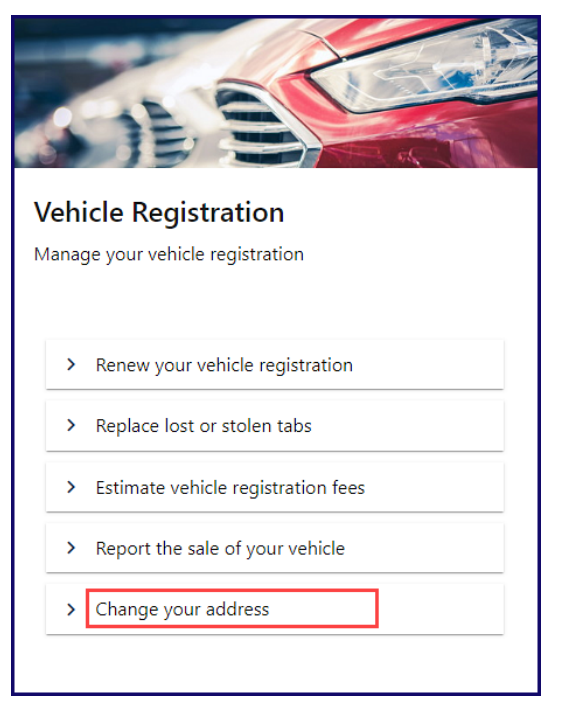

3. Read the What you'll need information and click **Next**.

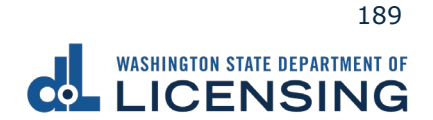

4. Click the **Vehicle** or **Boat** radio button and click **Next**.

|                                                                                | NT OF<br>IG                                                                                                    | Return to dol.wa.gov |
|--------------------------------------------------------------------------------|----------------------------------------------------------------------------------------------------|----------------------|
| ♠ Update Address                                                               |                                                                                                    | •                    |
| Start page<br>What you'll need<br>Vehicle/Boat search<br>Which vehicle/vessel? | Which vehicle or boat do you want to update?<br>Please select one of the options below.<br>Select type *<br>Vehicle<br>Boat                                                                                                    |                      |
|                                                                                | < Contract of the second second s | Previous Next >      |

5. Enter your plate, decal, or metal tag number, last name or company name, last 4 characters of VIN, click Next.

Note: Click the Add vehicle or Add boat button to add an additional vehicle or boat.

|                       | NENT OF<br>NG                                | Return to dol.wa.gov |
|-----------------------|----------------------------------------------|----------------------|
| <b>↑</b>              |                                              | •                    |
| Update Address        |                                              |                      |
| Start page            | Which vehicle or boat do you want to update? |                      |
| Vehicle/Boat search   | Select type                                  |                      |
| Which vehicle/vessel? | Vehicle                                      |                      |
|                       | O Boat                                       |                      |
|                       | Enter plate, decal, or metal tag number *    |                      |
|                       | Required                                     |                      |
|                       | Last name or company name *                  |                      |
|                       | Required                                     |                      |
|                       | VIN - last 4 characters *                    |                      |
|                       | Required                                     |                      |
|                       | Add vehicle                                  |                      |
|                       |                                              |                      |
|                       | < Previo                                     | us Next >            |

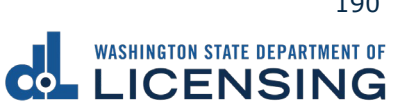

6. Select the appropriate **Customer Type** radio button and click **Next**.

|                                                                                                    | RET OF Return to dol.wa.gov                                       |
|----------------------------------------------------------------------------------------------------|-------------------------------------------------------------------|
| <b>↑</b>                                                                                              | • •                                                               |
| Update Address                                                                                        |                                                                   |
| Start page<br>What you'll need<br>Vehicle/Boat search<br>Which vehicle/vessel?<br>Address information | Address type<br>Select Customer Type *<br>Business<br>Individual  |
| Address type                                                                                          | By selecting Next, you're certifying the above selection is true. |
|                                                                                                    | < Previous Next >                                                 |

7. Select the appropriate **Is your residential address in Washington state?** radio button and click **Next**.

|                                                                                                    | MEAT OF<br>NG                                                                                                    | Return to dol.wa.gov |
|----------------------------------------------------------------------------------------------------|----------------------------------------------------------------------------------------------------|----------------------|
| ♠ Update Address                                                                                                    |                                                                                                    | 0                    |
| Start page<br>What you'll need<br>Vehicle/Boat search<br>Which vehicle/vessel?<br>Address information<br>Address type | Address type         Select Customer Type         Business <ul> <li>Individual</li> </ul> Is your residential address in Washington state?                ves. *                  Ves. but I'm not required to provide it: <ul> <li>I'm exempt from paying vehicle excise tax, and/or</li> <li>My vehicle(s) are exempt from vehicle excise tax.</li> <li>No, I don't have a residence in Washington.</li> <li>No, I'm stationed outside of Washington on military active duty.</li> <li>I live in Washington, but I do not have a residence.</li> </ul> By selecting Next, you're certifying the above selection is | : true.              |
|                                                                                                    | < Previo                                                                                                    | us Next >            |

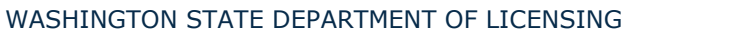

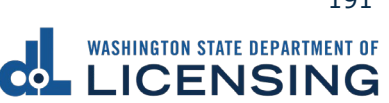

8. Enter your Washington state residential address and click **Next**.

|                                                                                                    | ent of IG                                              |   |   | Return to dol. | .wa.gov |
|----------------------------------------------------------------------------------------------------|--------------------------------------------------------|---|---|----------------|---------|
| <b>ft</b>                                                                                                  |                                                        |   |   |                | 0       |
| Update Address                                                                                             |                                                        |   |   |                |         |
| Start page<br>What you'll need                                                                             | What's your residential address?                       |   |   |                |         |
| Vehicle/Boat search<br>Which vehicle/vessel?<br>Address information<br>Address type<br>Residential address | Street address * Required Street 2 Unit type           |   |   |                |         |
|                                                                                                    | Vunit City * Required State WA - WASHINGTON Zip code * |   |   |                |         |
|                                                                                                    | Required                                               | ) | K | Previous       | ıt ≻    |

9. Confirm your residential address and click **Next**.

|                                                                                                    | NT OF                                                                                                    | Return to dol.wa.gov |
|----------------------------------------------------------------------------------------------------|----------------------------------------------------------------------------------------------------|----------------------|
| A                                                                                                    |                                                                                                    | •                    |
| Update Address                                                                                                    |                                                                                                    |                      |
| Start page<br>What you'll need<br>Vehicle/Boat search<br>Which vehicle/vessel?<br>Address information<br>Address type<br>Residential address<br>Verify residential addre | Confirm your residential address<br>You entered this address:<br>405 BLACK LAKE BLVD OLYMPIA WA 98502<br>Select the address you want us to use.<br>Address Options<br>405 BLACK LAKE BLVD SW OLYMPIA WA 98502-5046<br>Continue with unverified address as entered. |                      |
|                                                                                                    | < Previo                                                                                                    | ous Next >           |

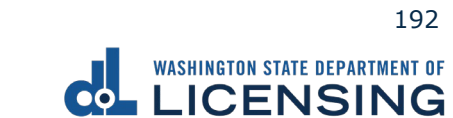

10.Select the **Same as residential address** checkbox or enter your mailing address and click **Next**.

|                                                                                                    | NT OF<br>IG                                                                                                    | Return to dol.wa.gov |
|----------------------------------------------------------------------------------------------------|----------------------------------------------------------------------------------------------------|----------------------|
| A                                                                                                    |                                                                                                    | 0                    |
| Update Address                                                                                                    |                                                                                                    | -                    |
| Start page<br>What you'll need<br>Vehicle/Boat search<br>Which vehicle/vessel?<br>Address information<br>Address type<br>Residential address<br>Verify residential addres<br>Mailing address | What's your mailing address?   Same as residential address   Country   USA   Street address   Required   Street 2   Unit type   Vinit   City   Required   State   WA - WASHIINGTON |                      |
|                                                                                                    | Zip code * Required                                                                                                    |                      |
|                                                                                                    | (                                                                                                    | Previous Next >      |

11.Click the applicable Address Options radio button and click **Next**.

|                           | NT OF<br>IG                                  | Return to dol. | wa.gov |
|---------------------------|----------------------------------------------|----------------|--------|
| <b>↑</b>                  |                                              |                | ?      |
| Update Address            |                                              |                |        |
| ,<br>Start page           | Confirm your mailing address                 |                |        |
| What you'll need          | You entered this address:                    |                |        |
| Vehicle/Boat search       |                                              |                |        |
| Which vehicle/vessel?     | 1125 WASHINGTON ST SE OLYMPIA WA 98502       |                |        |
| Address information       | Select the address you want us to use.       |                |        |
| Address type              |                                              |                |        |
| Residential address       | Address Options                              |                |        |
| Verify residential addres | 1125 WASHINGTON ST SE OLYMPIA WA 98501-2283  |                |        |
| Mailing address           | Continue with unverified address as entered. |                |        |
| Verify mailing address    | —                                            |                |        |
|                           |                                              |                |        |
|                           |                                              |                |        |
|                           | < Previo                                     | us Next        | >      |

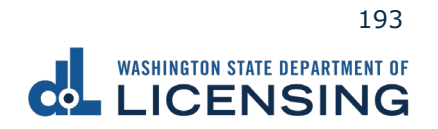

12.Enter the Email address and Confirm email address if you would like to receive an email copy of your receipt. Leave the fields blank if you do not want the receipt emailed. Click the **Next** button.

|                           | MERT OF<br>NG                                    | Return to dol. | wa.gov |
|---------------------------|--------------------------------------------------|----------------|--------|
| <b>↑</b>                  |                                                  |                | ?      |
| Update Address            |                                                  |                |        |
| Start page                | Email receipt                                    |                | -      |
| What you'll need          | You can also print your confirmation at the end. |                |        |
| Vehicle/Boat search       | Email address                                    |                |        |
| Which vehicle/vessel?     | Linan aduless                                    |                |        |
| Address information       |                                                  |                |        |
| Address type              | Confirm email address                            |                |        |
| Residential address       |                                                  |                |        |
| Verify residential addres |                                                  |                |        |
| Mailing address           |                                                  |                |        |
| Verify mailing address    |                                                  |                |        |
| Receipt options           |                                                  |                |        |
| Email receipt             |                                                  |                |        |
|                           |                                                  |                |        |
|                           |                                                  |                |        |
|                           | < Previous                                       | Next           | >      |

13.Review the Summary and click **Submit** to proceed or **Previous** to make changes.

|                           | G                                                     | Return to dol.wa.gov |
|---------------------------|-------------------------------------------------------|----------------------|
| <b>^</b>                  |                                                       | •                    |
| Update Address            |                                                       |                      |
| Start page                | Make sure your information is correct.                |                      |
| What you'll need          | If it's not, go Back to make edits.                   |                      |
| Vehicle/Boat search       | Vehicle/boat info :                                   |                      |
| Which vehicle/vessel?     | Vehicle : ZBJ1236 - 2012 FIAT 500                     |                      |
| Address information       | Residential address :                                 |                      |
| Address type              | Address: 405 BLACK LAKE BLVD SW OLYMPIA WA 98502-5046 |                      |
| Residential address       | Mailing address :                                     |                      |
| Verify residential addres | Address: 1125 WASHINGTON ST SE OLYMPIA WA 98501-2283  |                      |
| Mailing address           |                                                       |                      |
| Receipt options           |                                                       |                      |
| Email receipt             |                                                       |                      |
| Summary                   |                                                       |                      |
|                           |                                                       |                      |
|                           |                                                       |                      |
|                           | < Pre                                                 | vious Submit         |

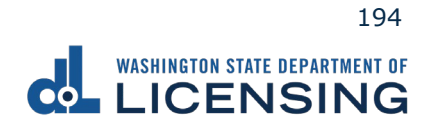

14.Click the  $\ensuremath{\textbf{Ok}}$  button to submit your transaction.

| Update Address      |             |                                                                                                    |   |
|---------------------|-------------|----------------------------------------------------------------------------------------------------|---|
| -                   |             |                                                                                                    |   |
| Start page          |             | Make sure your information is correct.                                                                                                    |   |
| What you'll need    |             | If it's not, go Back to make edits.                                                                                                    |   |
| Vehicle/Boat search | 1           | and a second second second second second second second second second second second second second second second                            |   |
| Which vehicle,      | Confirm     | mation X                                                                                                    |   |
| Address informa     |             |                                                                                                    | _ |
| Address type        | Submit Yo   | our Transaction                                                                                                    |   |
| Residential ad      | Clicking "C | OK" will submit your request. Once your request has been submitted, you will be able to print a confirmation page for your records.       |   |
| Verify resident     | By submit   | itting this request, I certify under penalty of perjury under the laws of the state of Washington that the foregoing is true and correct. |   |
| Mailing addre:      |             |                                                                                                    |   |
| Verify mailing      |             | Cancel OK                                                                                                    |   |
| Receipt options     |             |                                                                                                    |   |
| Email receipt       |             |                                                                                                    |   |
| Summary             |             |                                                                                                    |   |
|                     |             |                                                                                                    |   |

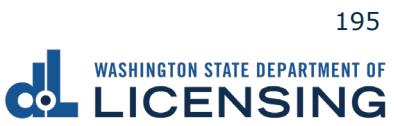

## Submit a Disabled Parking Temporary Application

You can upload documents to apply for temporary disabled parking privileges without a License Express account. Make sure you have the required documentation, such as a doctor prescription form and a completed application.

- 1. Access dol.wa.gov.
- 2. Click the **Get it done online** button in the Online Services section.

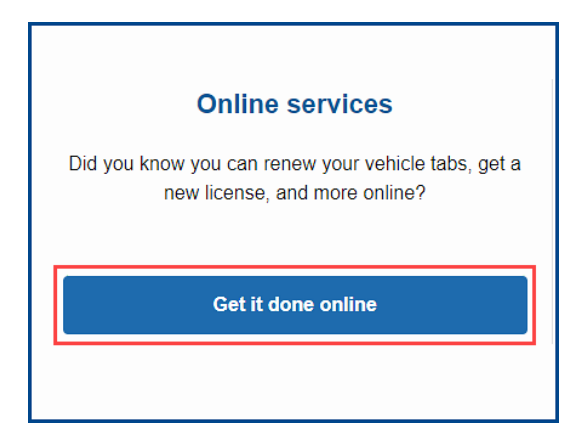

3. Click the **Upload documentation** button in the More online services section.

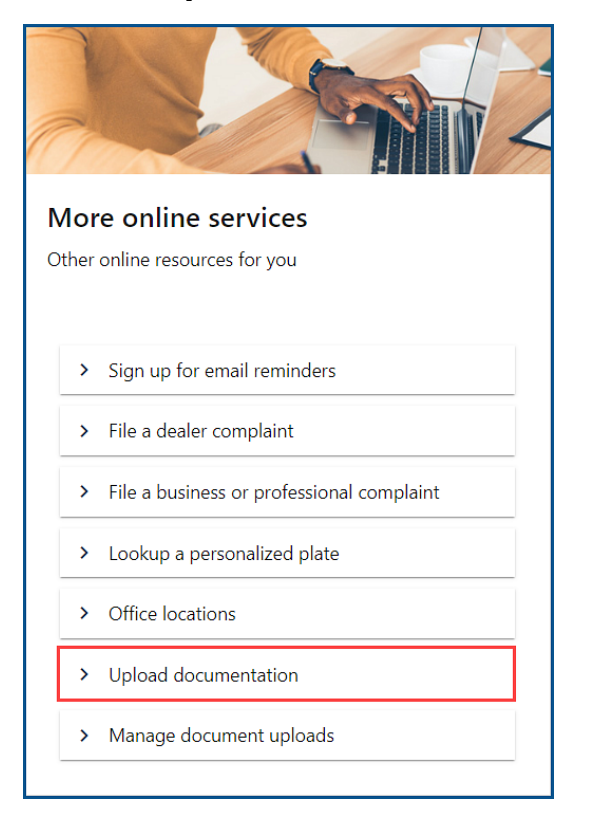

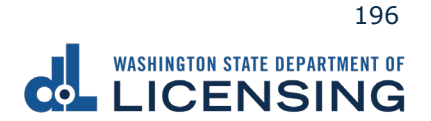

4. Click the **Disabled Parking Temporary Application** hyperlink.

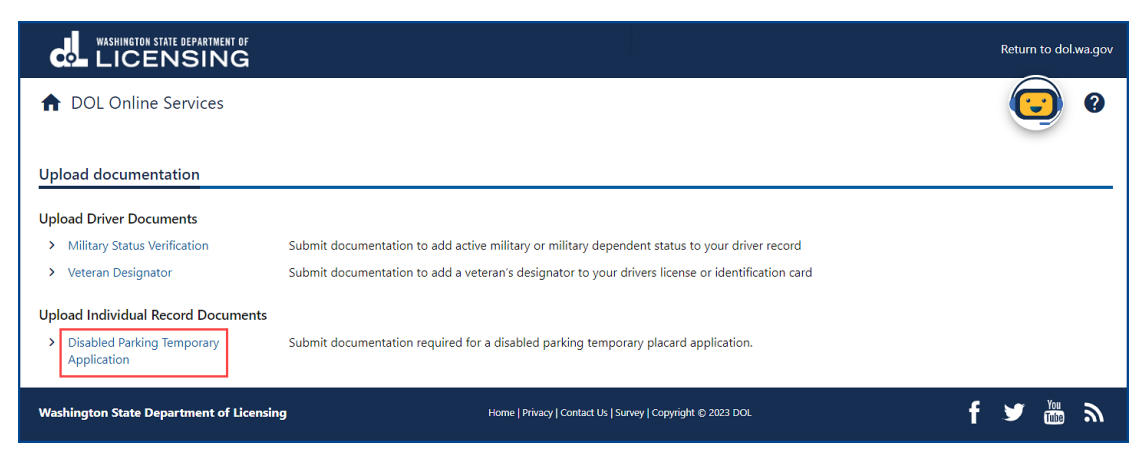

- 5. Read the What You'll Need information section, complete the I'm not a robot Captcha checkbox, complete the verification pop-up, click the **Verify** button, and click **Next**.
- 6. Complete the required information fields for the driver you are uploading documentation for and click **Next**.
- 7. Enter the WA license number (LIC#) and Disabled Parking ID, if applicable.

|                                |                                           |                                                             | Return to dol.wa.gov |
|--------------------------------|-------------------------------------------|-------------------------------------------------------------|----------------------|
| ♠ DOL Online Services          |                                           |                                                             | • •                  |
| < Upload documentation         |                                           |                                                             |                      |
| Upload Documentation           |                                           |                                                             |                      |
| Introduction                   | Please enter information pertaining to th | e driver for which you are uploading documentation.         |                      |
| Introduction                   | First name *                              |                                                             |                      |
| Search                         | Required                                  |                                                             |                      |
| Disabled Parking Searc         | Middle name                               |                                                             |                      |
|                                |                                           |                                                             |                      |
|                                | Last name *                               |                                                             |                      |
|                                | Required                                  |                                                             |                      |
|                                | Suffix                                    |                                                             |                      |
|                                | ~                                         |                                                             |                      |
|                                | Date of birth (DOB) *                     |                                                             |                      |
|                                | Required 📰                                |                                                             |                      |
|                                | WA license number (LIC#)                  |                                                             |                      |
|                                | (cice)                                    |                                                             |                      |
|                                | Disabled Parking ID                       |                                                             |                      |
|                                | Disabled Farking iD                       |                                                             |                      |
|                                |                                           |                                                             |                      |
|                                |                                           |                                                             |                      |
|                                |                                           |                                                             | < Previous Next >    |
| Washington State Department of | f Licensing                               | Home   Privacy   Contact Us   Survey   Copyright © 2023 DOL | f 🎔 🚟 ล              |

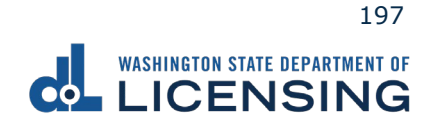

- 8. Complete the following fields and click **Next**:
  - a. Enter the Email and Confirm email.
  - b. Select the applicable option from the Preferred phone type dropdown menu.
  - c. Enter the Phone number.

|                               | ENT OF                        |                                                             | Return to dol.wa.gov |
|-------------------------------|-------------------------------|-------------------------------------------------------------|----------------------|
| ✿ DOL Online Services         | 5                             |                                                             | • •                  |
| < Upload documentation        |                               |                                                             |                      |
| Upload Documentation          |                               |                                                             |                      |
| Introduction                  | Contact information           |                                                             |                      |
| Introduction                  | Email *                       | _Confirm email                                              |                      |
| Search                        | Required                      | Required                                                    |                      |
| Disabled Parking Search       | Preferred phone type Required | Phone number *                                              |                      |
| Contact information           | Cell Phone ~                  | Required                                                    |                      |
|                               |                               |                                                             |                      |
|                               |                               |                                                             | < Previous Next >    |
| Washington State Department ( | of Licensing                  | Home   Privacy   Contact Us   Survey   Copyright © 2023 DOL | f 🎔 🛗 🔊              |

- 9. Select **Yes** or **No** from the Are you uploading a temporary permit on doctor letterhead? dropdown menu.
- 10.Select **Yes** or **No** from the Are you submitting documentation as a Power of Attorney for the applicant? dropdown menu and click **Next**.

|                                                                                                    | ror<br>G                                                                                                    | Retu | rn to dol.  | wa.gov      |
|----------------------------------------------------------------------------------------------------|----------------------------------------------------------------------------------------------------|------|-------------|-------------|
| ♠ DOL Online Services                                                                                                   |                                                                                                    |      |             | ?           |
| < Upload documentation                                                                                                  |                                                                                                    |      |             |             |
| Upload Documentation                                                                                                    |                                                                                                    |      |             | _           |
| Introduction<br>Introduction<br>Search<br>Disabled Parking Searct<br>Contact information<br>Upload<br>DP Temp Questions | Additional Questions<br>Are you uploading a temporary permit on doctor letterhead? *<br><u>Required</u> •<br>Are you submitting documentations are toker of Attorney for the applicant? *<br><u>Required</u> • |      |             |             |
|                                                                                                    | < Previo                                                                                                    | ius  | Next        | <b>&gt;</b> |
| Washington State Department of                                                                                          | Licensing Home   Privacy   Contact Us   Survey   Copyright © 2023 DOL                                                                                                    | y    | You<br>Tube | ٣           |

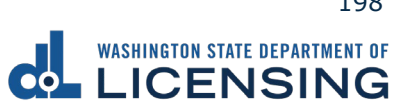

11.Click the **Upload** button.

|                                        | NT OF<br>IG               |  |  |  |  |  |
|----------------------------------------|---------------------------|--|--|--|--|--|
| ✿ DOL Online Services                  |                           |  |  |  |  |  |
| < Upload documentation                 | < Upload documentation    |  |  |  |  |  |
| Upload Documentation                   |                           |  |  |  |  |  |
| Introduction<br>Introduction<br>Search | Add attachments<br>Upload |  |  |  |  |  |

- 12.Complete the following steps and click **OK**:
  - a. Select the appropriate option from the Type dropdown menu and enter a Description.
  - b. Click the **Choose File** and select the applicable document from your files. Repeat steps 11 and 12 for each required document.

| Select a file to attach           |        | ×        |
|-----------------------------------|--------|----------|
| Туре *                            |        |          |
| Required                          |        | ~        |
| Description *                     |        | Required |
| Required                          |        |          |
| File * Choose File No file chosen |        |          |
|                                   | Cancel | ОК       |

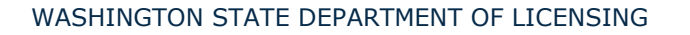

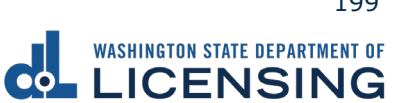

12.Click the **Remove** hyperlink for documents uploaded in error, if applicable, and click **Next**.

|                                        | ent of<br>IG                                                                        |                                          |                                       |             | Return to dol.wa.gov    |
|----------------------------------------|-------------------------------------------------------------------------------------|------------------------------------------|---------------------------------------|-------------|-------------------------|
| ♠ DOL Online Services                  | ;                                                                                   |                                          |                                       |             | 0                       |
| < Upload documentation                 |                                                                                     |                                          |                                       |             |                         |
| Upload Documentation                   |                                                                                     |                                          |                                       |             |                         |
| Introduction<br>Introduction<br>Search | Add attachments                                                                     | d                                        |                                       |             |                         |
| Disabled Parking Search                | Requirement Type                                                                    |                                          | Number of Documents Requ              | ired Numbe  | r of Documents Provided |
| Upload<br>DP Temp Questions            | <ul> <li>Disabled Parking Temporar</li> <li>Certificate of Fact for mino</li> </ul> | ry Application on doctor's letterhe<br>r | 28                                    | 1           | 1                       |
| Upload Docs                            | Attachments                                                                         |                                          |                                       |             |                         |
|                                        | Туре                                                                                | Name                                     | Description                           | Size        |                         |
|                                        | Certificate of Fact for Minor                                                       | Certifcate of Fact for Minor.pdf         | Certificate of Fact for Minor         | 1,257 Remov | e                       |
|                                        | Disabled Parking Temporary Pl                                                       | a DP Application.pdf                     | DP Application                        | 1,868 Remov | e                       |
|                                        |                                                                                     |                                          |                                       |             |                         |
|                                        |                                                                                     |                                          |                                       | < Pre       | vious Next >            |
| Washington State Department o          | of Licensing                                                                        | Home   Privacy   Conta                   | ct Us   Survey   Copyright © 2023 DOL |             | f 🌶 🎬 ล                 |

- 13.Review the Summary and click **Submit** to proceed or **Previous** to make changes.
- 14.Click the **Print** button to print your transaction confirmation or the **Continue** button to return to the DOL Online Services menu.

### **Manage Document Uploads**

You can check on the status of the documents you have uploaded to have a military or veteran designator added to your record.

- 1. Access dol.wa.gov.
- 2. Click the **Get it done online** button in the Online Services section.

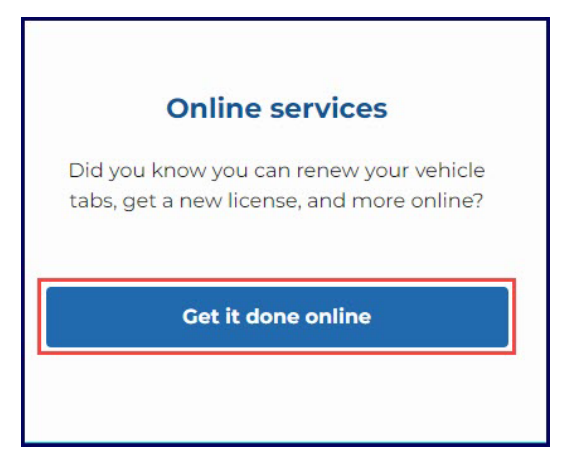

3. Click the Mange document uploads button in the More online services section.

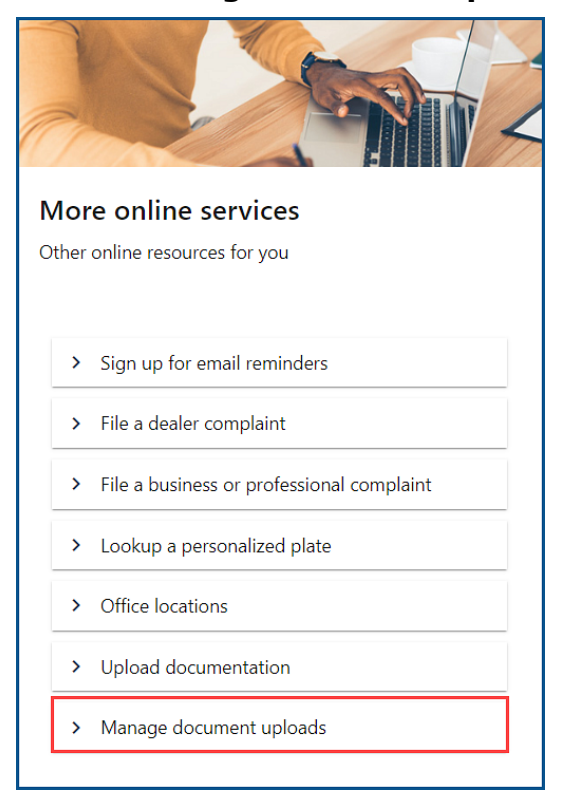

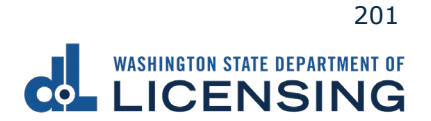

4. Select **Disabled Parking Temporary Placard** from the What Document Upload Submission Type Would You Like To Search for? dropdown menu and click **Submit**.

| WASHINGTON STATE DEPARTMENT OF                                              |                                                             |        | Return to d             | ol.wa.gov |
|-----------------------------------------------------------------------------|-------------------------------------------------------------|--------|-------------------------|-----------|
| ✿ DOL Online Services                                                       |                                                             |        | $\overline{\mathbf{C}}$ | ?         |
| Document Upload Search                                                      |                                                             |        |                         |           |
| Which Document Upload Submission Type Would You Like To Search For? $^{st}$ |                                                             |        |                         |           |
| Required  Required Military Verification                                    |                                                             |        |                         |           |
| Veteran Verification<br>Disabled Parking Temporary Placard                  |                                                             | Cancel | Sub                     | mit       |
| Washington State Department of Licensing                                    | Home   Privacy   Contact Us   Survey   Copyright € 2023 DOL | f      | You You                 | ッ         |

- 5. Complete the following steps and click **Submit**:
  - a. Enter your First Name.
  - b. Enter your Last Name.
  - c. Enter your Date of Birth (DOB).

|                                                                     |                                                             | Return to | o dol.w     | a.gov |
|---------------------------------------------------------------------|-------------------------------------------------------------|-----------|-------------|-------|
| ✿ DOL Online Services                                               |                                                             |           |             | 0     |
| Document Upload Search                                              |                                                             |           |             |       |
| Which Document Upload Submission Type Would You Like To Search For? |                                                             |           |             |       |
| Disabled Parking Temporary Placar( Y                                |                                                             |           |             |       |
| First Name                                                          |                                                             |           |             |       |
| Required                                                            |                                                             |           |             |       |
| Middle Name                                                         |                                                             |           |             |       |
|                                                                     |                                                             |           |             |       |
| Last Name *                                                         |                                                             |           |             |       |
| Required                                                            |                                                             |           |             |       |
| Suffix                                                              |                                                             |           |             |       |
| *                                                                   |                                                             |           |             |       |
| Date of Birth (DOB) Required                                        |                                                             |           |             |       |
| WA License Number (LIC#)                                            |                                                             |           |             |       |
| We deelse kunder (dew)                                              |                                                             |           |             |       |
| Disabled Parking ID                                                 |                                                             |           |             |       |
| -                                                                   |                                                             |           |             |       |
|                                                                     |                                                             |           |             |       |
|                                                                     | Cancel                                                      |           | Submit      | :     |
| Washington State Department of Licensing                            | Home   Privacy   Contact Us   Survey   Copyright © 2023 DOL | <b>y</b>  | You<br>Tube | ッ     |

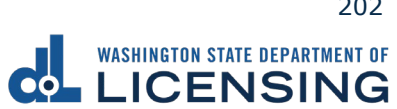

6. Click the applicable hyperlink in the Status column. A pop-up window displays a description of the status. Click the **Close** button to close the pop-up window.

| WASHINGTON STATE DEPARTMENT OF                  |                                                    |                                           | Return to<br>Manage  | o dol.wa.gov<br>other DOL S | ervices |
|-------------------------------------------------|----------------------------------------------------|-------------------------------------------|----------------------|-----------------------------|---------|
| ✿ DOL Online Services                           |                                                    |                                           |                      | $\bigcirc$                  | ?       |
| View document submissions                       |                                                    |                                           |                      |                             |         |
| Below you can view the submission time and stat | us of uploaded documents.                          |                                           |                      |                             |         |
|                                                 |                                                    |                                           | Add New Up           | oload Reque                 | st \Xi  |
| Upload Type                                     | Submission Time                                    | Status                                    | Status Date          |                             |         |
| Disabled Parking Temporary Placard              | 07-Nov-2023 10:39 AM                               | Processing                                | 07-Nov-2023 10:39 AM |                             |         |
| Washington State Department of Licensing        | Home   Privacy   C                                 | ontact Us   Survey   Copyright © 2023 DOL | f                    | you<br>Tube                 | ۳       |
| Upload Stage Description                        |                                                    |                                           |                      |                             | ×       |
| Processing                                      |                                                    |                                           |                      |                             |         |
| The document(s) have been successfully reviewed | . Additional processing needs to occur before docu | ment submission is complete.              |                      |                             |         |
|                                                 |                                                    |                                           |                      | Clos                        | se      |

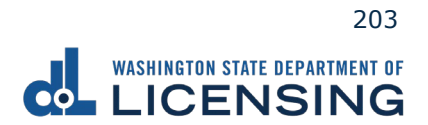

## **Vessel Transactions**

You can renew your vessel registration, replace a lost decal, estimate registration fees, report the sale of your boat, or change the address on your vessel record through the No Logon portal.

#### **Renew a Vessel Registration**

All boat registrations expire on June 30. You can renew your boat 6 months before the renewal date. If you have not used your boat in the previous year, you can renew after it's expired, if it's been expired less than 12 months.

- 1. Access <u>dol.wa.gov</u>.
- 2. Click the **Get it done online** button in the Online Services section.

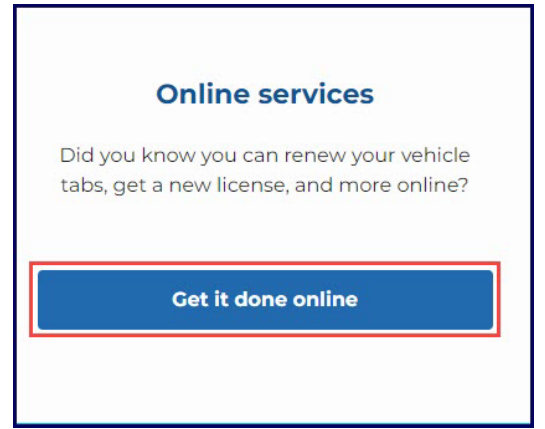

3. Click the **Renew your boat registration** button in the Boat Registration section.

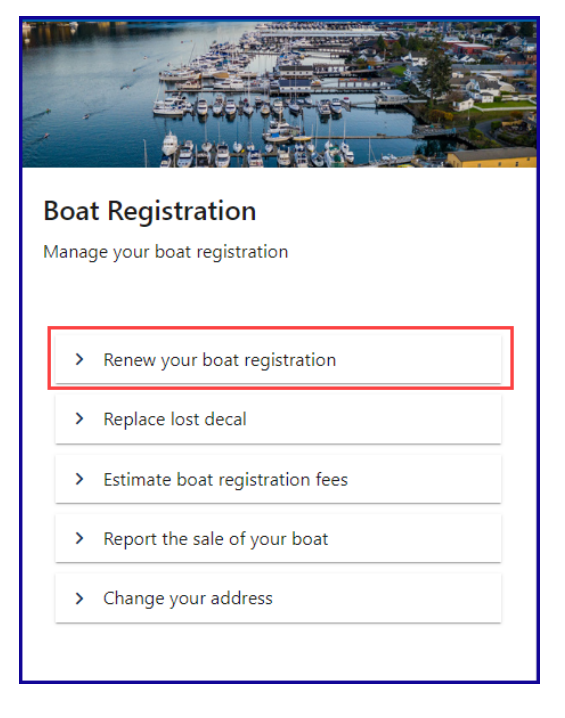

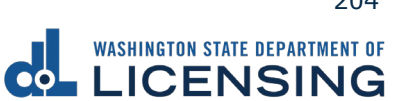

- 4. Read the What you'll need page, click the **I'm not a robot** Captcha box, complete the verification pop-up, click **Verify**, and click **Next**.
- 5. Enter your registration number as it appears on your registration. Select the appropriate **last name or business name**, or **last 4 characters of VIN** radio button and enter the applicable information. Click the **Next** button.

|                              | ent of<br>NG                                                                            |                                                | Return to dol.wa.gov |
|------------------------------|-----------------------------------------------------------------------------------------|------------------------------------------------|----------------------|
| <b>†</b>                     |                                                                                         |                                                | 0                    |
| Renew your boat decals       |                                                                                         |                                                |                      |
| Introduction                 | Which boat do you want to renew?                                                        |                                                |                      |
| What you'll need             | If your vessel is documented, please use your document                                  | nt number from your coast guard documentation. |                      |
| Boat search<br>Choose vessel | Registration number *<br>Required                                                       |                                                |                      |
|                              | Enter name or HIN  Last name or business name  Last 4 characters of HIN <i>Required</i> |                                                |                      |
|                              |                                                                                         |                                                | < Previous Next >    |

6. Click the **I attest that the hull identification number is affixed to this vessel** checkbox and click **Next**.

|                        | MENT OF<br>NG          |                                                    | Return to dol.wa.go | v |
|------------------------|------------------------|----------------------------------------------------|---------------------|---|
| <b>↑</b>               |                        |                                                    | 0                   |   |
| Renew your boat decals |                        |                                                    |                     | - |
| Introduction           | Is this the boat       | you want to renew?                                 |                     |   |
| What you'll need       | Registration<br>number | WN8271NH                                           |                     |   |
| Choose vessel          | HIN                    | WNZ15424B797                                       |                     |   |
| Confirm vessel         | Boat                   | 1997 AWB STRYKER                                   |                     |   |
|                        | I attest that the hul  | identification number is affixed to this vessel. * |                     |   |
|                        | Please select the c    | ption above.                                       |                     |   |
|                        | -                      |                                                    |                     |   |
|                        |                        |                                                    | < Previous Next >   |   |

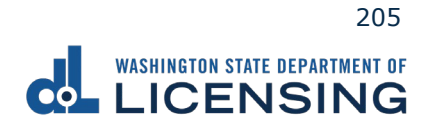

7. Select **Yes** or **No** to confirm the address, update the address if applicable, and click **Next**.

|                                                                                                    | ent of<br>NG                                                                                                    | Return to dol.wa.gov                                                                                                    |
|----------------------------------------------------------------------------------------------------|----------------------------------------------------------------------------------------------------|----------------------------------------------------------------------------------------------------|
| Renew your boat decals                                                                                                   |                                                                                                    | •                                                                                                    |
| Introduction<br>What you'll need<br>Boat search<br>Choose vessel<br>Confirm vessel<br>Additional info<br>Current address | Is your address up to date?<br>Current address<br>To protect your privacy, we don't display your address.<br>Yes, it's up to date. *<br>No, I've moved and need to update it. * | Selected Boat<br>1997 AWB STRYKER<br>Registration number: 'WN9173XX<br>HIN: WN7589815321<br>Current expiration date: Jun 30, 2022<br>Fee detail: \$34.75<br>Show fee details |
|                                                                                                    |                                                                                                    | < Previous Next >                                                                                                    |

8. Select the applicable radio button on the **Select delivery option** screen. If you choose to have them mailed, check the **Yes, please mail them to me** checkbox in the pop-up window and click **Next**.

|                                  | ENT OF                                            |                                                   | Return to dol.wa.gov                                   |
|----------------------------------|---------------------------------------------------|---------------------------------------------------|--------------------------------------------------------|
| <b>ft</b>                        |                                                   |                                                   | •                                                      |
| Renew your boat decals           |                                                   |                                                   |                                                        |
| Introduction<br>What you'll need | How do you want to get your o                     | decals and registration?                          |                                                        |
| Boat search                      | I'd like them mailed by the office I select       | <b>t.</b> *                                       | Selected Boat                                          |
| Choose vessel                    | The office you select will mail within 5 business | days.                                             | 1997 AWB STRYKER                                       |
| Additional info                  | ○ I'll pick them up at the office I select. *     | Are you sure you want your new decals mailed      | d to you?                                              |
| Current address                  | Your items should be ready when you arrive.       | Your boat decal has already expired. By selecting | the mail option you will delay the receipt of your de- |
| Office options                   |                                                   | ✓ Yes, please mail them to me.                    |                                                        |
| Select delivery type             |                                                   |                                                   | Show fee details                                       |
|                                  |                                                   |                                                   |                                                        |
|                                  |                                                   |                                                   | < Previous Next >                                      |

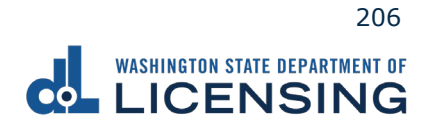

9. Select the office of your choice from the **Select an office** screen and click **Next**.

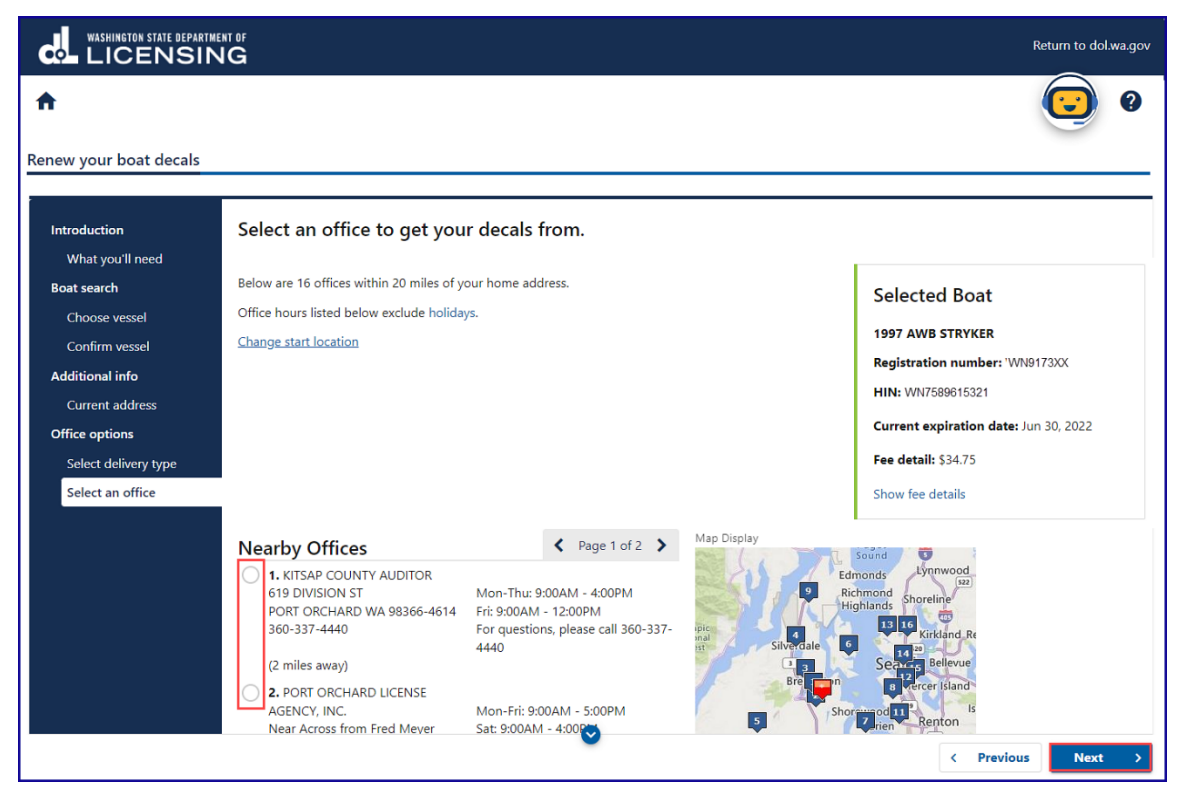

10.Select **Yes** or **No** to confirm the donation to support the preservation of historical ships and click **Next**.

|                                                                |                                                                                                    | Return to dol.wa.gov                                                              |
|----------------------------------------------------------------|----------------------------------------------------------------------------------------------------|-----------------------------------------------------------------------------------|
| Renew your boat decals                                         |                                                                                                    | •                                                                                 |
| Introduction<br>What you'll need                               | Would you like to make a donation?                                                                                                |                                                                                   |
| <b>Boat search</b><br>Choose vessel<br>Confirm vessel          | Grays Harbor Historical Seaport and the Steamer Virginia V Foundation Your donation supports the preservation of historical ships | Selected Boat 1997 AWB STRYKER Registration number: 'WN9173XX                     |
| Additional info<br>Current address<br>Office options           | Yes, I want to donate \$ * Historic Ships Donation O.00 No, I don't want to donate to the Historical Ship Foundation *            | HIN: WN7589615321<br>Current expiration date: Jun 30, 2022<br>Fee detail: \$34.75 |
| Select delivery type<br>Select an office<br>Review and confirm |                                                                                                    | Show fee details                                                                  |
| Historic ships donation                                        |                                                                                                    |                                                                                   |
|                                                                |                                                                                                    | < Previous Next >                                                                 |

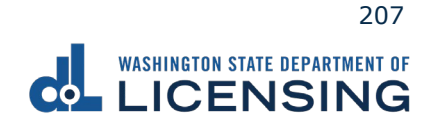

11.Review the Tax/fee details screen and click **Next**.

|                                                                                                    | NT OF                                                                                                    | Return to dol.wa.gov                                                |
|----------------------------------------------------------------------------------------------------|----------------------------------------------------------------------------------------------------|---------------------------------------------------------------------|
| <b>A</b>                                                                                            |                                                                                                    | •                                                                   |
| Renew your boat decals                                                                              |                                                                                                    |                                                                     |
| Introduction<br>What you'll need                                                                    | Please review this information.                                                                                                    |                                                                     |
| Boat search                                                                                         | You can make edits, if necessary, using the links on the left.                                                                                                    |                                                                     |
| Choose vessel<br>Confirm vessel                                                                     | Office Selection Change                                                                                                    |                                                                     |
| Additional info                                                                                     | Mailed from:                                                                                                    |                                                                     |
| Current address<br>Office options<br>Select delivery type<br>Select an office<br>Basiew and confirm | ANYTOWN LICENSING OFFICE         Mon-Thu: 9:00AM - 4:00PM           120 ANYTOWN RD         Fri: 9:00AM - 12:00PM           ANYTOWN, WA 55555         For questions, please call           555-5555         555-5555                                                                                                    |                                                                     |
| Donate                                                                                              | Fees and Donations                                                                                                    |                                                                     |
| Tax/fee details                                                                                     | Derelict Vessel and Invasive Species Removal<br>Vessel Registration<br>Derelict Vessel Removal Surcharge<br>Registration Filing<br>Registration Service Fee<br>Funds ferry replacement (County Auditor/DOL) or is retained by the office (subagent).<br>Department of Licensing Service<br>License Plate Technology<br>Vessel Excise Tax | \$5.00<br>\$10.50<br>\$4.50<br>\$8.00<br>\$0.50<br>\$0.25<br>\$5.00 |
|                                                                                                    | < Previo                                                                                                    | us Next >                                                           |

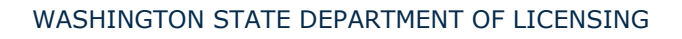

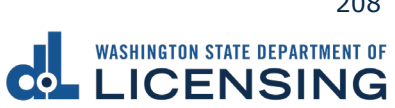

12.Enter the Email address and Confirm email address if you would like to receive an email copy of your receipt. Leave the fields blank if you do not want the receipt emailed. Click the **Next** button.

|                                                                                                    | ent of<br>NG                                                                                                    | Ret        | urn to dol. | wa.gov |
|----------------------------------------------------------------------------------------------------|----------------------------------------------------------------------------------------------------|------------|-------------|--------|
| ♠<br>Renew your boat decals                                                                                                    |                                                                                                    |            |             | ?      |
| Introduction<br>What you'll need<br>Boat search<br>Choose vessel<br>Confirm vessel<br>Additional info<br>Current address<br>Office options<br>Select delivery type<br>Select an office<br>Review and confirm<br>Donate<br>Tax/fee details<br>Email<br>Email receipt | Would you like a receipt by email? You will also have an opportunity to print a receipt if you do not want to provide an email address Email address Confirm email address |            |             |        |
|                                                                                                    |                                                                                                    | ( Previous | Next        | >      |

- 13.Review the Summary and click **Submit** to proceed or **Previous** to make changes.
- 14.Click **Pay with Bank Account** or **Pay with Debit/Credit Card** and complete the applicable process below.

| WASHINGTON STATE DEPARTMENT OF                                                                                                    |                            | Return to dol.wa.gov |
|----------------------------------------------------------------------------------------------------|----------------------------|----------------------|
| <b>↑</b>                                                                                                    |                            | •                    |
| Payment                                                                                                    | Summary                    |                      |
| Select an option to continue.                                                                                                    | Subtotal                   | \$34.75              |
| <ul> <li>Pay with a bank account for no added fees.</li> <li>Pay with a debit or credit card for a 3% card payment fee. This option will send you to our credit card site.</li> </ul> | Total Amount Due           | \$34.75              |
| Submission                                                                                                    | Pay with Bank Accou        | int                  |
| Boat renewal         \$34.75         Make changes         Delete           • Registration: WN9173XX         • Renewal through 6/30/2023         •         •                           | te Pay with Debit/Credit C | Card                 |
|                                                                                                    |                            |                      |

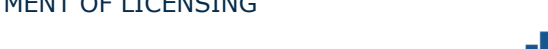

209

- a. Pay with Bank Account:
  - i. Select **Checking** or **Savings** as the Bank Account Type.
  - ii. Enter the Routing Number.
  - iii. Enter the Account Number.
  - iv. Confirm the Account Number.
  - v. Select **Yes** or **No** to save this payment channel for future use.
  - vi. Confirm the Amount.

| washington state department of<br>LICENSING | Return to dol.wa.gov                              |
|---------------------------------------------|---------------------------------------------------|
| <b>↑</b>                                    | •                                                 |
| < Choose Payment Method                     |                                                   |
| Bank Account Payment                        |                                                   |
| Bank Account Payment                        |                                                   |
| Bank Account Information                    | Payment Amount                                    |
| Bank Account Type                           | Web ACH payment for vehicle service transactions. |
| Checking                                    | Payment Date                                      |
| Savings                                     | 08-Nov-2022                                       |
| Routing Number *                            | Amount                                            |
| Required                                    | 34.75                                             |
| Populate Bank Information                   | Confirm Amount                                    |
| Account Number                              | Required                                          |
| Required                                    |                                                   |
| Confirm Account Number *                    |                                                   |
| Required                                    |                                                   |
|                                             |                                                   |

**Note**: Refer to the following check image that indicates the location of the routing number and account number, if applicable.

|                                    |      | 1025    |
|------------------------------------|------|---------|
|                                    | DATE |         |
| PAY TO THE<br>ORDER OF             |      | \$      |
|                                    |      | DOLLARS |
|                                    |      |         |
| Douting Number Assout Number       |      |         |
| MEMO ROUTING NUMBER Account Number | 1025 |         |

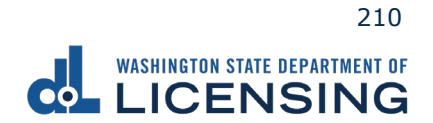

xvi. Click Submit after reading the Confirmation statement.

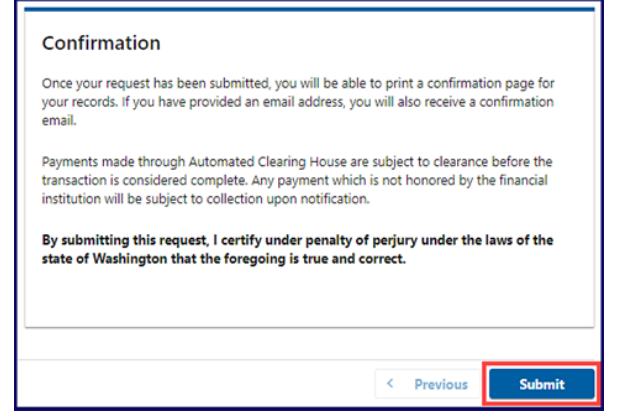

- b. Pay with Debit/Credit Card:
  - i. Click **Next** after reviewing the Fees due for Your Order.

| Pay with debit/credit card                                                                                                    | Your Order                                                                 |                                   |
|----------------------------------------------------------------------------------------------------|----------------------------------------------------------------------------|-----------------------------------|
| Review the total amount that will be charged and click Next to enter your credit card<br>information to pay for your transaction.<br>Irransaction: Pay for my driver services transactions | Fees due<br>Original amount<br>3% card payment fee<br>Amount to be charged | \$00.0<br>\$00.0<br><b>\$00.0</b> |
|                                                                                                    |                                                                            |                                   |

- ii. Enter the First Name (as it appears on your card).
- iii. Enter the Last Name (as it appears on your card).
- iv. Enter the Address 1 (as it appears on your card statement).
- v. Enter the City.
- vi. Select the appropriate option from the Country/Region dropdown menu.
- vii. Select the appropriate option from the State/Province dropdown menu.
- viii. Enter the Zip/Postal Code.

|                   | * Required fiel          |
|-------------------|--------------------------|
| First Name *      |                          |
| Last Name *       |                          |
| Address Line 1 *  |                          |
| Address Line 2    |                          |
| City *            |                          |
| Country/Region *  | United States of America |
| State/Province *  | Washington 🗸             |
| Zip/Postal Code * |                          |

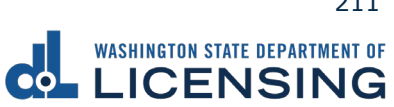

- ix. Select the Card Type.
- x. Enter the Card Number.
- xi. Select the appropriate option for the Expiration Month dropdown menu.
- xii. Select the appropriate option for the Expiration Year dropdown menu.
- xiii. Enter the Card Verification Number (CVN).
- xiv. Click the **Pay** button.

| Payment Details a  |                                                                                         |  |  |
|--------------------|-----------------------------------------------------------------------------------------|--|--|
| Card Type *        |                                                                                         |  |  |
|                    | Visa O Mastercard                                                                       |  |  |
|                    | Amex Amex                                                                               |  |  |
| Card Number *      |                                                                                         |  |  |
| Expiration Month * | Month 🗸 Expiration Year * Year 🗸                                                        |  |  |
| CVN *              | This code is a three or four digit number printed on the back or front of credit cards. |  |  |
| Cancel             | Pay                                                                                     |  |  |

- 15.Click the **Next** button.
- 16.Review the information and click **Submit**.
- 17.Click the **OK** button to certify under penalty of perjury that the foregoing is true and correct after reading the information in the dialog box.

| Confirmation                                                                                                    |                       | ×               |
|----------------------------------------------------------------------------------------------------|-----------------------|-----------------|
| Submit Your Transaction<br>Clicking "OK" will submit your request. Once your request has been submitted, you will be able to print a confirmation page for yo<br>email address, you will also receive a confirmation email. | ur records. If you ha | ave provided an |
| By submitting this request, I certify under penalty of perjury under the laws of the state of Washington that the foregoing                                                                                                 | is true and correct   | t.              |
|                                                                                                    | Cancel                | ОК              |

18.Click the **Print Documents** button to print the receipt. Your computer settings must allow pop-ups as the driving record will open as a PDF in a separate window or tab. Click the **Close** button to return to your account homepage.

|                           |                                 | Return to dol.wa.gov                                                                                          |
|---------------------------|---------------------------------|----------------------------------------------------------------------------------------------------|
|                           |                                 | 0                                                                                                    |
|                           | Summary                         |                                                                                                    |
| \$34.75 View more details | Subtotal                        | \$34.75                                                                                                    |
|                           | Total Amount Paid               | \$34.75                                                                                                    |
|                           | Thank you for making your payme | nt.                                                                                                    |
|                           | Print Docume                    | ents                                                                                                    |
|                           | Close                           |                                                                                                    |
|                           | \$34.75 View more<br>details    | \$34.75 View more<br>details<br>Total Amount Paid<br>Thank you for making your payme<br>Print Docume<br>Close |

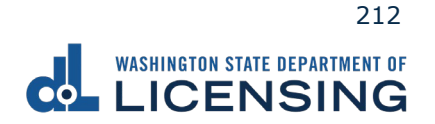

## **Replace a Lost Decal**

The replacement lost decal fee is \$14.50. You can replace a lost or stolen tab if it is valid.

- 1. Access dol.wa.gov.
- 2. Click the **Get it done online** button in the Online Services section.

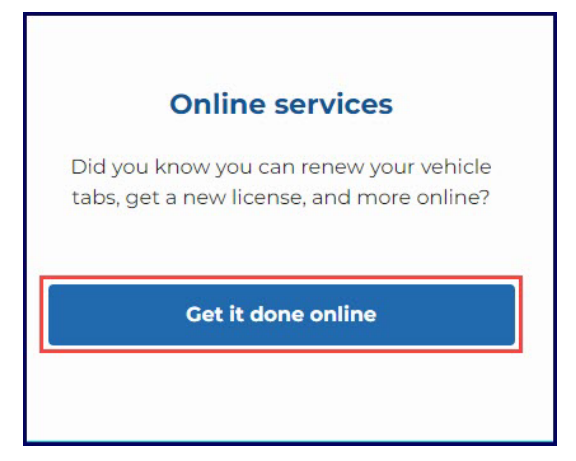

3. Click the **Replace lost decal** button in the Vehicle Registration section.

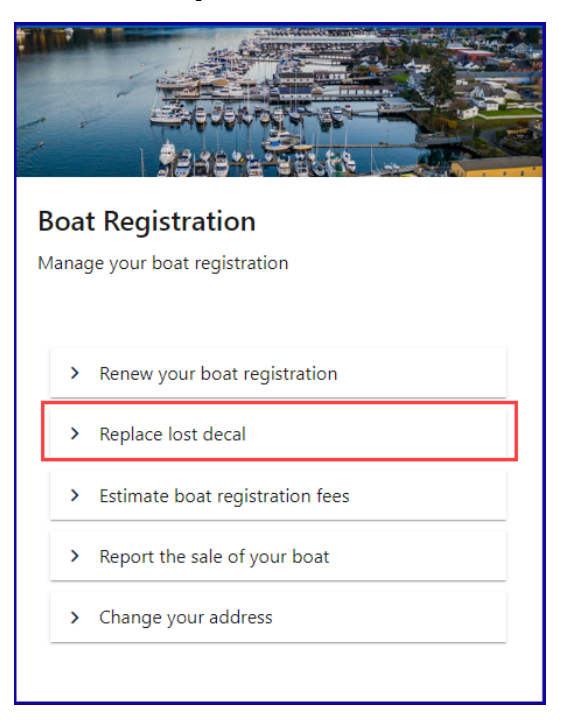

4. Read the What you'll need page, click the I'm not a robot Captcha box, complete the verification pop-up, click **Verify**, and click **Next**.

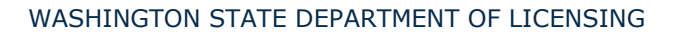

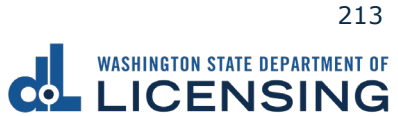

5. Enter your Registration number as it appears on your registration. Click the **last name or business name** or **last 4 characters of VIN** radio button, enter the applicable information, and click **Next**.

|                                                 | MENT OF<br>NG                                                                        |                                                       | Return to dol.wa.gov |
|-------------------------------------------------|--------------------------------------------------------------------------------------|-------------------------------------------------------|----------------------|
| ♠<br>Decal Replace                              |                                                                                      |                                                       | •                    |
| Introduction<br>What you'll need<br>Boat search | Which boat do you want a replacement de                                              | ecal for?<br>ber from your coast guard documentation. |                      |
| Choose vehicle                                  | Registration number *<br>Required                                                    |                                                       |                      |
|                                                 | Enter name or HIN  Last name or business name * Last 4 characters of HIN *  Required |                                                       |                      |
|                                                 |                                                                                      |                                                       | < Previous Next >    |

- 6. Review the information on the Confirm vehicle screen and click **Next**.
- 7. Click the **Yes**, it is **up to date** or **No**, **I've moved and need to update it** radio button, update the address, if applicable, and click **Next**.

|                                                                                                    |                                                                                                    | Return to dol.wa.gov                                                                             |
|----------------------------------------------------------------------------------------------------|----------------------------------------------------------------------------------------------------|--------------------------------------------------------------------------------------------------|
| ▲ Decal Replace                                                                                                    |                                                                                                    | •                                                                                                |
| Introduction<br>What you'll need<br>Boat search<br>Choose vehicle<br>Search results<br>Additional info<br>Verify address | Is your address up to date?<br>To protect your privacy, we don't display your address.<br>Yes, it's up to date.<br>No, I've moved and need to update it. | Selected Boat<br>1988 GBC RUNABOUT<br>Reg:: WN9173XX<br>HIN: WN7589615321<br>Fee detail: \$14.50 |
|                                                                                                    |                                                                                                    | < Previous Next >                                                                                |

8. Click the applicable radio button on the Select delivery type screen and click **Next**.

|                                                                                                    | INERT OF<br>NG                                                                                                    | Return to dol.wa.gov                                                                             |
|----------------------------------------------------------------------------------------------------|----------------------------------------------------------------------------------------------------|--------------------------------------------------------------------------------------------------|
| ★<br>Decal Replace                                                                                                    |                                                                                                    | • •                                                                                              |
| Introduction<br>What you'll need<br>Boat search<br>Choose vehicle<br>Search results<br>Additional info<br>Verify address<br>Select delivery type | How do you want to get your replacement decal?  I'd like them mailed by the office I select.  The office you select will mail within 5 business days. I'll pick them up at the office I select. Your items should be ready when you arrive. | Selected Boat<br>1988 GBC RUNABOUT<br>Reg.: WN9173XX<br>HIN: WN7689615321<br>Fee detail: \$14.50 |
|                                                                                                    |                                                                                                    | < Previous Next >                                                                                |

9. Click the applicable office radio button to Select an office and click **Next**.

| LICENSI                                                                                                | ING                                                                                                    |                                                                                                    |                                                                         | Return to doi.wa.g                         |
|----------------------------------------------------------------------------------------------------|----------------------------------------------------------------------------------------------------|----------------------------------------------------------------------------------------------------|-------------------------------------------------------------------------|--------------------------------------------|
| cal Replace                                                                                            |                                                                                                    |                                                                                                    |                                                                         |                                            |
| Introduction<br>What you'll need<br>Boat search<br>Choose vehicle<br>Search results<br>Additional info | Select an office to get you<br>Below are 25 offices within 20 miles of<br>Office hours listed below exclude holid<br>Change start location                                                                                                    | ur decal from<br>your home address.<br>ays.                                                                                                    | Selected<br>1988 GBC RU<br>Reg.: WN9173<br>HIN: WN7588<br>Fee detail: S | Boat<br>INABOUT<br>8XX<br>1615321<br>14.50 |
| Verify address<br>Select delivery type<br>Select an office                                             | Nearby Offices<br>1. BEVERLY'S AUTO LICENSING<br>INC.<br>9123 EVERGREEN WAY<br>EVERTT WA 98204-7121<br>425-353-5333<br>(2 miles away)<br>2. SILVER LAKE LICENSING<br>SERVICE LIC<br>13300 BOTHELL-EVERETT HWY<br>#302A<br>MILL CREEK WA 98012-0000<br>425-385-8755<br>(2 miles away) | ✓ Page 1 of 3 ➤ Mon-Fri: 9:00AM - 5:00PM Sati 9:00AM - 1:00PM For questions, please call: 425-353-5333 Mon-Fri: 9:00AM - 6:00PM Sati 9:00AM - 5:00PM | Map Display                                                             |                                            |

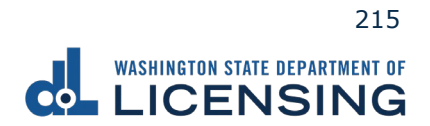
- 10.Review the Tax/fee details screen and click **Next**.
- 11.Enter the Email address and Confirm email address if you would like to receive an email copy of your receipt. Leave the fields blank if you do not want the receipt emailed. Click the **Next** button.

|                          |                                                                                           | Return to dol.wa.gov |
|--------------------------|-------------------------------------------------------------------------------------------|----------------------|
| <b>ft</b>                |                                                                                           | 0                    |
| Decal Replace            |                                                                                           |                      |
| Introduction             | Empil receipt                                                                             |                      |
| What you'll pood         |                                                                                           |                      |
| What you if need         | Please enter an email address if you would like to receive an email copy of your receipt. |                      |
| Character and the search | Email address                                                                             |                      |
| Choose vehicle           |                                                                                           |                      |
| Search results           | Confirm email address                                                                     |                      |
|                          |                                                                                           |                      |
| Colort delivery trac     |                                                                                           |                      |
| Select delivery type     |                                                                                           |                      |
| Select an office         |                                                                                           |                      |
| Tau & faa dataila        |                                                                                           |                      |
|                          |                                                                                           |                      |
| Email                    |                                                                                           |                      |
| Email receipt            |                                                                                           |                      |
|                          | -                                                                                         |                      |
|                          | < Prev                                                                                    | ious Next >          |

- 12.Review the Summary and click **Submit** to proceed or **Previous** to make changes.
- 13.Click **Pay with Bank Account** or **Pay with Debit/Credit Card** and complete the applicable process below.

|                                                                                                    |                                               |                    | Return to dol.wa.gov |
|----------------------------------------------------------------------------------------------------|-----------------------------------------------|--------------------|----------------------|
| <b>†</b>                                                                                                    |                                               |                    | •                    |
| Payment                                                                                                    |                                               | Summary            |                      |
| Select an option to continue.                                                                                                    |                                               | Subtotal           | \$14.50              |
| <ul><li>Pay with a bank account for no added fees.</li><li>Pay with a debit or credit card for a 3% card payment fee. This</li></ul> | option will send you to our credit card site. | Total Amount Due   | \$14.50              |
| Submission                                                                                                    |                                               | Pay with Bank Ac   | count                |
| Replace decal <ul> <li>Reg.: WN9173XX</li> </ul>                                                                                     | \$14.50 Make changes Delete                   | Pay with Debit/Cre | dit Card             |
|                                                                                                    |                                               | Cancel             |                      |

- a. Pay with Bank Account:
  - i. Select **Checking** or **Savings** as the Bank Account Type.
  - ii. Enter the Routing Number.
  - iii. Enter the Account Number.
  - iv. Confirm the Account Number.
  - v. Select **Yes** or **No** to save this payment channel for future use.
  - vi. Confirm the Amount.

|                           | Return to dol.wa.gov                              |
|---------------------------|---------------------------------------------------|
| <b>^</b>                  |                                                   |
| < Choose Payment Method   |                                                   |
| Bank Account Payment      |                                                   |
| <b>0</b>                  |                                                   |
| Bank Account Payment      |                                                   |
| Bank Account Information  | Payment Amount                                    |
| Bank Account Type         | Web ACH payment for vehicle service transactions. |
| Checking                  | Payment Date                                      |
| Savings                   | 08-Nov-2022                                       |
| Routing Number *          | Amount                                            |
| Required                  | 14.50                                             |
| Populate Bank Information | Confirm Amount                                    |
| Account Number            | Required                                          |
| Required                  |                                                   |
| Confirm Account Number    |                                                   |
| Required                  |                                                   |
|                           |                                                   |

**Note**: Refer to the following check image that indicates the location of the routing number and account number, if applicable.

|                               |      | 1025    |
|-------------------------------|------|---------|
|                               | DATE |         |
| PAY TO THE<br>ORDER OF        |      | \$      |
|                               |      | DOLLARS |
|                               |      |         |
| Routing Number Account Number |      |         |
|                               | 1025 |         |

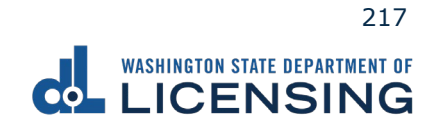

xv. Click **Submit** after reading the Confirmation statement.

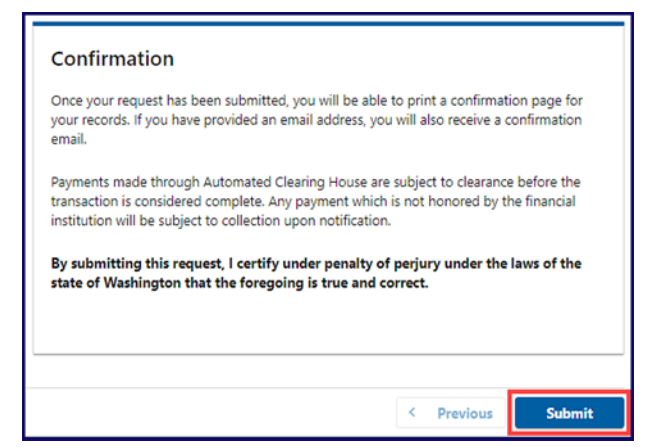

- b. Pay with Debit/Credit Card:
  - i. Click **Next** after reviewing the Fees due for Your Order.

| Pay with debit/cre       | dit card                                                     | Your Order                             |      |
|--------------------------|--------------------------------------------------------------|----------------------------------------|------|
| Review the total amount  | hat will be charged and click Next to enter your credit card | Fees due                               |      |
| anonnacon to pay for you | a denze vever.                                               | Original amount<br>3% card payment fee | \$00 |
| Transaction: Pay for my  | driver services transactions                                 | Amount to be charged                   | \$00 |
| - Rack Cancel            | Next                                                         |                                        |      |

- ii. Enter the First Name (as it appears on your card).
- iii. Enter the Last Name (as it appears on your card).
- iv. Enter the Address 1 (as it appears on your card statement).
- v. Enter the City.
- vi. Select the appropriate option from the Country/Region dropdown menu.
- vii. Select the appropriate option from the State/Province dropdown menu.
- viii. Enter the Zip/Postal Code.

| Billing Information |                            |      |
|---------------------|----------------------------|------|
|                     | * Required fi              | ield |
| First Name *        |                            |      |
| Last Name *         |                            |      |
| Address Line 1 *    |                            |      |
| Address Line 2      |                            |      |
| City *              |                            |      |
| Country/Region *    | United States of America 🗸 |      |
| State/Province *    | Washington ~               |      |
| Zip/Postal Code *   |                            |      |

WASHINGTON STATE DEPARTMENT OF LICENSING

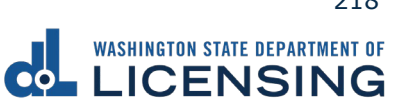

- ix. Select the Card Type.
- x. Enter the Card Number.
- xi. Select the appropriate option for the Expiration Month dropdown menu.
- xii. Select the appropriate option for the Expiration Year dropdown menu.
- xiii. Enter the Card Verification Number (CVN).

| Card Type *        | _                           |                               |                           |
|--------------------|-----------------------------|-------------------------------|---------------------------|
|                    | VISA Visa                   | O                             | Mastercard                |
|                    | Amex                        |                               |                           |
|                    |                             |                               |                           |
| Card Number *      |                             |                               |                           |
| Card Number        |                             |                               |                           |
| Expiration Month * | Month 🗸                     | Expiration Year *             | Year                      |
|                    | This and is a three or four | diait sumber printed on the b | and as front of eradit or |
| CVN *              |                             | orgit number printed on the b | ack of none of creat ca   |
|                    | 3.1ee 123                   |                               |                           |
|                    |                             |                               |                           |
|                    |                             |                               |                           |
| Cancel             |                             |                               | P                         |

- 14.Click the **Next** button.
- 15.Review the information and click **Submit**.
- 16.Click the **OK** button to certify under penalty of perjury that the foregoing is true and correct after reading the information in the dialog box.

| Confirmation                                                                                                    |                        | ×               |
|----------------------------------------------------------------------------------------------------|------------------------|-----------------|
| Submit Your Transaction<br>Clicking "OK" will submit your request. Once your request has been submitted, you will be able to print a confirmation page for yo<br>email address, you will also receive a confirmation email. | our records. If you ha | ave provided an |
| By submitting this request, I certify under penalty of perjury under the laws of the state of Washington that the foregoing                                                                                                 | is true and correct    | t.              |
|                                                                                                    | Cancel                 | ок              |

17.Click the **Print Documents** button to print the receipt. Your computer settings must allow pop ups as the driving record will open as a PDF in a separate window or tab. Click the **Close** button to return to your account homepage.

|                                   | _       |                      |                             | Return to dol.wa.gov |
|-----------------------------------|---------|----------------------|-----------------------------|----------------------|
| <b>↑</b>                          |         |                      |                             | •                    |
| Submission                        |         |                      | Summary                     |                      |
| Replace decal<br>• Reg.: WN9173XX | \$14.50 | View more<br>details | Subtotal                    | \$14.50              |
|                                   |         |                      | Total Amount Paid           | \$14.50              |
|                                   |         |                      | Thank you for making your p | bayment.             |
|                                   |         |                      | Print De                    | ocuments             |
|                                   |         |                      | CI                          | ose                  |
|                                   |         |                      | [                           |                      |

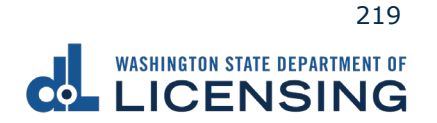

## Submit a Report of Sale

The vessel seller is responsible for filing a report of sale within 5 days of selling a vessel. Filing the report of sale protects you from penalties or fines incurred by the new owner. You could be responsible for any penalties or fines if you file later.

- 1. Access dol.wa.gov.
- 2. Click the **Get it done online** button in the Online Services section.

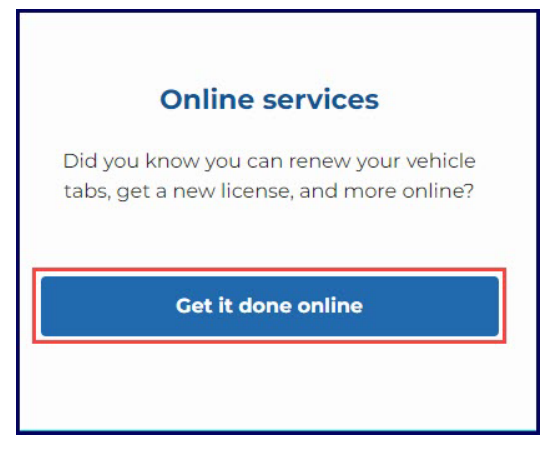

3. Click the Repot the sale of your boat button in the Vehicle Registration section.

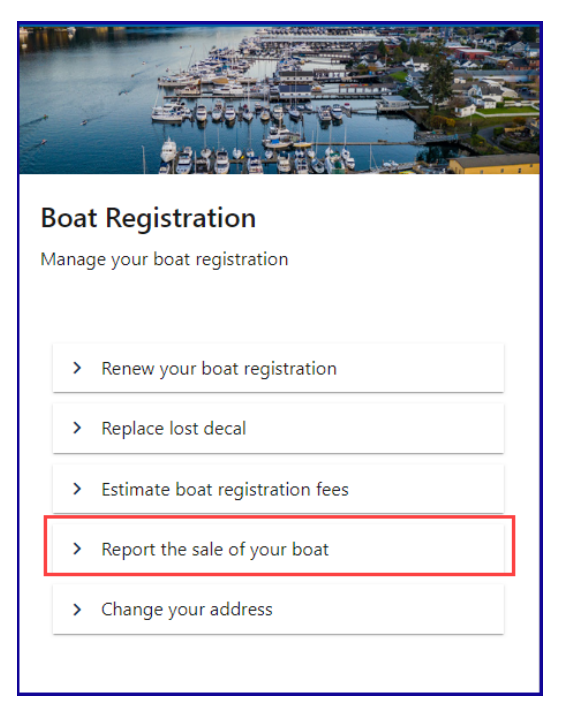

4. Read the What you'll need page and click **Next**.

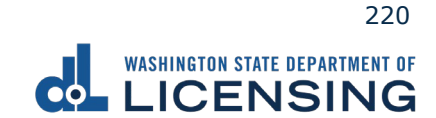

5. Enter your registration number as it appears on your registration, click the **last name or business name** or **last 4 characters of VIN** radio button and enter the applicable information, and lick the **Next** button.

|                                                                     | ent of<br>NG                                                                                                    | Return to dol.wa.gov |
|---------------------------------------------------------------------|----------------------------------------------------------------------------------------------------|----------------------|
| ★<br>Vessel Report of Sale                                          |                                                                                                    | • •                  |
| Vessel Report of Sale                                               |                                                                                                    |                      |
| Start page<br>What you'll need<br>Vessel to report<br>Which vessel? | Which boat do you want to report?<br>If your vessel is documented, please use your document number from your coast guard documentation.<br>Registration number *<br>Required |                      |
|                                                                     | Enter name or HIN  Last name or business name  Last 4 characters of HIN <i>* Required</i>                                                                                    |                      |
|                                                                     |                                                                                                    | < Previous Next >    |

- 6. Review the information on the Confirm vehicle screen and click **Next**.
- 7. Click the **Gift/Donation**, **Sale**, or **Trade** button, enter the required Date of sale, Value/Sale price, if applicable, and click **Next**.

|                                      | TMENT OF<br>NG                          | Return to dol.wa.gov                |
|--------------------------------------|-----------------------------------------|-------------------------------------|
| A                                    |                                         | •                                   |
| Vessel Report of Sale                | 2                                       | _                                   |
| Vessel Report of Sale                |                                         |                                     |
| Start page                           | Sale details                            | Selected Boat                       |
| What you'll need<br>Vessel to report | Please select one of the options below. | 1988 GBC RUNABOUT                   |
| Which vessel?                        | This boat was:                          | Reg.: WN9173XX<br>HIN: WN7589615321 |
| WN9173XX<br>Sale details             | Gift/Donation Sale Trade                |                                     |
| Type, date and price                 | Date of sale *<br>Required              |                                     |
|                                      | Value *<br>Required                     |                                     |
|                                      | Enter only whole dollar amounts         |                                     |
|                                      |                                         |                                     |
|                                      |                                         | < Previous Next >                   |

WASHINGTON STATE DEPARTMENT OF LICENSING

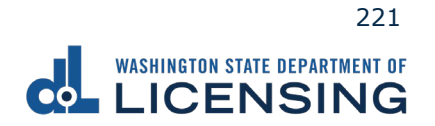

8. Click the **Business** or **Individual** button, enter the required information, and click **Next**.

|                                                                                                    | IG                                                                                       |                                                                           | Return to dol.wa.gov |
|----------------------------------------------------------------------------------------------------|------------------------------------------------------------------------------------------|---------------------------------------------------------------------------|----------------------|
| A                                                                                                    |                                                                                          |                                                                           | ہ 💽                  |
| Vessel Report of Sale                                                                                                    |                                                                                          |                                                                           |                      |
| Vessel Report of Sale                                                                                                    |                                                                                          |                                                                           |                      |
| Start page<br>What you'll need<br>Vessel to report<br>Which vessel?<br>WN9173XX<br>Sale details<br>Type, date and price<br>Seller details<br>Sold by | Seller's information Please select one of the options below. Sold by Business Individual | Selected Boat<br>1988 GBC RUNABOUT<br>Reg.: WN9173XX<br>HIN: WN7589615321 |                      |
|                                                                                                    |                                                                                          | < Pr                                                                      | vious Next >         |

9. Enter the Seller Address and click **Next**.

|                       | TOF<br>G             |                   | Return to dol.wa.gov |
|-----------------------|----------------------|-------------------|----------------------|
| <b>f</b>              |                      |                   | •                    |
| Vessel Report of Sale |                      |                   |                      |
| Vessel Report of Sale |                      |                   |                      |
| Start page            | Seller address       |                   |                      |
| What you'll need      | Country              | Selected Boat     |                      |
| Vessel to report      | USA                  | 1988 GBC RUNABOUT |                      |
| Which vessel?         |                      | Reg.: WN9173XX    |                      |
| WN9173XX              | Street address *     | HIN: WN7589615321 |                      |
| Sale details          | Required             |                   |                      |
| Type, date and price  | Street 2             |                   |                      |
| Seller details        |                      |                   |                      |
| Sold by               | Unit type            |                   |                      |
| Address               | ×                    |                   |                      |
|                       | Unit                 |                   |                      |
|                       | Sint                 |                   |                      |
|                       |                      |                   |                      |
|                       | Reauired             |                   |                      |
|                       |                      |                   |                      |
|                       | WA - WASHINGTON      |                   |                      |
|                       | Tin and a *          |                   |                      |
|                       | Zip code<br>Required |                   |                      |
|                       |                      |                   |                      |
|                       |                      |                   |                      |
|                       |                      |                   | < Previous Next >    |

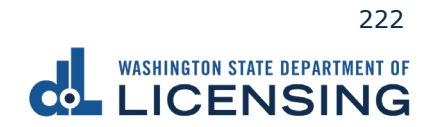

- 10.Review and select the appropriate Address Options and click **Next**.
- 11.Click the Business or **Individual** button, enter the First, Middle, Last name, if applicable, and click **Next**.

|                       | ent of<br>NG            |                   | Return to dol.wa.gov |
|-----------------------|-------------------------|-------------------|----------------------|
| A                     |                         |                   | • •                  |
| Vessel Report of Sale |                         |                   |                      |
| Vessel Report of Sale |                         |                   |                      |
| Start page            | New owner's information |                   |                      |
| What you'll need      |                         | Selected Boat     |                      |
| Vessel to report      | New owner type          | 1988 GBC RUNABOUT |                      |
| Which vessel?         | Business Individual     | Reg.: WN9173XX    |                      |
| WN9173XX              | First name              | HIN: WN7589615321 |                      |
| Sale details          |                         |                   |                      |
| Type, date and price  | Middle name             |                   |                      |
| Seller details        |                         |                   |                      |
| Sold by               |                         |                   |                      |
| Address               | Last name               |                   |                      |
| Confirm address       | · ·                     |                   |                      |
| New owner(s)          |                         |                   |                      |
| Name(s)               | Additional new owners   |                   |                      |
|                       | Add Additional?         |                   |                      |
|                       | No                      |                   |                      |
|                       |                         |                   |                      |
|                       |                         |                   | < Previous Next >    |

12.Enter the **New owner address** and click **Next**.

|                       | ent of<br>NG      |                   | Return to dol.wa.gov |
|-----------------------|-------------------|-------------------|----------------------|
| A                     |                   |                   | •                    |
| Vessel Report of Sale |                   |                   |                      |
| Vessel Report of Sale |                   |                   |                      |
|                       |                   |                   |                      |
| Start page            | New owner address | Selected Beat     |                      |
| What you'll need      | Country           | Selected Boat     |                      |
| Vessel to report      | USA ~             | 1988 GBC RUNABOUT |                      |
| Which vessel?         |                   | Reg.: WN9173XX    |                      |
| WN9173XX              | Street address    | HIN: WN7589615321 |                      |
| Sale details          |                   | •                 |                      |
| Type, date and price  | Street 2          |                   |                      |
| Seller details        |                   |                   |                      |
| Sold by               | Unit type         |                   |                      |
| Address               | ×                 |                   |                      |
| Confirm address       | Unit              |                   |                      |
| New owner(s)          |                   |                   |                      |
| Name(s)               |                   |                   |                      |
| Address               | City              |                   |                      |
|                       |                   |                   |                      |
|                       | State             |                   |                      |
|                       | ~                 |                   |                      |
|                       | Zip code          |                   |                      |
|                       |                   |                   |                      |
|                       | ·                 | 1                 |                      |
|                       |                   |                   |                      |
|                       |                   |                   | < Previous Next >    |

WASHINGTON STATE DEPARTMENT OF LICENSING

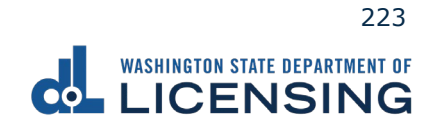

- 13. Review and select the appropriate Address Options and click **Next**.
- 14.Enter the Email address and Confirm email address if you would like to receive an email copy of your receipt. Leave the fields blank if you do not want the receipt emailed. Click the **Next** button.

|                                                                                                    | ITMENT OF<br>NG                                                                               |                                                                          | Return to dol.wa.gov |
|----------------------------------------------------------------------------------------------------|-----------------------------------------------------------------------------------------------|--------------------------------------------------------------------------|----------------------|
| <b>↑</b>                                                                                                    |                                                                                               |                                                                          | 0                    |
| Vessel Report of Sale                                                                                                    | 9                                                                                             |                                                                          |                      |
| Start page<br>What you'll need<br>Vessel to report<br>Which vessel?<br>WN9173XX<br>Sale details<br>Type, date and price<br>Seller details<br>Sold by<br>Address<br>Confirm address<br>New owner(s)<br>Name(s)<br>Address<br>Confirm address<br>Email | Email receipt You can also print your receipt at the end. Email address Confirm email address | Selected Boat<br>1988 GBC RUNABOUT<br>Reg: WN9173XX<br>HIN: WN7589615321 |                      |
|                                                                                                    |                                                                                               | •                                                                        | < Previous Next >    |

- 15.Review the Summary and click **Submit** to proceed or **Previous** to make changes.
- 16.Click the **OK** button to certify under penalty of perjury that the foregoing is true and correct after reading the information in the dialog box.

| Type, date and price Sale information :                                                                                                    |                                                |
|----------------------------------------------------------------------------------------------------|------------------------------------------------|
| Confirmation                                                                                                    | ×                                              |
| Clicking "OK" will submit your request. Once your request has been submitted, you will be able to print a confirmation page for your records. If you have provided an email address<br>By submitting this request, I certify under penalty of perjury under the laws of the state of Washington that the foregoing is true and correct. | i, you will also receive a confirmation email. |
| Confirm address New owner :                                                                                                    | Cancel OK                                      |

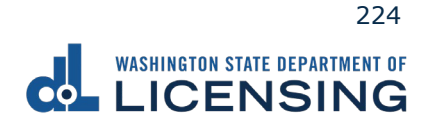

## **Estimate Vessel Registration Costs**

You can estimate how much it will cost to register your vessel or watercraft in Washington state before completing the transaction at a vehicle licensing office.

- 1. Access dol.wa.gov.
- 2. Click the **Get it done online** button in the Online Services section.

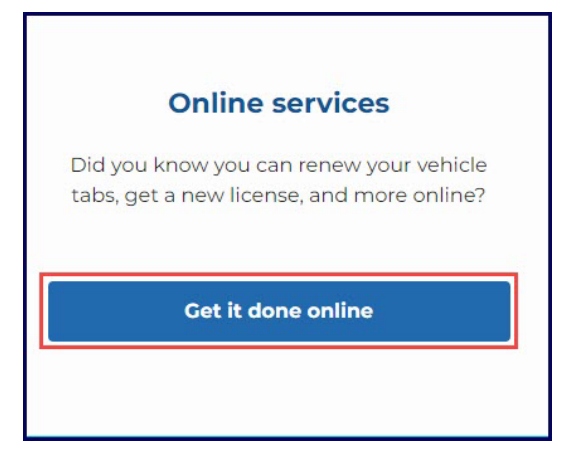

3. Click the **Estimate boat registration fees** button in the Vehicle Registration section.

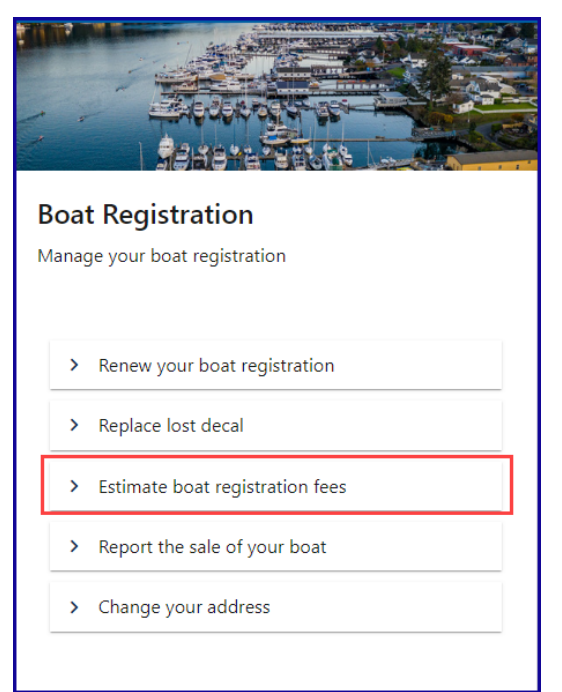

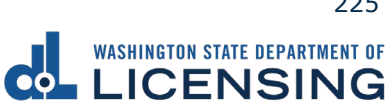

4. Enter your registration number as it appears on your registration. Select the appropriate **last name or business name**, or **last 4 characters of VIN** radio button and enter the applicable information. Click the **Next** button.

|                | ent of<br>IG <sub>N</sub>                                 |                                           | Return to dol.wa.gov |
|----------------|-----------------------------------------------------------|-------------------------------------------|----------------------|
| <b>^</b>       |                                                           |                                           | • •                  |
| Vessel Reg Est |                                                           |                                           |                      |
| Boat search    | Which boat would you like to use for the                  | estimate?                                 |                      |
| Choose vessel  | If your vessel is documented, please use your document nu | nber from your coast guard documentation. |                      |
|                | Registration number *                                     |                                           |                      |
|                | Required                                                  |                                           |                      |
|                | Enter name or HIN                                         |                                           |                      |
|                | Last 4 characters of HIN *                                |                                           |                      |
|                | * Required                                                |                                           |                      |
|                |                                                           |                                           |                      |
|                |                                                           |                                           | < Previous Next >    |

5. Review the Tax/fee details screen and click **Next**.

|                    | RTWEAT OF                                                                                                    |         | Return to dol.wa.gov                  |
|--------------------|----------------------------------------------------------------------------------------------------|---------|---------------------------------------|
| <b>↑</b>           |                                                                                                    |         | • •                                   |
| Vessel Reg Est     |                                                                                                    |         | <u> </u>                              |
| Boat search        | It will cost \$38.57 to renew your decals.                                                                           |         | Selected Boat                         |
| Review and confirm | Fees and Donations                                                                                                   |         | 2003 SMOKERCR                         |
| Tax/fee details    | Derelict Vessel and Invasive Species Removal                                                                         | \$5.00  | Registration number: WN9173XX         |
|                    | Vessel Registration                                                                                                  | \$10.50 | HIN: WN7589615321                     |
|                    | Derelict Vessel Removal Surcharge                                                                                    | \$1.00  | Current expiration date: Jun 30, 2021 |
|                    | Registration Filing                                                                                                  | \$4.50  | current expiration date, sun so, zozi |
|                    | Registration Service Fee<br>Funds ferry replacement (County Auditor/DOL) or is retained by the<br>office (subagent). | \$8.00  | Renew these decals                    |
|                    | Department of Licensing Service                                                                                      | \$0.50  |                                       |
|                    | License Plate Technology                                                                                             | \$0.25  |                                       |
|                    | Vessel Excise Tax                                                                                                    | \$8.82  |                                       |
|                    | Print                                                                                                    |         |                                       |
|                    |                                                                                                    |         |                                       |
|                    |                                                                                                    |         | < Previous                            |

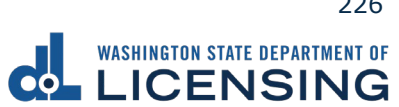

## Change your boat address

The registered owner of a vessel can change their vessel address online.

- 1. Access <u>dol.wa.gov</u>.
- 2. Click the **Get it done online** button in the Online Services section.

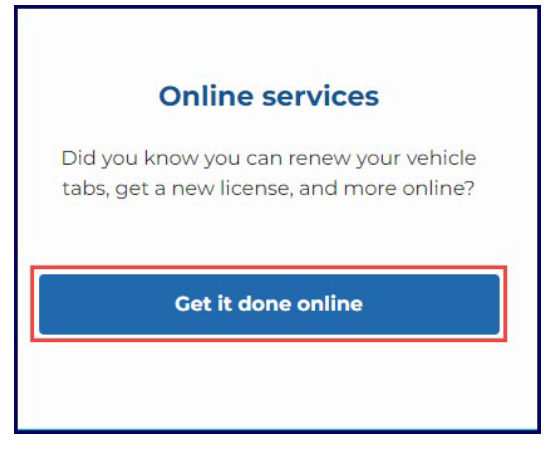

3. Click the **Change your address** button in the Vehicle Registration section.

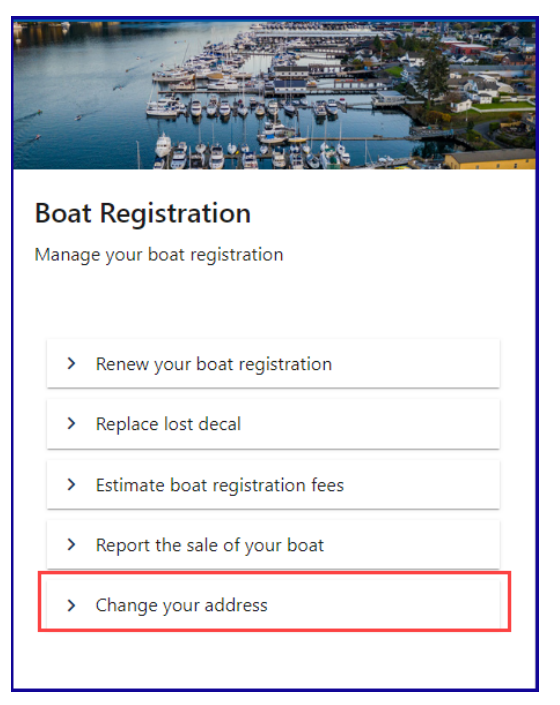

4. Read the What you'll need page and click **Next**.

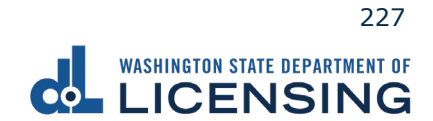

5. Click the **Vehicle** or **Boat** radio button and click **Next**.

| Update Address      Update Address      Which vehicle or boat do you want to update?      What you'll need      Vehicle/Boat search      Which vehicle/vessel?      Select type      Vehicle      Boat                                                   |                                                                                | NT OF<br>IG                                                                                                    | Return to dol.wa.gov |
|----------------------------------------------------------------------------------------------------|--------------------------------------------------------------------------------|----------------------------------------------------------------------------------------------------|----------------------|
| Start page       Which vehicle or boat do you want to update?         What you'll need       Please select one of the options below.         Vehicle/Boat search       Select type *         Which vehicle/vessel?       Vehicle         Boat       Boat | ♠ Update Address                                                               |                                                                                                    | 0                    |
|                                                                                                    | Start page<br>What you'll need<br>Vehicle/Boat search<br>Which vehicle/vessel? | Which vehicle or boat do you want to update?<br>Please select one of the options below.<br>Select type *<br>Vehicle<br>Boat |                      |

6. Enter your registration number, last name or company name, or last 4 characters of VIN, and click **Next**.

|                       |                                                     | Staging                                              | Return to dol.wa.gov |
|-----------------------|-----------------------------------------------------|------------------------------------------------------|----------------------|
| ♠ DOL Online Service  | S                                                   |                                                      | •                    |
| Update Address        |                                                     |                                                      |                      |
| Start page            | Which vehicle or boat do you want t                 | o update?                                            |                      |
| What you'll need      | Select type                                         |                                                      |                      |
| Which vehicle/vessel? | O Vehicle                                           |                                                      |                      |
|                       | Boat                                                |                                                      |                      |
|                       | If your vessel is documented, please use your docum | ent number from your coast guard documentation.<br>— |                      |
|                       | Registration number * Required                      |                                                      |                      |
|                       | Last name or company name * Required                |                                                      |                      |
|                       | HIN - last 4 characters *<br>Required               |                                                      |                      |
|                       | Add boat                                            |                                                      |                      |
|                       |                                                     |                                                      |                      |
|                       |                                                     |                                                      | < Previous Next >    |

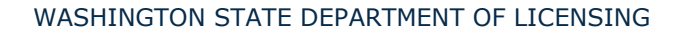

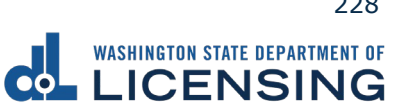

7. Enter your Washington state residential address and click **Next**.

|                                              | IENT OF<br>NG                         | Return to dol.wa.gov |
|----------------------------------------------|---------------------------------------|----------------------|
| ♠ Update Address                             |                                       | 0                    |
| ,<br>Start page<br>What you'll need          | What's your residential address?      |                      |
| Vehicle/Boat search<br>Which vehicle/vessel? | Street address                        |                      |
| Address information                          | Required                              |                      |
| Address type                                 | Succe 2                               |                      |
| Residential address                          | Unit type                             |                      |
|                                              | · · · · · · · · · · · · · · · · · · · |                      |
|                                              | Unit                                  |                      |
|                                              | City *                                |                      |
|                                              | Required                              |                      |
|                                              | State                                 |                      |
|                                              | WA - WASHINGTON                       |                      |
|                                              | Zip code<br>Required                  |                      |
|                                              |                                       |                      |
|                                              | ♥                                     | < Previous Next >    |

8. Confirm your mailing address and click **Next**.

|                                                                        | int of<br>IG                                           | Return to dol.wa.gov |
|------------------------------------------------------------------------|--------------------------------------------------------|----------------------|
| <b>↑</b>                                                               |                                                        | 0                    |
| Update Address                                                         |                                                        | -                    |
| Start page<br>What you'll need                                         | Confirm your mailing address                           |                      |
| Vehicle/Boat search<br>Which vehicle/vessel?<br>Address information    | 1125 WASHINGTON ST SE OLYMPIA WA 98502                 |                      |
| Address type<br>Residential address                                    | Select the address you want us to use. Address Options |                      |
| Verify residential addres<br>Mailing address<br>Verify mailing address | Continue with unverified address as entered.           |                      |
|                                                                        |                                                        |                      |
|                                                                        | < Previou                                              | 15 Next >            |

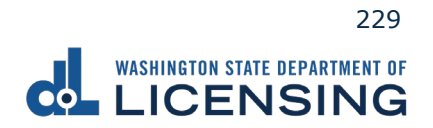

9. Enter the Email address and Confirm email address if you would like to receive an email copy of your receipt. Leave the fields blank if you do not want the receipt emailed. Click the **Next** button.

|                           |                                               | Return to dol. | wa.gov |
|---------------------------|-----------------------------------------------|----------------|--------|
| A                         |                                               |                | ?      |
| Update Address            |                                               |                |        |
| Start page                | Email receipt                                 |                | -      |
| What you'll need          |                                               |                |        |
| Vehicle/Boat search       | tou can also print your commation at the end. |                |        |
| Which vehicle/vessel?     | Email address                                 |                |        |
| Address information       |                                               |                |        |
| Address type              | Confirm email address                         |                |        |
| Residential address       |                                               |                |        |
| Verify residential addres |                                               |                |        |
| Mailing address           |                                               |                |        |
| Verify mailing address    |                                               |                |        |
| Receipt options           |                                               |                |        |
| Email receipt             |                                               |                |        |
|                           |                                               |                | _      |
|                           |                                               |                |        |
|                           | < Pr                                          | evious Next >  |        |

10.Review the Summary and click **Submit** to proceed or **Previous** to make changes.

|                           |                                                       | Return to dol.wa.gov |          |
|---------------------------|-------------------------------------------------------|----------------------|----------|
| <b>↑</b>                  |                                                       |                      | •        |
| Update Address            |                                                       |                      | _        |
| Start page                | Make sure your information is correct.                |                      |          |
| What you'll need          | If it's not, go Back to make edits.                   |                      |          |
| Vehicle/Boat search       | Vehicle/boat info :                                   |                      |          |
| Which vehicle/vessel?     | Vessel: WN8952NM - 1988 GBC Runabout                  |                      | 1        |
| Address information       | Residential address :                                 |                      |          |
| Address type              | Address: 405 BLACK LAKE BLVD SW OLYMPIA WA 98502-5046 |                      | 1        |
| Residential address       | Mailing address :                                     |                      | 11       |
| Verify residential addres | Address : 1125 WASHINGTON ST SE OLYMPIA WA 98501-2283 |                      | <b>.</b> |
| Mailing address           |                                                       |                      |          |
| Verify mailing address    |                                                       |                      |          |
| Receipt options           |                                                       |                      |          |
| Email receipt             |                                                       |                      |          |
| Summary                   |                                                       |                      |          |
|                           |                                                       |                      | _        |
|                           | < Previou                                             | s Submit             |          |

11.Click the **Ok** button to submit your transaction.

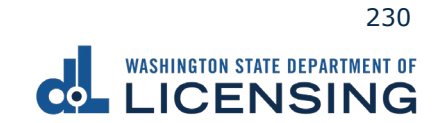